# IH-500

# **User Manual**

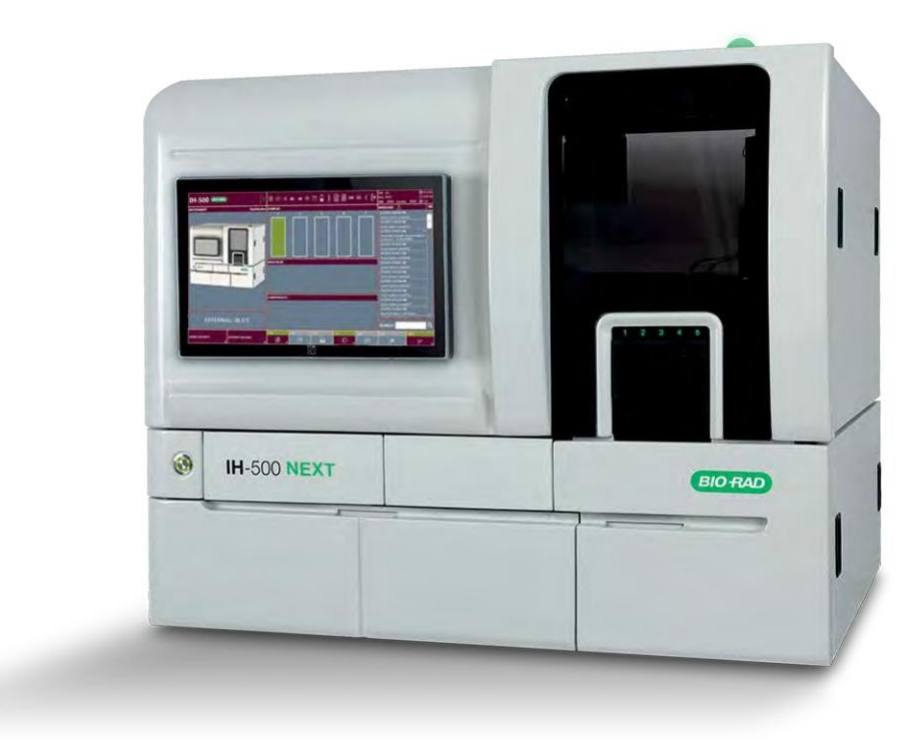

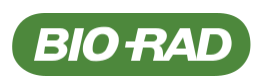

# Identification

IH-500 User Manual Version 3.1 - 12/2022 Document: H009225 □□□(&\_□119 001500 / 001500RECOND j

←

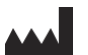

Manufacturer DiaMed GmbH

Pra Rond 23 1785 Cressier FR Switzerland

**Technical Information Contacts** 

Tel. +41 (0)26 67 45 111

Fax +41 (0)26 67 45 145

web: www.bio-rad.com

#### EC REP **Bio-Rad**

3 Boulevard Raymond Poincaré 92430 Marnes-la-Coquette France

Tel. +33 1 47 95 60 00

## Copyright ©

The reproduction, even partially, of this document is forbidden. No part may be copied in any form, and it may not be used, edited nor transmitted by any electronic means (photocopy, photography, magnetic supports or other recording processes), without the written authorization of Bio-Rad. All rights and particularly reproduction, translation, edition, distribution and also industrial property and recording are reserved.

# Version History

| Document version | Software version | Date    | Changes                                                                                |
|------------------|------------------|---------|----------------------------------------------------------------------------------------|
| 1.0              | 1.0              | 06/2015 | First edition                                                                          |
| 2.0              | 2.0              | 05/2016 | New page layout                                                                        |
|                  |                  |         | Revised:                                                                               |
|                  |                  |         | <ul> <li>the content of the manual in accordance with the software version;</li> </ul> |
|                  |                  |         | <ul> <li>the general safety instructions;</li> </ul>                                   |
|                  |                  |         | <ul> <li>the typographical conventions.</li> </ul>                                     |
| 2.1              | 2.2              | 05/2017 | Updated:                                                                               |
|                  |                  |         | the Identification Plate on page 54;                                                   |
|                  |                  |         | the Software Overview on page 63;                                                      |
|                  |                  |         | the Weekly Hydraulic Maintenance Reminder on page 75;                                  |
|                  |                  |         | <ul> <li>the Resources on Board on page 96;</li> </ul>                                 |
|                  |                  |         | <ul> <li>the Ordering Tests on page 134;</li> </ul>                                    |
|                  |                  |         | <ul> <li>the Quality Control on page 166;</li> </ul>                                   |
|                  |                  |         | the Options (Main Screen) on page 168.                                                 |
|                  |                  |         | Added:                                                                                 |
|                  |                  |         | <ul> <li>the Quality Control Reminder on page 76;</li> </ul>                           |
|                  |                  |         | the Configure Separate HC/Serum Sample Tubes on page 119;                              |
|                  |                  |         | the Sample Barcode Manual Input on page 122;                                           |
|                  |                  |         | the list of Assays for Titration on page 251.                                          |
| 2.2              | 2.2              | 11/2018 | Revised:                                                                               |
|                  |                  |         | <ul> <li>the number of gel cards to be stored;</li> </ul>                              |
|                  |                  |         | <ul> <li>the use of pediatric and low volume tubes;</li> </ul>                         |
|                  |                  |         | the user management.                                                                   |
|                  |                  |         | Added complementary information.                                                       |
| 2.3              | 2.2              | 04/2021 | Updated the picture of the identification plate.                                       |
|                  |                  |         | Added:                                                                                 |
|                  |                  |         | <ul> <li>a statement about cybersecurity;</li> </ul>                                   |
|                  |                  |         | <ul> <li>the new solid waste bin assembly;</li> </ul>                                  |
|                  |                  |         | the drawer lockers.                                                                    |
|                  |                  |         | Added complementary information.                                                       |
| 3.0              | 2.2              | 03/2022 | User Manual fully revised in accordance to the new European regulation (EU)            |
| 2.4              | 2.4              | 10/0000 | 2017/746 (IVDR).                                                                       |
| 3.1              | 3.1              | 12/2022 | Updated the manual in accordance with the software version.                            |
|                  |                  |         | Added the description of the System Liquid Container 6.3L                              |

Identification

PAGE INTENTIONALLY LEFT BLANK

# **Table of Contents**

|            | Identi   | fication .   |                                                   |                |
|------------|----------|--------------|---------------------------------------------------|----------------|
| Chapter 1  | Gen      | eralities    |                                                   |                |
|            | eu Use   |              | 444.0 01-                                         |                |
| Limitation |          |              |                                                   | ssary          |
|            |          | 4.0.4        |                                                   |                |
|            |          | 1.3.1        | Persons                                           |                |
|            |          | 1.3.2        | Product (Definitions, Acronyms and Abbreviations) |                |
|            | 14       | Typogra      | nhical Conventions                                | 17             |
|            | 1.4      | 1 <u>4</u> 1 | Warning                                           | 17             |
|            |          | 142          | Noto                                              |                |
|            |          | 1.4.2        |                                                   |                |
| Chapter 2  | Safe     | ty and Ha    | andling                                           |                |
| •          | 2.1      | Introdu      | ction                                             |                |
|            |          | 2.1.1        | Principles                                        |                |
|            |          | 2.1.2        | Importance of the Safety Instructions             |                |
|            |          | 2.1.3        | Disregarding the Safety Rules                     |                |
|            | 2.2      | Environ      | mental Conditions                                 |                |
|            | 2.3      | General      | Safety Instructions                               |                |
| 2.4        |          |              |                                                   | Special Safety |
|            |          |              | Instructions and Signs                            |                |
|            |          | 2.4.1        | Signs                                             |                |
|            |          | 2.4.2        | Packaging Signs                                   |                |
| 0          | <b>.</b> |              |                                                   |                |
| Chapter    | 3 Inst   | rument O     |                                                   |                |
|            | 3.1      | Introdu      | Ction                                             |                |
|            |          | 3.1.1        |                                                   |                |
|            |          | 3.1.2        |                                                   |                |
|            |          | 3.1.3        | Computer Protection                               |                |

|         | 3.2    | Instrum                                                 | ent        |
|---------|--------|---------------------------------------------------------|------------|
| 2 2 1   |        |                                                         | .29        |
| 5.2.1   |        |                                                         | .30        |
|         |        | 3.2.2 Internal Storage and Pipetting Area               |            |
|         |        | 3.2.3                                                   | _ef        |
|         |        | Drawer                                                  | .33        |
| 3.2.3.1 |        | Loading Options                                         | <br>       |
|         |        | 2.2.4 Poor View 25                                      | .54        |
|         | 33     | 14-500 Components                                       | 36         |
|         | 0.0    | 3 3 1 Gel Card and Gel Card Tray 36                     | 00         |
|         |        | 3.3.2 Reagent or ID-Titration Solution Tray 37          |            |
|         |        | 3 3 3 Diluent or ID-Titration Solution Rack 38          |            |
|         |        | 3.3.4 Sam                                               | nle        |
|         |        | Specifications                                          | .39        |
| 3.3.4.1 |        | Sample Requirements ABO/Rh Testing                      | .39        |
|         |        | 3.3.4.2 Antibody Screen Testing                         |            |
|         |        | 3.3.4.3 Type of compatible Samples Tubes                |            |
|         |        | 3.3.4.5 Sample Tube Barcode Specifications 42           |            |
|         |        | 3.3.4.6 Dead Volumes                                    |            |
|         |        | 3.3.4.7 Quantity of Plasma/Serum and Red Blood Cells    |            |
| 3.3.5   |        | Sample Rack and Sample Tu                               | Jpe        |
| 2251    |        | Holder                                                  | .44<br>oro |
| 5.5.5.1 |        |                                                         | .45        |
|         |        | 3.3.5.2 Priority Sample Tube Holder                     |            |
|         |        | 3.3.5.3 Standard and STAT Sample Barcode Sticker Sheets |            |
|         |        | 3.3.6 Solid Waste Area Door                             |            |
|         | 3.4    | Technical Data                                          |            |
|         |        | 3.4.1 Performance                                       |            |
|         |        | 3.4.2 Order information                                 |            |
|         |        | 3.4.3 Dimensions of instrument                          |            |
|         |        | 3.4.4 Electrical Data                                   | 52         |
|         |        | 3.4.5 Environmental Conditions                          | 53         |
|         |        | 3.4.6 Emissions                                         | 53         |
|         |        | 3.4.7 Identification Plate                              | 54         |
|         | 3.5    | Theory of Operations                                    |            |
|         |        | 3.5.1 Reaction Process                                  | 55         |
|         |        | 3.5.2 Test, Interpretation and Result                   |            |
|         | 3.6    | Process Flow                                            |            |
|         | 3.7    | Features                                                | 57         |
|         |        | 3.7.1 Full Positive Identification                      |            |
|         |        | 3.7.2 Liquid Level Detection                            | 57         |
|         |        | 3.7.3 Clot Detection                                    | 58         |
|         |        | 3.7.4 Priming and Washing of the Fluidic Circuit        | - 0        |
|         | 3.8    |                                                         | 58         |
|         |        | 3.8.1 Reagents Vial Caps                                |            |
| 3.8.2   |        | Sample Tube Caps                                        | <br>58     |
| 3.8     | .2.1   | Types of Caps detected on Stand                         | ard        |
|         |        | Tubes                                                   | .58        |
|         |        | 3.8.2.2 Types of Caps that are not detected             |            |
|         |        | 3.8.2.4 Cap Detection on Low Volume Tubes               |            |
|         | 30     | IH-500 Ontional Table (Overview)                        |            |
|         | 3 10   | System Liquid Container 6.3L (Ontion) 61                |            |
|         | 5.10   |                                                         |            |
|         |        |                                                         |            |
| Chapter | 4 Soft | are Overview                                            | .63        |
|         | 4.1    | Working with the Software                               | .64        |

| 4.1.1 | Touch-screen and on-screen Keyboard | .64 |
|-------|-------------------------------------|-----|
| 4.1.2 | USB Keyboard                        | .64 |

6 | IH-500

| 4.2                    |                |                 | Main Screen                                                                                                    |
|------------------------|----------------|-----------------|----------------------------------------------------------------------------------------------------|
| 4.2.1                  |                |                 |                                                                                                    |
| 4.2.1.1                |                |                 |                                                                                                    |
| 4.2.1.2                |                |                 |                                                                                                    |
|                        |                | 422             | Instrument Area (Interactive Image) 68                                                                             |
|                        |                | 423             | Samples Area 60                                                                                                    |
|                        |                | 4.2.0           | Samples Area                                                                                                    |
|                        |                | 4.2.4           | Components Temperature Area 70                                                                                     |
|                        |                | 4.2.5           |                                                                                                    |
|                        |                | 4.2.0           |                                                                                                    |
|                        | 13             | 4.2.1<br>Common | Functions and Seroops 72                                                                                           |
|                        | 4.5            |                 | Punctions and Scieens                                                                                              |
|                        |                | 4.3.1           | DACK Bullon                                                                                                    |
|                        |                | 4.3.Z           | Column Sorting                                                                                                    |
|                        |                | 4.3.3           | List Piltering                                                                                                    |
|                        |                | 4.3.4           | List Selection                                                                                                    |
|                        |                | 4.3.5           | Warning Screen                                                                                                    |
|                        |                | 4.3.6           | Weekly Hydraulic Maintenance Reminder                                                                              |
|                        |                | 4.3.7           | Quality Control Reminder                                                                                           |
|                        |                | 4.3.8           | Service in Progress                                                                                                |
|                        | 4.4            | Main Scre       | en in Error (Red/Orange)                                                                                           |
|                        |                | 4.4.1           | Resources Area (Error or Warning)                                                                                  |
|                        |                | 4.4.2           | Components Area (Error or Warning)                                                                                 |
|                        |                | 4.4.3           | Instrument State                                                                                                   |
|                        | 4.5            | Menu Scr        | een                                                                                                    |
|                        | 4.6            | Stop Sour       | nd and Audible Alarms                                                                                              |
| Chapter 5<br>Chapter 6 | Emerç<br>Getti | gency Stop      |                                                                                                    |
| 6.                     | 1 Pre          | liminary C      | hecks before Startup                                                                                               |
|                        |                | Guidelines      | s for Routine Operations                                                                                           |
| Chapter 7              | ′ Mar          | aging Res       | ources, Samples and Waste                                                                                          |
|                        | 7.1            | Preparing       | Resources and Samples                                                                                              |
|                        |                | 7.1.1           | Gel Cards                                                                                                    |
|                        |                | 7.1.2           | Diluent Rack                                                                                                    |
|                        |                | 7.1.3           | Reagents on Tray                                                                                                   |
|                        |                | 7.1.4           | Samples                                                                                                    |
|                        |                |                 | 7.1.4.1 Using Spherical Tubes                                                                                      |
|                        |                |                 | 7.1.4.2 Using Pediatric Tubes                                                                                      |
|                        |                |                 | 7.1.4.5 Using Special Flat Bottom Tubes 04                                                                         |
|                        |                | 715             | Prepare Samples for Loading                                                                                        |
|                        | 72             |                 |                                                                                                    |
|                        | 1.2            | 7 2 1           | Persources on Board 06                                                                                             |
|                        |                | 1.2.1           | 7.2.1.1 Gel Card Details                                                                                           |
|                        |                |                 | 7.2.1.2 Reagent Details                                                                                            |
|                        |                |                 | 7.2.1.3 Diluent Details                                                                                            |
|                        |                | 7.2.2           | Loading Right Drawer                                                                                               |
|                        |                |                 | 7.2.2.1 Right Drawer Details                                                                                       |
|                        |                |                 | 7.2.2.2 Removing a Gel Card in Error                                                                               |
|                        |                | 7.2.3           | Loading Lett Drawer                                                                                                |
|                        |                |                 | 7.2.3.1         Lett Urawer Details         108           7.2.3.2         Removing a Resource in Error         400 |
|                        |                |                 |                                                                                                    |

IH-500 | 7

|         |           | 7.3            | Resourc        | es Remova   | al                                   |                                       |
|---------|-----------|----------------|----------------|-------------|--------------------------------------|---------------------------------------|
|         |           |                | 7.3.1          | Removii     | ng Gel Cards                         |                                       |
|         |           |                | 7.3.2          | Removin     | ng Reagents                          |                                       |
|         |           |                | 7.3.3          | Removir     | ng Diluents                          |                                       |
|         |           | 7.4            | Loading        | and Remo    | oving Samples Racks                  |                                       |
|         |           |                | 7.4.1          | Samples     | s Screen                             |                                       |
|         |           |                | 7.4.2          | Assign a    | Priority Status to a Sample          |                                       |
|         |           |                | 7.4.3          | Confirm     | Absence of a Cap                     |                                       |
|         |           |                | 7.4.4          | Ignore S    | amples with Errors                   |                                       |
|         |           |                | 7.4.5          | Configure   | e Separate HC/Serum Sample Tubes     |                                       |
|         |           |                | 7.4.6          | Remove      | e all Racks                          |                                       |
|         |           |                | 7.4.7          | Remove      | e Rack                               |                                       |
|         |           |                | 7.4.8          | Remove      | a Sample Rack manually               |                                       |
|         |           |                | 7.4.9          | Sample I    | Barcode Manual Input                 |                                       |
|         |           | 7.5            | Managir        | ng Solution | s and Waste                          |                                       |
|         |           |                | 7.5.1          | Solution    | s/Wastes Screen                      |                                       |
|         |           |                | 7.5.2          | Refilling a | a System Liquid Container            |                                       |
|         |           |                | 7.5.3          | Emptying    | g a Liquid Waste Container           | 127                                   |
|         |           |                | 1.0.0          | 7531        | 1 External Waste (Laboratory Drain)  | 128                                   |
|         |           |                | 7.5.4          | Refilling a | Decontamination Liquid Container (N  | laOH 0.5 M)                           |
|         |           |                | 7.5.5          | Emptving    | g the Solid Waste Bin                |                                       |
|         |           |                |                |             |                                      |                                       |
| _       |           | -              |                |             |                                      |                                       |
| C       | Chapter 8 | Ope            | ration         | •••••       |                                      |                                       |
| 8.7     | 1 Stand   | lard Pro       | ocess Flo      | w Chart     |                                      |                                       |
|         |           | Proce          | edure          |             |                                      |                                       |
|         |           |                |                | Tests       |                                      |                                       |
|         |           |                | 8.3.1          | Ordering    | g Tests from the LIS                 |                                       |
|         |           |                | 8.3.2          | Ordering    | g Tests manually through IH-Com      |                                       |
| 8.3.3   |           |                |                |             |                                      | Ordering Test through IH-500          |
| 833.    | 1         |                |                |             |                                      |                                       |
| 0.0.0.  | •         |                |                |             |                                      | Board)                                |
|         |           |                |                | 8.3.3.2     | Ordering a Test                      |                                       |
|         |           |                |                | 8.3.3.3     | Ordering a Cross Match Test          |                                       |
|         |           |                | 8.3.4          | Tests wi    | ithout Resources                     |                                       |
|         |           |                | 8.3.5          | Missing I   | Resources Screen                     |                                       |
|         |           | 8.4            | Starting       | a Run       |                                      |                                       |
| 8.4.1   |           |                |                |             |                                      | Tests In Progress                     |
|         |           |                |                |             |                                      |                                       |
| 8.4.1.1 |           |                |                |             |                                      |                                       |
|         |           |                | 912            | Tosts C     | omploted                             | 1/2                                   |
|         |           |                | 0.4.2<br>9.4.2 | Sond Do     |                                      | 143                                   |
|         |           |                | 0.4.J<br>Q / / | Tooto C-    | proposed / to Donast (flagged Tasta) |                                       |
|         |           |                | 0.4.4          | Concerned   | anceleu / lo repeat (llagged Tests)  |                                       |
|         |           | 0 -            | 0.4.3          | Second      | Reading                              |                                       |
|         |           | 0.D            | Results        |             |                                      |                                       |
|         |           | ð.b            | Compon         | ents Screer | II                                   |                                       |
|         |           | o <del>-</del> | 8.6.1          | To ackno    | owledge a Component in Error         |                                       |
|         |           | 8.7            | Error Ma       | anagement   |                                      |                                       |
|         |           |                | 8.7.1          | Pipettor    | in Error                             |                                       |
| 8.7.2   |           |                |                |             |                                      | Internal Temperature in Error         |
|         | 8.7.2.1   |                |                |             |                                      | Internal Temperature between 28°C and |
|         |           |                |                |             |                                      | 31°C                                  |
|         |           |                |                | 8.7.2.2     | Internal Temperature over 31°C       |                                       |
|         |           |                | 8.7.3          | Transpor    | rt Arm in Error                      |                                       |

8 | IH-500

|           | 8.8    | Exit, Stop   | All and Sh        | utdown                                          |
|-----------|--------|--------------|-------------------|-------------------------------------------------|
|           |        | 8.8.1        | Exit              |                                                 |
|           |        | 8.8.2        | Stop All .        |                                                 |
|           |        | 8.8.3        | Shutdow           | n                                               |
|           |        | 8.8.4        | Initialize        | Instrument                                      |
|           | 8.9    | Backup D     | atabase           |                                                 |
|           |        | 8.9.1        | Database          | Backup                                          |
|           |        | 8.9.2        | Weekly M          | aintenance Report                               |
|           | 8.10   | Change F     | Password .        |                                                 |
|           | 8.11   | Quality C    | ontrol            |                                                 |
|           |        |              |                   |                                                 |
| Chapter 9 | 9 Opti | ions and C   | ustomizatio       | on                                              |
| •         | 9.1    | Options (    | Main Scree        | n)                                              |
|           |        | 9.1.1        | General, I        | ,<br>Profiles and Samples                       |
|           |        |              | 9.1.1.1           | General                                         |
|           |        |              | 9.1.1.2           | Profiles                                        |
|           |        |              | 9.1.1.3           | Samples                                         |
|           |        | 9.1.2        | Gel Cards         | s, Reagents and Diluents                        |
|           |        |              | 9.1.2.1           | Gel Cards                                       |
|           |        |              | 9.1.2.2           | Reagents                                        |
|           |        | 040          | 9.1.2.3           | Diluents                                        |
|           |        | 9.1.3        |                   | gement and Maintenance                          |
|           |        |              | 9.1.3.1           | QC Mallagement                                  |
|           |        | Q 1 <i>4</i> |                   | les Management 177                              |
|           |        | 3.1.4        | 9141              | Enable a second Cells Suspension 178            |
|           |        |              | 9.1.4.2           | Assay Oriented Mode                             |
|           |        | 9.1.5        | Profile Ma        | anagement                                       |
|           |        |              | 9.1.5.1           | Create a new Profile (user-defined)             |
|           |        |              | 9.1.5.2           | Modify an existing (user-defined) Profile       |
|           |        |              |                   |                                                 |
|           |        |              | 9.1.5.3           | Delete an existing (user-defined) Profile       |
|           |        | 9.1.6        | Barcode E         | Exceptions Configuration                        |
|           |        | 9.1.7        | Data Man          | agement Configuration                           |
|           | 9.2    | GUI Cust     | tomization        |                                                 |
|           |        | 9.2.1        | Colors            |                                                 |
|           |        |              | 9.2.1.1           | How to configure the Interface Colors           |
|           |        |              | 9.2.1.2           | How to create a Customized Color                |
|           |        | 0 2 2        | 9.2.1.3           |                                                 |
|           |        | 9.2.2        | Layout<br>0 2 2 1 | How to configure the Lavout 187                 |
|           |        |              | 9.2.2.1           | How to restore the Layout                       |
|           |        | 923          | Theme             | 188                                             |
|           |        | 0.2.0        | 9.2.3.1           | How to create a Theme                           |
|           |        |              | 9.2.3.2           | How to apply a Theme                            |
|           |        |              | 9.2.3.3           | How to delete a Theme                           |
|           |        |              | 9.2.3.4           | How to share/un-share a Theme                   |
|           |        | 9.2.4        | Shortcut I        | Venu and Icons Test                             |
|           |        |              | 9.2.4.1           | How to reorder the Buttons in the Shortcut Menu |
|           |        | 9.2.5        | Sound             |                                                 |
|           |        | 9.2.6        | Miscellan         | eous                                            |

| Chapter 10 | Mainter | nance         |                                                                 | 1        |
|------------|---------|---------------|-----------------------------------------------------------------|----------|
|            | 10.1    | Maintenai     | nce Operations                                                  | 11       |
|            | 10.2    | QC Check      | (                                                               | 11       |
|            | 10.3    | Decontan      | Infation                                                        | 2<br>12  |
|            | 10.4    |               |                                                                 | 10<br>12 |
|            |         | 10.4.1        | As Required Cleaning                                            | 13       |
|            |         | 10.4.2        |                                                                 | 13       |
|            |         | 10.4.3        | 6 Monthly Maintenance                                           | 13       |
|            | 10 5    | Refilling a   | Cleaning Liquid Container                                       | 14       |
|            | 10.0    | Rinsing a     | Container 19                                                    | 15       |
|            | 10.0    | Cleaning      | 19                                                              | 16       |
|            | 10.7    | 10 7 1        | Pipette Needle Reference Position 19                            | 96       |
|            | 10.8    | Weekly M      | laintenance Procedure 19                                        | )7       |
|            |         | 10.8.1        | Total estimated Times and Liquid Volumes for Weekly Maintenance | 97       |
|            |         | 10.8.2        | Perform before Weekly Maintenance                               | 97       |
|            |         | 10.8.3        | Procedure 19                                                    | 98       |
|            | 10.9    | Pipette Ne    | eedle Replacement / Cleaning 20                                 | )1       |
|            | 10.10   | Storage.      | 20<br>20                                                        | )5       |
|            |         | 10.10.1       | Short Term Storage in Laboratory Conditions                     | )5       |
|            |         | 10.10.2       | Other Storage Conditions                                        | )5       |
|            |         | Software<br>1 | Error Messages                                                  | 8<br>\   |
|            |         |               | Modules                                                         | 8        |
|            |         | 11.2.2        |                                                                 | 2        |
|            |         | 11.2.3        |                                                                 | 2        |
|            |         | 11.2.4        | Director 210                                                    | נ<br>ג   |
|            |         | 11.2.0        | Access to the Drawer / Pinetting Area 221                       | '        |
|            |         | 11.2.0        |                                                                 | 3        |
|            |         | 11.2.8        | Consumable Drawer 224                                           | ·        |
|            |         | 11.2.9        | Fluidic                                                         | 5        |
|            |         | 11.2.10       | Internal Storage                                                |          |
|            |         | 11.2.11       | Reagent Cooling                                                 |          |
|            |         | 11.2.12       | Sample Rack                                                     | 4        |
|            |         | 11.2.13       | Software                                                        | 4        |
|            |         | 11.2.14       | Solid Waste                                                     | C        |
|            |         | 11.2.15       | Vision Station                                                  |          |
|            |         |               |                                                                 |          |
| Chapter    | A Anne  | ndix          | 24                                                              | 7        |
| enapte.    | A.1 Ea  | uipment Li    | st                                                              | 2        |
|            | Accesso | ries          |                                                                 | E        |
| Compl      | iance   |               |                                                                 | 1        |
|            |         |               | 24                                                              | 8        |
|            |         | A.4.1         | Decontamination Certificate                                     |          |
|            |         | A.4.2         | Maintenance Record                                              | С        |

| A.5         | Spare Pa         | arts Orderi  | ng             |                                       |                         |               |           | 251       |
|-------------|------------------|--------------|----------------|---------------------------------------|-------------------------|---------------|-----------|-----------|
| A.6         | Device D         | Disposal .   |                |                                       |                         |               |           | 251       |
| A.7         | List of A        | ssays        |                |                                       |                         |               |           | 251       |
|             | A.7.1            | Standa       | rd Assays      |                                       |                         |               |           |           |
|             | A.7.2            | Assays       | for Titration  |                                       |                         |               |           | 251       |
| A.8         | Used 5 r         | nl Vials bro | ought back (Le | ft Drawer)                            |                         |               |           | 251       |
| A.9         | Samples          | Tubes Sp     | ecifications   |                                       |                         |               |           | 252       |
|             | A.9.1<br>Tubes . | ID           | n°1            | - 11                                  | (ST<br>252              | ΓAT) -        | Spherical | Bottom    |
|             | A.9.2<br>Tubes   | ID           | n°2            | -                                     | 12                      | (STAT)<br>253 | -         | Pediatric |
|             | A.9.3            | ID n°3 -     | 13 (STAT) - C  | onical Tubes                          |                         |               |           | 254       |
|             | A.9.4            | ID n°4 -     | 14 (STAT) - F  | lat Tubes (Plu                        | nger)                   |               |           | 254       |
|             | A.9.5            | ID n°5 -     | 15 (STAT) - S  | pecial Flat Bot                       | ttom Tubes .            |               |           | 255       |
|             | A.9.6            | ID n°6 -     | 16 (STAT) - C  | Customizable "I                       | Low Volume'             | ' Tubes       |           | 255       |
| Chapter B U | ser Manage       | r Module     |                |                                       |                         |               |           | 257       |
| B.          | 1 User Ma        | nager Mo     | dule Overviev  | · · · · · · · · · · · · · · · · · · · |                         |               |           |           |
|             | B.1.1            | User M       | anager Startu  |                                       |                         |               |           |           |
|             | B.1.2            | User In      | terface        |                                       |                         |               |           |           |
|             |                  | B.1.2.1      | How to creat   | e a User                              |                         |               |           |           |
|             |                  | B.1.2.2      | How to edit a  | a User                                |                         |               |           | 260       |
|             |                  | B.1.2.3      | How to delet   | e a User                              |                         |               |           | 260       |
|             | B.1.3            | How to       | reset a Passw  | ord                                   |                         |               |           | 261       |
|             | B.1.4            | User Li      | st Export/Imp  | ort                                   | <br>                    |               |           | 261       |
|             |                  | B.1.4.1      | How to expo    | rt the Users L                        | _ist                    |               |           |           |
| РO          | Lloor Dia        | D. I.4.2     | How to impo    | n an Users Li                         | Sl                      |               |           |           |
| В.2         |                  |              |                |                                       |                         |               |           | 202       |
|             | B.Z. I           | Diagno       | SUCS           |                                       |                         |               |           |           |
|             | D.2.2            | Drafile N    | 1011           |                                       |                         |               |           |           |
|             | D.2.3            |              |                |                                       |                         |               |           |           |
|             | B.2.4            | 1/O Mar      | lagement       |                                       |                         |               |           |           |
|             | D.2.0            |              |                | •••••                                 |                         |               |           |           |
|             | B.2.0            | DIVIS Ar     | PF Manageme    | nu                                    | • • • • • • • • • • • • |               |           |           |
|             | D.2.7            |              | s Managemen    |                                       | • • • • • • • • • • • • |               |           |           |
|             | B.2.0            |              | lanagement.    |                                       |                         |               |           |           |
|             | B.2.9 R          |              | wanagement     |                                       |                         |               |           |           |
|             | B.2.10 (         |              |                |                                       |                         |               |           |           |
|             | В.2.11 E         | rror Mana    | agement        |                                       |                         |               |           |           |
| Inde        | ex               |              |                |                                       |                         |               |           | 265       |

PAGE INTENTIONALLY LEFT BLANK

# ← Generalities

This chapter describes the intended use and contains basic information on the instrument and the document structure.

# 1.1 Intended Use

The IH-500 is a fully automated instrument intended for the ID-System used in immunohematology testing for ABO blood grouping (forward and reverse), antigen typing, antibody screening, antibody identification and titration, Direct Antiglobulin Testing (DAT) and compatibility tests in human blood samples.

For in vitro diagnostic use, by trained laboratory personnel. Device for professional user in a laboratory environment only.

Use of the IH-500 is only permitted in conjunction with the corresponding software or in a configuration which is authorized by Bio-Rad.

Only use IH-500 with gel cards and reagent authorized by Bio-Rad.

The use of any material not specified in the User Manual (e.g. non-authorized substances) is forbidden.

DTheinstructions. instructions contained in this User Manual must be followed, in particular the safety

Reliability of results is dependent upon compliance with good laboratory practices.

The User Manager module is required to define the IH-500 users and the related appropriate access rights. The IH-500 cannot be operated without registered users.

Refer to the appendix User Manager Module on page 257 for more details.

# **1.2 Warranty Limitation**

Bio-Rad denies any responsibility in case of:

- ← wrong use of the instrument;
- ← unauthorized modification (willingly or unwillingly);
- ← not complying to the instructions contained in the manuals provided with the instruments and software;
- ← non-compliance with the safety instructions contained in the manuals;
- ← damages linked with the use of the instrument, in particular any data loss or any financial loss which could possibly be attached to the use of the software;
- ← if the instrument is used in a manner not specified by the manufacturer, the protection provided by the instrument may be impaired.

When the instrument is connected to a host, the user takes the entire responsibility for an errorless transmission of the results (e.g. hardware, software and firmware) to this system.

Any warranty will, be deemed void if fault is found to have been caused by maltreatment, misuse, unauthorized maintenance of service or negligence of regular maintenance and service, accidental damage, incorrect storage or use of the products for operations outside their specified limitations, outside their specifications, contrary to the instructions given in this manual (or with other than the manufacturer's original tips).

Each Bio-Rad IH-500 is tested by the manufacturer before shipping.

# 1.3 Glossary

The following terms, among others, are used in this manual.

| APF | Assay Protocol File.         |
|-----|------------------------------|
| DMS | Data Management Software     |
| GUI | Graphical User Interface     |
| LAN | Local-Area Network           |
| OBT | On-Board Time                |
| QC  | Quality Control              |
| RBC | Red Blood Cell               |
| RF  | Radio frequency              |
| UDI | Unique Device Identifier     |
| UPS | Uninterruptible Power Supply |
| USB | Universal Serial Bus         |

# 1.3.1 Persons

Manufacturer

The manufacturer of the IH-500 is:

DiaMed GmbH

Pra Rond 23 1785 Cressier FR Switzerland

## Operator

The operator is the owner of a IH-500 both when using it as its owner and when transferring it to a third-party.

## Personnel

The personnel gathers persons who have any kind of activity with the IH-500 and who are qualified in accordance with the manufacturer's requirements and who are consequently authorized.

## **Technical Personnel**

The term «technical personnel» designates the duly trained persons, who are permitted to perform specific tasks on the IH-500.

For instance, an electrician is designated as technical personnel for the activities linked to wiring the IH-500 to the electrical network.

## Minor Injury

A Reversible injury that does not require medical treatment.

Moderate Injury

A Reversible injury that does require medical treatment.

## Major Injury

The damage that is irreversible, causes handicap or death.

# 1.3.2 Product (Definitions, Acronyms and Abbreviations)

## Instrument

This is the IH-500 distributed by the manufacturer.

## Bio-Rad authorized gel card

Gel Card based on column agglutination technique including a Micro-Tube-System consumable where the antigen-antibody binding is fixed in the gel-matrix.

# Only gel cards manufactured by Bio-Rad may be used in the instrument.

Assure that any operations performed by the user are in compliance with the instructions for use of the gel card.

# Sample

Content of any sample tube.

## **Bio-Rad authorized reagent**

A **Consumable** substance or compound that is added to a system in order to get a chemical reaction. Such a reaction is used to confirm the presence of another substance.

Only reagents authorized by Bio-Rad may be used in the instrument. Assure that any operations performed by the user are in compliance with the instruction for use of the reagents.

### Diluent

A Consumable dilution solution used to produce a suspension with RBCs from Samples.

### Consumable (Resources)

All items placed inside the **System** by a user except **Sample** tubes.

## Barcode

A **Barcode** based data tag (an identification tag attached to a **Consumable** or **Sample** that can be automatically read by the **System**).

### System

The complete Fully Integrated System hardware (PC integrated), software, **Consumables** and operating procedures.

## STAT Samples

Sample with high priority to be integrated in the current work-flow of **SAMPLE** processing.

#### **Typographical Conventions** 1.4

The following styles are used in this manual.

Content of software screens and buttons remain in English printed in bold italic type and are followed by their translation in brackets (e.g. click the VALIDATE button to confirm).

#### 1.4.1 Warning

**b**To designate:

an imminent and dangerous situation which, if not avoided, may lead to major injury of the user;

or a potentially dangerous situation which, if not avoided, may lead to:

- ← moderate injury of user or in the tests being false;
- ← injury of user or in important delay in delivery of the test results.

#### 1.4.2 Note

k<sup>Indicates:</sup> •apreferred procedure or recommended use,

← a general or informative remark.

Generalities

PAGE INTENTIONALLY LEFT BLANK

# ← Safety and Handling

This chapter sets out instructions to ensure safe and trouble-free operation of the IH-500 and associated software. It also describes the handling and storage conditions.

# 2.1 Introduction

# 2.1.1 Principles

Before carrying out any operation on the IH-500, it is imperative to read this chapter and fully understand it.

In case of any doubt, consult your Bio-Rad Technical Service representative.

## 2.1.2 Importance of the Safety Instructions

All the safety instructions in this User Manual and on the instrument must be complied with in order to prevent accidents to persons, damage to equipment or pollution of the environment.

In a similar manner, the legal bylaws and the recognized technical rules which apply in the country of use of the IH-500 must be adhered to.

If during the use of this device or as a result of its use, a serious incident occurs, please report it to Bio-Rad Laboratories and/or its authorized representative and to your national Competent Authority.

# 2.1.3 Disregarding the Safety Rules

Disregarding the safety rules, as well as existing legal and technical regulations, may lead to accidents, property damages or environmental pollution.

Disregarding the instructions for use given by the manufacturer may reduce the level of protection offered by the instrument.

# 2.2 Environmental Conditions

Electro-medical equipment needs special precautions regarding EMC and needs to be installed and put into service according to the EMC information provided in this document.

The IH-500 must be kept away from potential sources of interference.

The IH-500 may not be exposed to direct sunlight, heat, dust or excessive humidity (use only in a clean laboratory environment).

**D**The instrument must not be located near sources of high electromagnetic radiation which may interfere with proper operation.

The use of the instrument in a dry environment especially if synthetic materials are present (clothes, synthetic carpets, etc.) may cause electrostatic discharges and lead to false results.

- Assess the electromagnetic environment of the site in which the IH-500 is located before switching it
- on. The recommended maximum length for the power cord is 2 meters.

The use of accessories, transducers and cables other than those specified, with the exception of transducers and cables sold by Bio-Rad as replacement parts for internal components, may result in increased emissions or decreased immunity of IH-500. IH-500 should not be used adjacent to or stacked with other equipment. If adjacent or stacked use is necessary, IH-500 should be monitored to verify normal operation in the configuration in which it will be used.

IH-500 complies with the EMC requirements according to IEC 61326-2-6.

It should be considered to perform an electromagnetic survey before putting the IH-500 into operation. IH-500 is intended for use in the electromagnetic environment specified below. The customer or the user of IH-500 should ensure that it is used in such an environment.

| Emissions test                                              | Compliance | Electromagnetic environment - guidance                                                                                                    |
|-------------------------------------------------------------|------------|----------------------------------------------------------------------------------------------------|
| RF emissions                                                | Group 1    | IH-500 uses RF energy only for 26its internal function.                                                                                   |
| CISPR 11                                                    |            | CISPR 11 Therefore, its RF emissions are very low and are not likely to cause<br>any interference in nearby electronic equipment.         |
| RF emissions<br>CISPR 11                                    | Class B    | IH-500 is suitable for use in all establishments including domestic establishments and those directly connected to the public low-voltage |
| Harmonic emissions<br>IEC 61000-3-2                         | Compliant  | power supply network that supplies buildings used for domestic purposes.                                                                  |
| Voltage fluctuations/<br>flicker emissions<br>IEC 61000-3-3 | Compliant  |                                                                                                    |

IH-500 is intended for use in the electromagnetic environment specified below. The customer or the user of IH-500 should ensure that it is used in such an environment.

| Immunity test                                                    | IEC 60601 test level                                                                                                    | Compliance level                                                                                                    | Electromagnetic environment - guidance                                                                                                    |
|------------------------------------------------------------------|----------------------------------------------------------------------------------------------------|----------------------------------------------------------------------------------------------------|----------------------------------------------------------------------------------------------------|
| Electrostatic<br>discharge (ESD)<br>IEC 61000-4-2                | ±6 kV contact<br>±8 kV air<br>±2 kV for power supply lines                                                                                                    | ±6 kV contact<br>±8 kV air<br>±2 kV for power supply lines                                                                                                    | Floors should be wood, concrete or<br>ceramic tile. If floors are covered<br>with synthetic material, the relative<br>humidity should be at least 30%.                                                                                                    |
| Electrical fast<br>transient burst<br>IEC 61000-4-4              | ±1 kV for lines no input/output<br>±1 kV line to line                                                                                                    | ±1 kV for lines no input/output<br>±1 kV line to line                                                                                                    | Mains power quality should be that of<br>a typical commercial or hospital<br>environment.                                                                                                    |
| Shock waves<br>IEC 61000-4-5                                     | ±2 kV line to earth                                                                                                    | ±2 kV line to earth                                                                                                    | Mains power quality should be that of<br>a typical commercial or hospital<br>environment.                                                                                                    |
| Voltage dips and<br>outages<br>IEC 61000-4-11                    | (>95% dip in U <sub>T</sub> ) for 0.5 cycle<br>40% U <sub>T</sub><br>(60% dip in U <sub>T</sub> ) for 5 cycles<br>70% U <sub>T</sub> (30% dip in U <sub>T</sub> ) for 25<br>cycles<br><5% U <sub>T</sub> (>95% dip in U <sub>T</sub> ) for 5<br>sec | (>95% dip in U <sub>T</sub> ) for 0.5 cycle<br>40% U <sub>T</sub><br>(60% dip in U <sub>T</sub> ) for 5 cycles<br>70% U <sub>T</sub> (30% dip in U <sub>T</sub> ) for 25<br>cycles<br><5% U <sub>T</sub> (>95% dip in U <sub>T</sub> ) for 5<br>sec | Mains power quality should be that of<br>a typical commercial or hospital<br>environment. If the user of IH-500<br>requires continued operation during<br>power mains interruptions, it is<br>recommended that IH-500 be<br>powered from an uninterrupted power<br>supply or a battery. |
| Power frequency<br>(50/60 Hz)<br>Magnetic field<br>IEC 61000-4-8 | 3 A/m                                                                                                    | 3 A/m                                                                                                    | Power frequency magnetic fields<br>should be at levels characteristic of<br>a typical location in a typical<br>commercial or hospital environment.                                                                                                    |

Note: UT is the a.c. mains voltage prior to application of the test level.

IH-500 is intended for use in the electromagnetic environment specified below. The customer or the user of IH-500 should ensure that it is used in such an environment.

| Immunity test                                | IEC 60601 test level                 | Compliance level | Electromagnetic environment - guidance                                                                                                    |
|----------------------------------------------|--------------------------------------|------------------|----------------------------------------------------------------------------------------------------|
| Conducted RF<br>IEC 61000-4-6<br>Radiated RF | 3 Vrms<br>150 kHz to 80 MHz<br>3 V/m | 3 V<br>3 V/m     | Portable and mobile RF communications equipment<br>should be used no closer to any part of IH-500,<br>including cables, than the recommended separation                                     |
|                                              |                                      | • • • • • •      | distance calculated from the equation applicable to<br>the frequency of the transmitter.                                                                                                    |
| IEC 61000-4-3                                | 80 MHz to 2.5 GHz                    |                  | Recommended separation distance:<br>$d = 1.2 \sqrt{P}$ : 150 kHz to 80 MHz<br>$d = 1.2 \sqrt{P}$ : 80 MHz to 800 MHz<br>$d = 2.3 \sqrt{P}$ : 800 MHz to 2.5 GHz                             |
|                                              |                                      |                  | where $\mathbf{P}$ is the maximum output power rating of the transmitter in watts (W) according to the transmitter manufacturer and d is the recommended separation distance in meters (m). |
|                                              |                                      |                  | Field strengths from fixed RF transmitters, as<br>determined by an electromagnetic site survey (a) should<br>be less than the compliance level in each frequency<br>range (b).              |
|                                              |                                      |                  | Interference may occur in the vicinity of equipment marked with the following symbol: $((\bullet))$                                                                                         |

At 80 MHz and 800 MHz, the higher frequency range applies.

These guidelines may not apply in all situations. Electromagnetic propagation is affected by absorption and reflection from structures, objects and people.

Field strengths from fixed transmitters, such as base stations for radio (cellular/cordless) telephones and land mobile radios, amateur radio, AM and FM radio broadcast and TV broadcast cannot be predicted theoretically with accuracy. To assess the electromagnetic environment due to fixed RF transmitters, an electromagnetic site survey should be considered. If the measured field strength in the location in which the IH-500 is used exceeds the applicable RF compliance level above, the IH-500 should be observed to verify normal operation.

If abnormal performance is observed, additional measures may be necessary, such as reorienting or relocating the IH-500.

 $_{\leftarrow}$  Over the frequency range 150 kHz to 80 MHz, field strengths should be less than 3 V/m.

The IH-500 is intended for use in an electromagnetic environment in which radiated RF disturbances are controlled. The customer or the user of the IH-500 can help prevent electromagnetic interference by maintaining a minimum distance between portable and mobile RF communications equipment (transmitters) and the IH-500 as recommended below, according to the maximum output power of the communications equipment.

| Rated maximum output power of | Separation distance accord<br>150 kHz to 80 MHz | ling to frequency of transmitt<br>80 MHz to 800 MHz | er [m]<br>800 MHz to 2.5 GHz |
|-------------------------------|-------------------------------------------------|-----------------------------------------------------|------------------------------|
| transmitter [W]               | $d = 1.2 P_{\sqrt{-}}$                          | $d = 1.2 P_{}$                                      | $d = 2.3 P_{\sqrt{-}}$       |
| 0.01                          | 0.12                                            | 0.12                                                | 0.23                         |
| 0.1                           | 0.38                                            | 0.38                                                | 0.73                         |
| 1                             | 1.2                                             | 1.2                                                 | 2.3                          |
| 10                            | 3.8                                             | 3.8                                                 | 7.3                          |
| 100                           | 12                                              | 12                                                  | 23                           |

For transmitters rated at a maximum output power not listed above, the recommended separation distance d in meters (m) can be estimated using the equation applicable to the frequency of the transmitter, where P is the maximum output power rating of the transmitter in watts (W) according to the transmitter manufacturer.

At 80 MHz and 800 MHz, the higher frequency range applies.

These guidelines may not apply in all situations. Electromagnetic propagation is affected by absorption and reflection from structures, objects and people.

#### **General Safety Instructions** 2.3

Reagents, gel cards, samples, liquid and solid wastes should be considered potentially

infectious. Therefore all parts of IH-500 should be considered as potentially infectious. When performing any operation on IH-500 local safety regulations and good laboratory practice must be followed. It is imperative to wear protective gloves when working with potentially infectious materials. The keyboard should be always covered by the provided silicon protection.

For any other materials referred to in this manual (e.g NaOH, Wash Solution A) corresponding safety data sheets should be consulted before the first use, adequate protective measures should be applied and any applicable regulations should be followed.

Repair and service operations must only be performed by a qualified service engineer appointed by the manufacturer.

The IH-500 may only be connected to the electrical power sources specified.

It is imperative to use only the liquids, reagents, gel cards, accessories, spare parts, software specified in this manual.

The IH-500 may only be operated with the software supplied by the manufacturer. Antivirus software can be installed following the Bio-Rad recommendations.

Always scan USB devices (USB key, camera...) with updated anti-virus software prior to connecting to the instrument, if no anti-virus is installed on IH-500 PC.

Make sure that the LIS is equipped with the necessary protection to ensure no virus nor access is transmitted to the IH-500.

Any infringement of this rule will be considered by the manufacturer as guilty negligence.

**D**Do not place anything on top or above IH-500.

← This class (B) apparatus complies with Canadian ICES-003.

# 2.4 Special Safety Instructions and Signs

Appropriate safety instructions are mentioned in the specific chapters. They should be observed in the same way as the general safety instructions contained in this chapter.

# 2.4.1 Signs

The following signs can be found on the IH-500. Associated warnings are explained in the table.

| Sign | Description                             | Explanation                                                                                                    |
|------|-----------------------------------------|----------------------------------------------------------------------------------------------------|
|      | Caution, consult accompanying documents | -                                                                                                    |
|      | Biological hazard                       | INFECTION<br>All blood samples should be considered potentially infectious. Contact<br>with skin/mucous membranes must be avoided.<br>Always wear protective gloves when working with gel cards, sample<br>tubes, waste bin and with any instrument, in accordance with laboratory<br>safety regulations.<br>All biological waste must be handled and treated by the user before<br>disposal in accordance with local procedures and directives. |
| 4    | High voltage danger                     | ELECTROCUTION<br>During maintenance work, use extreme caution at all times when the<br>IH-500 is powered and uncovered; the instrument must not be left<br>unmonitored.<br>Avoid using non-isolated metallic parts to work inside the instrument<br>such as screwdrivers.                                                                                                    |
|      | Burning danger                          | HOT SURFACE<br>Contact may cause burns. Do not touch.                                                                                                    |
|      | Corrosive product                       | CORROSIVE<br>Causes severe burns.<br>Avoid contact with skin and eyes.                                                                                                    |
|      | Main switch                             | Power ON                                                                                                    |

<sup>←</sup> The instrument is designed to be safe when temporary overvoltages that may occur between the line conductor and earth in electrical installations.

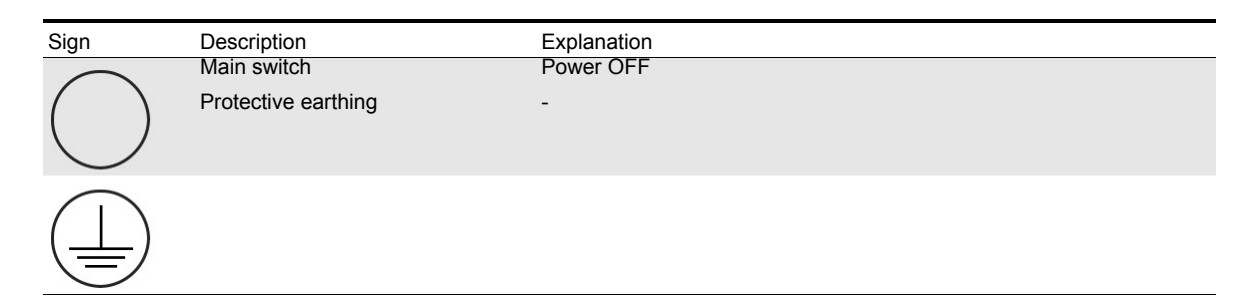

# 2.4.2 Packaging Signs

| Symbol      | Description                                                                                          |
|-------------|----------------------------------------------------------------------------------------------------|
|             | Fragile, handle with care.                                                                           |
| J           | Keep dry.                                                                                            |
| <u>††</u>   | Keep upright.                                                                                        |
| <b>%</b>    | Maximum and minimum humidity limitation.                                                             |
| Ĵ           | Maximum and minimum temperature limit.                                                               |
|             | Stacking limit by number.<br>Not to be vertically stacked higher than the specified number of items. |
| FR-22-00000 | Phytosanitary treatment of the pallet.                                                               |
| SN          | Serial Number.                                                                                       |

Safety and Handling

PAGE INTENTIONALLY LEFT BLANK

# ← Instrument Overview

This chapter is a general presentation of the instrument.

# 3.1 Introduction

The IH-500 is a fully automated system for use in immunohematology testing. IH-500 automates the entire process of sample pipetting, addition of reagents, incubation, centrifugation and image capture.

IH-500 is a random access analyzer. There is no pre-sorting or batching of samples required before loading onto the system. Red blood cell reagents can be stored continually on board for 7 days. An internal inventory of up to 92 gel cards, 34 reagents vials and 4 diluent racks is possible.

IH-500 has capacity to load up to 50 samples. When additional routine samples are loaded onto the system, IH-500 automatically schedules the processing for optimum throughput. When priority samples are included into the work flow, IH-500 will interrupt less important processes in order to provide the result in the most efficient way possible.

All parameters involved in the testing of patient samples are continually monitored and recorded. Interaction with IH-500 is via a Graphical User Interface.

# 3.1.1 Main Features

- ← Fully automated system
- ← Continuous loading of samples and reagents
- ← Walk-away system (autonomy)
- ← Priority (STAT) sample handling
- ← 7 days reagent red blood cell on board storage
- ← 24/7 ready to start availability
- ← Well by Well management
- ← Single card tracking
- ← Titration testing

# 3.1.2 Data Management Software

The IH-Com data management software is required to analyze results.

# 3.1.3 Computer Protection

An application has been implemented to protect the computer.

It prevents any software installation from an external drive or local drive when logged in as **Standard user**. The installation of software such as Microsoft Office will be blocked.

An **Administrator** user level allows the installation of any software but the software must be copied on the desktop to be able to launch it.

A new component installation may require a patch to update the authorized application deployment.

At the end of the installation, the Field Service Engineer must inform the customer about the cybersecurity risks. He must define with the customer a new access login and password to forbid the free access to the computer.

# 3.2 Instrument Overview

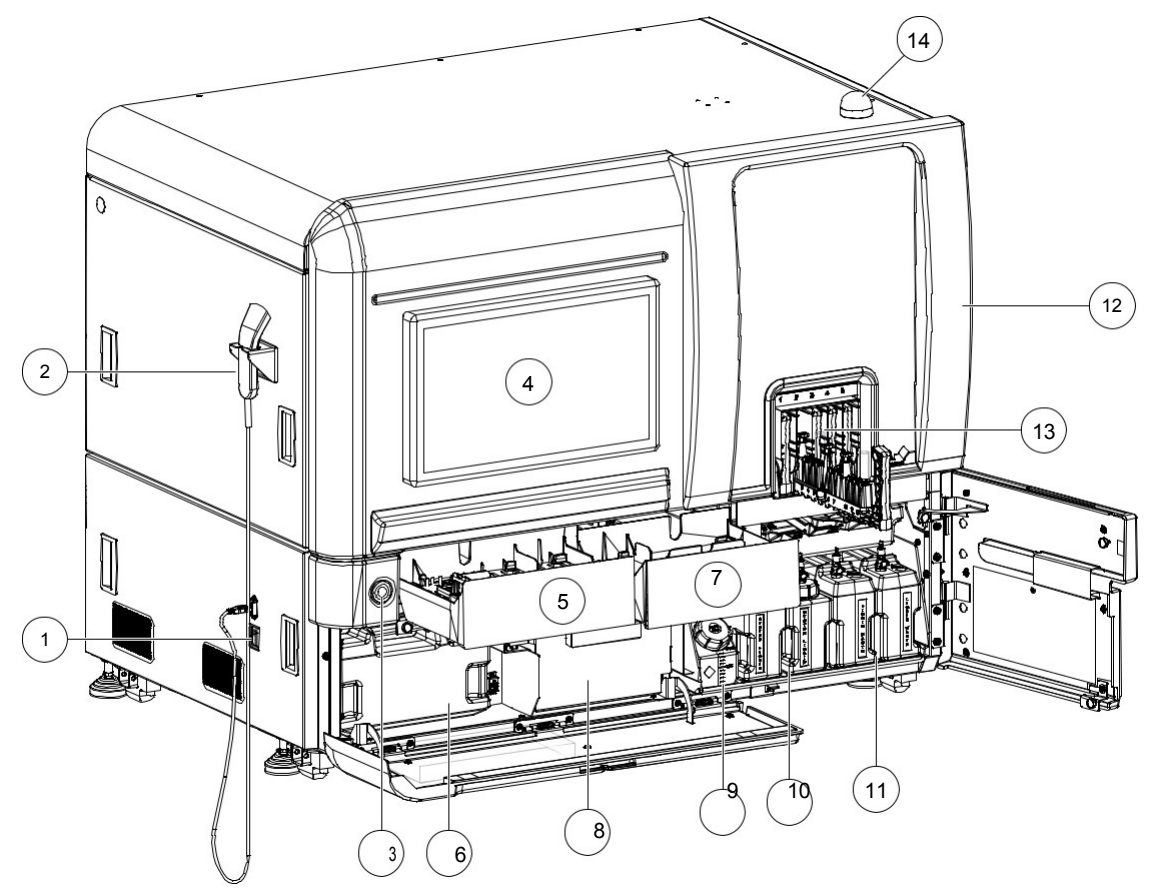

Figure 1. Front view

- ← Main power switch
- ← Hand-held barcode scanner

3Power button

4Touch-screen monitor

5Left drawer (gel cards, reagents and diluent loading and unloading)

If the option **Return Gel Cards** is active for this drawer, it is not possible to load gel card. See chapter Return Gel Cards on page 172.

- Cleaning liquid container storage area (for weekly maintenance)

### 7Right drawer

The right drawer contains only gel card trays.

If the option **Return Gel Cards** is active for this drawer, it is not possible to load gel card. See chapter Return Gel Cards on page 172.

- Solid waste bin
- ← Decontamination liquid container (NaOH)
- 10 System liquid containers
- **11** Liquid waste containers

- ← Pipetting area door
- ← Samples loading area
- Operating status light

See chapter Operating Status Light on page 30.

DIt is forbidden to physically force the opening of the pipetting area door.
 Only a qualified Bio-Rad service engineer is allowed to open the maintenance door.

# 3.2.1 Operating Status Light

| Green  | Instrument ready and waiting for new samples                                                             |
|--------|----------------------------------------------------------------------------------------------------|
|        |                                                                                                    |
| Blue   | Instrument processing samples.                                                                           |
| Orange | Instrument continues to work but indicates a minor problem (GUI displays an orange warning), e.g. if     |
|        | one liquid waste container is full. Perform a corrective action as soon as possible.                     |
| Red    | Instrument has stopped (GUI displays a red error) and requires a user intervention, e.g. solid waste bin |
|        | full.                                                                                                    |

3.2.2 Internal Storage and Pipetting Area

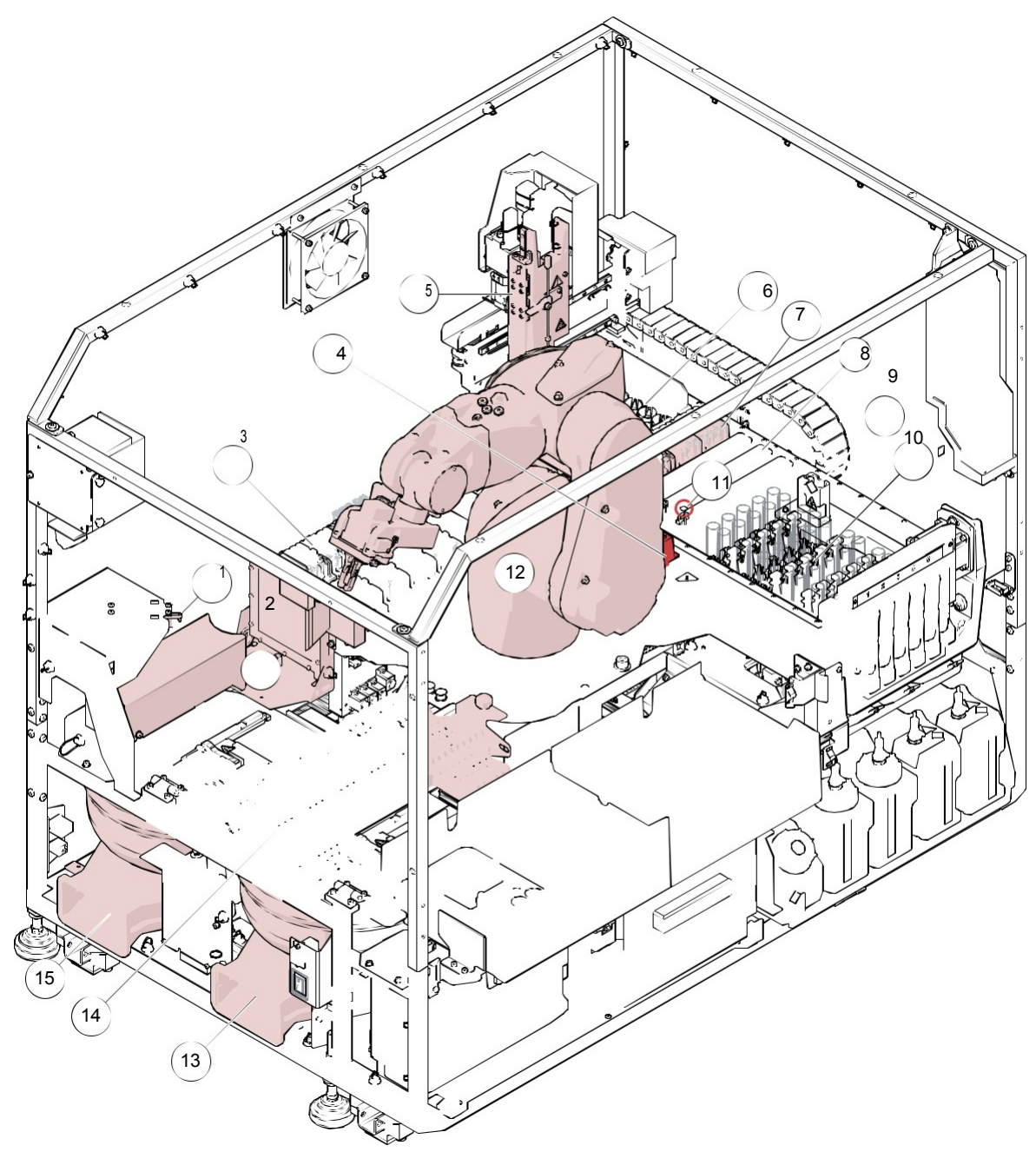

Figure 2. IH-500 - Top view - Internal storage and pipetting area

← Gel cards piercer module

2Imaging station

3Gel card preparation area

4Incubator 37°C

- ← Pipettor
- ← Reagents pipetting, cooling and storage module

7Gel cards pipetting module

8Diluent piercing, pipetting and storage module

9Washing module

- Sample racks loading and pipetting area
- ← Needle reference position
- ← Transport arm (robot)
- ← Front centrifuge
- ← Gel cards internal storage
- ← Rear centrifuge

# 3.2.3 Left Drawer

The left drawer offers multiple loading options for reagent vials, diluent racks and gel card trays (input and output).

It is possible to load up to:

- ← 3 gel card trays, 5 reagent vials;
- $\leftarrow$  or 17 reagent vials and 4 diluent or titration racks.

Markings indicate where to load the resources in the left drawer. The resources loaded in the left drawer have priority over resources loaded in the right drawer.

See chapter Loading Options on page 34.

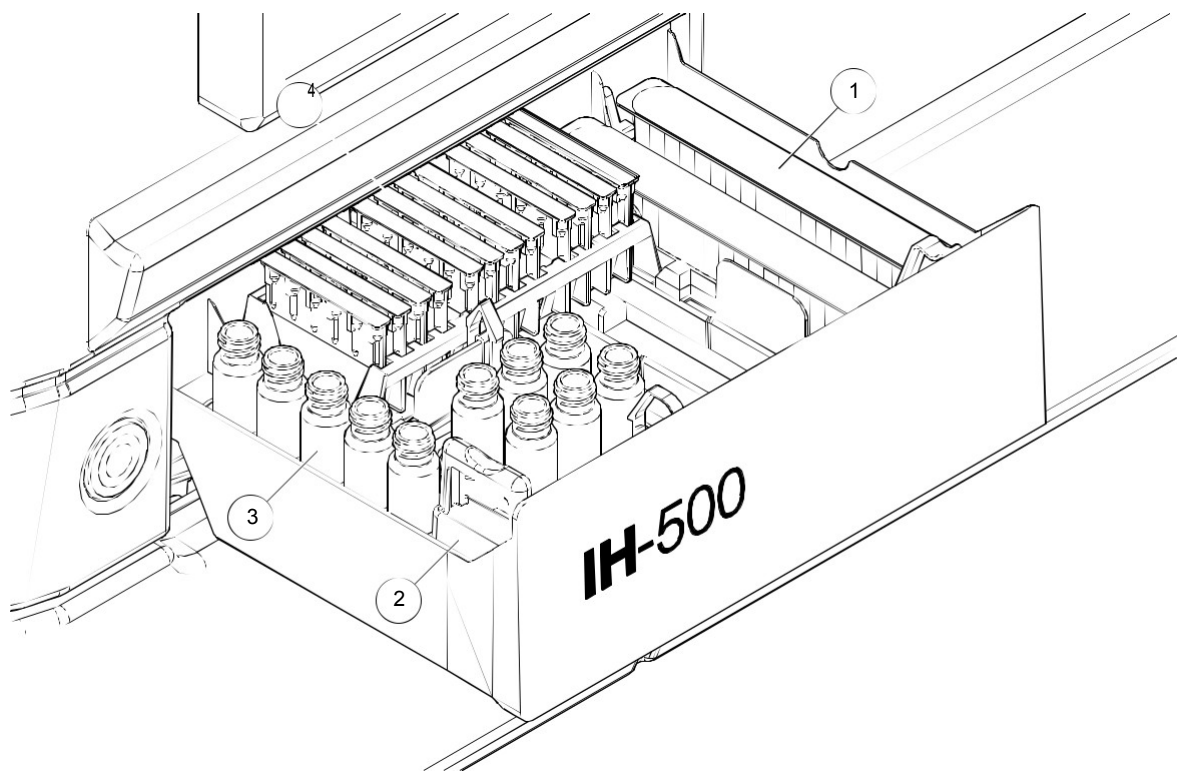

Figure 3.

← Diluent rack or ID-Titration rack

2Reagent tray

**3**Reagent vial or ID-Titration Solution vial

4Gel card tray

For help regarding preparation of the resources refer to chapter Preparing Resources and Samples on page 91.
| Gel card  | Diluent or ID-      | Reagent     |               |  |
|-----------|---------------------|-------------|---------------|--|
| tray<br>0 | Titration rack<br>4 | vials<br>17 | Configuration |  |
|           | 2                   | 17          |               |  |
| 1 x 12    | 2                   | 11          |               |  |
| 2 x 12    | 2                   | 5           |               |  |
| 2 x 12    | 0                   | 11          |               |  |
| 3 x 12    | 0                   | 5           |               |  |

## 3.2.4 Rear View

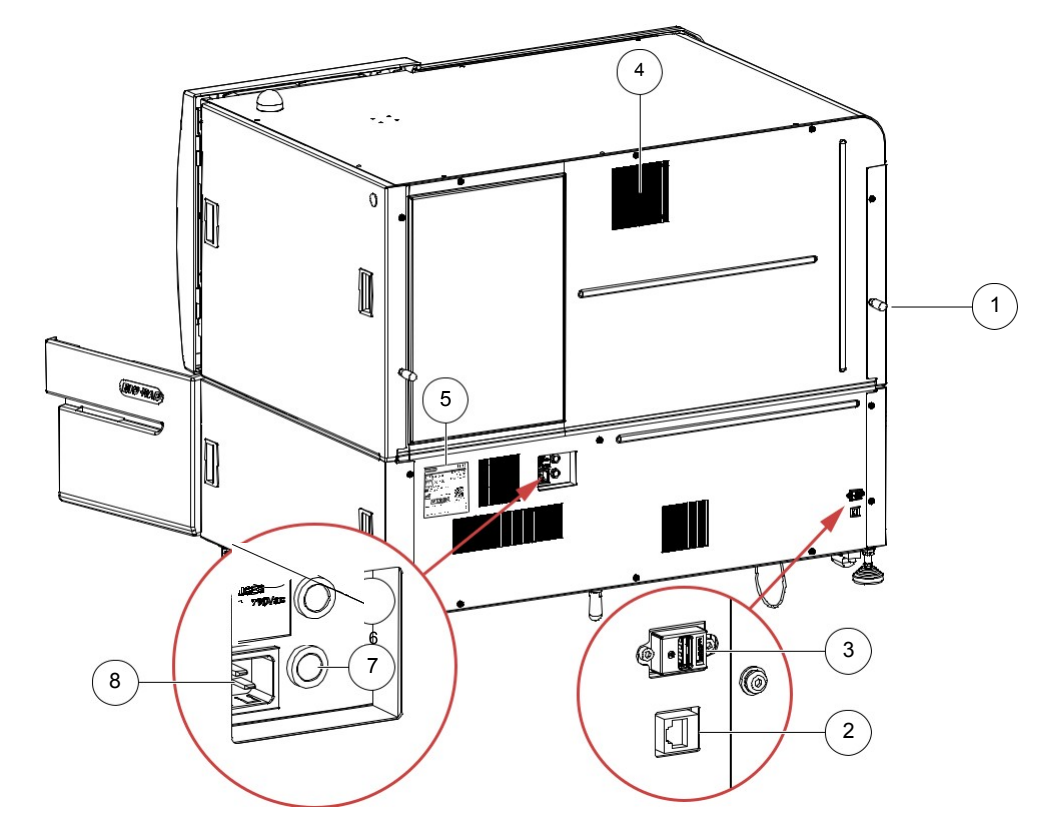

#### Figure 4.

← Wall spacer

← RJ45 port to connect the LAN network cable

**3**USB port for UPS

4Fan and filter

5Identification Plate (see page 54)

6AC (L): Alternative Current Live fuse connection

7AC (N): Alternative Current Neutral fuse connection

8 Main power supply plug

## Fuses

- 2x8AT 230 VAC
- 2x20AT 120 VAC

Only connect low voltage devices to the USB and RJ45 ports.

← Only a qualified Bio-Rad technical representative is allowed to remove the protection panels.

- Only a qualified Bio-Rad technical representative is permitted to change the fuses.

# 3.3 IH-500 Components

## 3.3.1 Gel Card and Gel Card Tray

There are different types of gel cards available:

- ← Gel cards which contains specific antibodies and reagents to determine erythrocyte antigens (blood groups antigens and other rare antigens);
- ← Gel cards which contains the anti-human globulin (mono-/polyspecific for performing antibody screening tests, antibody identification, tolerance test and to determine the direct Coomb tests;
- ← Neutral gel cards to determine the serum check, NaCl and the enzyme test.

**D**Only gel cards manufactured by Bio-Rad may be used.

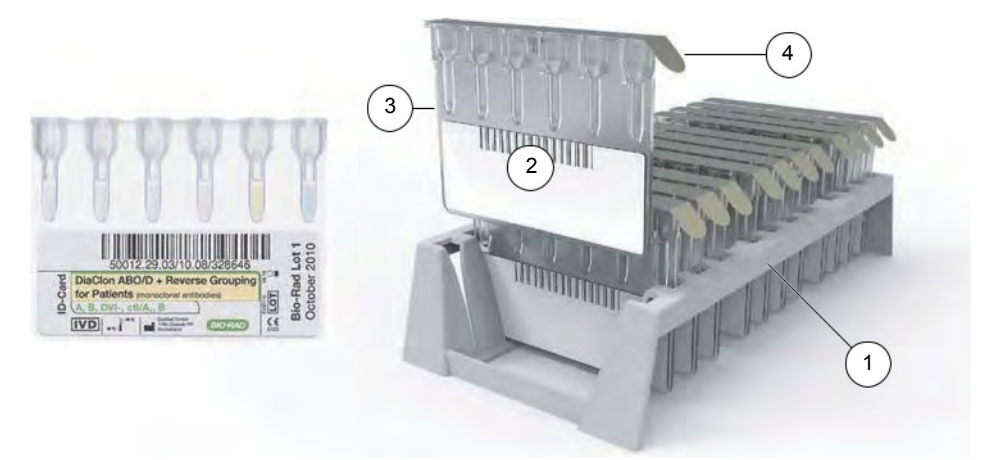

Figure 5. Gel card and gel card tray

- ← Gel card tray
- ← Gel card identification barcode

#### 3Gel card

4Foil strip

Gel cards are delivered in trays which can be loaded directly on the instrument. Each tray can hold up to 12 gel cards.

It is possible to load 3 trays in the right drawer (gel cards input only) and 3 trays in the left drawer (gel cards input / output), if the return of gel cards is not activated.

The instrument internal storage can contain up to 92 gel cards.

The instrument unloads gel cards to the left or right drawer according to the option **Gel Cards Release Drawer** (for visual inspection).

Used gel cards (all wells pierced) are sent to the solid waste bin.

## 3.3.2 Reagent or ID-Titration Solution Tray

Only reagents or ID-Titration Solution authorized by Bio-Rad may be used. Make sure that any operations performed are in compliance with the instructions for use.

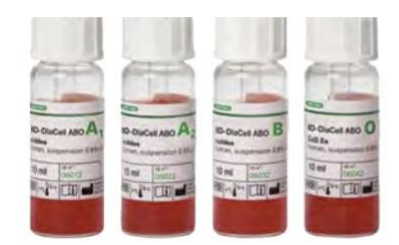

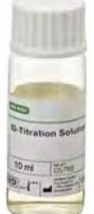

Figure 6. Reagent vials and ID-Titration Solution vial (example)

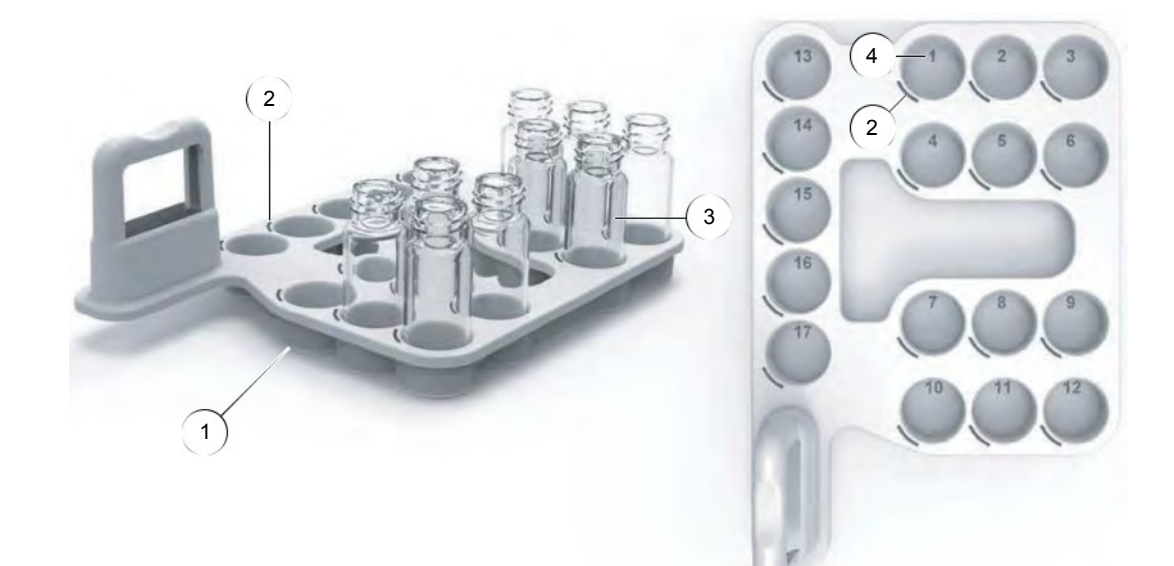

Figure 7. Reagent tray

- ← Reagent tray
- ← Barcode alignment mark
- ← Reagent or titration solution vial

4Reagent vial position number

A reagent tray can contain up to 17 vials.

Alignment marks indicate which way to orientate the vial barcodes.

It is possible to load 34 reagent or titration solution vials in the instrument.

Onlyarea. load vials in the reagent tray delivered with the instrument and in the left drawer A vial placed in a other area can lead to spillage and contamination.

## 3.3.3 Diluent or ID-Titration Solution Rack

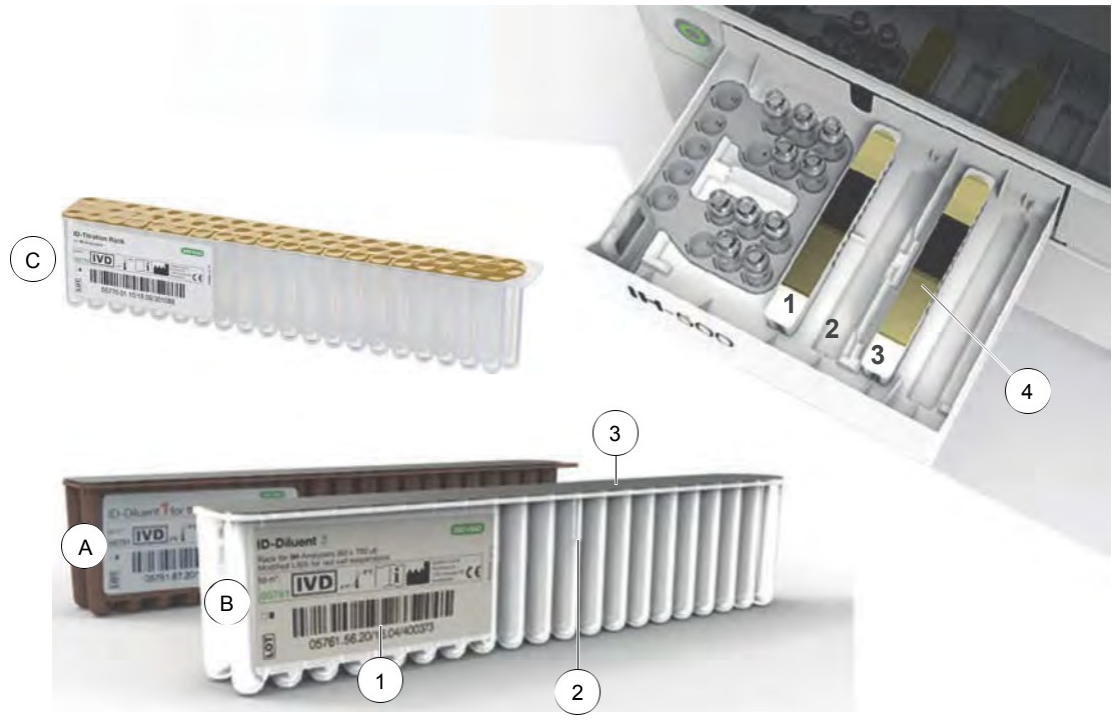

Figure 8. IH-500 Diluent rack

← Identification barcode

2Positioning support

- ← Foil
- ← Left drawer entry positions (1 to 4)

It is possible to load 3 diluent racks in the instrument internal storage.

Four entry positions (1 to 4) clearly indicate where to place the diluent racks in the left drawer. It is possible to load multiple resources in the left drawer.

Non-pierced diluent racks are brought back to the left drawer. Pierced diluent racks are sent to the solid waste bin.

Only use racks (with positioning support):

- ← **ID-Diluent 1** (A brown plastic);
- ← **ID-Diluent 2** (**B** translucent plastic);
- ID-Titration Rack (C translucent plastic).

← Only load unused (non-pierced) racks.

## 3.3.4 Sample Specifications

- **D**Use only samples which are correctly centrifuged (refer to Good Laboratory Practice). It is recommended to centrifuge samples from blood bag segments prior to their use. The use of non-centrifuged samples from blood bag segments might lead to an increased number of doubtful reactions.
  - Samples should be centrifuged before retesting on the instrument in order to ensure complete separation of red cells from plasma/serum.
  - Reliability of results is dependent upon compliance with good laboratory practices for reagents and samples as well as with the corresponding box inserts.
  - Do not use samples which are older than 5 days (older samples can degrade the results).
  - Make sure that the sample tube barcode specifications comply with chapters Type of Barcodes read by the Instrument on page 41 and Sample Tube Barcode Specifications on page 42.
  - Verify that the quantity of plasma/serum and red blood cells is conform with the need of the tests to be processed. Refer to tables of chapter Quantity of Plasma/Serum and Red Blood Cells on page 43 containing the specifications for each diameter of tube. An incorrect estimation can degrade the result.
  - The barcodes of the sample tube holders must be clean and not scratched. If necessary, clean the barcodes with a lint free cloth or replace the sticker set.

## 3.3.4.1 Sample Requirements ABO/Rh Testing

Centrifuged blood samples are required for tests which involves red cells. EDTA is considered an acceptable anticoagulant for patient and donor samples.

Clotted samples (no anti coagulant in the sample) cannot be used when red cell testing is being performed. Clotted, grossly hemolyzed or grossly lipemic or grossly icteric samples may result in inaccurate typing or increased "not interpretable" results.

Anti-coagulated blood samples can be tested for up to 5 days after collection. If the samples are not tested within 24 hours of collection, samples should be stored at 2 to 8°C.

The samples must return to room temperature prior to analysis. The use of cold samples may cause dispensing errors or non-specific reactions.

Prior testing, samples must be centrifuged according to the local Good Laboratory Practices, e.g. 10 minutes at 1500g, in order to obtain a distinct separation between cells and plasma/serum.

### 3.3.4.2 Antibody Screen Testing

Plasma or serum can be used for the antibody screening, antibody identification, reverse grouping and crossmatch on the IH-500.

#### 3.3.4.3 Type of compatible Samples Tubes

The following glass, PET or polyethylene tubes are compatible with the instrument: Refer to section Samples Tubes Specifications on page 252 for more details.

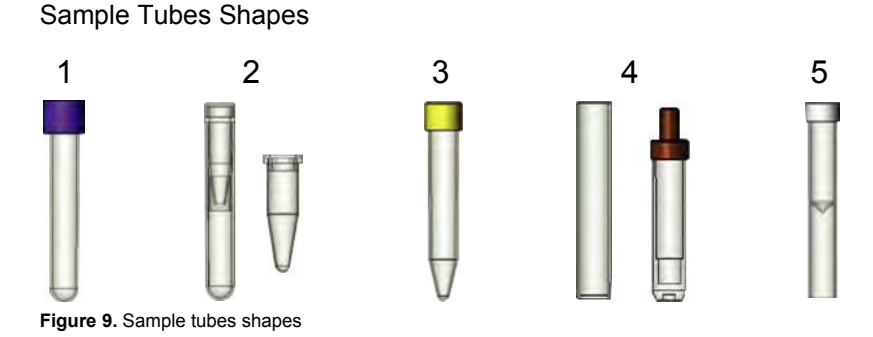

Spherical bottom tube ←

2Pediatric tubes

To be used with spherical bottom tube.

3Conical tube

**4**Plunger tube (flat bottom tube)

5Special flat bottom tube

6Customer defined tube (not illustrated)

- During the commissioning of the instrument, Bio-Rad personnel can set up specific adjustment of the aspiration position for:
  - ← pediatric patient tubes (sample tubes block type 02 and 12);
  - ← sample tubes block "low volume" (sample tubes block type 06 and 16).

However, the customer is responsible for the validation of these specific tube types after the adjustment. The customer must use only the validated types of sample tube on the rack 2 and/ or 6. If no specific adjustment is performed, the rack number 2 and/or 6 cannot be used.

#### Sample Tube Dimensions

| ← | 10 to 17 mm  |
|---|--------------|
| ← | 8 to 15 mm   |
| ← | 66 to 100 mm |

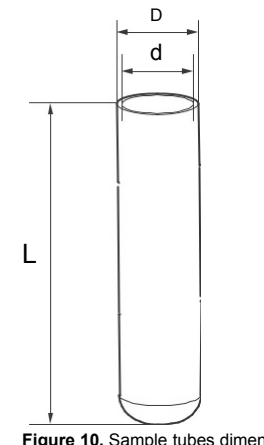

Figure 10. Sample tubes dimensions

## 3.3.4.4 Type of Barcodes read by the Instrument

#### 1D sample tube barcode

It is recommended to use secured barcode types. For non-secured types (Codabar, Code 39, Code 93, Interleaved 2 of 5), the barcode must have at least 4 characters in order to prevent confusions.

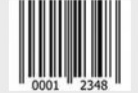

Barcode types Code 39, 93, 128 Interleaved 2 of 5 EAN-8 CODABAR with control character suppressed UCC-EAN 128 with control character suppressed ISBT 128 with specific characters EAN13 (equal to UPC-A 13)

Characters ASCII allowed

a b c d e f g h l j k l m n o p q r s t u v w x y z A B C D E F G H I J K L M N O P Q R S T U V W X Y Z 0123456789

 $[Space] ! " \# \$ \% \& " ( ) * + , - . / : ; < = > ? @ [ \ ] ^ { | } ~$ 

# 3.3.4.5 Sample Tube Barcode Specifications

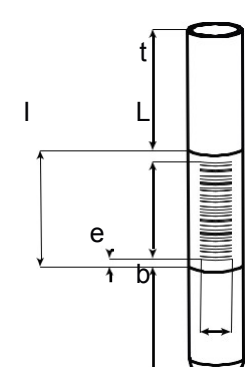

## Figure 11. Barcode dimensions

| Ref | Designation              | Description                                   | Comments                             |
|-----|--------------------------|-----------------------------------------------|--------------------------------------|
|     |                          |                                               |                                      |
| b   | Barcode position: bottom | min. 10 mm for rounded end tubes              | -                                    |
|     |                          | min. 13 mm for flat end tubes (plunger tubes) |                                      |
| е   | Blank space              | Min. 5x Module size x Ratio                   | e.g.:                                |
|     |                          | For code 128 only:                            | 4.5 mm for a Module of 0.3 mm with a |
|     |                          | 7 mm with a «Module» of 0.35 (0.35x4x5)       | Ratio of 3                           |
|     |                          | (Code incl. Up to 4 different bar widths)     |                                      |
| н   | Height of code           | min. 5 mm                                     | -                                    |
| L   | Length of code           | min. 35 mm                                    | -                                    |
| I   | Total length             | max. 70 mm                                    | -                                    |
| t   | Barcode position: top    | min. 15 mm                                    | -                                    |
| -   | Color                    | Black with white background                   | -                                    |
| -   | Number of characters     | max. 30                                       | -                                    |
| -   | Grade                    | B min. recommended                            | Print quality                        |
| -   | Module                   | 0.2 to 0.35 mm                                | Width of single bars                 |
| -   | Ratio                    | from 2.2 to 3                                 | Relation between small and wide bars |

## 3.3.4.6 Dead Volumes

| Model                            | Volume |
|----------------------------------|--------|
|                                  |        |
| Standard tube 13*75 Terumo       | 150 µl |
| Plunger tube 11*66 Sarstedt      | 100 µl |
| Low volume tubes 1,5 ml Sarstedt | 50 µl  |

## 3.3.4.7 Quantity of Plasma/Serum and Red Blood Cells

DBeforebeprocessed loading, ensure that there is a sufficient quantity of sample for the required tests to

IH-500 Centrifuged Sample Tubes Minimum Plasma Height

Example: When using 11mm diameter tubes and 400µl plasma, height must be at least 12mm (see example below in the green cell).

|             |     |     | Tube exterior<br>11 | diameter (mm)<br>12 | )<br>13 | 14 | 15 | 16 | 17 |
|-------------|-----|-----|---------------------|---------------------|---------|----|----|----|----|
|             |     | 25  | 7                   | 6                   | 6       | 6  | 6  | 6  | 6  |
|             |     | 50  | 7                   | 7                   | 6       | 6  | 6  | 6  | 6  |
|             |     | 75  | 7                   | 7                   | 7       | 6  | 6  | 6  | 6  |
|             |     | 100 | 8                   | 7                   | 7       | 7  | 6  | 6  | 6  |
|             |     | 125 | 8                   | 8                   | 7       | 7  | 7  | 6  | 6  |
|             |     | 150 | 8                   | 8                   | 7       | 7  | 7  | 7  | 6  |
|             |     | 175 | 9                   | 8                   | 8       | 7  | 7  | 7  | 7  |
| Distributed |     | 200 | 9                   | 8                   | 8       | 7  | 7  | 7  | 7  |
| volume (µl) |     | 225 | 9                   | 9                   | 8       | 8  | 7  | 7  | 7  |
| a a a a a a |     | 250 | 10                  | 9                   | 8       | 8  | 7  | 7  | 7  |
|             |     | 275 | 10                  | 9                   | 8       | 8  | 8  | 7  | 7  |
|             |     | 300 | 10                  | 9                   | 9       | 8  | 8  | 7  | 7  |
|             | 325 | 325 | 11                  | 10                  | 9       | 8  | 8  | 8  | 7  |
|             |     | 350 | 11                  | 10                  | 9       | 9  | 8  | 8  | 7  |
|             |     | 375 | 11                  | 10                  | 9       | 9  | 8  | 8  | 8  |
|             |     | 400 | 12                  | 10                  | 10      | 9  | 8  | 8  | 8  |
|             |     | 425 | 12                  | 11                  | 10      | 9  | 9  | 8  | 8  |
|             |     | 450 | 12                  | 11                  | 10      | 9  | 9  | 8  | 8  |
|             |     | 475 | 12                  | 11                  | 10      | 9  | 9  | 8  | 8  |
|             |     | 500 | 13                  | 11                  | 10      | 10 | 9  | 9  | 8  |
|             |     | 525 | 13                  | 12                  | 11      | 10 | 9  | 9  | 8  |
|             |     | 550 | 13                  | 12                  | 11      | 10 | 9  | 9  | 8  |

Red blood Cells Minimal Height

| Dimension (mm)         | Standar | d tube | Plunger tu | ibes |    |    | Low volume tubes |
|------------------------|---------|--------|------------|------|----|----|------------------|
| Diameter               | 13      | 16     | 11         | 13   | 15 | 16 | -                |
| Red Blood cells height | 6       | 6      | 9          | 10   | 9  | 9  | 5                |

The values are valid for the tubes of type:

- ← BD diagnosis;
- ← Terumo and Greiner for standard tubes;
- ← Sarstedt for plunger tubes;
- ← Sarstedt ref: 72.703 for low volume tubes.

## 3.3.5 Sample Rack and Sample Tube Holder

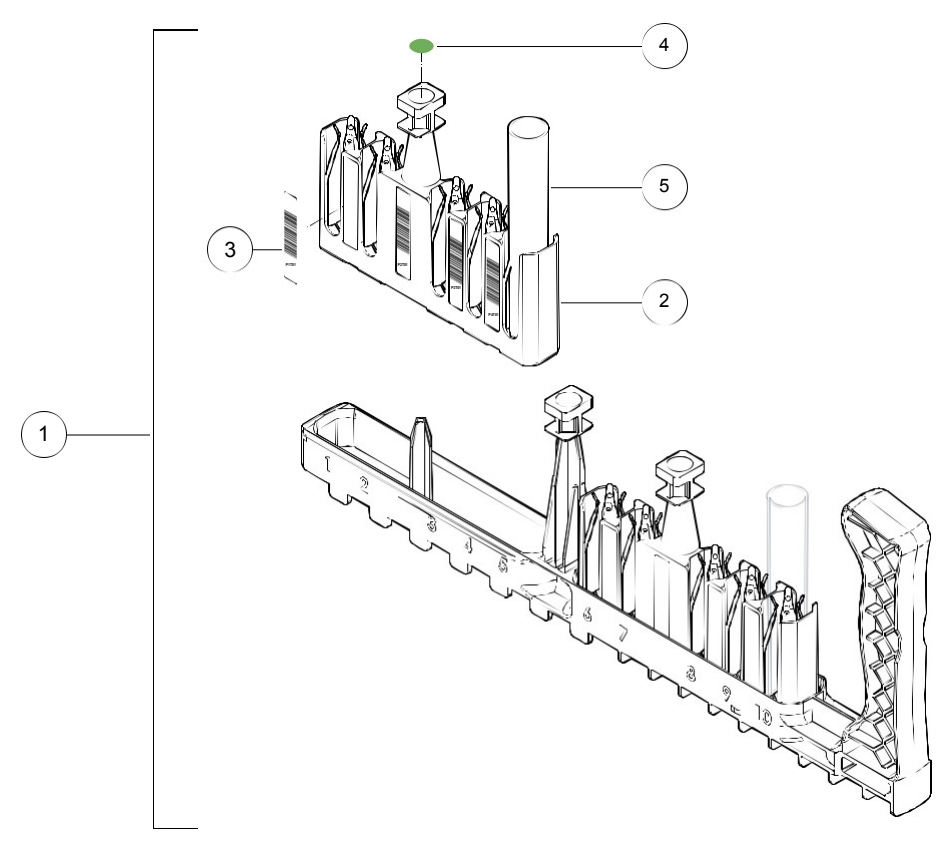

Figure 12. IH-500 sample rack

- ← Sample rack
- ← Sample tube holder

3Barcode stickers

**4**Tube type stickers

5Sample tube

A sample rack can contain up to 10 sample tubes.

Each sample rack can contain two sample tube holders ( $2 \times 5$  sample tubes - positions 1 to 5 and 6 to 10) which are handled by the transport arm.

The barcode of the tube has to be visible on the left side. If the barcode of a sample cannot be read, the instrument will give an unreadable or non detected barcode error.

The position of the sample in the rack defines which sample will be processed first; the samples are processed in numerical order.

Sample racks can be introduced from position 1 to 5 in the samples loading area.

50 samples can be loaded onto the instrument.

3.3.5.1 Using Barcode Stickers on Sample Tube Holders

Barcodes (3) must be used on sample tubes holders in order for them to be used on the instrument.

Stickers with barcodes must be put on a new sample tube holder so that it can be used in the instrument.

For details, see chapter Standard and STAT Sample Barcode Sticker Sheets on page 46.

3.3.5.2 Priority Sample Tube Holder

A priority sample tubes holder is identified by a specific barcode.

If the required resources are available, all the samples of the priority tubes holder will be processed before the samples of a standard rack.

See chapter STAT Sample Tube Holders Barcode Sticker Sheet on page 46.

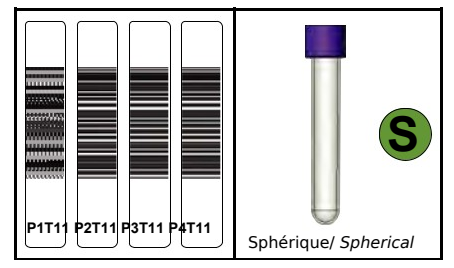

Figure 13. STAT sample barcode sticker sheet (example)

## 3.3.5.3 Standard and STAT Sample Barcode Sticker Sheets

STAT Sample Tube Holders Barcode Sticker Sheet

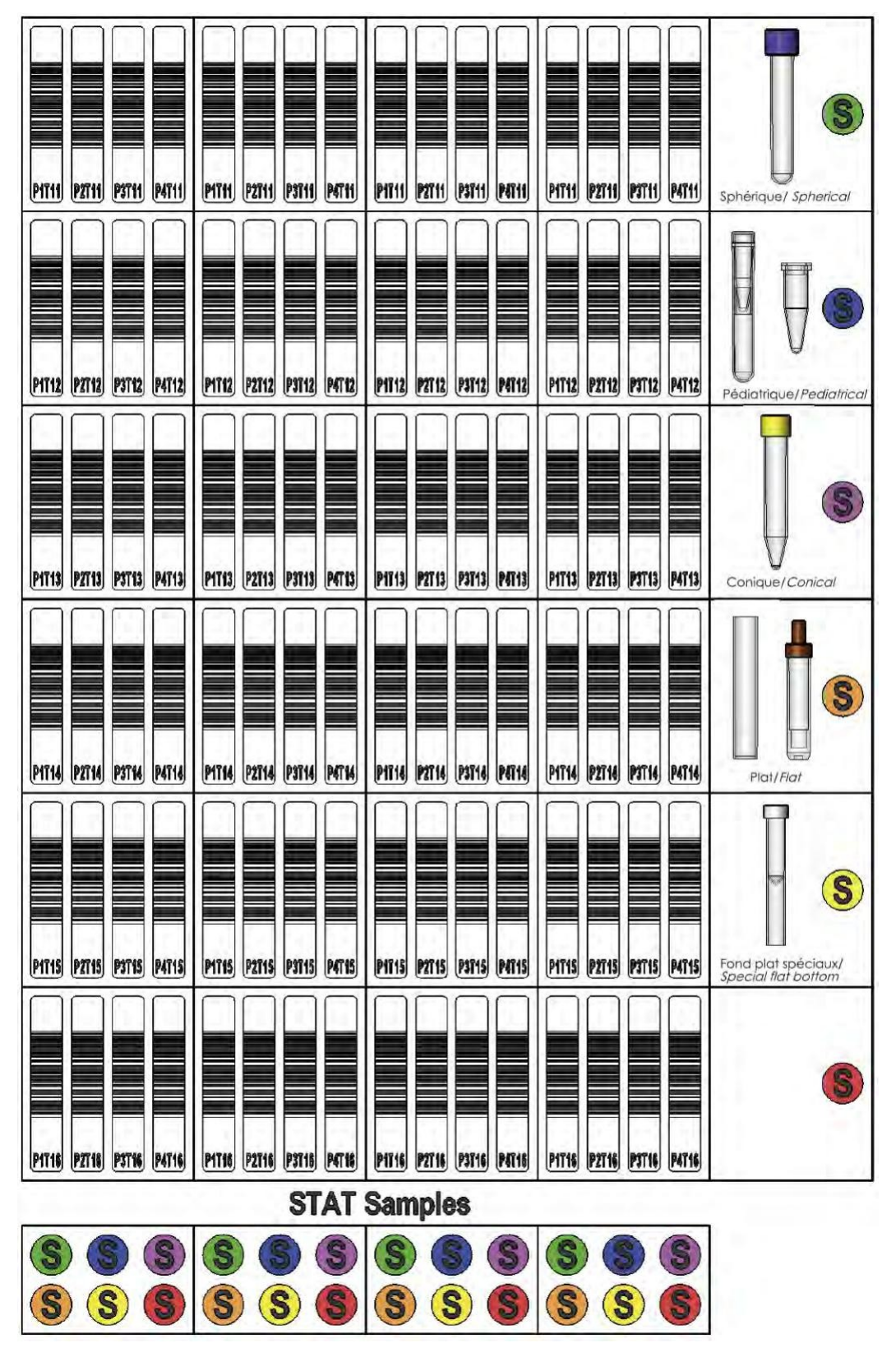

Figure 14. Description - STAT sample barcode sticker sheet

|                                                                                                    | 15 Contraction of the second second s |  |
|----------------------------------------------------------------------------------------------------|----------------------------------------------------------------------------------------------------|--|
| And Andrew Andrew Andre |                                                                                                    |  |
|                                                                                                    |                                                                                                    |  |
|                                                                                                    |                                                                                                    |  |
|                                                                                                    |                                                                                                    |  |
|                                                                                                    |                                                                                                    |  |
|                                                                                                    |                                                                                                    |  |
|                                                                                                    |                                                                                                    |  |
|                                                                                                    |                                                                                                    |  |
|                                                                                                    |                                                                                                    |  |
|                                                                                                    |                                                                                                    |  |

Sample Tube Holders Barcode Sticker Sheet

Figure 15. Barcode sticker sheet

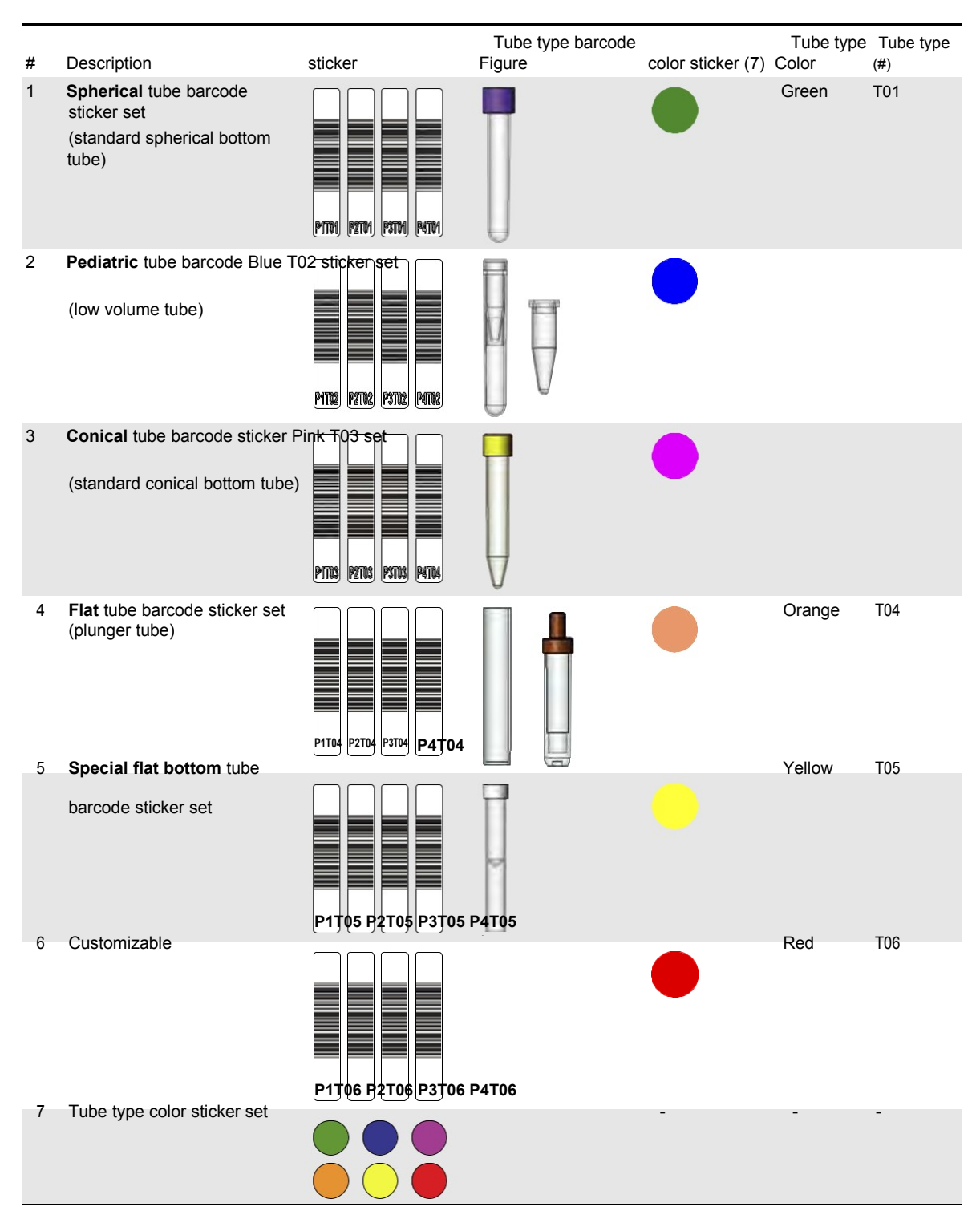

Barcode Sticker Sheet (Description)

Barcode Sticker Set (Identification)

Each set is composed of four barcode stickers to be used on a sample tube holder. Each set is identified as follows:

#### **P**x**T**yy

- ← «x» is the sample separator barcode Position (P1 to P4);
- ← **«yy**» is the tube type (**T01** to **T06**)

The first number defines the priority of sample tube holder:

- ← **T01** to **T06**: routine sample loading;
- ← T11 to T16: STAT (priority) sample loading (see Priority Sample Tube Holder on page 45).

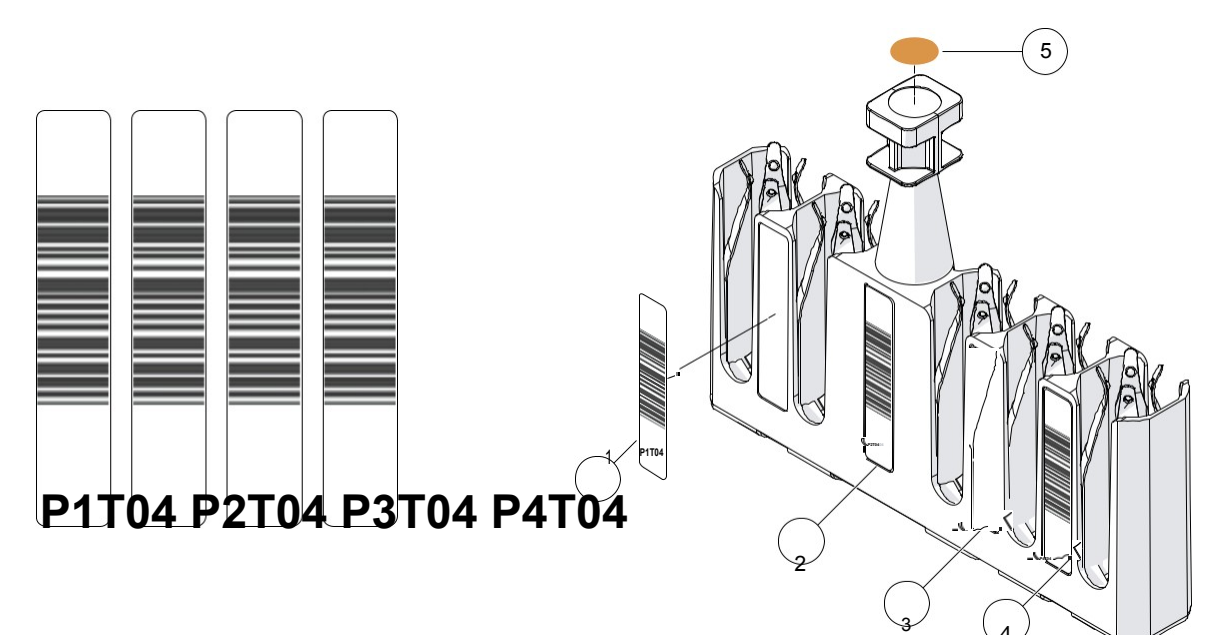

Figure 16. Example using a sample tube holder with flat bottom tubes (T04)

- ← P1T04
- ← P2T04
- ← P3T04
- ← P4T04
- Tube type orange sticker

STAT (priority) sample is identified with an S (see STAT Sample Tube Holders Barcode Sticker Sheet on page 46).

← The barcodes of a sticker set must only be used on the same sample tube holder, with the corresponding color sticker.

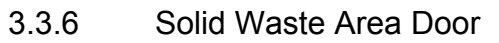

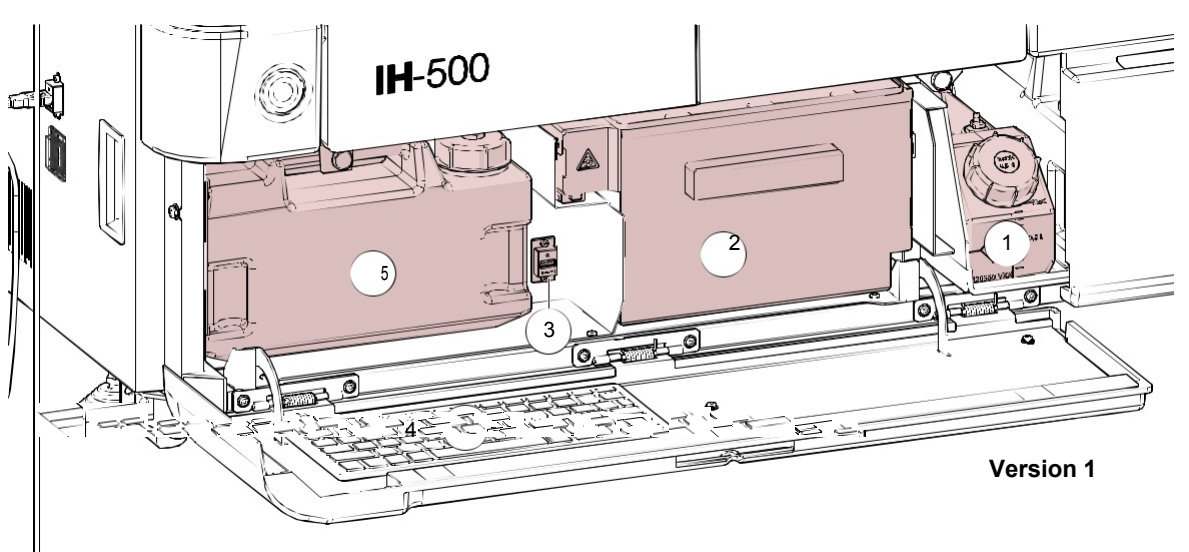

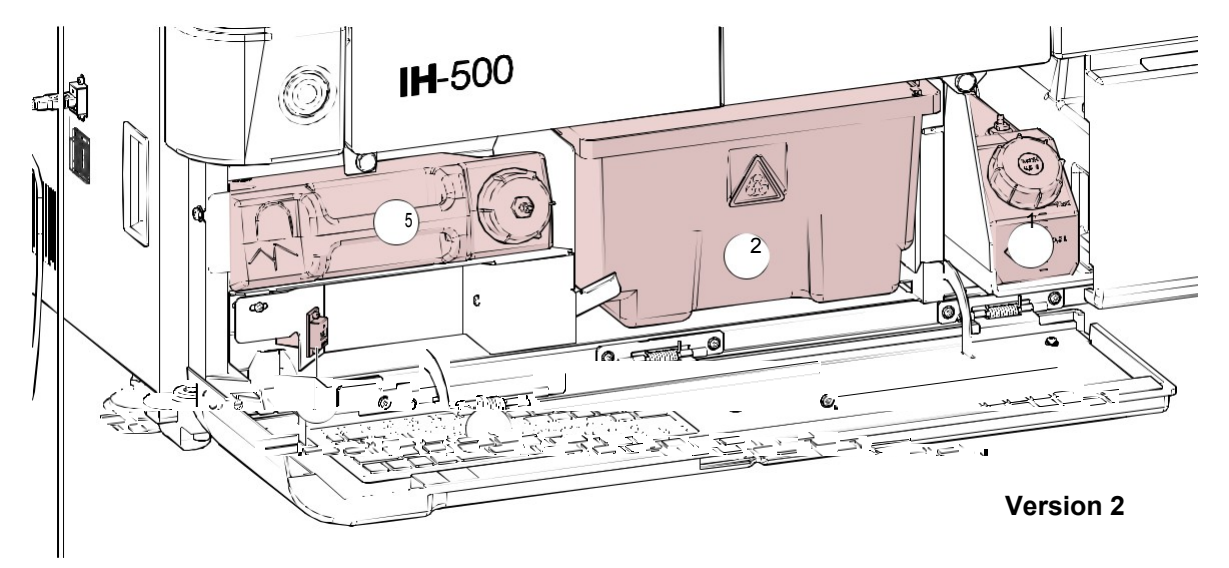

Figure 17. IH-500 Solid waste area door

← Decontamination liquid container (NaOH 0.5 M)

2 Solid waste bin

3USB port

4USB Keyboard

5Cleaning liquid container storage area

Empty or expired reagent vials (except some 5 ml vials, see chapter Used 5 ml Vials brought back (Left Drawer) on page 251) are sent to:

- ← the solid waste bin, if the option **Do Not Trash Any Reagent** is disabled;
- the left drawer, if the option Do Not Trash Any Reagent is

enabled. See chapter Do Not Trash Any Reagents on page 173.

Used diluent racks and gel cards are sent to the solid waste bin.

Always empty the solid waste bin on startup and shutdown.

A keyboard according to country specifications (e.g. QWERTZ or QWERTY) is available.

The solid waste area door also allows access to the cleaning liquid container (storage only) and the decontamination liquid container (NaOH 0.5 M).

3.4.2

3.4.3

3.4.4

# 3.4 Technical Data

## 3.4.1 Performance

|                                                                                                    | Depending on the profile, up to 70 gel cards per hour                                                          |  |  |  |
|----------------------------------------------------------------------------------------------------|----------------------------------------------------------------------------------------------------|--|--|--|
| Loading capacity                                                                                                    | Up to 50 sample tubes;                                                                                         |  |  |  |
|                                                                                                    | <ul> <li>up to 34 reagent vials;</li> </ul>                                                                    |  |  |  |
|                                                                                                    | • up to 92 gel cards internally or 164 gel cards with the 2 drawers;                                           |  |  |  |
|                                                                                                    | <ul> <li>up to 4 diluent racks;</li> </ul>                                                                     |  |  |  |
|                                                                                                    | <ul> <li>2 x 2L container for system liquid;</li> </ul>                                                        |  |  |  |
|                                                                                                    | <ul> <li>2 x 2L container for liquid waste;</li> </ul>                                                         |  |  |  |
|                                                                                                    | <ul> <li>1 x 1L container for decontamination liquid (NaOH 0.5 M);</li> </ul>                                  |  |  |  |
|                                                                                                    | 1 x 2L container for cleaning liquid                                                                           |  |  |  |
|                                                                                                    | • 1 x solid waste bin, capacity for 50 gel cards, 2 ID-Diluent and 8 reagents vials.                           |  |  |  |
| Identification                                                                                                    | Full positive identification (by barcode) of primary sample tubes, reagent vials, diluent produ                |  |  |  |
|                                                                                                    | and gel cards including lot number and expiry date control                                                     |  |  |  |
| Order information                                                                                                    |                                                                                                    |  |  |  |
| 11.500                                                                                                    | 001500                                                                                                    |  |  |  |
| IH-200                                                                                                    |                                                                                                    |  |  |  |
| IH-500                                                                                                    | 001500                                                                                                    |  |  |  |
| Stand-alone table (optional)                                                                                                    | 0595002                                                                                                    |  |  |  |
| Stand-alone table (optional)<br>Dimensions of instru                                                                                                    | 0595002<br>Iment                                                                                               |  |  |  |
| Stand-alone table (optional)<br>Dimensions of instru<br>Width                                                                                                    | 0595002<br>Iment                                                                                               |  |  |  |
| Stand-alone table (optional) Dimensions of instru Width                                                                                                    | 0595002<br>Iment<br>115 cm                                                                                     |  |  |  |
| Stand-alone table (optional) Dimensions of instru Width Height Donth                                                                                                 | 0595002<br>Iment<br>115 cm<br>98 cm<br>85 cm                                                                   |  |  |  |
| Stand-alone table (optional) Dimensions of instru Width Height Depth Depth                                                                                           | 0595002<br>Iment<br>115 cm<br>98 cm<br>85 cm<br>141 cm                                                         |  |  |  |
| Stand-alone table (optional)<br>Dimensions of instru<br>Width<br>Height<br>Depth<br>Depth (pipetting door open)                                                      | 0595002<br>Iment<br>115 cm<br>98 cm<br>85 cm<br>141 cm<br>213 kg                                               |  |  |  |
| Stand-alone table (optional)<br>Dimensions of instru<br>Width<br>Height<br>Depth<br>Depth (pipetting door open)<br>Weight                                            | 0595002<br>Iment<br>115 cm<br>98 cm<br>98 cm<br>85 cm<br>141 cm<br>213 kg                                      |  |  |  |
| Stand-alone table (optional)<br>Dimensions of instru<br>Width<br>Height<br>Depth<br>Depth (pipetting door open)<br>Weight<br>Electrical Data                         | 0595002<br>Iment<br>115 cm<br>98 cm<br>85 cm<br>141 cm<br>213 kg                                               |  |  |  |
| Stand-alone table (optional) Dimensions of instru Width Height Depth Depth (pipetting door open) Weight Electrical Data Voltage                                      | 001500<br>0595002<br>Iment<br>115 cm<br>98 cm<br>98 cm<br>85 cm<br>141 cm<br>213 kg<br>100-230 VAC             |  |  |  |
| Stand-alone table (optional)<br>Dimensions of instru<br>Width<br>Height<br>Depth<br>Depth (pipetting door open)<br>Weight<br>Electrical Data<br>Voltage<br>Frequency | 001500<br>0595002<br>Iment<br>115 cm<br>98 cm<br>98 cm<br>85 cm<br>141 cm<br>213 kg<br>100-230 VAC<br>50/60 Hz |  |  |  |

**b**The power cord must be in accordance with local regulations. Voltage/Current specifications are: 230V/10A or 110V/15A.

## 3.4.5 Environmental Conditions

Do not use the instrument outside the defined ranges of environmental conditions.

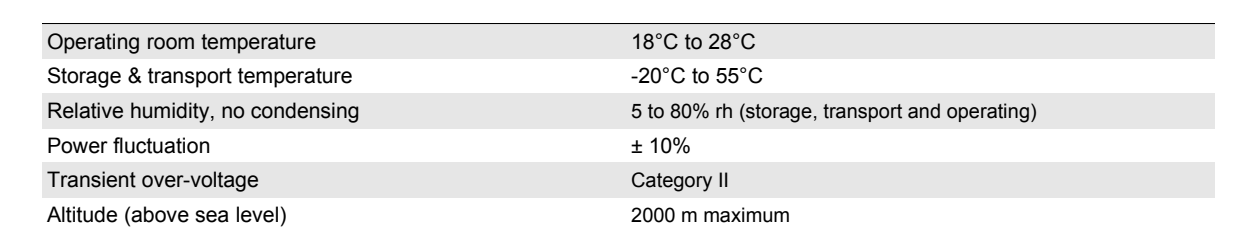

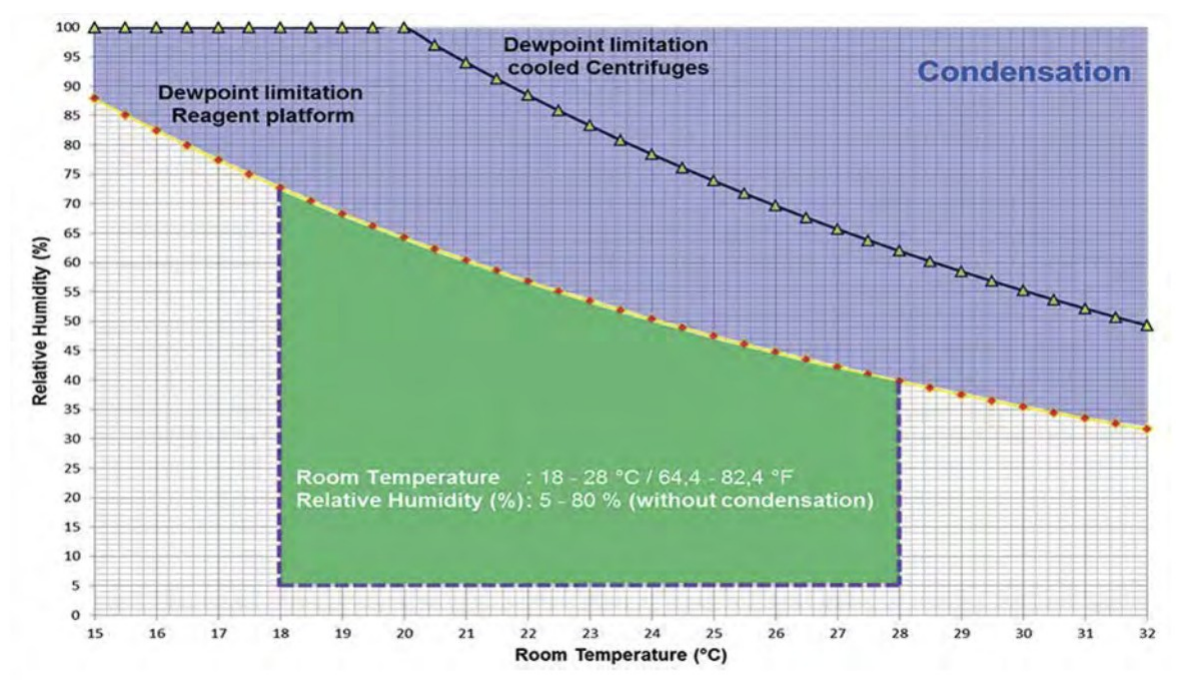

Figure 18.

## 3.4.6 Emissions

| Heat emission   | 1000 W maximum    |
|-----------------|-------------------|
|                 |                   |
| Noine           | 65 dB (A) maximum |
| NOISE           | ob ub (A) maximum |
| Pollution level | 2                 |
|                 | -                 |

## 3.4.7 Identification Plate

The identification plate is located at the rear of the instrument.

Please copy the following information from the identification plate in the fields below:

Туре

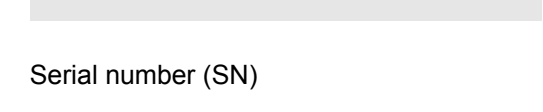

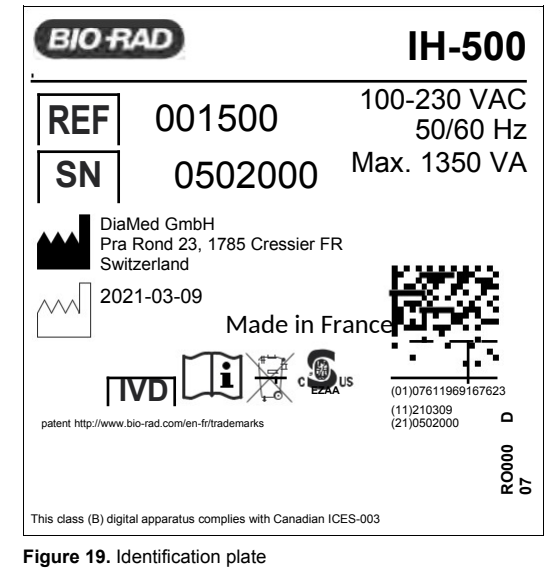

| Sign         | Description                                         |
|--------------|-----------------------------------------------------|
| ←            | Manufacturer reference (order number)               |
| $\leftarrow$ | Serial number                                       |
|              | Manufacturer                                        |
| $\frown$     | Date of manufacture<br>(yyyy-mm)                    |
|              | CE mark<br>See chapter CE Compliance on page 248.   |
| $\leftarrow$ | In Vitro Diagnostic medical device                  |
| $\square$    | See documentation                                   |
|              | WEEE mark<br>See chapter CE Compliance on page 248. |
| cous         | Curtis-Straus marking - Canadian & US               |
|              | 2D barcode (SN + UDI)                               |

# 3.5 Theory of Operations

## 3.5.1 Reaction Process

The ID-System is based on a process concerned with the determination of antigen-antibody complexes. The agglutinated particles are separated from non-agglomerated particles by the means of an inner gel. The gel cards used contain 6 microtubes.

The reaction occurs on the gel-filled microtubes. The gel contains specific antibodies or reagents in accordance with the desired reaction.

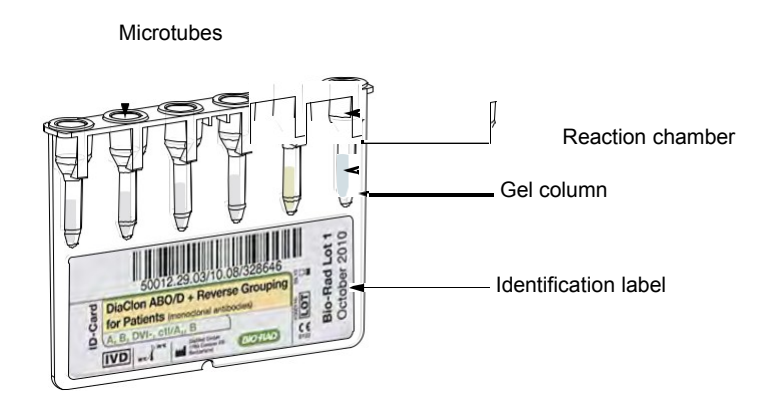

Figure 20. Gel card description

After adding the sample to test, it is possible to visually observe in the gel column the separation between the agglomerated and non-agglomerated red blood cells after a centrifugation.

Depending on the intensity of the reaction, red blood cells penetrate the gel to a different extend. It is thus possible to classify the reaction into 6 steps: ++++, +++, ++, ++, +, +/-, -, as follows:

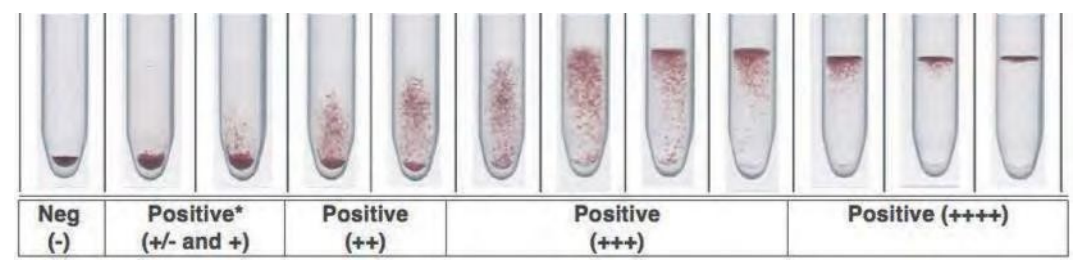

Figure 21. Gel card - Degrees of reaction

## 3.5.2 Test, Interpretation and Result

The imaging station captures an image of the gel card reaction. The image is divided into search windows, which are then analyzed by the instrument.

Search windows are divided into 6 zones: the lower part for a negative result, the upper part for the positive ++++ results and four intermediate zones for the +/-, +, ++, and +++ results.

The instrument analyzes the image and determines the reaction result for each microtube.

A test result is based on the results of the corresponding microtubes. That result must then be validated by the user on the basis of the digital image provided. Refer to IH-Com User Manual for detailed information on reaction results.

Manual corrections are marked with an asterisk "\*".

# 3.6 **Process Flow**

Depending on the process, the pipettor will take suitable quantities of sample, diluent and reagent. It will then supply them to the appropriate gel cards. The pipette needle is then automatically sent to the washing module. IH-500 allows continuous sample and resources loading.

- As soon as the right drawer is closed the entire drawer is scanned and each gel card is transported individually to the imaging station for identification. If valid they are loaded on board otherwise they are brought back to the right drawer. If the option **Gel cards control** is set, the system checks the integrity of each gel card.
- As soon the left drawer is closed the entire drawer is scanned and each resource (reagents, diluents or gel cards) is transported individually to the imaging station for identification. If valid they are loaded on board otherwise they are brought back to the left drawer. The left drawer has priority over the right drawer. If the option **Gel cards control** is set, the system checks the integrity of each gel card.
- The reagent vials are cooled and set into motion to keep the cells in suspension. On board stability is 7 days for Red cells and Antiserum.
- As soon as the sample holders are loaded, these ones are detected by the transport arm.
   The sample tube holders are carried to the imaging station:
  - ← for identification (samples and separators barcodes);
  - ← to check the presence or absence of caps on each tube;
  - ← to measure the dimensions of each tube (external diameter and height).

The sample tube holders are then brought back to the pipetting area.

 According to the process, the transport arm grabs a diluent piercer and required diluent wells are pierced in the diluent piercing, pipetting and storage module.  According to process the transport arm sends the necessary gel cards to the piercing module and transports them to the gel cards preparation area to prepare blocks up to four gel cards which are sent to the pipetting area.

The gel cards preparation area allows to:

- ← prepare gel cards before pipetting operations;
- ← incubate at ambient temperature after pipetting;
- ← prepare gel cards before incubation at 37°C;
- ← prepare gel cards before transport to the centrifuge.
- F The pipettor supplies the sample and the reagents in the appropriate well of the gel card.

8If necessary, the transport arm brings the gel card to the 37°C incubator module.

- The transport arm loads the gel cards into an available centrifuge. If necessary, a balance gel card is loaded.
- The transport arm takes the centrifuged gel card to the imaging station and reads the result. The result is sent to the data management software to be interpreted.
- According to the setting of the option Return Gel Cards, all or some gel cards are returned to the gel card release drawer (left or right drawer) or sent to the solid waste bin. See chapter Return Gel Cards on page 172.

The other used resources are sent to the solid waste bin (except some used 5 ml vials are brought back to the left drawer). It is possible to unload unused resources to the left drawer.

# 3.7 Features

## 3.7.1 Full Positive Identification

IH-500 allows single gel card tracking for flexibility during loading.

IH-500 automatically identifies the resources required by reading the barcodes when they are first placed on the instrument and compares them with the ones required for the selected test program. It also checks the lot number and the expiry date of the resources used in the system.

## 3.7.2 Liquid Level Detection

The IH-500 is designed to permanently check the availability of reagent, diluent and liquid containers in order to avoid any failure.

## 3.7.3 Clot Detection

To prevent any obstruction of the fluid circuit by red cells or serum during the pipetting process, a sensor detects the presence of clot.

In case a clot is detected, refer to chapter Pipettor in Error on page 154.

## 3.7.4 Priming and Washing of the Fluidic Circuit

During operational processes the pipetting needle is decontaminated with any NaOH (0.5 M) present in the decontamination liquid container.

The weekly maintenance command primes the hydraulic circuit with cleaning liquid and system liquid.

# 3.8 Cap Detection for Reagents and Samples

## 3.8.1 Reagents Vial Caps

All Bio-Rad reagent vial caps are detected by the IH-500.

## 3.8.2 Sample Tube Caps

Residual blood at the top of the sample tube maybe wrongly detected as a cap. Visually check the sample tube before proceeding the test.

## 3.8.2.1 Types of Caps detected on Standard Tubes

These types of tubes must be loaded only on sample tube holders labeled with code 01 or 11.

DIf these conditions are not met, there is a risk of causing a needle to crash.

The following types of caps are detected by the IH-500.

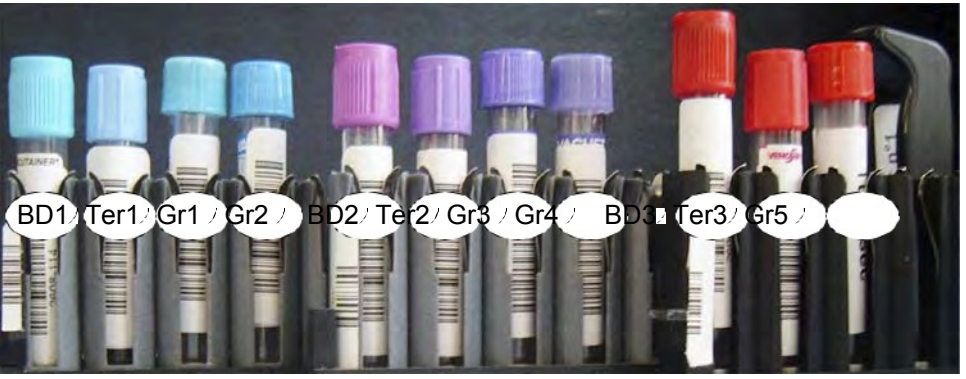

Figure 22. Cylindrical tubes cap detection

| Ref | Brand         | Manufacturer Ref. (1) | Color         | Size (2) |
|-----|---------------|-----------------------|---------------|----------|
| BD1 | BD diagnostic | 367-704               | Opaque blue   | 13*75    |
| BD2 | BD diagnostic | 367-862               | Opaque purple | 13*75    |

| Ref | Brand | Manufacturer Ref. (1) | Color | Cap Detection for Reagents and Samples<br>Size (2) |
|-----|-------|-----------------------|-------|----------------------------------------------------|
|     |       |                       |       |                                                    |

| BD3  | BD diagnostic | 367-614           | Opaque red          | 13*75 |
|------|---------------|-------------------|---------------------|-------|
| Ter1 | Terumo        | VF-054-SBCS       | Opaque blue         | 13*75 |
| Ter2 | Terumo        | VF-054 SDK        | Opaque purple       | 13*75 |
| Ter3 | Terumo        | VF054SAS          | Opaque red          | 13*75 |
| Gr1  | Greiner       | GR02CCNV (454322) | Opaque light blue   | 13*75 |
| Gr2  | Greiner       | GR01CC (454320)   | Opaque dark blue    | 13*75 |
| Gr3  | Greiner       | GR05K3 (454036)   | Opaque dark purple  | 13*75 |
| Gr4  | Greiner       | GR05K3NV (454021) | Opaque light purple | 13*75 |
| Gr5  | Greiner       | GR05P (454 027)   | Opaque red          | 13*75 |

 $_{\leftarrow}~$  All tubes with the same cap type are detectable.

 $_{\leftarrow}\,$  All tubes higher than 100mm with a cap must not be loaded on the IH-500.

## 3.8.2.2 Types of Caps that are not detected

Translucent caps that are red, blue and purple will not be detected. All other colors will be detected.

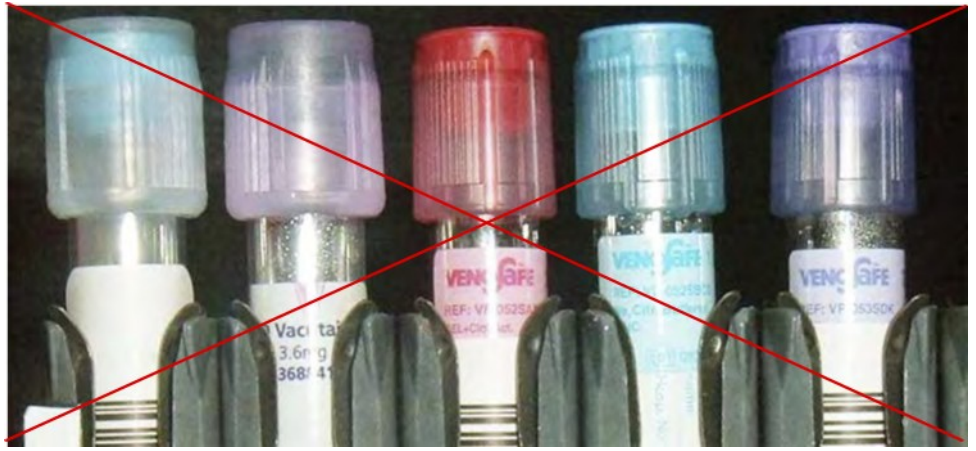

Figure 23. Cylindrical tubes cap detection

3.8.2.3 Cap Detection on Low Volume Tubes
 Remove caps from low volume tubes before loading on the IH-500.
 Caps on low volume tubes may not be detected by the instrument.
 Low volume tubes must be loaded on racks labeled with code 02 or 12.

DIf this condition is not met, there is a risk of causing the needle to crash.

3.8.2.4 Cap Detection on Plunger TubesThis is not a valid function as the reliability is less than 100%.Plunger tubes must be loaded only on racks labeled with code 03 or 13.

DIf this condition is not met, there is a risk of causing the needle to crash.

# 3.9 IH-500 Optional Table (Overview)

An optional table to support IH-500 and to offer an additional volume to store accessories and resources is also available.

The workstation can be installed to the left and/or the right of the optional table and can support a weight of 20 kg.

A second optional workstation can be ordered and installed.

The external solid waste bin replaces the solid waste bin of the IH-500 and increases capacity.

Dimensions

| Width<br>- with workstation | 120 cm<br>177 cm |
|-----------------------------|------------------|
| Height                      | 69 cm            |
| - with workstation          | 97 cm            |
| Depth                       | 82 cm            |
| - with open doors           | 137 cm           |

Front View

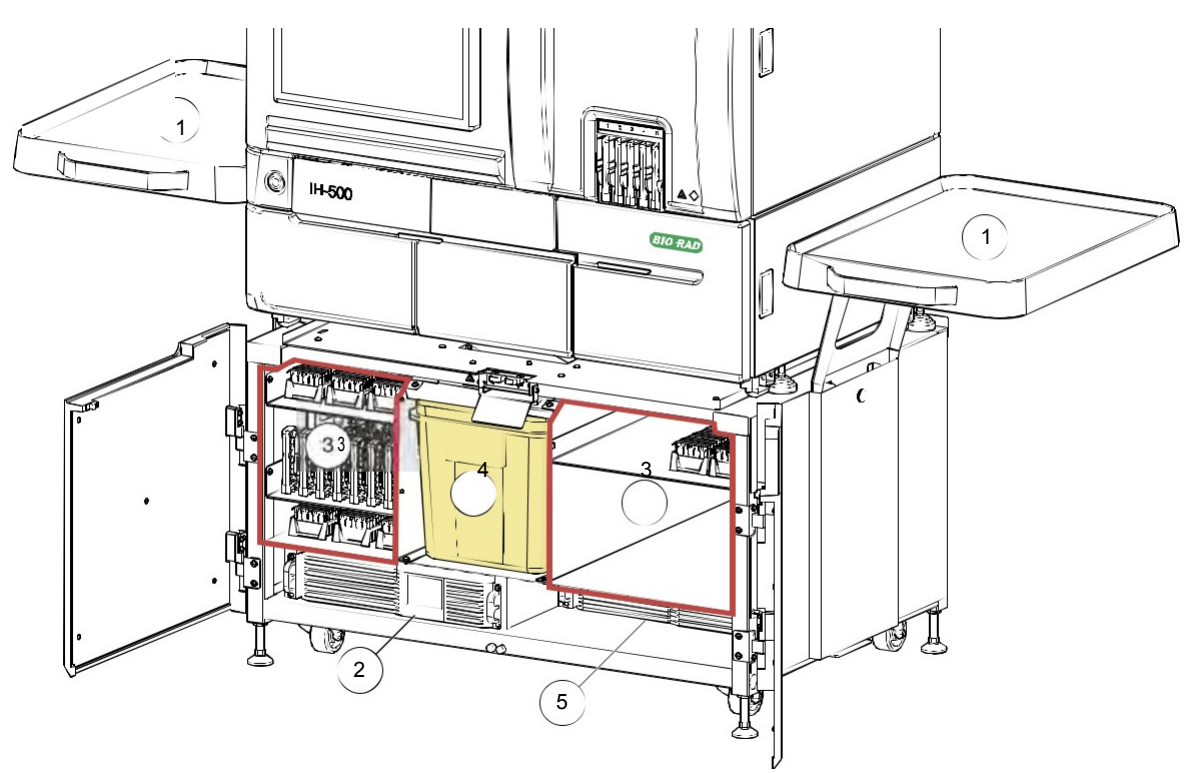

Figure 24. IH-500 optional table - front view

- ← Workstation
- ← UPS (Uninterrupted Power Supply)

3Storage area

4External solid waste bin

5Battery pack

# 3.10 System Liquid Container 6.3L (Option)

This container is available as an option. It increases the capacity to distribute the system liquid into the instrument.

It is installed in place of the right system liquid container and the 2 liquid waste containers.

Due to the absence of the liquid waste canisters, the **(0595142) IH-500 External Liquid Waste Kit** is required. Contact your Bio-Rad representative for more information.

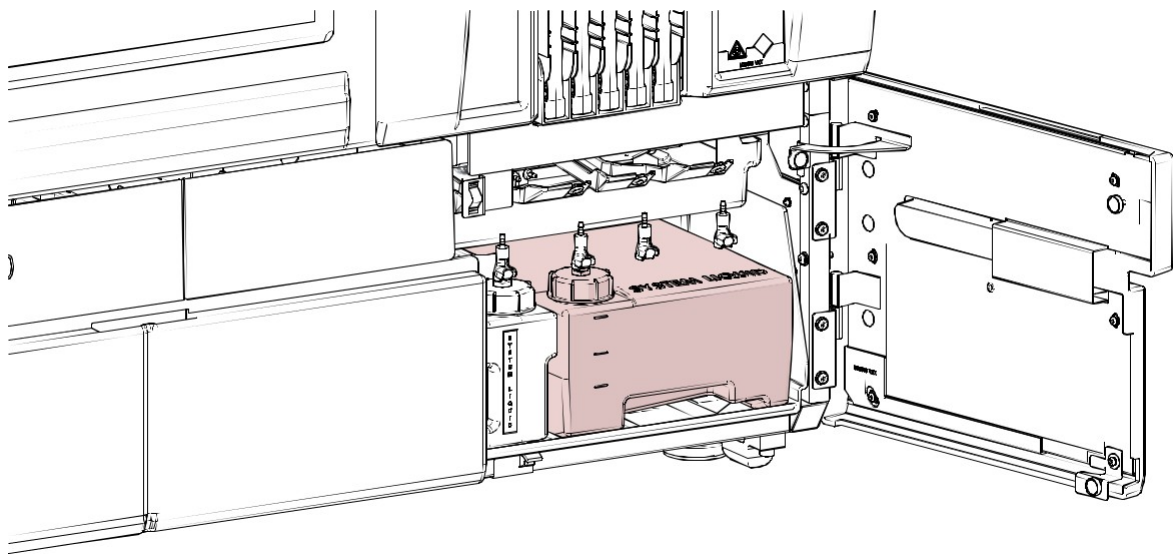

Figure 25.

Instrument Overview

PAGE INTENTIONALLY LEFT BLANK

# ← Software Overview

This chapter describes the IH-500 software at a glance and the use of the touch-screen monitor. The software manages the tests and the resources status of the instrument.

# 4.1 Working with the Software

The software can be operated with the touch-screen monitor and/or the keyboard (accessible by opening the solid waste area door).

## 4.1.1 Touch-screen and on-screen Keyboard

Touching the screen with fingers (or stylus pen) has the same effect as a mouse tap:

- ← Select a button to execute the command;
- ← Select a text box to activate this box for input. A mini keyboard cursor appears above the text box, touch the mini keyboard and enter data via the on-screen keyboard displayed.
- ← Select a row in a selection list to select this row.
- ← To select a consecutive group of items in a list, select the first item, activate the <**Shift**> key, and select last item.
- ← To select non-consecutive items, activate the **<Ctrl>** key, and select each item.
- ← It is possible to operate the touch screen with laboratory gloves.

Select an input field to access the on-screen keyboard.

Close the on-screen keyboard when done.

| On-Sc | reen l     | Keyb | oard |     |   | l |   |   |   |                | l |   |     |   |     |   |      |    |     |     |    |    |       |     | 9       | - 8   |
|-------|------------|------|------|-----|---|---|---|---|---|----------------|---|---|-----|---|-----|---|------|----|-----|-----|----|----|-------|-----|---------|-------|
| Esc   | <u>i</u> s | •    | T 1  | 1.0 | 2 | T | 3 | 5 | 4 | <sup>%</sup> 5 | P | 6 | 81. | 7 | . 8 | 3 | ( 9  | 15 | 0   |     | F  | =  | Bks   | ъp  | Home    | PgUp  |
| Tab   |            | 9    | 1    | N   | e |   | r |   | t | y              |   | u |     | î | 1   | 0 | p    |    | T   | r I | 1  | T  | 1     | Del | End     | PgDn  |
| Caps  |            |      | a    | s   |   | d | 1 | f | T | g              | h |   | i   | T | k   | 1 | 1    | F  | ; ] |     | T+ | -  |       |     | Insert  | Pause |
| Shift |            |      |      | 2   | x |   | C |   | v | b              |   | n |     | m | 1   | 4 |      |    | 12  | 1   | 1  | Sł | nift. |     | PrtScn  | ScrLk |
| Ctrl  | -          |      | Alt  | T   |   |   |   |   |   | -              |   |   | Al  |   |     | 1 | Ctrl |    | E   | 1   |    | -  | 1     | Fn  | Options | Help  |

Figure 26. On-screen Keyboard

## 4.1.2 USB Keyboard

Text entries are made via keyboard after selection of the text field.

Most program features can also be selected via keyboard (with the <Tab> key).

# 4.2 Main Screen

The main screen allows to access most of the instrument functions.

| IH-500 BIO TAD |           | <b>≣</b> @ #              | a. a 3 | * 🗖 🔒 🛛 | 86-  | • ≡ < | [→ 😡 | User foefis<br>State READV<br>DMS C+D                                                                                                    | 4<br>Services                                                                                                    | 60                | <ul> <li>10/1/2021</li> <li>1043 AM</li> <li>v3.1</li> </ul> |
|----------------|-----------|---------------------------|--------|---------|------|-------|------|----------------------------------------------------------------------------------------------------|----------------------------------------------------------------------------------------------------|-------------------|--------------------------------------------------------------|
| INSTRUMENT     | User mode | SAMPLES<br>1<br>RESOURCES | 2      | 3       | 4    |       | 5    | MESSAGES<br>10/1/2021 10-<br>Screen captur<br>10/1/2021 16-<br>Screen captur<br>10/1/2021 10-<br>Screen captur<br>10/1/2021 10-<br>Screen captur<br>10/1/2021 10-<br>Screen captur<br>Screen captur | 10:23 AM<br>e complete<br>locifo AM<br>e complete<br>locifo 3 AM<br>e complete<br>(7:18 AM<br>e complete<br>(7:15 AM<br>e complete      | ed<br>ed<br>od    |                                                              |
|                |           | COMPONENT                 | 5      | 7       |      |       |      | 10/1/2021 10:1<br>Science aptur<br>10/1/2021 10:1<br>Science aptur<br>10/1/2021 10:1<br>Science aptur<br>10/1/2021 10:5<br>Science aptur<br>10/1/2021 10:3<br>Science aptur<br>10/1/2021 10:3       | 2:45 AM<br>a complete<br>2:38 AM<br>e complete<br>1:50 AM<br>a complete<br>19:57 AM<br>e complete<br>19:43 AM<br>e complete<br>19:43 AM | स्त<br>स्त<br>स्र |                                                              |
| 9 incubator    | 36.8°C    |                           |        | •       |      |       |      | 10/1/2021 10:                                                                                                    | 6                                                                                                    |                   | ⊡<br> Q                                                      |
| ?              |           | 10 X                      | 10 3   | ٥x<br>گ | 10 X |       | c ,  | ×                                                                                                    |                                                                                                    | 10 X              | ٢.                                                           |

Figure 27. Main screen

← Header

See chapter Header on page 66.

← Instrument interactive area

See chapter Instrument Area (Interactive Image) on page 68.

← Samples

See chapter Samples Screen on page 116.

Instrument status area

See chapter Instrument Status Area on page 72.

Messages list

6Search area

See chapter Search Area on page 69.

7Resources area

See chapter Resources Area (Error or Warning) on page 78.

8Components area

See chapter Components Area (Error or Warning) on page 79.

9Temperature display and access to TEMPERATURES screen

See chapter Components Screen on page 148.

10 Footer strip

See chapter Footer Strip on page 70.

The instrument interactive image (2) allows access to all instrument areas (open doors and drawers and access areas in error).

The COMPONENTS / RESOURCES area (7/8) displays missing resources or components in error.

## 4.2.1 Header

The header is always visible. Pressing the expanding button let display the shortcut bar or the header strip.

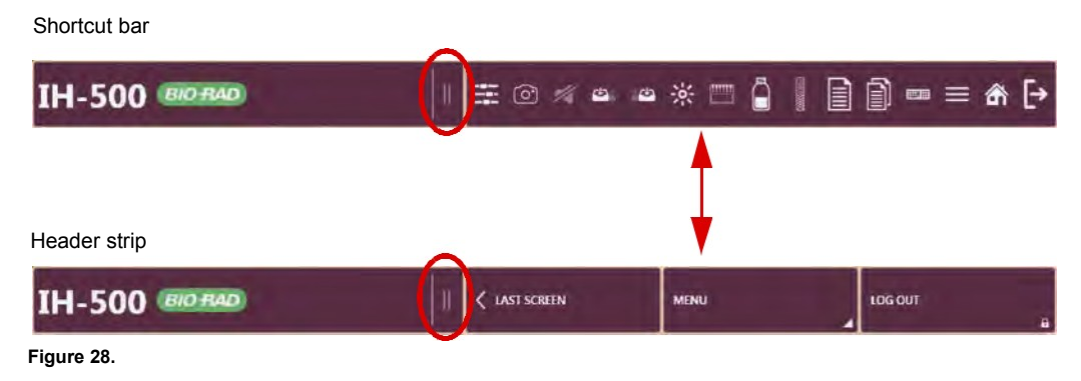

## 4.2.1.1 Shortcut Bar

The shortcut bar is configurable through the software options. See chapter Shortcut Menu and Icons Test on page 189.

Based on the options, shortcuts may not be visible on the bar. The keyboard, capture and log in/off icons are always visible.

Disabled commands are grayed.

| =           | To display the GUI Customization screen.<br>See chapter GUI Customization on page 183.                                                    |
|-------------|----------------------------------------------------------------------------------------------------|
| 0           | To capture a screen shot of the graphic user interface (GUI).<br>Captures are saved in <b>C:/Users/Public/IH-500/Images/Screenshots</b> . |
| 14          | To turn off sound and audible alarms.<br>See chapter Stop Sound and Audible Alarms on page 81.                                            |
| 42          | To open the left drawer.                                                                                                    |
| <b>42</b> 6 | To open the right drawer.                                                                                                    |
| *           | To turn ON/OFF the internal light.                                                                                                    |
|             | To display the gel cards on board.<br>See chapter Gel Card Details on page 98.                                                            |
| Ô           | To display the reagent on board.<br>See chapter Reagent Details on page 100.                                                              |
| (F          | To display the diluents on board.<br>See chapter Diluent Details on page 102.                                                             |
|             | To display the list of imported APF.<br>See chapter APF Profiles Management on page 177.                                                  |
| Ì           | To display the test profile management.<br>See chapter Profile Management on page 179.                                                    |

#### Main Screen

|             | To display the on-screen keyboard.<br>See chapter Touch-screen and on-screen Keyboard on page 64.                                                       |
|-------------|----------------------------------------------------------------------------------------------------|
| $\equiv$    | To display the <b>MENU</b> screen.<br>See chapter Menu Screen on page 80.                                                                               |
| ŝ           | To display the main screen from any screen (at any time).<br>If an error occurred while not on the main screen (e.g loading error), the icon turns red. |
| <           | To display the previous screen from the main screen.                                                                                                    |
| <b>[</b> +- | To log in.                                                                                                    |
| [→          | To log out.<br>An open drawer disables the logout button (grayed). It is not possible to logout, exit or shutdown<br>the instrument.                    |
| 1           | To release the solid waste bin.                                                                                                    |

# 4.2.1.2 Header Strip

| And the Association               | To display the main screen from any screen (at any time).                                                                       |
|-----------------------------------|----------------------------------------------------------------------------------------------------|
| < MAIN SCREEN                     | If an error occurred while not on the main screen (e.g loading error), a caution sign flashes on the <b>MAIN SCREEN</b> button. |
| < MAIN SCREEN                     |                                                                                                    |
| < LAST SCREEN                     | To display the previous screen from the main screen.                                                                            |
|                                   | To display the <b>MENU</b> screen.                                                                                              |
| MENU                              | See chapter Menu Screen on page 80.                                                                                             |
| LOGIN                             | To log in.                                                                                                    |
| LOG OUT                           | To log out.                                                                                                    |
| LOG OUT<br>Close The Drawers<br>B | An open drawer disables the logout button (grayed). It is not possible to logout, exit or shutdown the instrument.              |
|                                   |                                                                                                    |

## 4.2.2 Instrument Area (Interactive Image)

The interactive image is divided into 7 main areas. Select an area to access specific screens, functionalities and information.

If an error occurred, the area is highlighted red and the specific components or resources icons are displayed. See chapter Main Screen in Error (Red/Orange) on page 77.

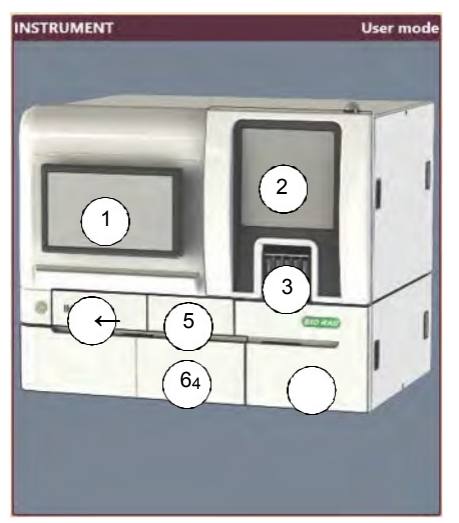

Figure 29. Main screen - Interactive image area

- Access to **RESOURCES ON BOARD** screen

- Access to **Components** screen and opening of the pipetting area door

3Access to SAMPLES screen

4Access to SOLUTIONS / WASTES screen (liquid containers door)
5Access to Right Drawer / Details screen and opening button
6Access to SOLUTIONS / WASTES screen (solid waste area door)
7Access to Left Drawer / Details screen and opening button

## 4.2.3 Samples Area

The **SAMPLES** area displays the status of all loaded sample racks.

To view all loaded samples, remove racks or manage samples with an error, select the samples area to access the **SAMPLES** screen.

It is also possible to access the SAMPLES screen from the instrument interactive image.

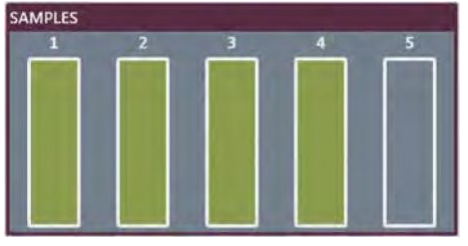

Figure 30.

## 4.2.4 Search Area

To view the history of a particular sample, type the sample barcode with the keyboard or scan it with the hand-held barcode scanner.

In this example, the sample barcode is 58585296.

| FOFOFOF  |   |
|----------|---|
| 38383290 | 4 |

A list of test related to the sample is displayed.

| SEARCH | I RESULTS FOR               | SAMPLE BARCOD             | E - 58585296            | RELATED TESTS                                                                                                    |  |  |  |  |  |
|--------|-----------------------------|---------------------------|-------------------------|----------------------------------------------------------------------------------------------------|--|--|--|--|--|
| 80     | LOCATION<br>R 5 - 01 (01/T) | EMTER<br>14/09/2017 08:50 | EXT<br>14/03/2017 08:59 | PP01     PP01     Product ABD/P0 (5000)     PN03296     PN03296     PN03 |  |  |  |  |  |
|        |                             |                           |                         |                                                                                                    |  |  |  |  |  |

Figure 32.

Result of the search according to the sample barcode

2Detailed information about the selected test including:

- ← type and description of the test;
- ← sample barcode (1 click on the barcode displays the screen **TESTS COMPLETED**);
- ← date and time of start of the test;
- ← test status
- ← date and time of the end of test.
### 4.2.5 Components Temperature Area

The components temperature area cycles each component temperature (°C) display:

- $\leftarrow \text{ INCUBATOR};$
- ← **EXTERNAL** (laboratory room);
- INTERNAL (instrument internal storage);
- ← **COOLING** (reagents module);
- ← FRONT CENTRIFUGE;
- ← REAR CENTRIFUGE.

Select this area to access the COMPONENTS screen.

See chapter Components Screen on page 148.

Figure 33.

### 4.2.6 Footer Strip

The footer strip is only visible from the main screen. It may have seven or nine buttons to manage resources and tests.

The sample management and tests screens are accessible only if the corresponding button displays a non-zero number. Otherwise, the buttons are disabled.

The option **Icons Test Buttons** defines the appearance of the footer strip (text or pictogram). See chapter Shortcut Menu and Icons Test on page 189.

#### With the option ON

|   | in the House | In Dame | 11.8 | 39 X | 18 | BX | 1X | 1X | LX |
|---|--------------|---------|------|------|----|----|----|----|----|
|   | ?            |         | ß,   | 12   | 2  | 0  | C, | ×  | ~  |
| F | Figure 34.   | -       | -    |      |    |    |    |    |    |

| <b>D</b> // |                                                                                                    |
|-------------|----------------------------------------------------------------------------------------------------|
| Button      | Description                                                                                               |
| L D         | To display all missing resources.                                                                         |
| ?           | Resources missing for a specific test are accessible only from the <b>TESTS WITHOUT RESOURCES</b> screen. |
|             | See chapter Missing Resources Screen on page 139.                                                         |
|             | To display all resources on board.                                                                        |
|             | See chapter Resources on Board on page 96.                                                                |
| 10 X        | To display samples with requests.                                                                         |
| D,          | See chapter Ordering Tests on page 134.                                                                   |
| 5 X         | To display samples without requests:                                                                      |
| 17          | See chapter Ordering Tests on page 134.                                                                   |
| 3 X         | To display all tests without resources.                                                                   |
| c?>         | This symbol 🎑 appears when the system is defining the requested resources.                                |
|             | See chapter Tests without Resources on page 138.                                                          |

| Button          | Description                                                                                                    |
|-----------------|----------------------------------------------------------------------------------------------------|
| <sup>37 X</sup> | <ul> <li>To display:</li> <li>all test in progress;</li> <li>the operating status of the instrument for each test (e.g. pipetting, transport, centrifugation, ready to start).</li> <li>See chapter Tests In Progress on page 141.</li> </ul> |
| 25 X            | To display all tests to repeat (flagged).<br>See chapter Tests Canceled / to Repeat (flagged Tests) on page 145.                                                                                                    |
| 1X<br>X         | To display all canceled tests.<br>See chapter Tests Canceled / to Repeat (flagged Tests) on page 145.                                                                                                    |
| 83 X            | Displays all tests completed.<br>See chapter Tests Completed on page 143.                                                                                                    |

### With the option OFF

| and the second second se | RESOURCES ON BOARD | 29 X 11 X          | 6X ()                      | 30 X              | 0X 53X          | 642 X           |
|----------------------------------------------------------------------------------------------------|--------------------|--------------------|----------------------------|-------------------|-----------------|-----------------|
| MESSING RESOURCES                                                                                                    |                    | SAMPLES MANAGEMENT | TESTS WITHOUT<br>RESOURCES | TESTS IN PROGRESS | TESTS TO REPEAT | TESTS COMPLETED |

| Figure 3 | 85. |
|----------|-----|
|----------|-----|

.

| Button                              | Description                                                                                                    |
|-------------------------------------|----------------------------------------------------------------------------------------------------|
|                                     | To display all missing resources.                                                                                      |
| MISSING<br>RESOURCES                | Resources missing for a specific test are accessible only from the <b>TESTS WITHOUT RESOURCES</b> screen.              |
|                                     | See chapter Missing Resources Screen on page 139.                                                                      |
|                                     | To display all resources on board.                                                                                     |
| BOARD                               | See chapter Resources on Board on page 96.                                                                             |
|                                     | To display:                                                                                                    |
|                                     | ← all samples on board;                                                                                                |
|                                     | <ul> <li>← assigned tests in progress;</li> </ul>                                                                      |
|                                     | ← samples without requests (e.g. rack number, position, assays,                                                        |
|                                     | profiles). See chapter Ordering Tests on page 134.                                                                     |
| 20 X 🔿 0 X                          | ← Sample(s) without request counter.                                                                                   |
| SAMPLES<br>MANAGEMENT               | This symbol Karal displays while calculating;                                                                          |
| 20 X C 0 X<br>SAMPLES<br>MANAGEMENT | Sample(s) with request counter.                                                                                        |
| 6X ()                               | To display all tests without resources.                                                                                |
| TESTS WITHOUT                       | This symbol ើ displays while calculating.                                                                              |
|                                     | See chapter Tests without Resources on page 138.                                                                       |
| 30 X<br>TESTS IN PROGRESS           | Displays all test in progress and operating status of the instrument (e.g. pipetting, centrifugation, ready to start). |
| A                                   | See chapter Tests In Progress on page 141.                                                                             |
|                                     | Displays all tests to repeat (flagged) and canceled tests.                                                             |
|                                     | See chapter Tests Canceled / to Repeat (flagged Tests) on page 145.                                                    |
| 0X 53 X<br>TESTS TO REPEAT          | Tests to repeat counter;                                                                                               |
| 0X 53 X<br>TESTS TO REPEAT          | Cancelled tests counter (e.g following stop all).                                                                      |
| 642 X                               | Displays all tests completed.                                                                                          |
| TESTS COMPLETED                     | See chapter Tests Completed on page 143.                                                                               |

### 4.2.7 Instrument Status Area

This area displays the system information:

- ← the name of the connected user;
- ← the instrument status;
- ← the Data Management Software (DMS) status;
- ← the launcher status;
- ← the date, time and software version.

| User  | fsefis         |          |   | 🛗 10/1/2021 |
|-------|----------------|----------|---|-------------|
| State | READY          |          |   | 🕒 10:43 AM  |
| DMS   | - <del>-</del> | Services | 9 | 🗊 v3.1      |

Figure 36.

Select the book to display information about software installed in the IH-500.

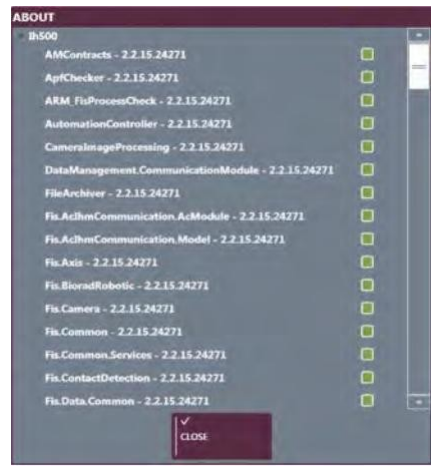

Figure 37.

Select the chain next to **Services** to display information about the software backup and user management services status.

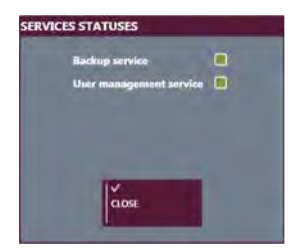

Figure 38.

# 4.3 Common Functions and Screens

Depending on the current operation, the following functions, areas or screens may appear.

### 4.3.1 BACK Button

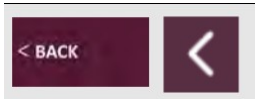

The **BACK** button is available on all the software screens (except main screen). It allows to return to the previous screen.

### 4.3.2 Column Sorting

Select one or more column title(s) to sort by ascending or descending.

|   | Single column sorting enabled                        |
|---|------------------------------------------------------|
|   | Data can be sorted only according to one column      |
| 3 | Multiple column sorting enabled                      |
|   | Data can be sorted according to one or more columns. |

|      | $\frown$            |                                           |                  |          | $\cap$ |             |                 |             |   |
|------|---------------------|-------------------------------------------|------------------|----------|--------|-------------|-----------------|-------------|---|
| ۲    | BARCODE             | DESCRIPTION                               | OST END          | COMMENTS | POSTON | LOT NUMBER  | EXPIRATION DATE | WELLS USAGE |   |
| 0    | 5052100011603000003 | NaCl. Enzyme Test and Cold<br>Agglutinins | 64/04/2017 13:39 |          |        | 50521.00.01 | 31/03/2018      | 00000       |   |
| 0    | 5052100011883000003 | NaCL Enzyme Test and Cold<br>Agglutanins  | 04/04/2017 13:57 |          |        | 50571.00.01 | 31/03/2018      | 000000      |   |
| 0    | 5053100011803000001 |                                           | 04/04/2017 14:22 |          |        |             | 11/03/2018      | 000000      | - |
| 0    | 5053100011803000001 |                                           | 04/04/2017 14:12 |          |        |             | 31/03/2018      | 000000      |   |
| 0    | 5053100011803000002 |                                           | 04/04/2017 14:12 |          |        | 50531.00.01 |                 | 000000      |   |
| 0    | 5053100011803000002 | LISS/Coombs                               | 04/04/2017 14:22 |          |        | 50531.00.01 | 31/03/2018      | 000000      |   |
| 0    | 5053100011803000003 | LISS/Coambe                               | 04/04/2017 14:12 |          |        | 50531.00.01 | 31/03/2018      | 000000      |   |
| 0    | 5053100011803000003 | HSS/Coombs                                |                  |          |        | 50531.00.01 | 31/03/2018      | 000000      |   |
| 0    |                     |                                           | 04/04/2017 13:39 |          |        |             |                 | * * * * 0 0 |   |
| 0    | 5053100011803000004 |                                           | 04/04/2017 14:12 |          |        | 50531.00.01 |                 | 000000      |   |
| 0    | 5053100011803000004 |                                           |                  |          |        | 50531.00.01 | 31/03/2018      | 000000      |   |
| 0    | 5053100011803000004 |                                           | 04/04/2017 1357  |          |        |             | 31/03/2018      | xxxxo       | - |
| Sele | cted items : None   |                                           |                  |          |        |             | -               |             |   |

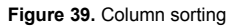

### 4.3.3 List Filtering

A list of data can be filtered according to one or more specific criteria. A popup menu is displayed for the selection of filtering criteria. When set, the defined filtering criteria is used to display the list of data. The value (1) indicates the number of items displayed in the list.

|                                  | ASSAYS             |
|----------------------------------|--------------------|
| ALL CATEGORIES                   | . ₹ <u>•   X  </u> |
| ALL CARDS                        |                    |
| ALL REAGENTS                     |                    |
| ALL DILUENTS                     | D PRIE             |
| All of the local division of the | D PRISA            |
|                                  | () PRECA (0)       |
|                                  | () PRSOF (X)       |
|                                  |                    |

Figure 40. Filtering a list

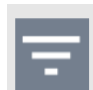

No filter is applied. All items of the list are displayed. Press the icon to display the popup menu for criteria selection.

|            | A filter is applied, according to the criteria selected in the popup menu.                             |
|------------|----------------------------------------------------------------------------------------------------|
| X          | The filter is canceled.<br>Pressing the icon displays all items of the list.                           |
| $\bigcirc$ | To activate a filter on a specific assay category.<br>For example: blood group, crossmatch or antigen. |
|            | To activate a filter on a specific gel card type.                                                      |
|            | To activate a filter on a specific reagent type.                                                       |
|            | To activate a filter on a specific diluent type.                                                       |

### 4.3.4 List Selection

| ~ | 38585292   | R 3 - 07     | BRUI            |   |   |
|---|------------|--------------|-----------------|---|---|
| ~ | 38585293   | R 3 - 08     | BROI            |   |   |
| ~ | 38585294   | R 3 - 09     | BROI            |   |   |
| ~ | 38585295   | R 3 - 10     | 8801            |   |   |
| C | 2          |              | 3               | 1 |   |
|   |            |              |                 |   | - |
| 1 | HTTW 🚺 🗴 0 | REQUESTS 🗌 W | TTHOUT REQUESTS |   |   |

Figure 41. List selection

Selected line (3) is highlighted.

| Α | Enable or disable the multiple selection (1). |                                                             |  |  |
|---|-----------------------------------------------|-------------------------------------------------------------|--|--|
|   |                                               | ← <b>OFF</b> : single selection                             |  |  |
|   |                                               | ← <b>ON</b> : multiple selection.                           |  |  |
| ← | :==                                           | Press to select all.                                        |  |  |
| С | 8                                             | Press to un-select all                                      |  |  |
|   |                                               | ← The number of <b>Selected Items</b> : # (2) is displayed. |  |  |
|   |                                               |                                                             |  |  |

### 4.3.5 Warning Screen

Warning screens have a red triangular sign and are displayed when an error occurred or if an action is requested.

An appropriate message informs the user in each case.

In some cases it is required to input the word «YES» to confirm the action or «NO» to cancel.

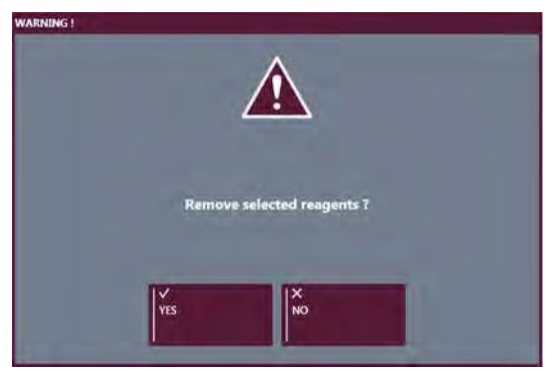

Figure 42. Warning screen

### 4.3.6 Weekly Hydraulic Maintenance Reminder

The weekly hydraulic maintenance has to be done once a week.

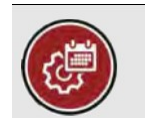

This reminder appears on the main screen when the weekly maintenance has not been performed on duly scheduled time.

Normal operations are not possible.

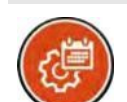

It turns orange when the user press the reminder to override the weekly maintenance and start new tests. The option **Override Maintenance Locking** must be set to ON. See chapter General, Profiles and Samples on page 169.

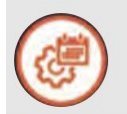

Normal operations are possible. All tests results are tagged "**Date of Hydraulic Maintenance expired**". This reminder appears when the weekly maintenance is soon expired. Pressing the icon displays the remaining time before to perform a weekly maintenance (see Figure 43). The option **Maintenance Warning Delai** defines when the reminder is displayed (by default, 2 hours).

See chapter General, Profiles and Samples on page 169.

### See chapter Weekly Maintenance Procedure on page 197.

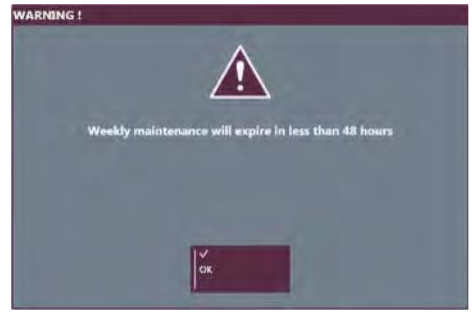

Figure 43. Example of message

## 4.3.7 Quality Control Reminder

The quality control has to be done once a week.

| QC | This reminder appears on the main screen when the quality control has not been performed on duly scheduled time. The option <b>Instrument qc</b> and/or <b>Reagent qc</b> must be set to ON.<br>See chapter QC Management on page 175.<br>Normal operations are not possible. |
|----|----------------------------------------------------------------------------------------------------|
| QC | It turns orange when the user press the reminder to override the quality control and start new tests. The option <b>Override</b> must be set to ON. See chapter QC Management on page 175.                                                                                    |
|    | Normal operations are possible. All tests results are tagged "Date of Quality Control expired".                                                                                                    |

### 4.3.8 Service in Progress

If a service engineer is working with the service software the interactive image border is highlighted orange and **Service** is written instead of **Routine**.

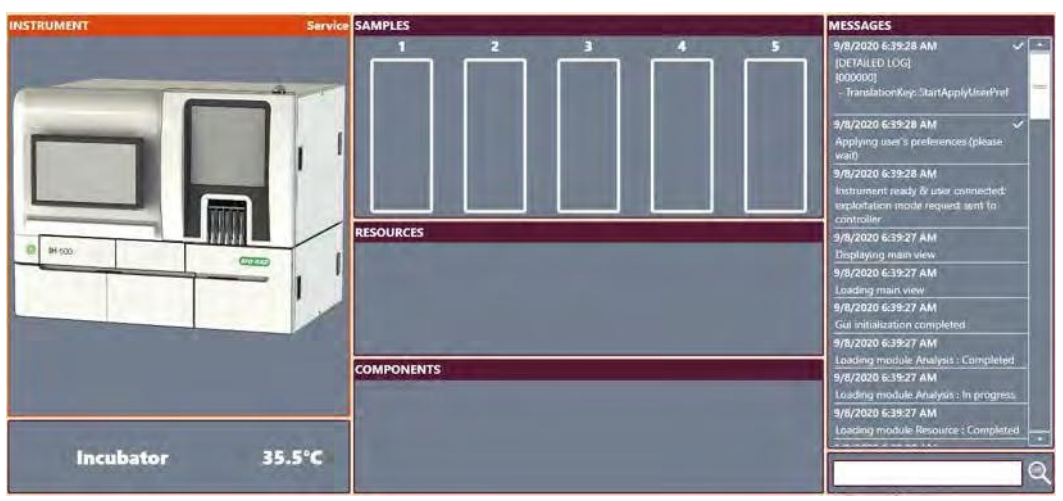

Figure 44.

# 4.4 Main Screen in Error (Red/Orange)

When an error or a warning occurs, the concerned area is highlighted in red or orange. The system also generates an audible alarm and the status light is red or orange.

| Warning (Orange) | The instrument continues to work but informs about a minor problem, e.g. one full liquid waste container. A user action is recommended. |
|------------------|----------------------------------------------------------------------------------------------------|
| Error (Red)      | The instrument has stopped. A user action is required.                                                                                  |

Detailed information on errors are given by selecting:

- ← the interactive image;
- ← the SAMPLES (6) or RESOURCES (9) or COMPONENTS (10) areas.

After a stop, it is necessary to initialize the instrument to continue testing. The system removes sample racks and unloads reagents vials (canceled tests are displayed in the test to repeat screen). Diluent racks are re-identified.

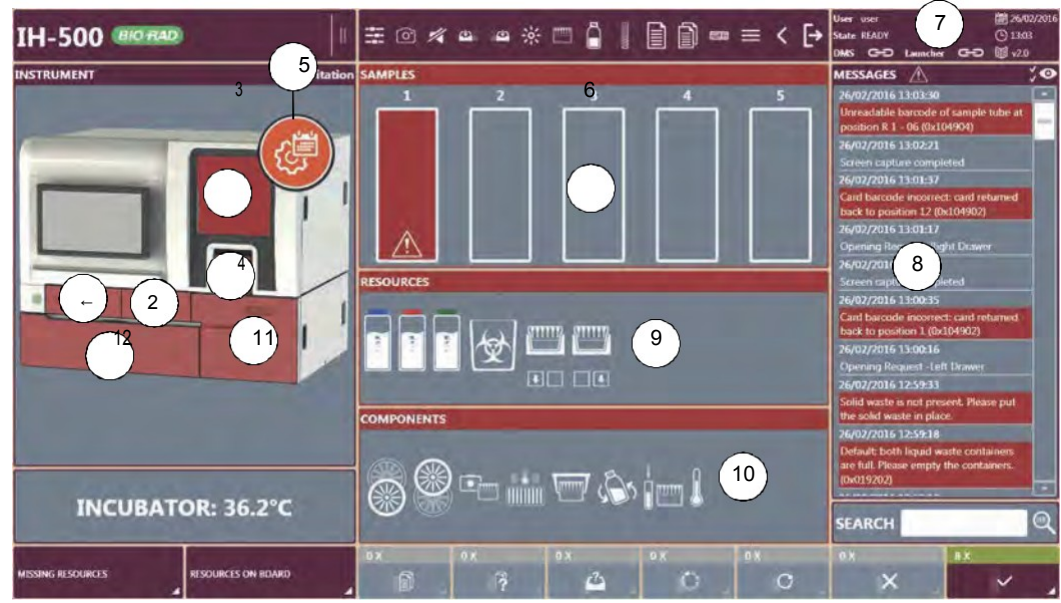

Figure 45. Main screen in error

← Error in left drawer

2Error in right drawer

3Error in the components area

**4**Error in the samples area

5Weekly maintenance reminder icon (red if option is set to blocking)

6SAMPLES area in error

7Instrument state

See Instrument State on page 79.

8MESSAGES area (error information is highlighted in red or orange)

### ← **RESOURCES** area in error

See Resources Area (Error or Warning) on page 78.

- ← **COMPONENTS** area in error
  - See Components Area (Error or Warning) on page 79.
- ← Error in the liquid containers door
- ← Error in the solid waste area door

### 4.4.1 Resources Area (Error or Warning)

| 60.                                                                                                    | System liquid container (blue cap)<br><b>Red</b> : both containers are empty or disconnected.<br><b>Orange:</b> only one container needs to be refilled or is disconnected.<br>See chapter Refilling a System Liquid Container on page 125. |
|----------------------------------------------------------------------------------------------------|----------------------------------------------------------------------------------------------------|
| a construction of the second second sec | Liquid waste container (red cap)<br><b>Red</b> : both containers are full or disconnected.<br><b>Orange</b> : only one container needs to be emptied or is disconnected.<br>See chapter Emptying a Liquid Waste Container on page 127.      |
|                                                                                                    | Decontamination liquid container (green cap) (NaOH 0.5 M)<br><b>Red</b> : container level empty.<br><b>Orange</b> : container level low.<br>See chapter Refilling a Decontamination Liquid Container (NaOH 0.5 M) on page 129.              |
| ¥                                                                                                    | Solid waste bin<br><b>Red</b> : solid waste bin full or almost full (over 80%) or disconnected.<br><b>Orange</b> : solid waste bin almost full (over 60%).<br>See chapter Emptying the Solid Waste Bin on page 130.                         |
|                                                                                                    | Diluent rack<br><b>Red</b> : not possible to identify the diluent rack.<br>See chapter Left Drawer Details on page 108.                                                                                                    |
|                                                                                                    | Reagent vials<br><b>Red</b> : On board reagent vials in error.<br>See chapter Removing Reagents on page 112.                                                                                                    |
|                                                                                                    | Reagent vials<br><b>Red</b> : not possible to identify a reagent vial.<br>See chapter Left Drawer Details on page 108.                                                                                                    |
| •                                                                                                    | Gel cards<br><b>Red</b> : not possible to identify a gel card.<br>See chapter Right Drawer Details on page 105 or Left Drawer Details on page 108.                                                                                          |
|                                                                                                    |                                                                                                    |

### 4.4.2 Components Area (Error or Warning)

Refer to section To acknowledge a Component in Error on page 149 for more details.

| Front centrifuge      |   | Pipetting area      |
|-----------------------|---|---------------------|
| Rear centrifuge       |   | Incubator at 37°C   |
| Imaging station       | 5 | Reagent area        |
| Transport arm gripper |   | Ambient temperature |

### 4.4.3 Instrument State

If IH-500 displays one of the following states, it is not possible to perform any tests.

| OUT OF SERVICE | Try to restart the system or contact a service engineer.                                                                                                    |
|----------------|----------------------------------------------------------------------------------------------------|
| STOPPED        | Acknowledge error or Initialize.                                                                                                    |
|                | See chapter Initialize Instrument on page 162.                                                                                                    |
| INITIALIZATION | Wait for system initialization to finish.                                                                                                    |
| PREPROCESSING  | Wait until complete or if the left drawer is in error; access it to acknowledge the error message.                                                                                                    |
|                | If it was not possible to restore resources (e.g remove reagents after initialization), see chapter Removing Reagents on page 112.                                                                                                    |
|                | If the option <b>Return Gel Cards</b> is set, it is always necessary to have at least one empty gel card tray in the left drawer. Otherwise the instrument will remain in <b>Preprocessing</b> state. See chapter Return Gel Cards on page 172 for help. |
| WAITING        | All functions are disabled.                                                                                                    |
|                | Select LOG IN (header strip) and enter user name and password.                                                                                                    |

# 4.5 Menu Screen

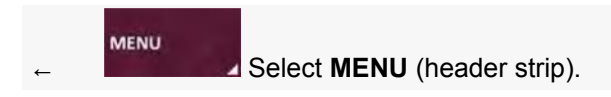

Functions may be disabled (gray), if not logged in with the required user rights or if the instrument is in the state: **«READY**». Either **LOG IN** with required rights or **STOP ALL** (e.g. to launch the weekly maintenance IH-500 must be in the state **«STOPPED»**).

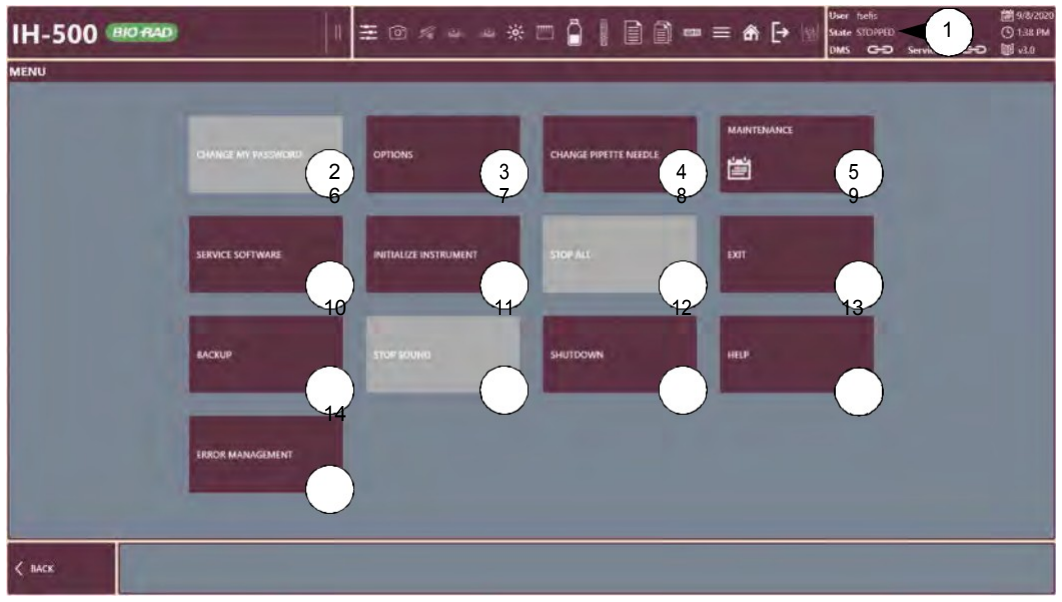

Figure 46. Menu screen

- ← Instrument status
- CHANGE MY PASSWORD (user level > 1)
  - See chapter Change Password on page 165.
- ← OPTIONS (user level > 1)
  - See chapter Options (Main Screen) on page 168.
- ← CHANGE PIPETTE NEEDLE (user level > 1)
  - See chapter Pipette Needle Replacement / Cleaning on page 201.
- ← **MAINTENANCE** (user level > 1)
  - See chapter Maintenance on page 191.
- SERVICE SOFTWARE (service engineer restricted user rights only)

### **7INITIALIZE INSTRUMENT**

See chapter Initialize Instrument on page 162.

### **8STOP ALL**

See chapter Stop All on page 160.

9EXIT (user level > 1)

See chapter Exit on page 159.

See chapter Backup Database on page 163.

← STOP SOUND

See chapter Stop Sound and Audible Alarms on page 81.

See chapter Shutdown on page 160.

← HELP

Display informations about the meaning of the pictogram used in the GUI.

- ERROR MANAGEMENT

See chapter Error Management on page 152.

# 4.6 Stop Sound and Audible Alarms

| ← |            | Select <b>MENU</b> (header strip).            |
|---|------------|-----------------------------------------------|
| ← | STOP SOUND | Select STOP SOUND to mute the audible alarms. |

### Audible alarm table

| Alarm             | Description                                                  |
|-------------------|--------------------------------------------------------------|
| Low-pitched tone  | Error occurred (red), user action is required.               |
| High-pitched tone | Error occurred (orange warning), user action is recommended. |

Software Overview

PAGE INTENTIONALLY LEFT BLANK

# ← Emergency Stop

This chapter explains how to perform an emergency stop of the IH-500.

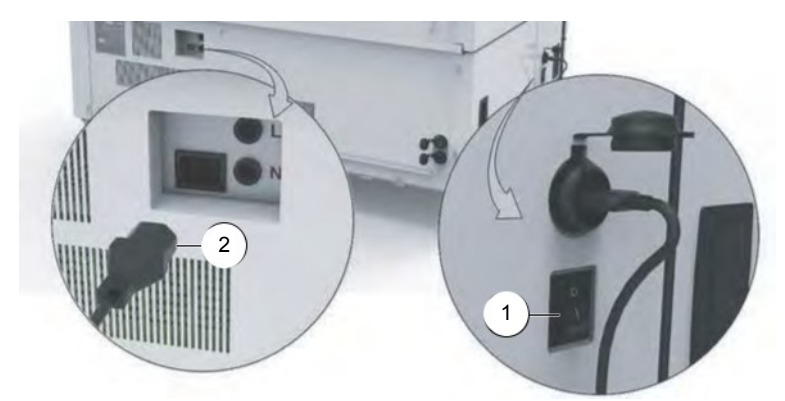

Figure 47. IH-500 - Emergency stop

DPerform an emergency stop ONLY if the instrument is completely stalled and does not respond to any issued command.

To stop all mechanical movement of the instrument either:

- ← switch OFF «**O**» the main power switch (1) on the left side of the IH-500;
- ← unplug the power cord from the rear of the instrument (2) or from the mains power socket.
- The IH-500 must be located in such a manner that operating its disconnecting devices (the ON/ OFF switch and the power cord) is possible at all times. In the latter case, the mains power socket must be located near the instrument and must be easily accessible by the operator.

Emergency Stop

PAGE INTENTIONALLY LEFT BLANK

# ← Getting Started

This chapter explains how to start up and prepare the instrument for routine operation.

# 6.1 **Preliminary Checks before Startup**

Before starting routine work, the following checklist must be performed.

- Room temperature between 18 °C and 28 °C
  - Do not use the instrument outside the defined ranges of environmental conditions.
- Liquid waste containers empty and connected
   See chapter Emptying a Liquid Waste Container on page 127.
- System liquid containers full and connected
   See chapter Refilling a System Liquid Container on page 125.
- ← Decontamination liquid container (NaOH 0.5 M) full
   See chapter Refilling a Decontamination Liquid Container (NaOH 0.5 M) on page 129.

Solid waste bin empty and in place

See chapter Emptying the Solid Waste Bin on page 130.

Pipetting area door correctly closed. At

start up:

if sample racks are detected in the pipetting area, they are automatically removed; if reagent vials are restored, check their integrity before use;

any reagent on board is removed.

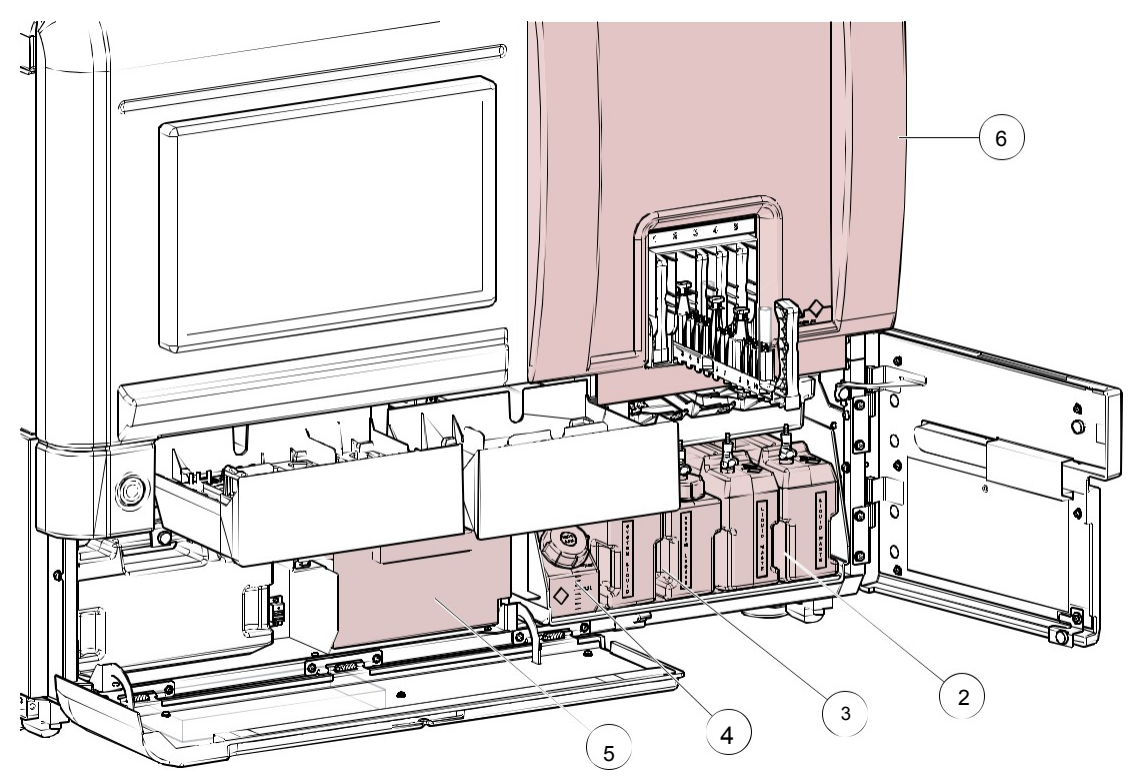

Figure 48.

# 6.2 Guidelines for Routine Operations

|      | Step                                                                                                    | Section                                                |
|------|----------------------------------------------------------------------------------------------------|--------------------------------------------------------|
| _    | Start the instrument.                                                                                                    | 8.2 on page 133                                        |
|      | If necessary, acknowledge errors,                                                                                              | 4.4 on page 77                                         |
|      | Prepare the instrument for routine operation.                                                                                  | 7.5 on page 123                                        |
|      | Prepare required resources.                                                                                                    | 7.1 on page 91                                         |
|      | Load required resources.                                                                                                    | 7.2 on page 96                                         |
|      | Load samples racks.                                                                                                    | 7.4 on page 114                                        |
| G    | Create a test order and associate profiles to samples without requests.                                                        | 8.3 on page 134                                        |
|      | The TESTS WITHOUT RESOURCES button is active if one 8.3.4 on page                                                              | 138                                                    |
| I    | View which resources are needed to start the tests. Load required resources.                                                   | 8.3.5 on page 139                                      |
| 37 X | View the tests in progress                                                                                                    | 8.4.1 on page 141                                      |
| 83 X |                                                                                                    | 8.4.2 on page 143                                      |
| L    | If an error occurred during a test, the test is flagged and displayed in the <b>TESTS TO REPEAT</b> or <b>CANCELED</b> screen. | 8.4.4 on page 145                                      |
| м    | From the IH-Com Data Management Software, go to the <b>Results</b> screen area to verify and validate the result.              | Refer to the IH-Com<br>Data Management<br>User Manual. |
| N    | Shutdown the instrument.<br>When all the tests are processed.                                                                  | 8.8.3 on page 160                                      |

Getting Started

PAGE INTENTIONALLY LEFT BLANK

# Managing Resources, Samples and Waste

This chapter describes the type of resources and samples which can be used, how to prepare and how to load and remove them.

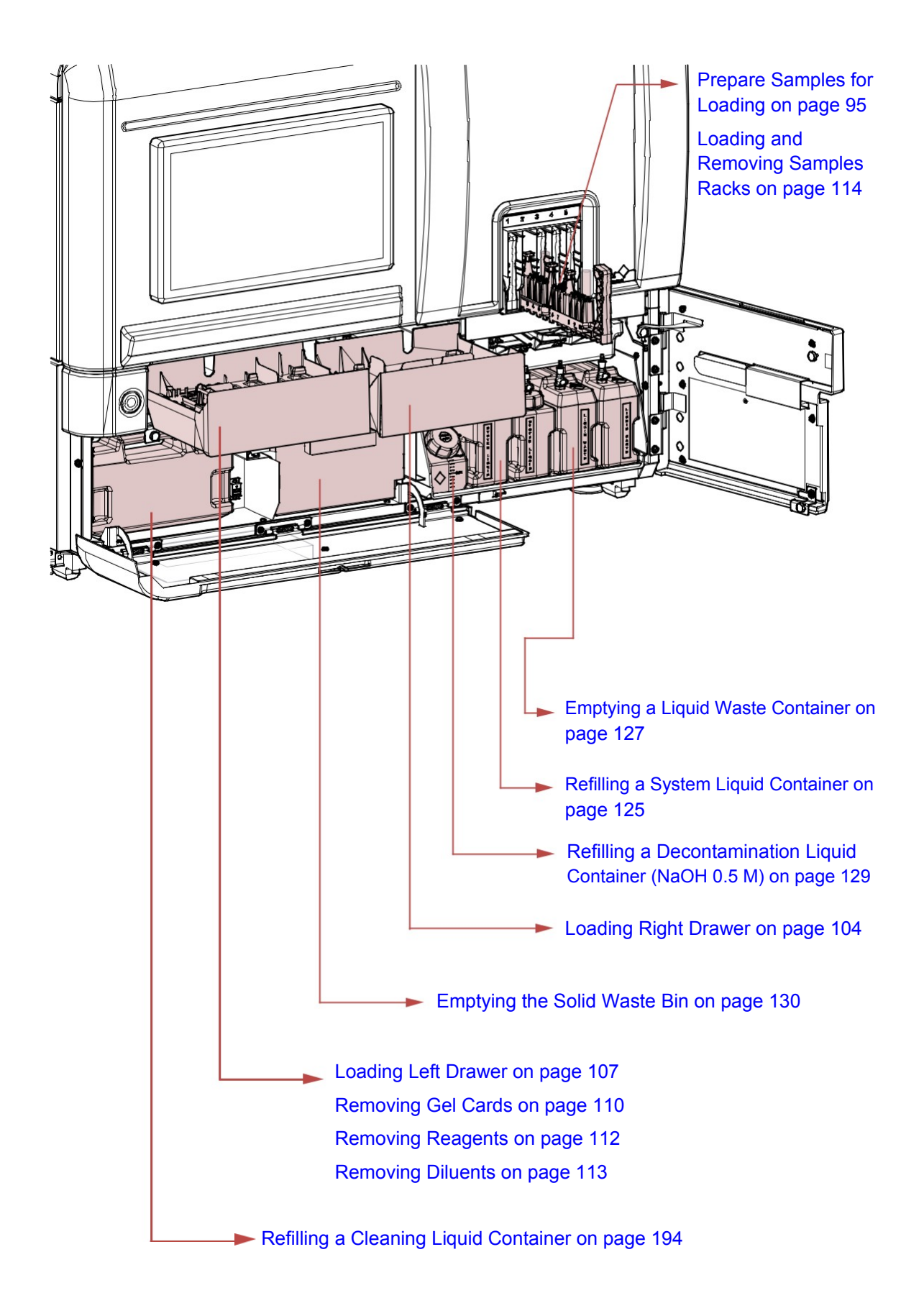

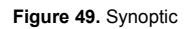

# 7.1 Preparing Resources and Samples

### 7.1.1 Gel Cards

Α

Insert all gel cards with the barcode facing in the same direction.

- If barcodes are facing different directions, the system will recognize them but working will take longer.
- B Verify that:

the foil strip of each gel card is not damaged;

the foil strip is NOT folded upwards;

the gel of the card is in good condition (no spilling of supernatant inside the well);

there are no air bubbles present in the gel;

the expiry date of the gel card is valid (also checked by the instrument). Do not load opened or partially used gel cards.

All gel cards can be kept on-board for a maximum of 504 hours (21 days). After that time, it is imperative to remove the gel cards from the instrument and dispose of it.

### 7.1.2 Diluent Rack

**b**Only use unused (non-pierced) diluent racks.

The protective foil of the diluent rack product must not be pierced or damaged before loading; each well will be pierced automatically by the instrument.

DHandle the diluent rack with care in order to avoid damage to the barcode. If the IH-500 detects unreadable barcode, the error message appears and the diluent rack is rejected. It is possible to print a new label using the IH-Com software. For further instructions refer to the IH-Com User Manual.

DOn-board stability is 720 hours (30 days) for diluent rack. After that time, it is imperative to remove the diluent rack(s) from the instrument and dispose of it.

С

### 7.1.3 Reagents on Tray

When loading the reagents, user must check their integrity: a blurred liquid (1) can reveal a bacterial contamination. No foam or bubble should be present (1).

The cells of the reagents (2) must be in suspension before the vial is loaded on the rack (gently swirl the vials).

Gently swirl the vial (3) in order that the cells of the reagents are in suspension.

Remove the caps and place the vials in the reagent tray.

Orientate all reagent vials with the barcodes (4) facing towards the barcode alignment marks (5).

If a reagent vial barcode is not correctly aligned, the system will not identify the reagent and it will be returned to the left drawer.

Handle the reagent vials with care in order to avoid damage to the barcode. If the IH-500 detects unreadable barcode, an error message appears and the vial is rejected. It is possible to print a new label using the IH-Com software. For further instructions refer to the IH-Com User Manual.

On-board stability is 168 hours (7 days) for red blood cell reagents, Titration Solution and for Antisera. After that time, it is imperative to remove the reagent(s) from the instrument and dispose of it.

If the **On Board Time Management** option is turned on, after spending 168 hours on board, the system automatically removes the vials and will not accept them anymore on board of the instrument.

Only load reagent vials in the reagent tray delivered with the instrument and only in the dedicated left drawer area.

A reagent vial placed in an other area can lead to spilling and contamination.

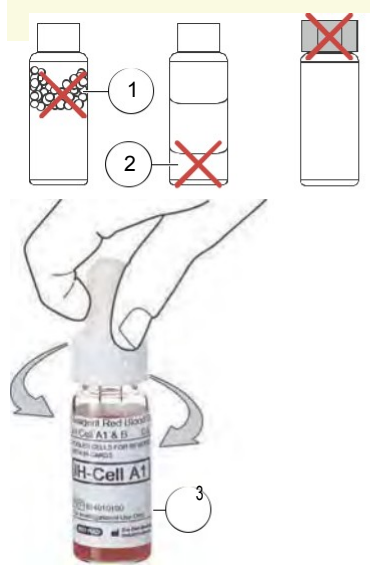

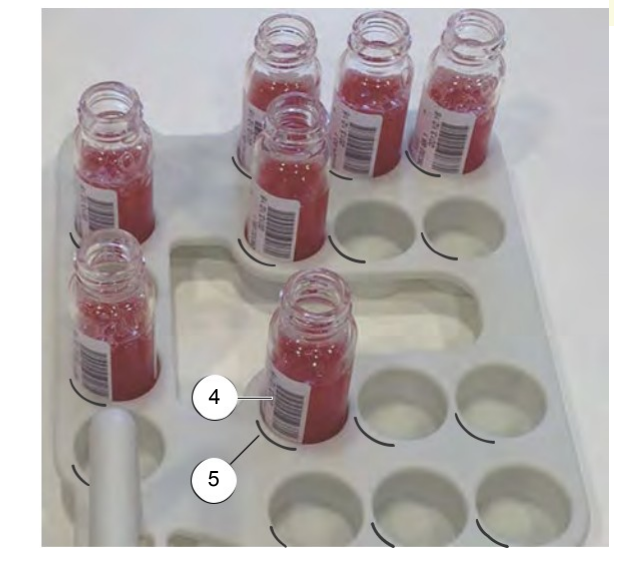

Figure 50.

### 7.1.4 Samples

DIf these conditions are not respected, there is a risk to crash the pipette needle.

### 7.1.4.1 Using Spherical Tubes

Spherical tubes must be used only with sample tube holders of type T01 (green) or T03 (pink sticker) (or T11 or T13 for priority racks).

See chapter Standard and STAT Sample Barcode Sticker Sheets on page 46.

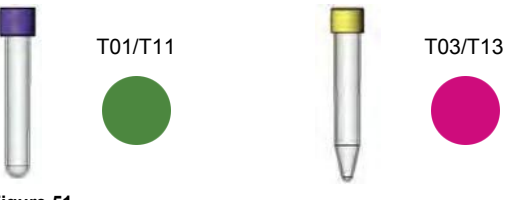

Figure 51.

### 7.1.4.2 Using Pediatric Tubes

The low volume tubes must be used for small quantity sample. Use SARSTEDT products.

Micro tube 1.5mL ref. 72.703

Rounded end tube 5mL ref. 55.475.005

The micro tube must be completely inserted into the tube.

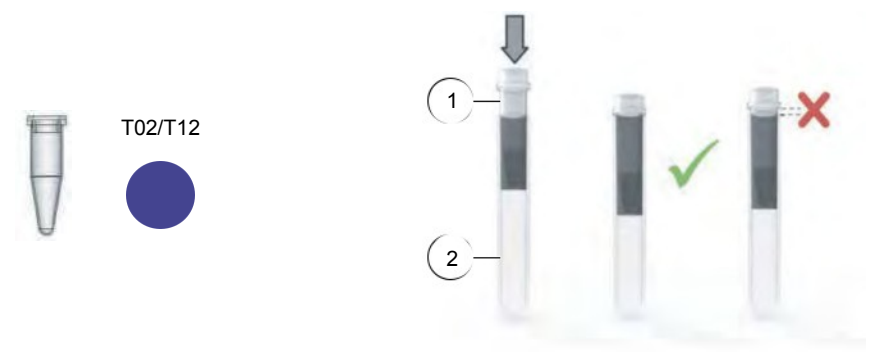

Figure 52.

Low volume tubes must be used only with sample tube holders of type T02 (blue sticker) (or T12 for priority racks).

See chapter Standard and STAT Sample Barcode Sticker Sheets on page 46.

### 7.1.4.3 Using Flat Tubes

Flat tubes must be used only with sample tube holders of type T04 (orange sticker) (or T14 for priority racks).

See chapter Standard and STAT Sample Barcode Sticker Sheets on page 46.

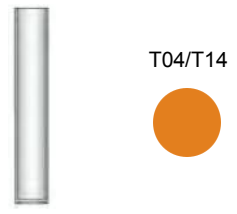

Figure 53.

When using this type of tubes, the plunger must be always on the lowest possible position (all the way down) to avoid a risk of needle crash.

### 7.1.4.4 Using Special Flat Bottom Tubes

Special flat bottom tubes must be used only with sample tube holders of type T05 (yellow sticker) (or T15 for priority racks).

See chapter Standard and STAT Sample Barcode Sticker Sheets on page 46.

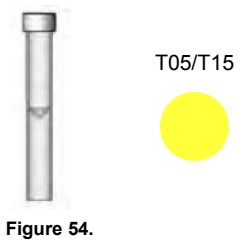

### 7.1.5 Prepare Samples for Loading

To prevent level detection errors, no foam or bubbles (5) must be present on the surface of the liquid and no presence of fibrin clot.

To prevent overflow when pipetting, take care of the maximum filling level of the sample tube (6) (13 mm min. from the top of tube).

Pay attention not to tilt the sample tubes holders and subsequently the racks.

Before loading the sample tube holders (3), check the absence of foreign objects in the sample rack (4). Risk to crash the pipette needle.

Remove the sample tube caps.

Insert the sample tubes (1).

Orientate the barcode of the tubes (2) to be visible on the left side of the rack.

Check that the tube is vertical and completely inserted into the sample rack (7).

Gently insert the sample tube holder (3) in the rack (4).

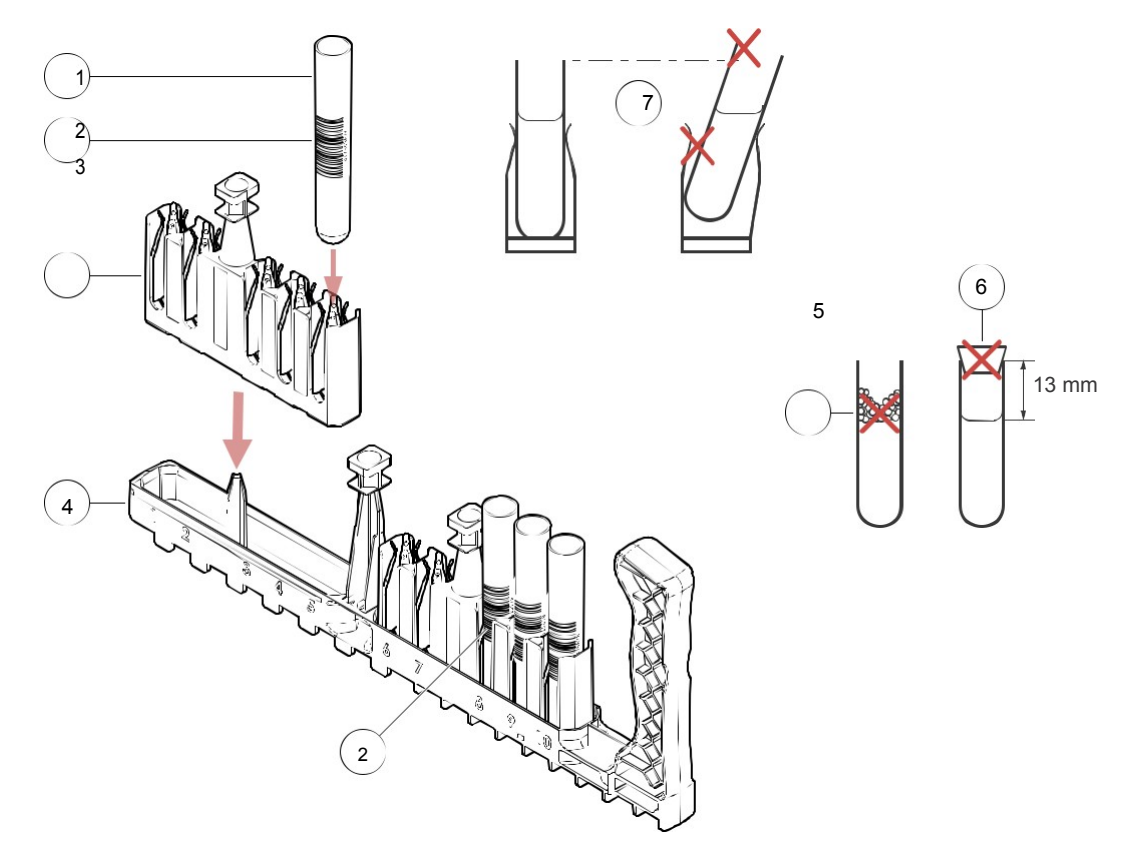

Figure 55.

# 7.2 Loading and Removing Resources

### 7.2.1 Resources on Board

### The RESOURCES ON BOARD screen:

displays all resources loaded on the instrument (gel cards, reagents and diluents);

allows opening of the left and right drawers;

# allows access to the GEL CARDS, DILUENT, REAGENT DETAILS and MISSING RESOURCES screens.

It is possible to remove resources or return partially used gel cards for second reading from the **RESOURCES ON BOARD** screen. It is only possible to return resources to the left drawer.

It is not possible to remove resources if the release drawer (left or right drawer) is open, full, no empty gel card tray or reagent tray or if the resource is in use.

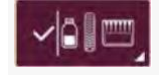

Select to display the RESOURCES ON BOARD screen.

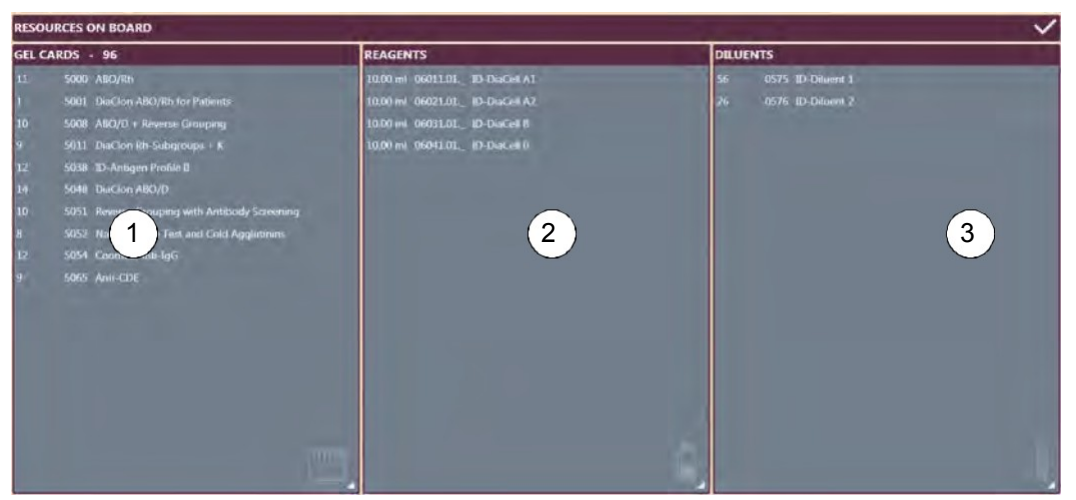

Figure 56. Resources on board screen

The area describes the gel cards present by displaying:

the number of available gel cards for the next tests;

the gel card product code

the gel card type.

Clicking on the title displays the **GEL CARD DETAILS** screen. See chapter Gel Card Details on page 98.

The area describes the reagents which are available for tests by displaying:

the available volume (ml) per vial;

the reagent lot number;

the reagent type.

The reagents assigned to tests in progress are not taken in account. The list of reagents in this screen can be different to the list of reagents from the **REAGENT DETAILS** screen.

Clicking on the title displays the **REAGENT DETAILS** screen. See chapter Reagent Details on page 100.

The area describes the diluents present by displaying:

the number of available diluent wells per item;

the diluent product code;

the type of diluent (ID-Diluent 1 or 2).

Clicking on the title displays the **DILUENT DETAILS** screen. See chapter Diluent Details on page 102.

### 7.2.1.1 Gel Card Details

### The GEL CARD DETAILS screen:

gives detailed information on gel cards loaded in the instrument;

allows the gel cards removal.

| ARCODE              | DESCRIPTION                | OBT EN. COMMENTS | POSITION | LOT NUMBER  | EXPERATION DATE | WELLS USALE   |
|---------------------|----------------------------|------------------|----------|-------------|-----------------|---------------|
| 000100011803000002  |                            | 04/04/2017 08:51 |          | 50001.00.01 | 31/03/2018      | 0 0 0 0 0 0   |
| 000100011803000005  |                            | 04/04/2017 08:51 |          |             | 31/03/2018      | 0 0 0 0 0 0   |
| 000100011803000004  | ABO/Rh                     | 04/04/2017 08:51 |          | 50001.00.01 | 31/03/2018      |               |
| 000100011803000005  | ABO/Rh                     | 04/04/2017 08:51 |          | 50001,00.01 | 31/03/2018      |               |
| 000100011803000006  | ABO/RH                     |                  |          | 50001.00.01 |                 | 0 0 0 0 0 0   |
| 000100011803000007  |                            | 04/04/2017 08:51 |          | 50001.00.01 |                 | 0 0 0 0 0 0   |
| 000100011803000008  |                            | 04/04/2017 08:51 |          | 50001.00.01 |                 | 0 0 0 0 0 0   |
| 000100011803000009  | ABO/Rh                     | 04/04/2017 0851  |          | 50001.00.01 | 31/03/2018      |               |
| 000100011803000010  |                            | 04/04/2017 08:51 |          | 50001.00.01 | 31/03/2/018     | 00000         |
| 000100011503000011  | ABO/Rh                     | 04/04/2017 08:51 |          | 50001.00.01 |                 | a a a a a a a |
| 0001000118/13000012 | ABO/Rh                     | 04/04/2017 08:51 |          | 50001.00.01 | 31/03/2018      | 000000        |
| 001100011803000012  | 7) <sub>aClon ABC</sub> (6 | hients 04 5 9:02 |          | 50011.00.01 | 31/03/201/0     | 000000        |

Figure 57. Gel card details screen

Gel card detection status

See Gel Card Detection Status on page 99.

Total gel cards on board

Detailed information of the gel cards loaded in the instrument including:

gel card identification barcode;

description of the gel card (type);

remaining time on board allowed before removal, if the option **OBT Management** is enabled. See chapter General, Profiles and Samples on page 169.

position on the internal storage;

- lot number and expiration date.
- Status of use for the wells (gel card column)

X: used;

O: not used.

Function to remove all gel cards of the same type of the one selected in the list (disabled if no gel card is selected)

*In the example, a gel card type 5065 is selected (line highlighted). Activating the function removes all gel cards type 5065 present in the instrument.* 

Function to remove the gel card selected in the list (disabled if no gel cards are selected)

See chapter Removing Gel Cards on page 110.

Display the Resources on board screen.

See chapter Resources on Board on page 96.

DAll gel cards can be kept on-board for a maximum of 504 hours (21 days). After that time, it is imperative to remove the gel cards from the instrument and dispose of it.

Gel Card Detection Status

| The gel card is correctly detected.                  | -                                         |
|------------------------------------------------------|-------------------------------------------|
| The gel card is detected with a warning.             | Refer to the message displayed on screen. |
| The gel card is detected with an error.              | Remove and check the gel card.            |
| The gel card is expired according to OBT management. | Remove the gel card.                      |
|                                                      |                                           |

### 7.2.1.2 Reagent Details

The **REAGENT DETAILS** screen:

provides detailed information on loaded reagent vials;

allows the removal of reagent vials;

allows the opening of the left drawer.

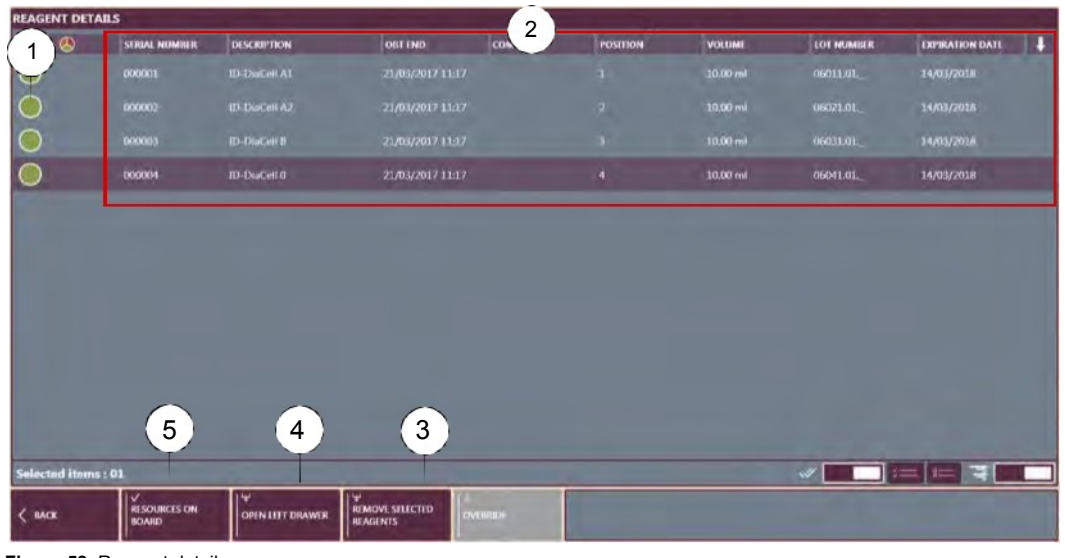

Figure 58. Reagent details screen

Reagent detection status

See Reagent Detection Status on page 101.

Detailed information of the reagents loaded in the instrument including:

barcode of the vial;

description of the reagent (type);

remaining time on board allowed before removal, if the option **OBT Management** is enabled. See chapter General, Profiles and Samples on page 169.

position on the shelf;

remaining volume of reagent (ml);

lot number and expiration date of the reagent.

Function to remove the reagent selected in the list (disabled if no reagents are selected)

See chapter Removing Reagents on page 112.

To open the left drawer

To display the RESOURCES ON BOARD screen See

chapter Resources on Board on page 96.

The list includes reagents available for future tests and reagents already assigned for programmed tests. This list may be different to the list from the **RESOURCES ON BOARD** screen.

When a **STOP ALL** command is issued, the instrument returns all reagents to the left drawer just after initialization. Therefore, the allowed remaining time on shelf is kept.

If the 2D barcode scan is enabled, when re-inserting these reagents, the OBT countdown restarts from the remaining time before expiration. Otherwise, the allowed remaining time on shelf is lost. See chapter Barcode 2D on page 173.

#### **Reagent Detection Status**

|            | The vial is correctly detected.                                                                                                    | -                                         |
|------------|----------------------------------------------------------------------------------------------------|-------------------------------------------|
|            | The vial is detected with a warning.                                                                                                    | Refer to the message displayed on screen. |
|            | The vial is detected with an error.                                                                                                    | Remove and check the vial.                |
|            | The vial is detected with cooling defect error                                                                                              | Remove the vial.                          |
|            | The barcode can not be read.                                                                                                    | Enter manually the barcode.               |
| 6          | The vial is detected with a cap.                                                                                                    | Remove the vial and the cap.              |
| Ð          | No OBT data has been sent from the DMS for the via                                                                                          | al. Remove the vial.                      |
| $\bigcirc$ | No OBT data has been sent from the DMS for the via<br>but the user overrides the OBT management<br>(Advanced or Admin user level required). | al, -                                     |
|            | The reagent is expired according to OBT management.                                                                                         | Remove the vial.                          |
|            | The reagent is expired, but the user overrides the OE management (Advanced or Admin user level required                                     | 3T -<br>d).                               |
| QC         | The reagent quality control vial is not valid.                                                                                              | Remove the vial.                          |
|            | The reagent quality control vial is not valid, but the user overrides the vial use.                                                         | -                                         |
| J          | The user overrides the use of an invalid quality control<br>reagent vial or a vial that remained too long on board                          | ol -<br>I.                                |

### 7.2.1.3 Diluent Details

The **DILUENT / DETAILS** screen: provides detailed information on loaded diluents; allows the removal of diluent racks;

allows the opening of the left drawer.

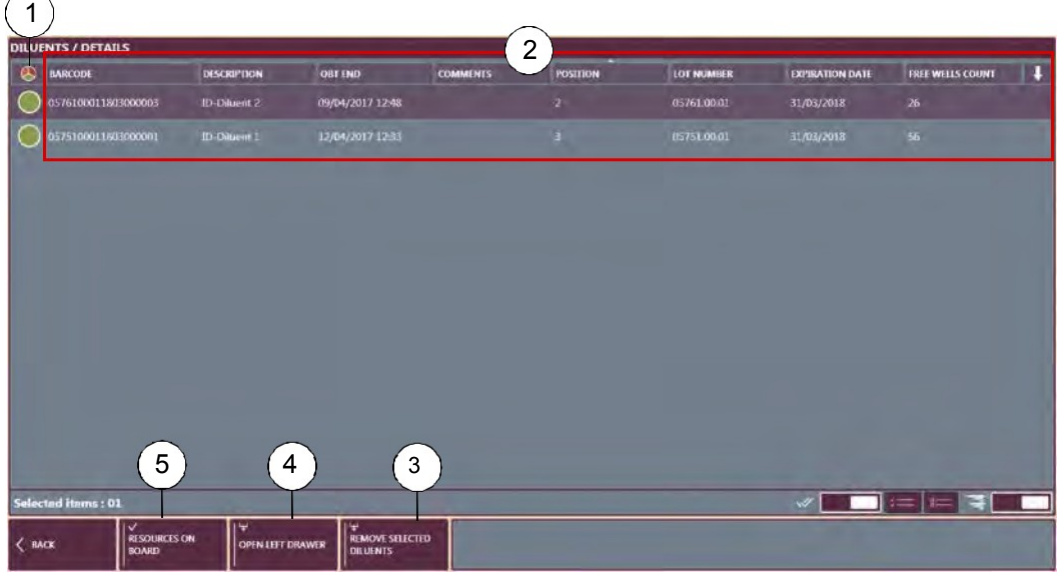

Figure 59. Diluent details screen

Diluent detection status

See chapter Diluent Detection Status on page 103.

Detailed information of the diluents loaded in the instrument including:

barcode of the item;

description of the diluent (type);

remaining time on board allowed before removal, if the option **OBT Management** is enabled. See chapter General, Profiles and Samples on page 169.

position on the shelf;

lot number and expiration date.

Function to remove the diluent selected in the list (disabled if no diluent is selected)

See chapter Removing Diluents on page 113.

To open the left drawer

To display the RESOURCES ON BOARD screen See

chapter Resources on Board on page 96.

### **Diluent Detection Status**

| The diluent is correctly detected.                  | -                                         |
|-----------------------------------------------------|-------------------------------------------|
| The diluent is detected with a warning.             | Refer to the message displayed on screen. |
| The diluent is detected with an error.              | Remove and check the diluent.             |
| The diluent is expired according to OBT management. | Remove the diluent.                       |

## 7.2.2 Loading Right Drawer

The right drawer is dedicated to gel cards only. It can contain up to 3 trays, indicated by markings. Ensure that empty trays are removed before loading.

See chapter Gel Cards on page 91 for on how to insert the gel cards in the tray.

| Α               | Unlock the drawer (3).<br>From the shortcut bar, for example.                                                                 |
|-----------------|----------------------------------------------------------------------------------------------------|
|                 | Open the drawer (3) and remove the empty gel card trays.                                                                      |
| <b>C</b><br>(4) | Load the trays (1) in the right drawer with the barcodes facing towards the right                                             |
| . ,             | or the front (2) of the instrument.                                                                                           |
|                 | The trays must be perfectly inserted and secured by the drawer lockers (5).                                                   |
| D               | Gently close the drawer (3) until it locks.                                                                                   |
|                 | The instrument will scan the entire drawer and then identify individually all gel cards when placing in the internal storage. |
|                 | If identifying error occurred, see Right Drawer Details on page 105.                                                          |

To view loaded gel cards, see chapter Resources on Board on page 96.

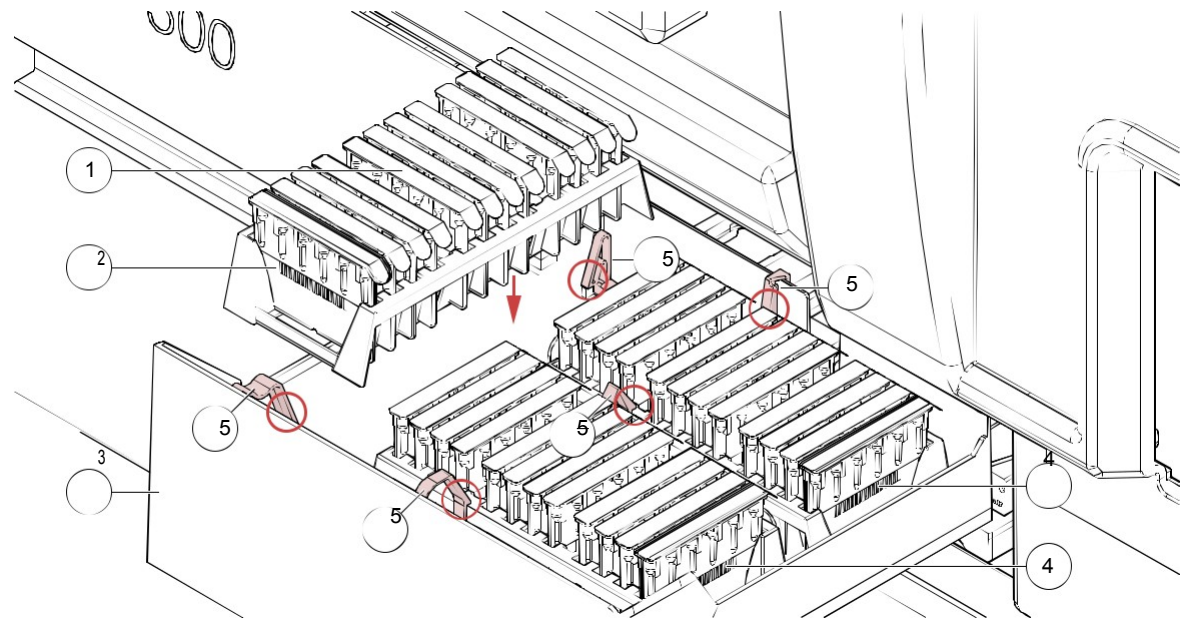

Figure 60.

### 7.2.2.1 Right Drawer Details

The screen describes the content of the right drawer.

Select the right drawer to display the **Right drawer / Details** screen.

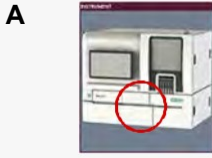

On the interactive image of the instrument area. If the internal storage is full, identified gel cards remain in the drawer. They are displayed in green if the drawer is closed or in orange if opened.

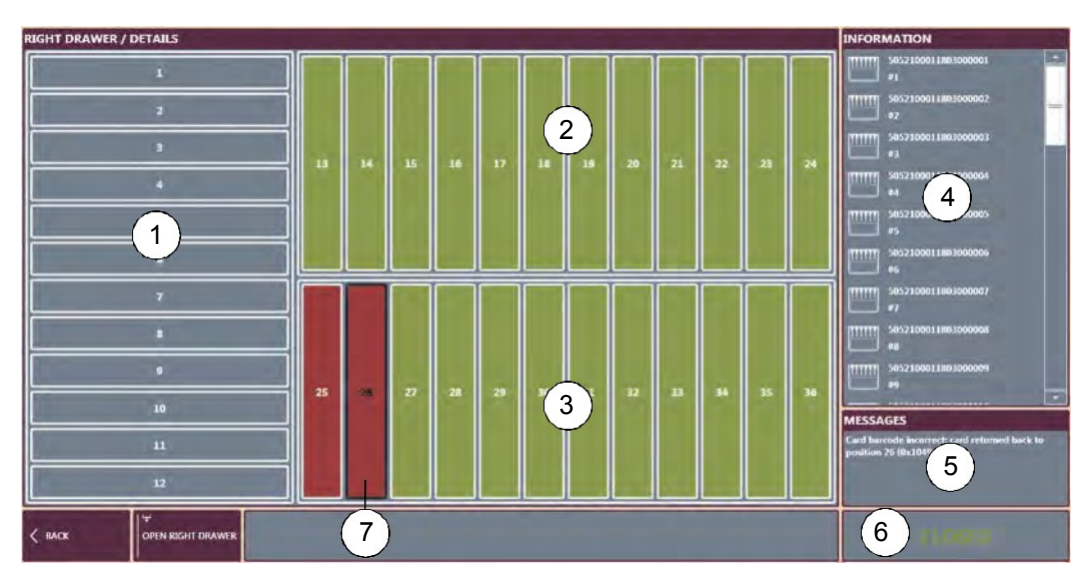

Figure 61. Loading gel cards - Right Drawer Details screen

Tray 1 (gel cards 1 to 12)

Gray: position not used (this tray is empty, in this example)

2Tray 2 (gel cards 13 to 24)

Green: gel card detected waiting for identification or unloading

3Tray 3 (gel cards 25 to 36)

Green: gel card detected waiting for identification or unloading Red: gel card in error

Gel card information area

Messages related to the gel card selected in the list (4)

6Drawer status (OPEN or CLOSED)

7Selected gel card (black border) and in error (highlighted red)
## 7.2.2.2 Removing a Gel Card in Error

If an error occurred, the drawer (9) is highlighted red. It is also possible to select the right drawer icon (8) in the **RESOURCES** area.

| <ul> <li>A Select the right drawer to display the Right drawer / Details screen.<br/>On the interactive image of the instrument area.</li> <li>Select a gel card to view detailed information in the MESSAGES (5) area.</li> <li>C Open the drawer to remove the gel card in error.</li> <li>D Dispose the damaged gel cards in accordance with internal rules. Add new ones, if necessary.</li> <li>E Close the right drawer.<br/>To view loaded gel cards, see chapter Resources on Board on page 96.</li> </ul> | Figure 6 | PESOURCES<br>9<br>9<br>COMPONENTS<br>2.                                                                                          |
|----------------------------------------------------------------------------------------------------|----------|----------------------------------------------------------------------------------------------------|
| Select a gel card to view detailed information in the MESSAGES (5) area.         C       Open the drawer to remove the gel card in error.         D       Dispose the damaged gel cards in accordance with internal rules. Add new ones, if necessary.         E       Close the right drawer.         To view loaded gel cards, see chapter Resources on Board on page 96.                                                                                                    | Α        | Select the right drawer to display the <b>Right drawer / Details</b> screen.<br>On the interactive image of the instrument area. |
| C       Open the drawer to remove the gel card in error.         D       Dispose the damaged gel cards in accordance with internal rules. Add new ones, if necessary.         E       Close the right drawer.         To view loaded gel cards, see chapter Resources on Board on page 96.                                                                                                    |          | Select a gel card to view detailed information in the <b>MESSAGES</b> (5) area.                                                  |
| <ul> <li>D Dispose the damaged gel cards in accordance with internal rules. Add new ones, if necessary.</li> <li>E Close the right drawer.<br/>To view loaded gel cards, see chapter Resources on Board on page 96.</li> </ul>                                                                                                    | с        | Open the drawer to remove the gel card in error.                                                                                 |
| EClose the right drawer.To view loaded gel cards, see chapter Resources on Board on page 96.                                                                                                    | D        | Dispose the damaged gel cards in accordance with internal rules. Add new ones, if necessary.                                     |
|                                                                                                    | E        | Close the right drawer.<br>To view loaded gel cards, see chapter Resources on Board on page 96.                                  |

#### 7.2.3 Loading Left Drawer

The following procedure shows an example with 1 gel card tray, 2 diluent rack products and 11 reagent vials.

Gel cards and diluent racks loaded in the instrument must be unused (non-pierced).

Take care to load only one gel card tray by location. Loading more than one tray (pile-up) can lead to instrument damage. Α Unlock the drawer (1). From the shortcut bar. Open the drawer (1) and remove the empty gel card trays. С Load the reagent tray (2) and the diluent racks (5). The barcode for the diluent rack (6) must face towards the right of the instrument. The barcode for the reagent vials must face the alignment marks. D Load the gel card tray (3) in the available place with the barcodes (4) facing towards the right of the instrument. The trays must be perfectly inserted and secured by the drawer lockers (7). Е Gently close the drawer (1) until it locks. The instrument will scan the entire drawer and then identify individually all the loaded resources. If an error occurred, see Left Drawer Details on page 108. To view loaded resources, see chapter Resources on Board on page 96. 2) IH-500 1

5

6

Figure 63.

Δ

### 7.2.3.1 Left Drawer Details

Select the left drawer to display the LEFT DRAWER DETAILS screen.

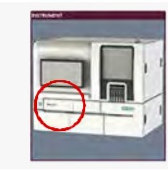

On the interactive image of the instrument area.

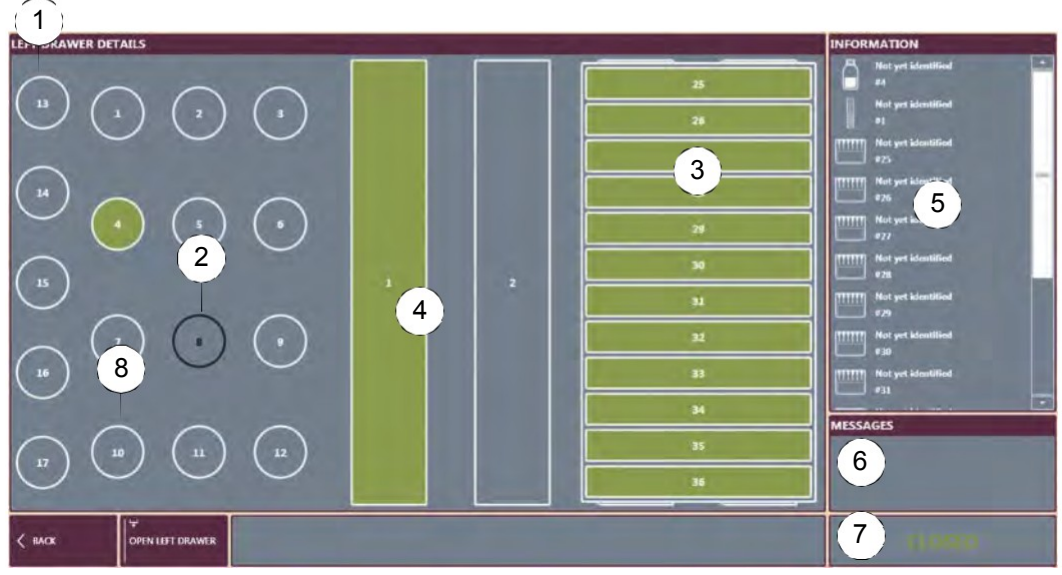

Figure 64. Loading resources - Left drawer details screen

Reagent positions (1 to 17)

Green: reagent detected waiting for identification;

Red: reagent in error.

Selected resource (black border)

The **INFORMATION** area (5) describes the type of resources.

If a selected resource is in error (red), the MESSAGES area (6) describes the type of error.

Gel card positions (25 to 36)

Green: gel card detected waiting for identification or unloading;

Red: gel card in error.

Diluent rack positions (1 to 4)

Green: diluent rack detected waiting for identification or unloading;

Red: diluent rack in error.

Information about the loaded resources (product barcode and position)

6Messages related to a selected resource

7Drawer state (OPEN or OPENING REQUEST SENT or CLOSED)

8Empty position (gray background)

### 7.2.3.2 Removing a Resource in Error

If an error occurred, the drawer (10) is highlighted red. It is also possible to select the left drawer icon (9) in the **RESOURCES** area.

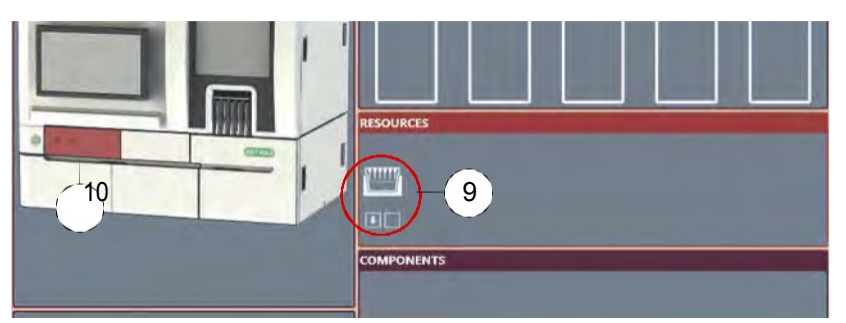

Figure 65.

С

D

Е

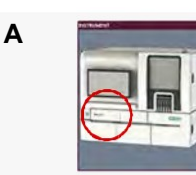

Select the left drawer to display the **LEFT DRAWER DETAILS** screen.

If it is not possible to load a reagent vial (maximum capacity on board is reached), an alarm is generated. Unload the corresponding vials and store them in a fridge.

> Select the resource to view detailed information in the **MESSAGES** area. Open the drawer to remove the resource(s) in error.

→ Verify that the expiry date of the resource is valid, that the barcode is correctly orientated and that it is clean and not scratched. If necessary, clean the barcode with a lint free cloth or print a new one.

Dispose the damaged resource(s) in accordance with internal rules and add new ones, if necessary.

Gently close the left drawer.

To view all resources loaded in the instrument, see chapter Resources on Board on page 96.

# 7.3 Resources Removal

## 7.3.1 Removing Gel Cards

If an unused gel card is returned to the drawer and the drawer is opened and closed without removing the gel card from the instrument, this card is automatically loaded on board and the countdown (OBT) starts from the beginning.

An used gel card is sent to the waste bin.

Take care to load a single empty tray in each location.

| Α |                                                                     | Display the screen <b>GEL CARD DETAILS</b> .<br>Refer to chapter Gel Card Details on page 98 for detailed description.                                                                                                    |
|---|---------------------------------------------------------------------|----------------------------------------------------------------------------------------------------|
| В |                                                                     | Select the gel card(s) to remove.<br>Use the list selection buttons to remove more than one gel card.                                                                                                    |
| С | ₩<br>REMOVE SELECTED<br>GEL CARDS<br>REMOVE ALL OF<br>SELECTED TYPE | Remove the gel cards.<br>Refer to chapter Gel Card Details on page 98 for detailed description.                                                                                                    |
| D | YES                                                                 | <ul> <li>Select YES to confirm action or NO to cancel.</li> <li>If the action is confirmed and no error occurred, the selected gel card(s) is sent to the left or right drawer (go to step J).</li> <li>If it is not possible to remove a gel card, a warning screen is displayed. Close drawer and retry.</li> <li>If there is no tray in the left or right drawer, a caution symbol flashes on the MAIN SCREEN button and the removal symbol is remains active.</li> </ul> |
| E | <u>ଜ</u>                                                            | isplay the main screen.                                                                                                    |
| F |                                                                     | Display the screen of the drawer in error (the left drawer, in this example).<br>A red error message displays: <b>No available places to remove gel cards</b> .                                                                                                    |
| G | en l                                                                | Open the drawer.<br>The left drawer, in this example.                                                                                                    |
|   | Add o                                                               | one or more empty tray.                                                                                                    |
| I |                                                                     | Gently close the drawer.<br>Gel cards previously selected are unloaded in the left or right drawer. A<br>message displays that resources are ready to be discharged.                                                                                                    |
| J | \$                                                                  | Request the opening of the left drawer. Then remove the gel cards.<br>Unloaded resources are displayed in orange and with this symbol.                                                                                                    |

Remarks when removing gel cards:

For the trays facing towards the right of the instrument, squeeze gently the tray to release from the lockers.

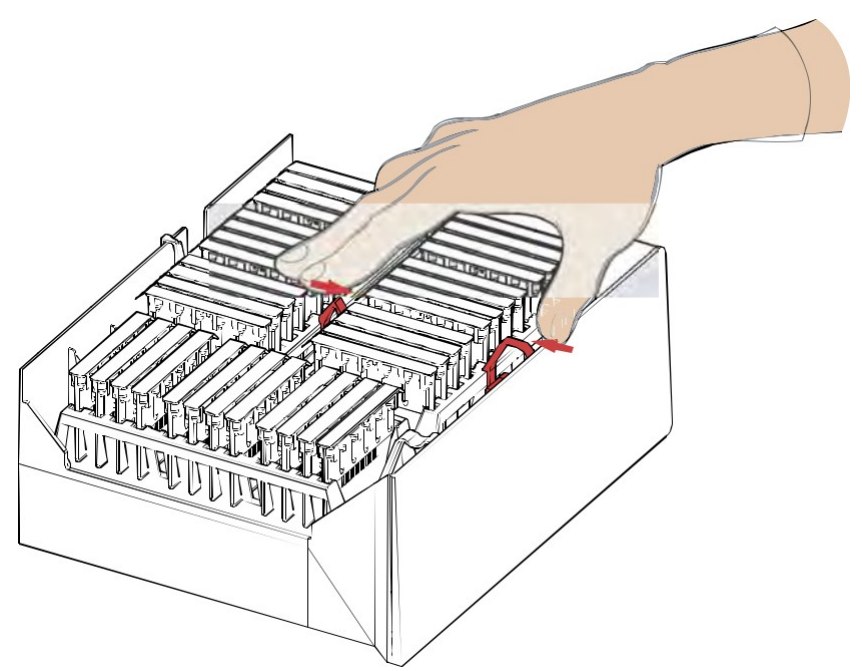

### Figure 66.

For the tray facing towards the front of the instrument, press the locker to release the tray, then tilt and extract it.

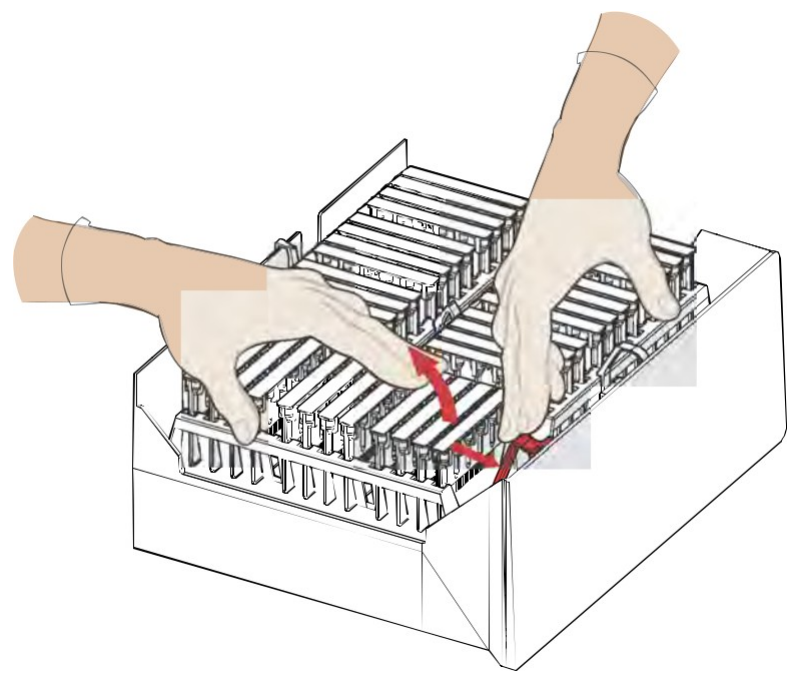

Figure 67.

## 7.3.2 Removing Reagents

When the OBT management is enabled, if a reagent vial is returned to the drawer and the drawer is opened and closed without removing the vial from the instrument, the reagent vial is automatically loaded on board and the countdown (OBT) starts from the remaining time before the OBT end. Always close the reagents and assure not to mix the caps between reagents vials.

| Α |                                    | Display the screen <b>REAGENT DETAILS</b> .<br>Refer to chapter Reagent Details on page 100 for detailed description.                                                                                                    |
|---|------------------------------------|----------------------------------------------------------------------------------------------------|
| В |                                    | Select the reagent(s) to remove.<br>Use the list selection buttons to remove more than one reagent.                                                                                                    |
| С | ¥<br> REMOVE SELECTED<br> REAGENTS | Remove the reagent(s).<br>Refer to chapter Reagent Details on page 100 for a detailed description.                                                                                                    |
| D | YES                                | <ul> <li>Select YES to confirm action or NO to cancel.</li> <li>→ If confirmed and no error occurred, selected reagent vials are sent to the left drawer.</li> <li>If an error occurred, a warning screen is displayed (e.g open the left drawer, add a reagent tray and try again).</li> </ul> |
| Е | <u>مە</u> ر                        | pen the drawer.                                                                                                    |
| F | \$                                 | Remove the reagent(s) from the drawer.<br>Unloaded resources are displayed in orange and with this symbol.                                                                                                    |

## 7.3.3 Removing Diluents

If an unused diluent rack is returned to the drawer and the drawer is opened and closed without removing the rack from the instrument, the diluent rack is automatically loaded on board and the countdown (OBT) starts from the remaining time before the OBT end.

| Α   | (800 a. a)                       | Display the screen <b>REAGENT DETAILS</b> .<br>Refer to chapter Diluent Details on page 102 for detailed description.                                                                                                    |
|-----|----------------------------------|----------------------------------------------------------------------------------------------------|
| В   |                                  | Select the diluent(s) to remove.<br>Use the list selection buttons to remove more than one diluent.                                                                                                    |
| С   | ₩<br>REMOVE SELECTED<br>DILUENTS | Remove the diluent(s).<br>Refer to chapter Diluent Details on page 102 for a detailed description of<br>this screen.                                                                                                    |
| YES | Confir                           | rm the remove the diluent rack(s).                                                                                                    |
| E   | YES                              | <ul> <li>Confirm to discard the used diluent rack.</li> <li>→ If the actions are confirmed and no error occurred, selected not used diluents are sent to the left drawer.<br/>Used diluent racks are sent to the solid waste bin.</li> </ul> |
| F   | طعة<br>O                         | pen the drawer.                                                                                                    |
| G   | ÷                                | Remove the diluent(s) from the drawer and place them in the fridge.<br>Unloaded resources are displayed in orange and with this symbol.                                                                                                    |
|     |                                  |                                                                                                    |

### Remarks

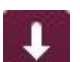

If the left drawer is full (due to 4 diluent racks not yet identified or empty gel card and reagents trays), the removal symbol remains active.

The message **No available places to remove diluents** is displayed on the screen **LEFT DRAWER DETAILS**.

# 7.4 Loading and Removing Samples Racks

DRead carefully the instructions given in chapters Sample Specifications on page 39 and Samples on page 93.

Sample racks can be loaded in any available lane of the samples area (position 1 to 5).

The position of the sample rack in the samples area defines which rack is processed first. For example, the rack in position 1 is processed before the rack in position 2.

Each lane is numbered and a led (1) indicates the status of each lane:

a green light indicates that the lane is available;

a blinking red light indicates that a rack is moving (unloading);

a red light indicates that a rack is already loaded in the lane.

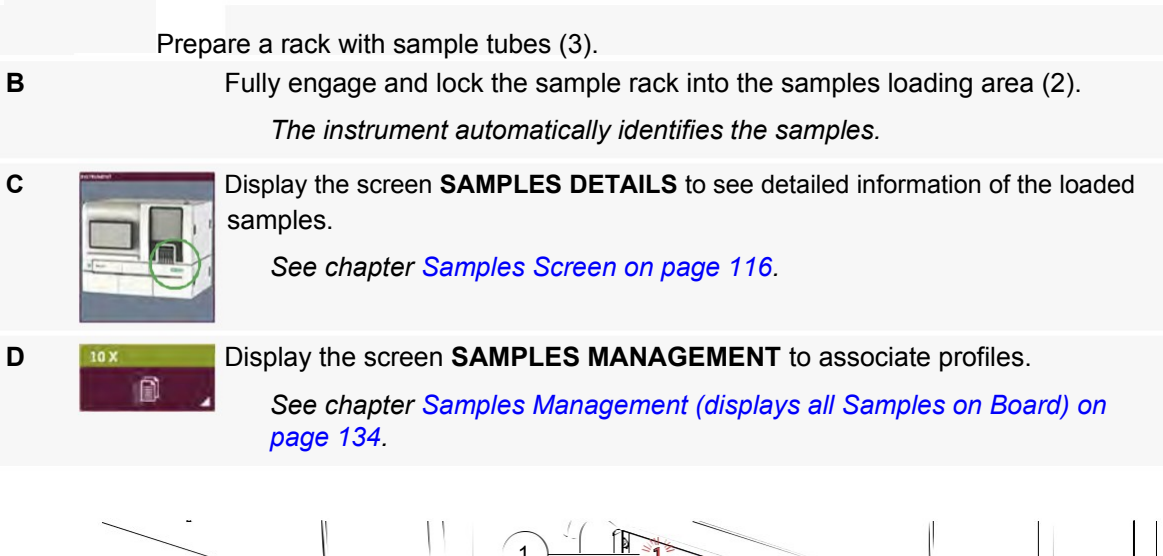

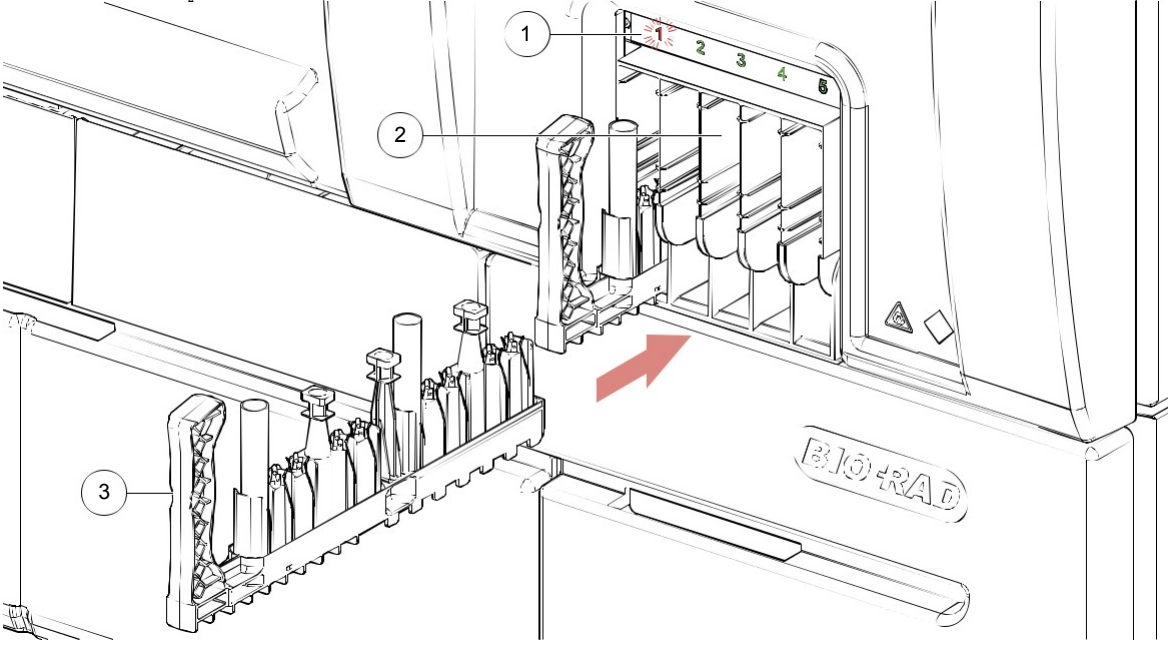

Figure 68. Loading samples rack

### Remarks

If the identification fails or an error occurred (e.g. unreadable barcode or cap detected), the **SAMPLES** area (5) and samples loading area (4) of the interactive image are highlighted in red.

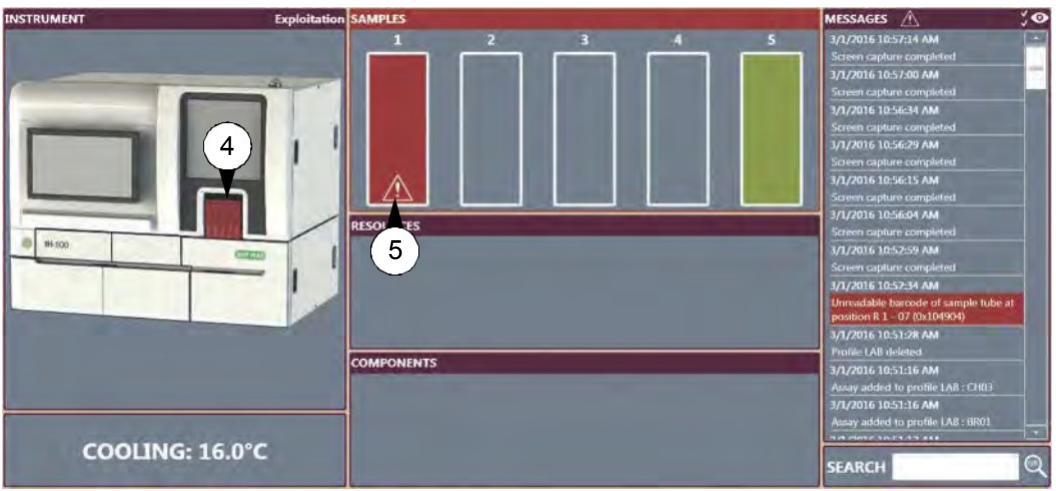

Figure 69.

The rack can be unloaded and identified manually using the barcode reader or by typing the barcode. See chapter Sample Barcode Manual Input on page 122.

## 7.4.1 Samples Screen

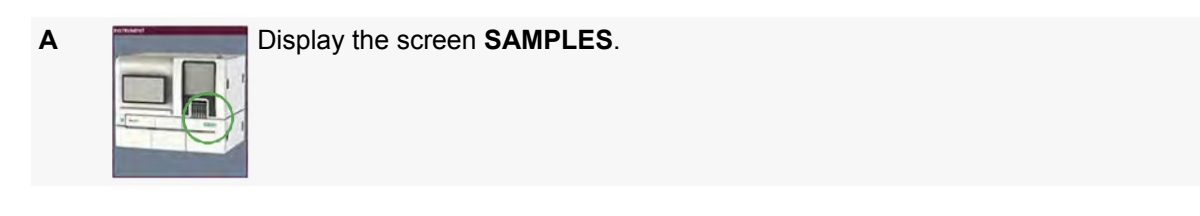

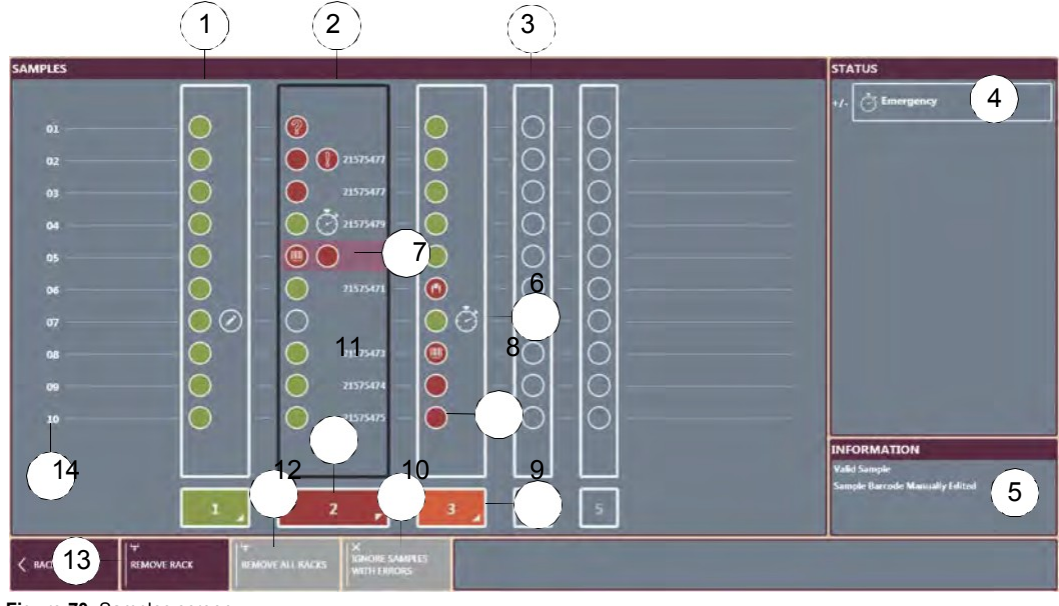

Figure 70. Samples screen

Valid sample rack (green)

2Sample rack in error (red)

3Empty sample rack lane (white)

4Status area (Priority)

5Area to display information of the selected sample tube

6Sample tube with Priority status

7Selected sample tube (highlighted)

8Sample tube in error (red symbol)

See chapter Sample Detection Symbols on page 117.

9Rack removed for re-identification (orange)

- 10 Function to ignore samples with errors
- 11 Sample rack selected
- 12 To remove all racks
- **13** To remove the selected rack
- **14** Sample tube position in the rack

## Sample Detection Symbols

| Symbol     | Description                                                                       | What to do?                                                                                                    |
|------------|-----------------------------------------------------------------------------------|----------------------------------------------------------------------------------------------------|
|            | The removal is in progress or the removal request is recorded.                    | Wait for process completion.                                                                                              |
|            | Valid sample rack                                                                 | View details or select <b>REMOVE RACK</b> .                                                                               |
| 14         | Small lane number # color: green<br>Valid selected sample rack                    | View details or select <b>REMOVE RACK</b> .                                                                               |
| 2          | Large lane number # color: green<br>Selected sample rack in error                 | View details, select IGNORE SAMPLE WITH ERRORS or                                                                         |
| 2          | Large lane number # color: red<br>Sample rack removed for re-identification       | <b>REMOVE RACK</b> .<br>Fix the error(s) and re-load rack.                                                                |
| 3          | Empty sample position                                                             | -                                                                                                    |
| $\bigcirc$ | Valid sample detected.                                                            | -                                                                                                    |
|            | Sample invalid (duplicated or mismatch)                                           | View details, select IGNORE SAMPLE WITH ERRORS or                                                                         |
|            | Manually edited barcode                                                           | <b>REMOVE RACK</b> .<br>See chapter Sample Barcode Manual Input on page 122.                                              |
|            | Sample with a warning.                                                            | Refer to the message displayed on screen.                                                                                 |
|            | Sample barcode unreadable                                                         | See chapter Sample Barcode Manual Input on page 122.                                                                      |
|            | Sample detected with a cap.                                                       | Select the symbol to confirm absence of the cap (a warning                                                                |
|            |                                                                                   | screen is displayed) or <b>REMOVE RACK</b> and remove the cap.<br>See chapter Confirm Absence of a Cap on page 118.       |
|            | Sample detected with a cap.<br>The user confirms that there is no cap<br>present. | -                                                                                                    |
| Ö          | Sample with Priority status<br>Sample position was empty before re-               | See chapter Assign a Priority Status to a Sample on page 118.<br>View details, select <b>IGNORE SAMPLE WITH ERRORS</b> or |
|            | identification<br>Sample missing, was present before re-                          | REMOVE RACK.<br>View details, select IGNORE SAMPLE WITH ERRORS or                                                         |
| ?          | identification<br>Sample barcode unreadable + mismatch                            | REMOVE RACK.<br>View details, select IGNORE SAMPLE WITH ERRORS or                                                         |
|            | after re-identification<br>Sample duplicate + empty before re-                    | REMOVE RACK.<br>View details, select IGNORE SAMPLE WITH ERRORS or                                                         |
|            | identification                                                                    | REMOVE RACK.                                                                                                    |

| Symbol | Description                                | What to do? |
|--------|--------------------------------------------|-------------|
|        | Sample with red blood cells only.          | -           |
|        | Sample with serum only.                    | -           |
|        | Sample configured as Quality Control tube. | -           |

7.4.2 Assign a Priority Status to a Sample
A sample can be loaded with a priority status when:
it is loaded with a priority sample rack;
the status of the samples is set to "Emergency" in the Samples screen;
the priority status is sent with the test request from the DMS.
See chapter Priority Sample Tube Holder on page 45.

## 7.4.3 Confirm Absence of a Cap

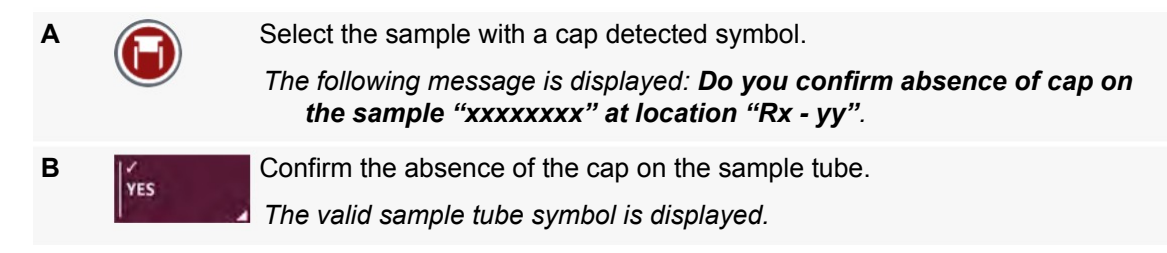

## 7.4.4 Ignore Samples with Errors

The button is disabled (gray) if no rack is selected or if removed for re-identification.

Samples in error are automatically ignored according to time set in the **GENERAL CONFIGURATION** area of the option screen (see chapter Timeout before ignoring Sample Errors on page 170 for details).

Select the rack lane with samples in error.

B IGNORE SAMPLES WITH ERRORS

Ignore the rack lane.

The sample rack switches to green and is ready for pipetting.

## 7.4.5 Configure Separate HC/Serum Sample Tubes

2 samples tubes with the same barcode (one containing only RBC and the other containing serum) are required to proceed a test with separate RBC / serum.

The red blood cell sample should have a maximum height of 20 mm, to ensure a 1% red blood cell suspension. Otherwise, the dilution rate will be too high and may cause erroneous interpretation of results.

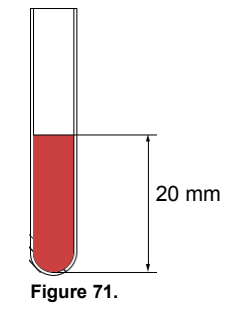

| Α |          | Load the 2 sample tubes on the same rack.<br>See chapter Loading and Removing Samples Racks on page 114.<br>A warning appears on the screen.<br>Figure 72. |
|---|----------|----------------------------------------------------------------------------------------------------|
| В |          | Select one of the sample tubes.<br>A message prompts to define the type of selected sample.                                                                |
| C |          | <section-header><text><text><text></text></text></text></section-header>                                                                                   |
| D | VALIDATE | Validate the selection.<br>The tubes are indicated with RBC or serum.                                                                                      |

## 7.4.6 Remove all Racks

It is only possible to remove racks which are not in use.

Wait until all the rack lane lights are green (no longer blinking red) to remove the racks. Samples should be centrifuged before retesting on the instrument in order to ensure complete separation of red cells from plasma/serum.

| Α | ¥                |
|---|------------------|
|   | <b>REMOVE AL</b> |
|   | RACKS            |

Remove all racks.

The removal symbol is displayed and all racks are removed.

### 7.4.7 Remove Rack

This button is disabled (gray) if no rack is selected.

Wait until all the rack lane lights are green (no longer blinking red) to remove the rack(s). Samples should be centrifuged before retesting on the instrument in order to ensure complete separation of red cells from plasma/serum.

Select a rack.

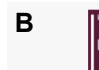

EMOVE RACK

Remove the selected rack.

The removal symbol is displayed and the transport arm pushes the rack out.

### Remarks

If the selected rack is in use, a warning message prompts that the system is unable to remove the rack.

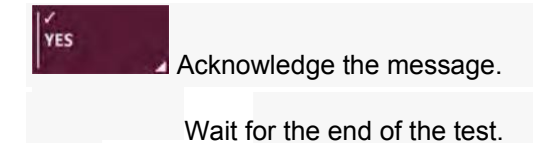

If a rack is detected with an unreadable sample barcode, a warning message prompts that the rack has a barcode error.

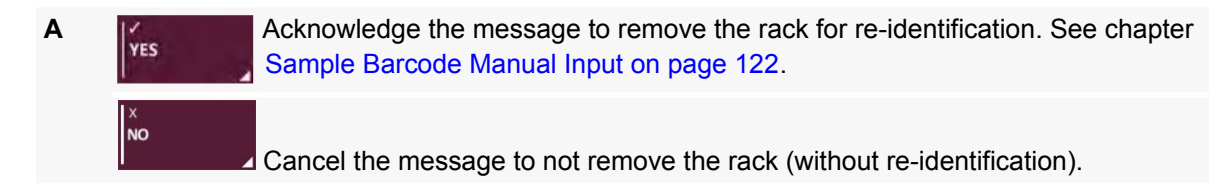

## 7.4.8 Remove a Sample Rack manually Only when the IH-500 is shut down.

A Shutdown the instrument.

See chapter Shutdown on page 160.

B Gently remove the sample rack.

For example, use pliers to grab the rack handle.

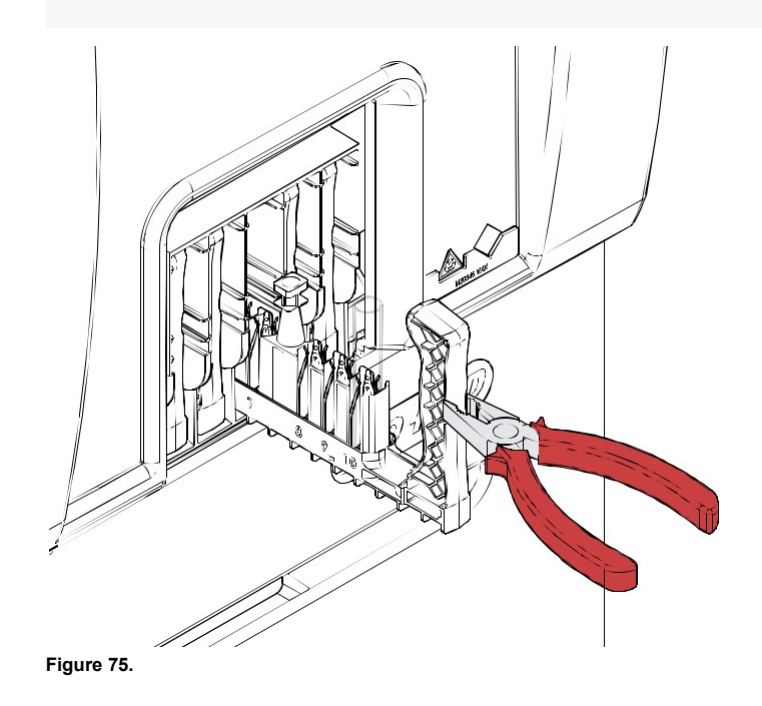

## 7.4.9 Sample Barcode Manual Input

To avoid re-identification errors, ensure that the sample is placed in its original position.

| Α         | Select the sample with the barcode unreadable symbol.                                                                                                    |
|-----------|----------------------------------------------------------------------------------------------------|
|           | The screen <b>MANUAL BARCODE INPUT</b> is displayed.                                                                                                    |
| ¥<br>REMO | Remove the rack to take the sample.                                                                                                    |
|           | Input the barcode or scan with the barcode reader.                                                                                                    |
| D         | Confirm barcode input to check it matches the first input.                                                                                                    |
|           | WINNEL BARCOLL HINT         Image: Confirmation         R2:06         Izad5678         Image: Confirmation         Izad5678         Image: Confirmation         Figure 76. |
|           | Mismatch between first and second input or;                                                                                                    |
|           | Barcode duplication with another sample.                                                                                                    |
| Е         | Confirm the entry.                                                                                                    |
|           | The sample tube displays a green valid symbol and the manually edited barcode symbol.                                                                                      |
|           | Repeat manual input for each unreadable sample barcode.                                                                                                    |
| G         | Once done, re-load the rack in its original position.                                                                                                    |
|           | If a re-identification error occurred, see chapter Sample Detection Symbols on page 117 for details.                                                                       |

# 7.5 Managing Solutions and Waste

## 7.5.1 Solutions/Wastes Screen

If a container is full or empty during a run, it is highlighted orange or red.

| Orange (Warning) | <ul> <li>1 system liquid container empty or disconnected;</li> </ul> |  |
|------------------|----------------------------------------------------------------------|--|
|                  | 1 liquid waste container full or disconnected;                       |  |
|                  | solid waste almost full (over 60%);                                  |  |
|                  | decontamination liquid almost empty.                                 |  |
| Red (Error)      | <ul> <li>solid waste full (over 80%);</li> </ul>                     |  |
|                  | decontamination liquid container empty;                              |  |
|                  | both system liquid containers empty or disconnected;                 |  |
|                  | both liquid waste containers full or disconnected.                   |  |

Α

### Display the screen **SOLUTIONS/WASTES**.

Select an area to display details in the Information area.

Refill or empty the container according to specifications.

Connect the container.

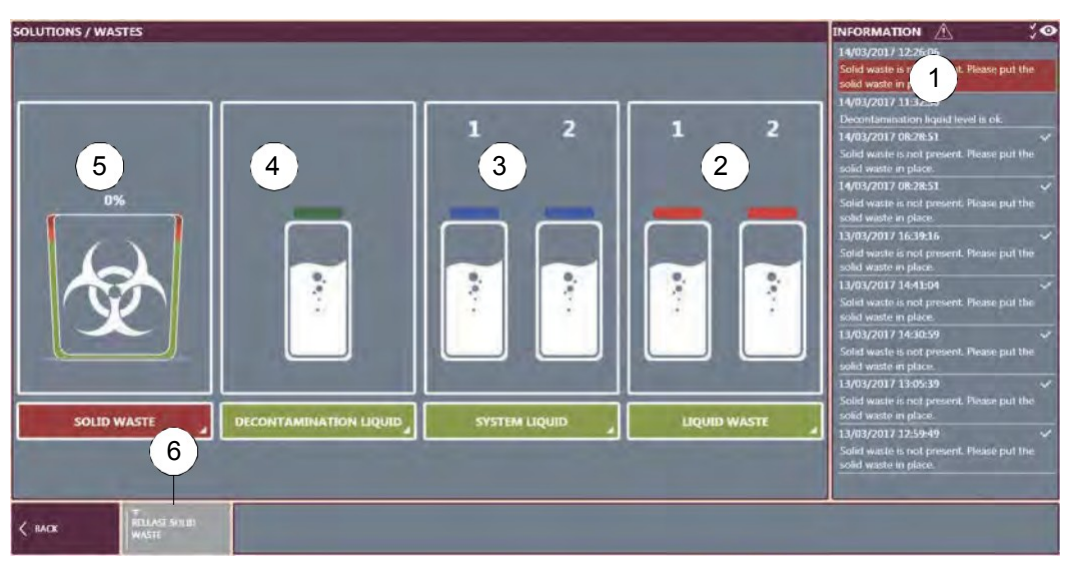

Figure 77. Solutions/Wastes screen

Information area

Liquid waste containers status

See chapter Emptying a Liquid Waste Container on page 127.

System liquid containers status

See chapter Refilling a System Liquid Container on page 125.

Decontamination liquid container status

See chapter Refilling a Decontamination Liquid Container (NaOH 0.5 M) on page 129.

Solid waste bin status

See chapter Emptying the Solid Waste Bin on page 130.

To open the solid waste bin.

If the liquid waste is connected to a laboratory drain (optional kit), no action is required. The external waste connection is displayed instead of the liquid waste containers.

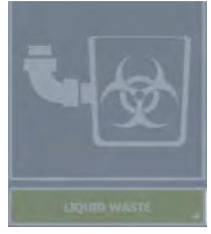

Figure 78.

## 7.5.2 Refilling a System Liquid Container

DIf the tubing appears dirty (visually), the container must be replaced. System liquid is stable for 7 days.

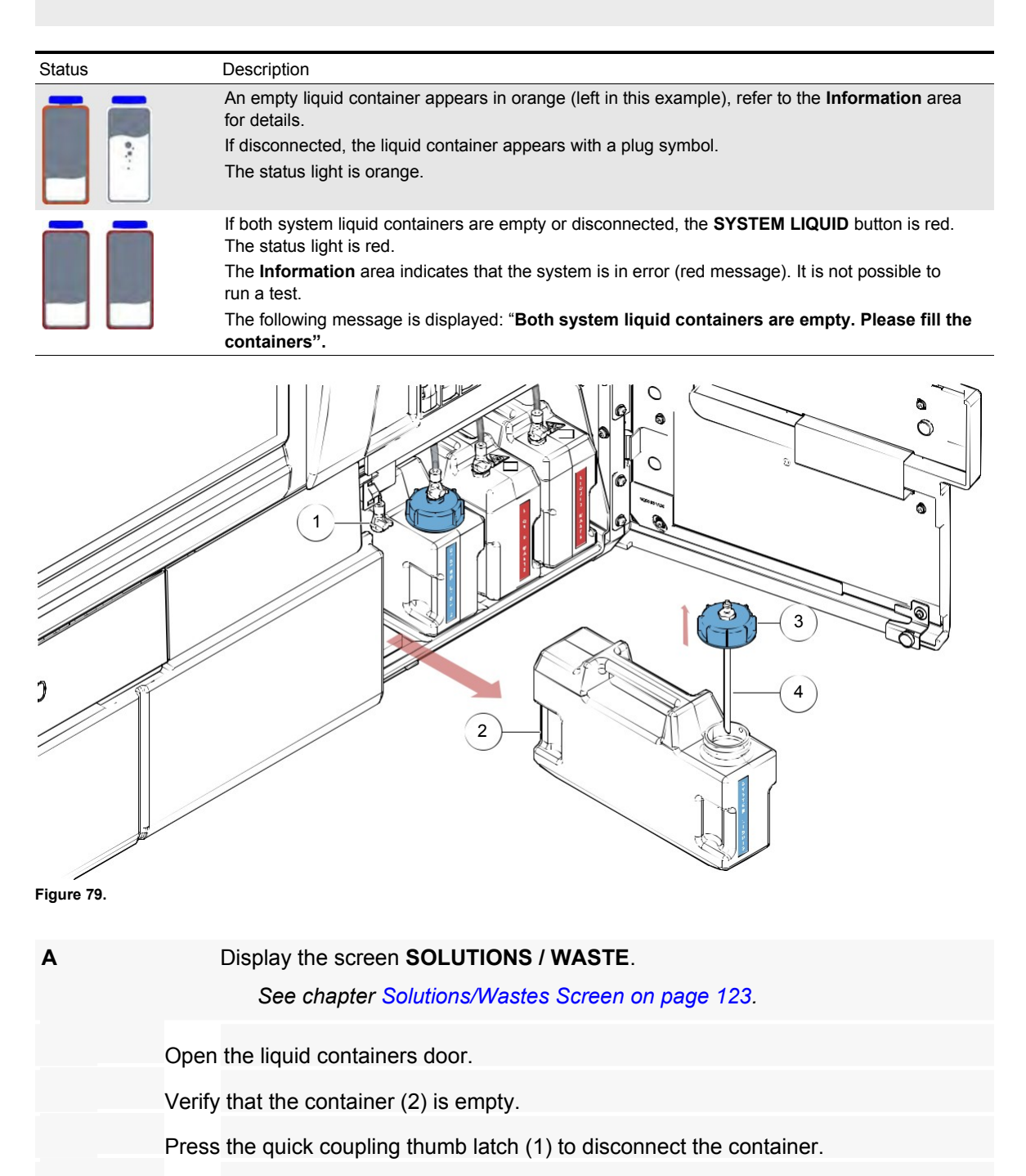

Remove the empty system liquid container (2).

|   | Unscrew and remove the blue cap (3).                                                                                                    |
|---|----------------------------------------------------------------------------------------------------|
|   | Empty completely the container (2).                                                                                                    |
| н | Rinse the container and tubing (4) with deionized water.                                                                                                    |
|   | Deionized water must meet a minimum standard of Grade 2 - ISO 3696<br>or Type II - ASTM D1193-91.                                                                                      |
| I | Fill the container with system liquid.                                                                                                    |
|   | The solution must contain:                                                                                                    |
|   | <b>100 ml</b> of Wash Solution A Concentrate bottle (1 bottle of 100 ml) and <b>2 liters</b> of deionized water for a standard container,                                              |
|   | <ul><li>300 mI of Wash Solution A Concentrate bottle (3 bottles of 100 ml) and</li><li>6 liters of deionized water for the System Liquid Container 6.3L (Option).</li></ul>            |
|   | Deionized water must meet a minimum standard of Grade 2 (ISO 3696)<br>or Type II (ASTM D1193-91). Use of water not conforming to the<br>specified requirements may affect the results. |
|   | Tighten the equipped blue cap assembly (3) on the container.                                                                                                    |
| κ | Place the refilled system liquid container.                                                                                                    |
|   | A sensor detects the container type is correct.                                                                                                    |
| L | Connect the tubing to the container.                                                                                                    |
|   | Press the quick coupling thumb latch (2)                                                                                                    |
| М | Acknowledge the message of the information area.                                                                                                    |
|   | Information area displays: System liquid container #1 (or #2) is usable.                                                                                                    |

## 7.5.3 Emptying a Liquid Waste Container

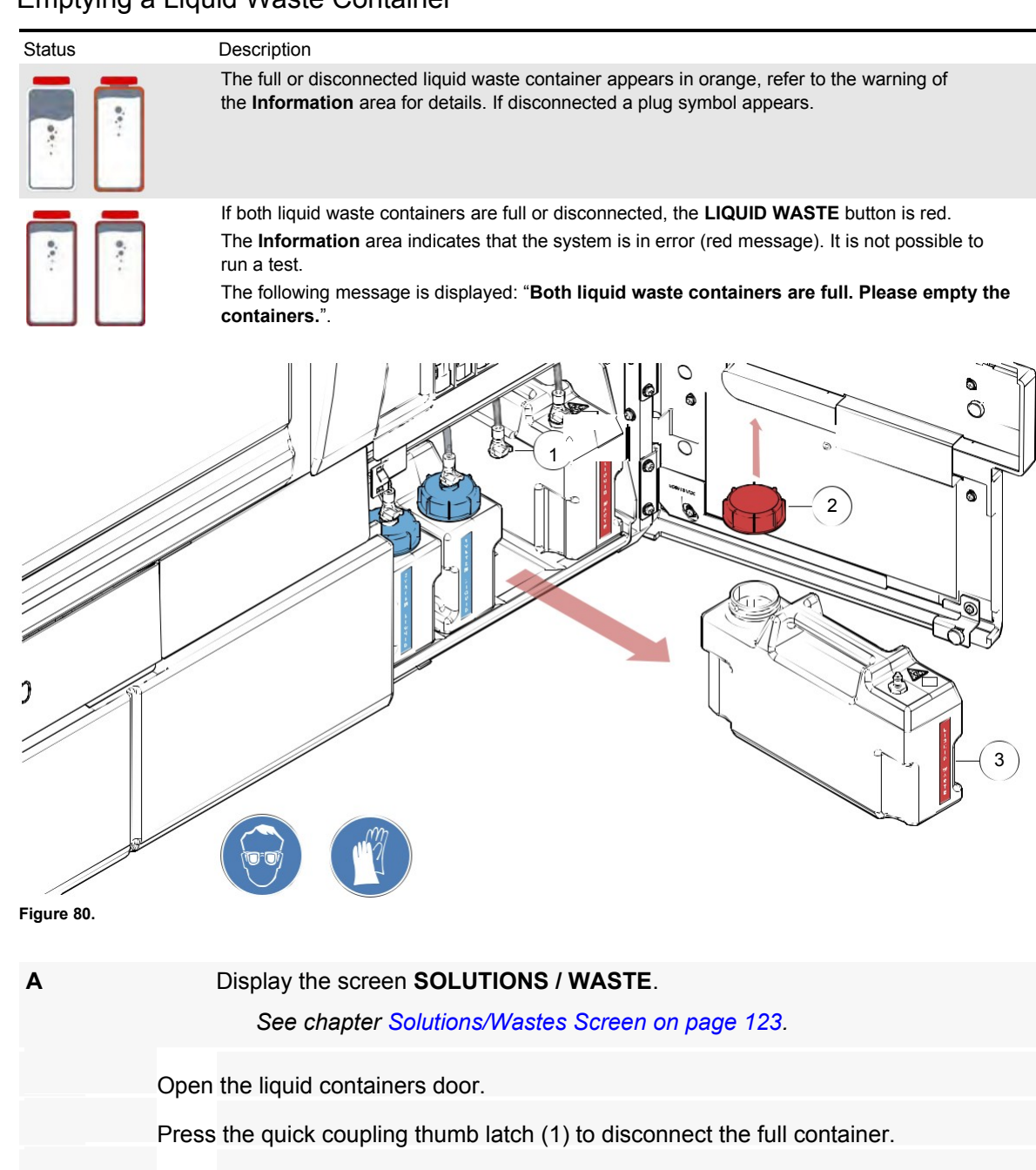

Remove the full liquid waste container (3).

Unscrew the red cap (2).

Dispose the liquid waste in accordance with the local regulations.

Rinse the container with demineralized water.

Replace the red cap (2).

|   | Information area displays: Liquid waste container #2 (or #1) is usable.          |
|---|----------------------------------------------------------------------------------|
| J | Press the quick coupling thumb latch (3) to connect the tubing to the container. |
|   | A sensor detects the container type is correct.                                  |
| I | Place the empty liquid waste container in the instrument.                        |

### 7.5.3.1 External Waste (Laboratory Drain)

If the liquid waste is connected to a laboratory drain (optional kit), make sure that both liquid waste containers are empty, rinsed and connected inside the instrument.

Onlydrain.a service engineer is allowed to connect the instrument to an external laboratory

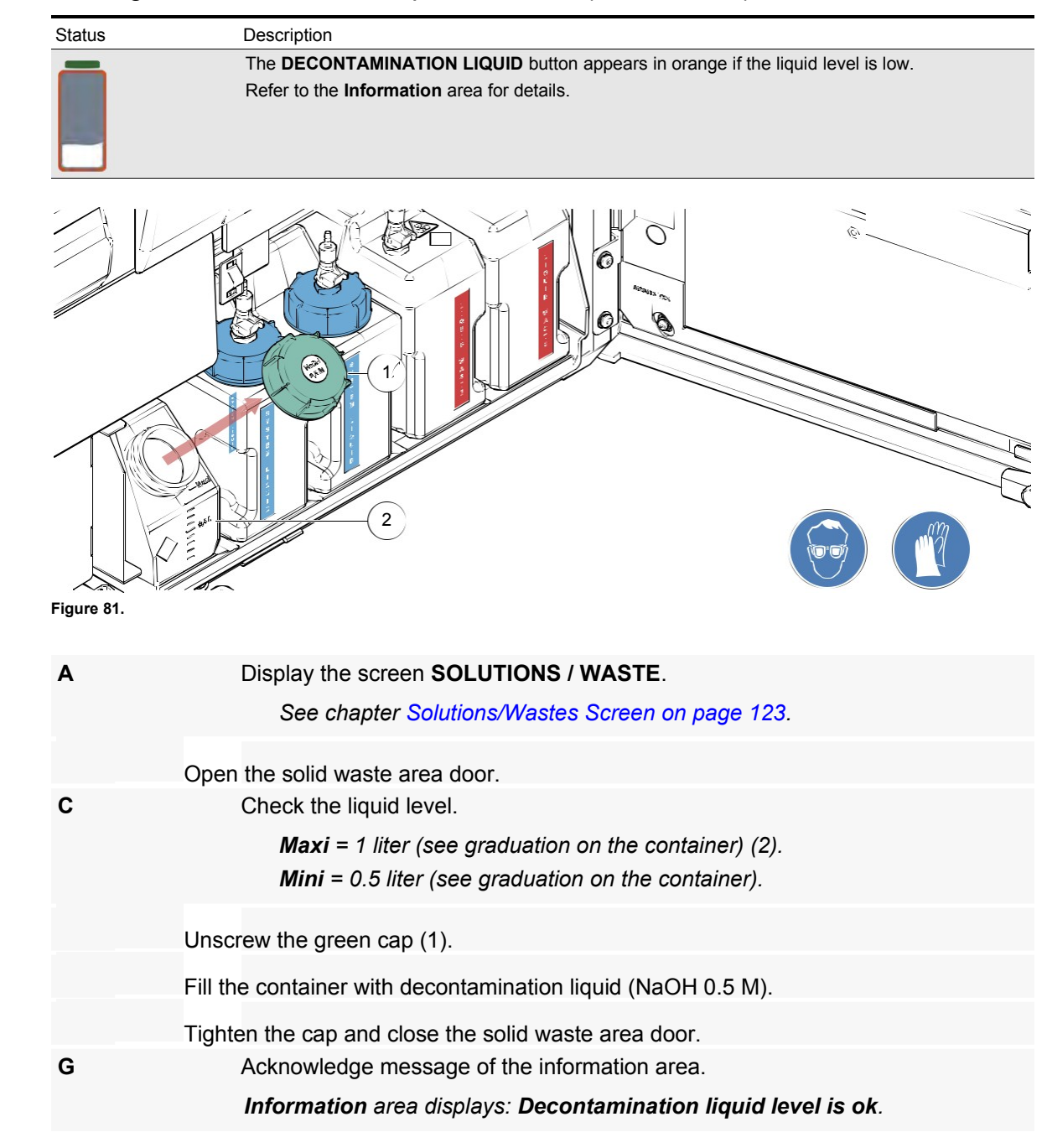

## 7.5.4 Refilling a Decontamination Liquid Container (NaOH 0.5 M)

## 7.5.5 Emptying the Solid Waste Bin

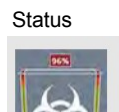

Description The **SOLID WASTE** button appears in orange if level reaches high limit, or in red if full

or disconnected. Refer to the Information area for details.

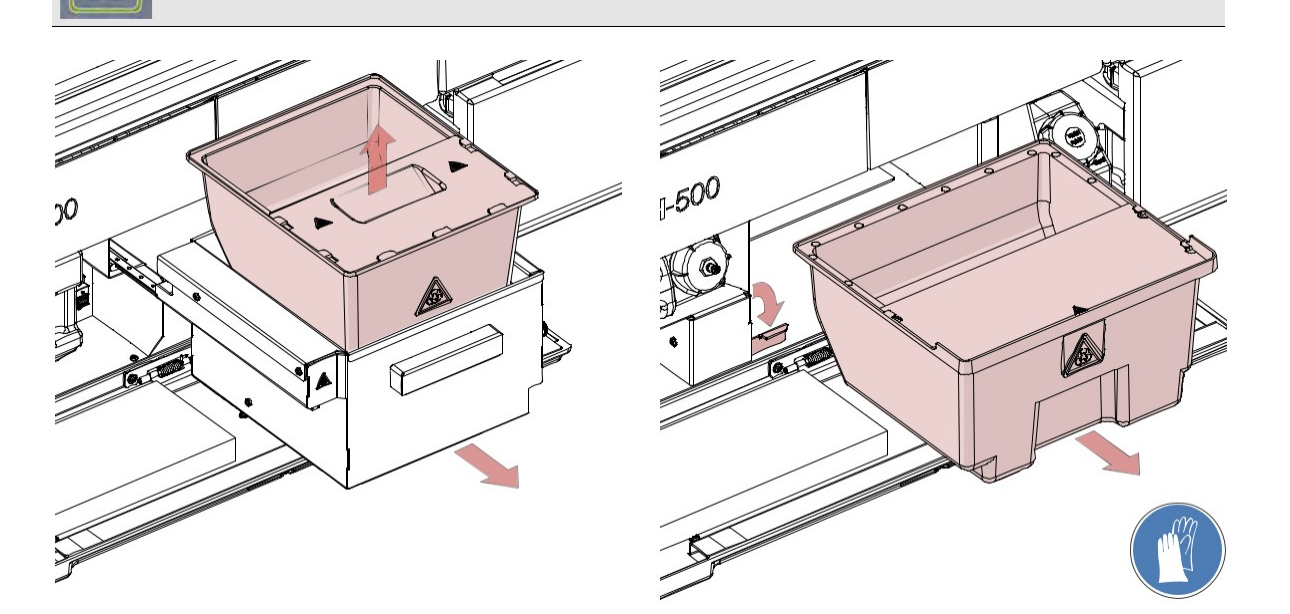

### Figure 82. Risk of hand pinching.

Α

FLEASE SOLID

Do not put an hand into the solid waste bin location. It can be injured by a moving part nearby.

Display the screen SOLUTIONS / WASTE.

See chapter Solutions/Wastes Screen on page 123.

Open the solid waste area door.

Select RELEASE SOLID WASTE to unlock the solid waste bin.

Pull out the solid waste bin.

Dispose the content of the solid waste in accordance with the local rules.

Replace the solid waste.

Lock the solid waste bin.

# Operation

This chapter presents how to operate IH-500, run a test, manage test screens, operating errors (such as clot detected) and shutdown. User level rights are described in User Manager Module on page 257.

DReliability of results is dependent upon compliance with good laboratory practices for reagents and samples.

### **Standard Process Flow Chart** 8.1 V Switch on IH-500 See chapter Managing - Oyotom **Resources**, Samples Log On and Waste on page 89. V Process samples Process resources 1 Define worklist . Define work order V Prepare resources $\downarrow$ Pipetting gel card to v no Unload samples yes incubate? Incubate v Centrifuge v Read gel cards Transfer results to IH-Com gel card destination? used gel cards 2nd reading reusable gel cards Solid waste Internal storage Unload (left drawer) ٧ Figure 83. Process flow chart

# 8.2 Startup Procedure

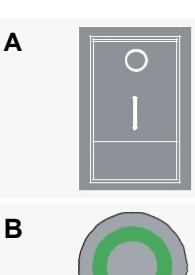

Start the instrument.

Main power switch to "I" (ON).

Press and hold the instrument power button (until a sound is generated).

The computer starts, the touch-screen monitor switches on and the main screen is displayed with the login popup (*Figure 84*). A green light around the power button indicates that the computer is powered on.

С

Enter the USER NAME and PASSWORD.

|   | ļ           | 2            |
|---|-------------|--------------|
|   | biorad      | d            |
|   | PA<br>***** | ASSWORD **** |
| ľ | AUDATE      | X<br>CANCEL  |

Figure 84. Login

If the password is entered incorrectly five times in a row, the user account is blocked. A password reset will be required by the User Manager Module. See chapter How to reset a Password on page 261.

### Select VALIDATE to confirm.

The **LOG IN** screens closes and all IH-500 functions are initialized and checked.

### Errors are displayed in the MESSAGES area.

It is possible to operate when the instrument State displays READY.

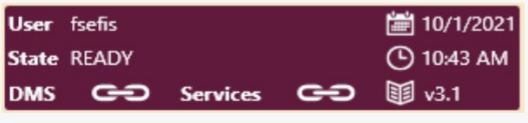

### Figure 85.

If the instrument state displays **STOPPED**, an error occurred during initialization and an action is required (see chapter Main Screen in Error (Red/ Orange) on page 77).

# 8.3 Ordering Tests

- 8.3.1 Ordering Tests from the LIS Refer to the IH-Com Software User Manual.
- 8.3.2 Ordering Tests manually through IH-Com Refer to the IH-Com Software User Manual.
- 8.3.3 Ordering Test through IH-500
- 8.3.3.1 Samples Management (displays all Samples on Board)

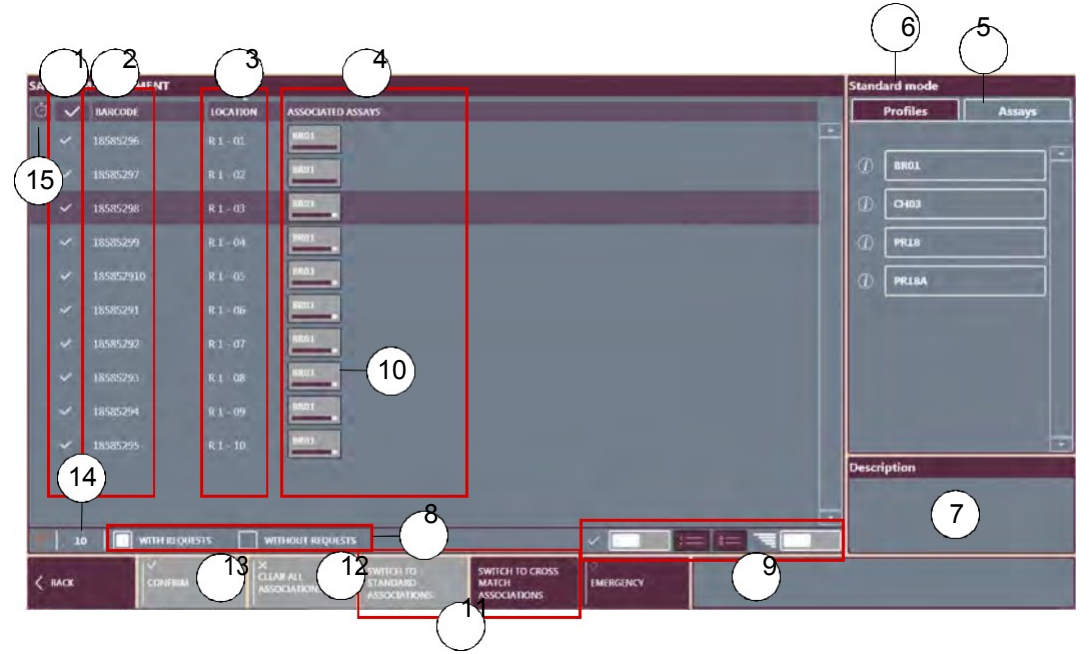

Figure 86. Samples management screen (standard mode)

### **Status** (tick = sample with request)

### **2Barcode** (sample tubes)

3Location (rack # and position of the sample tube in the rack, e.g. R1 - 01)

### 4Associated Assays area

5Select a tab to displays the list of Profiles or Assays available

**6**Displays the selected mode:

Standard mode or

### Cross match mode

### Assay(s) Description area

Function to filter the samples list

By checking the options, only samples with and/or without requests are displayed Selection buttons

For details see chapter List Selection on page 74

**10** Associated assay

When the assay is gray, the associated test is in progress.

- Buttons to display the selected mode (Standard or Crossmatch) in area (6).If no crossmatch profile is configured, these buttons are not visible.
- 12 CLEAR ALL ASSOCIATIONS button
- 13 **CONFIRM** button
- 14 Selected items: #
- **15 Priority** sample
- 8.3.3.2 Ordering a Test

| Α |                                                                                              | Select to display the SAMPLES MANAGEMENT screen.                                                                                                    |  |  |  |
|---|----------------------------------------------------------------------------------------------|----------------------------------------------------------------------------------------------------|--|--|--|
|   | 10 X                                                                                         | ➔ This screen displays all samples on board and allows tests to be ordered manually at any time.                                                                      |  |  |  |
| В | _                                                                                            | Select a sample line or press the Select All button.                                                                                                    |  |  |  |
|   | :=                                                                                           | Activate <b>Extended</b> to select more than one lines (9).                                                                                                    |  |  |  |
| C | From the <b>Profiles</b> or <b>Assays</b> tab (6), select the profile or assay to associate. |                                                                                                    |  |  |  |
|   |                                                                                              | Select i to display a <b>Description</b> (8) of the assay(s).<br>→ Selected assays are displayed in the <b>Associated Assays</b> area (4).                            |  |  |  |
|   |                                                                                              | The «Assays» tab displays a list of available assays according to profiles created in the instrument or in IH-Com.                                                    |  |  |  |
|   |                                                                                              | To create new promes, see chapter Prome Management on page 179 (user                                                                                                  |  |  |  |
| D |                                                                                              | Select the associated assay button (11) or select <b>CLEAR ALL ASSOCIATIONS</b>                                                                                       |  |  |  |
|   | X<br>CLEAR ALL<br>ASSOCIATIONS                                                               | (12) to cancel an assay association.                                                                                                    |  |  |  |
|   |                                                                                              | If necessary to cancel an assay association.                                                                                                    |  |  |  |
| E | CONFIRM                                                                                      | Select <b>CONFIRM</b> (13) to validate associated assays.                                                                                                    |  |  |  |
|   |                                                                                              | Confirmed assays are displayed in blue grey (11).                                                                                                    |  |  |  |
|   |                                                                                              | If no resources are missing, the run starts after a few seconds and it is possible to monitor the progress state of each test, in the <b>TEST IN PROGRESS</b> screen. |  |  |  |
|   |                                                                                              | See chapter Tests In Progress on page 141.                                                                                                    |  |  |  |
| F | < ВАСК                                                                                       | Select <b>BACK</b> to return to the main screen.                                                                                                    |  |  |  |
|   |                                                                                              | If resources are missing, go to the <b>TESTS WITHOUT RESOURCES</b> screen.<br>See chapter Tests without Resources on page 138.                                        |  |  |  |

### 8.3.3.3 Ordering a Cross Match Test

Before performing a cross match test, make sure that there are sufficient gel cards on board.

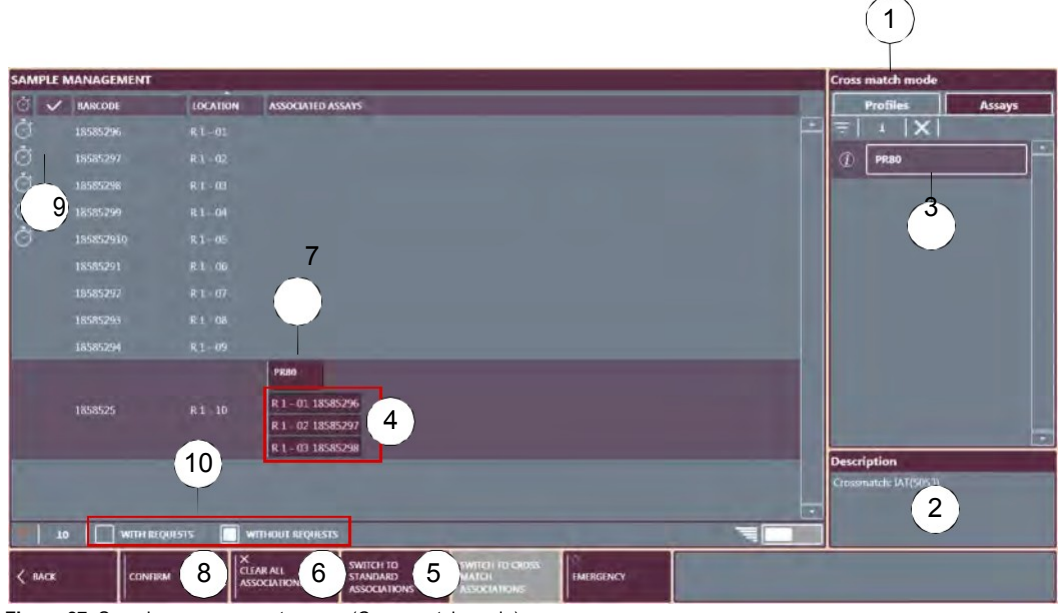

Figure 87. Samples management screen (Cross match mode)

### Cross match mode

Assay(s) Description area

List of available Cross match Profiles and Assays

Associated Donors (Barcode - Position - Assays) area

## Select SWITCH TO STANDARD ASSOCIATIONS to switch back to Standard mode

### 6CLEAR ALL ASSOCIATIONS button

### **7Associated Assays**

### 8CONFIRM button

**9Status** column (tick = sample with request)

### **10** Function to filter the samples list

By checking the options, only samples with and/or without requests are displayed

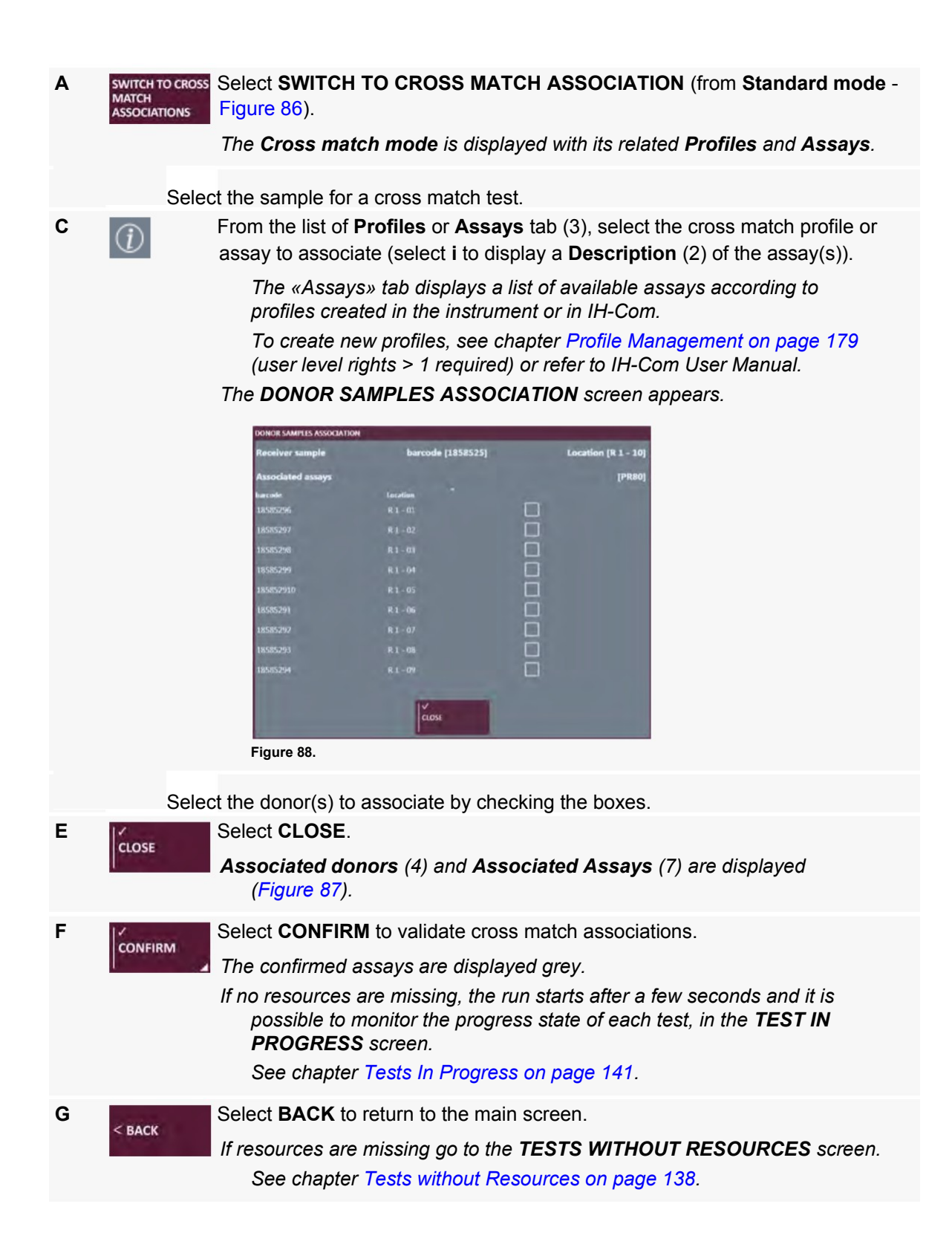

## 8.3.4 Tests without Resources

This screen displays tests which cannot be performed due to missing resources.

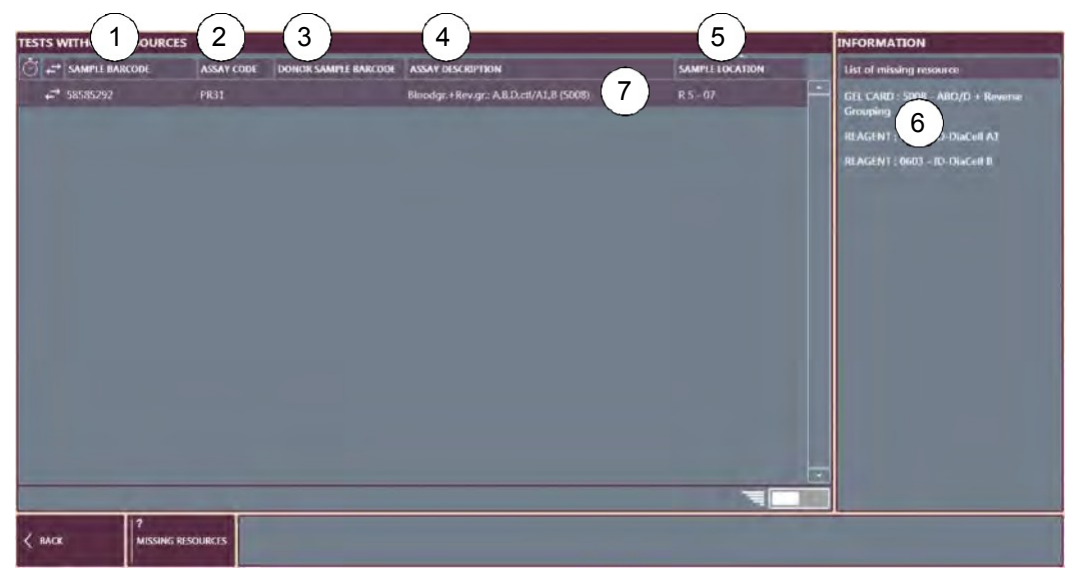

Figure 89. Tests without resources screen

### Sample barcode

2Assay code

3Donor Sample Barcode (cross match)

4Assay description

5Sample location (rack # and position of the sample tube in the rack)

6INFORMATION area (missing resources for a selected sample test)

7Selected sample test

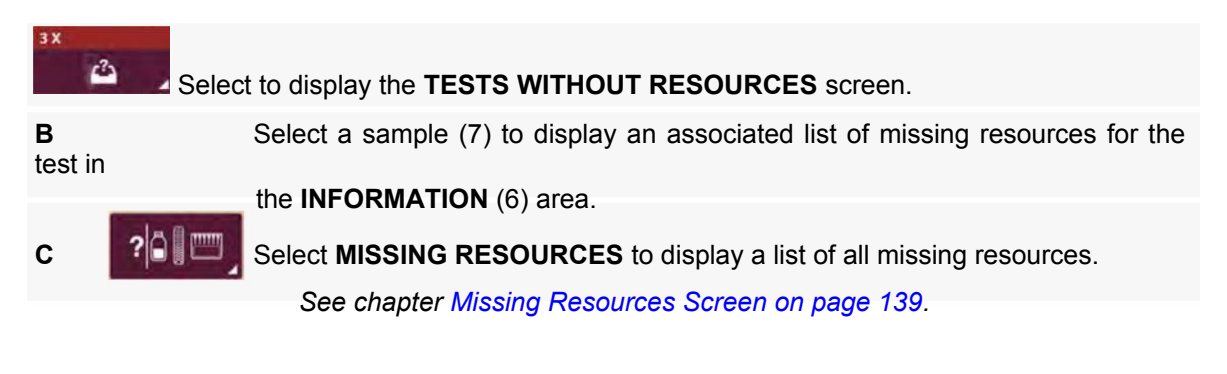

## 8.3.5 Missing Resources Screen

This screen displays all missing resources associated to ordered tests. It is also possible to open the right and left drawers from this screen.

| MISSING RESOURCES                                                                 |                                          |          |  |  |
|-----------------------------------------------------------------------------------|------------------------------------------|----------|--|--|
| GEL CARDS                                                                         | REAGENTS                                 | DILUENTS |  |  |
| 2: 5051 - Reverse Grouping with Antibiody Screening<br>1: 5054 - Country Anni InG | 1 ml 0602 - 1D-DaiCell AZ                |          |  |  |
|                                                                                   | 1 ml 0604 - 03-DavCell 0                 |          |  |  |
|                                                                                   | 1 ml 0608 - 10-DaGell I MISSING FAME     |          |  |  |
|                                                                                   | 1 mi 0609 - D-DiaCell II MISSING FAMIL   | ¥.       |  |  |
|                                                                                   | Lini D610 - ID-DiaCell III MESSING FAMIL | x        |  |  |
|                                                                                   | 1 ml D611 - ED Dadows - MESSING FAMIL    | 4        |  |  |
|                                                                                   | 1 ml 0612 - ID-Du MESSING FAMIL          | Y. OTHER |  |  |
|                                                                                   |                                          |          |  |  |
|                                                                                   |                                          |          |  |  |
|                                                                                   |                                          |          |  |  |
|                                                                                   |                                          |          |  |  |
|                                                                                   |                                          |          |  |  |

Figure 90. Missing resources screen

Missing GEL CARDS area

## 2Missing REAGENT area

3Missing DILUENT area

40THER area (missing donor/recipient, balance cards or reused cards in process of test)

| Α    | Select <b>MISSING RESOURCES</b> to access this screen.<br>Either from the main screen or from the <b>TESTS WITHOUT RESOURCES</b> screen. |
|------|----------------------------------------------------------------------------------------------------|
| В    | To load the missing resources, select <b>OPEN LEFT DRAWER</b> or <b>OPEN RIGHT</b><br><b>DRAWER</b> according to missing resources.      |
|      | The right drawer is dedicated to gel cards only.                                                                                         |
|      | Load the required resources.                                                                                                    |
| Comp | ith all instructions of chapter Managing Resources, Samples and Waste on page 89 and follow Good boratory Practice.                      |
|      | Close the drawer(s).                                                                                                    |
| Е    | Resources are automatically identified.                                                                                                  |
|      | If all resources are on board, the IH-500 system automatically starts the run.                                                           |

# 8.4 Starting a Run

If all resources and samples have been loaded and the appropriate test ordered, the IH-500 system automatically starts the run.

The TESTS IN PROGRESS screen allows the monitoring of all tests in

progress. See chapter Tests In Progress on page 141.

If an error occurred during a run, go to chapter TESTS TO REPEAT. See

chapter Tests Canceled / to Repeat (flagged Tests) on page 145.

- If an error occurred on a container, the interactive image and **RESOURCES** area are highlighted red or orange on the main screen. Detailed information is displayed in the **SOLUTION** / **WASTES** screen. This screen also has the option to unlock the solid waste bin. See chapter Managing Solutions and Waste on page 123.
- If an error occurred on a component, the interactive image and components area are highlighted red on the main screen (e.g. pipette needle detected with a clot). Detailed information is displayed in the **COMPONENTS** screen. This screen also has the option to open the pipetting door and switch ON or OFF the pipetting area light.

See chapter Components Screen on page 148.

To enter patient data, verify and validate results, refer to the IH-Com Data Management Software User Manual.

## 8.4.1 Tests In Progress

This screen displays all ordered tests which are in progress, the state of each IH-500 operating module and the remaining time to complete the assay.

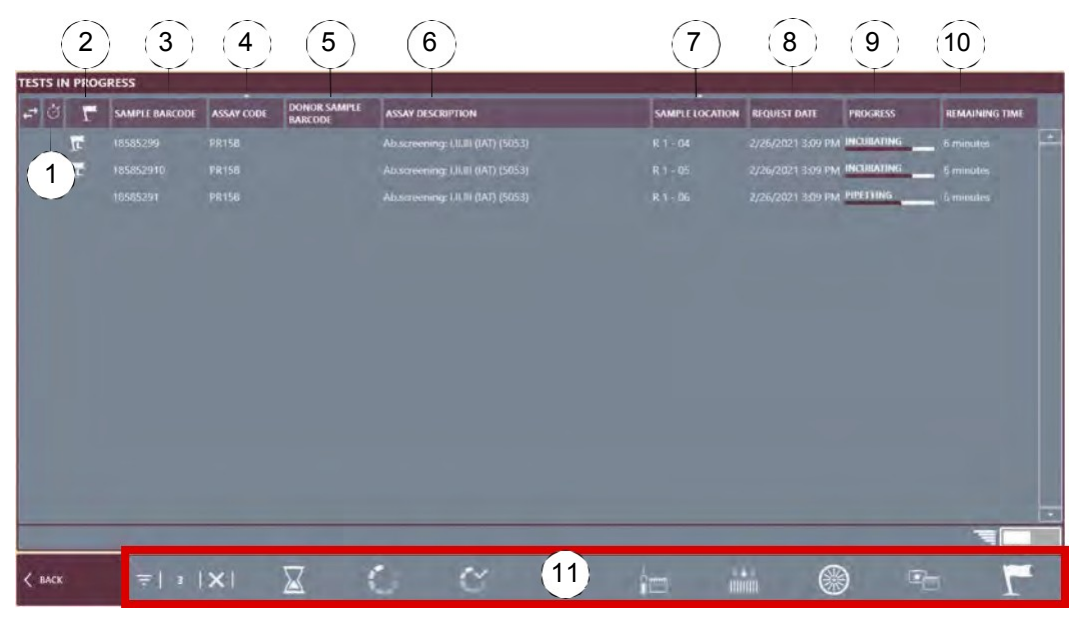

Figure 91. Tests in progress screen

### **Priority** sample

Notification related to air-gap or LIQ failure occurring during the test, with specific icons (L for LIQ, A for air-gap).

Sample barcode

4Assay code

5Donor Barcode (cross match)

6Assay description

**7Sample location** (rack number and position of the sample tube in the rack)

8Request date

9Progress state

10 Remaining Time

۲

11 Filter by area

Α

Select **TESTS IN PROGRESS** to access the screen.

From the main screen (footer strip)

It is possible:

to filter tests according to the progress state (8); See

chapter Filtering Options on page 142.

to monitor completed tests, in the **TESTS COMPLETED** screen.

See chapter Tests Completed on page 143.
# 8.4.1.1 Filtering Options

Select one or more pictogram to filter the list of tests.

| Pict.      | Status                                                                                                    |
|------------|----------------------------------------------------------------------------------------------------|
| $\square$  | WAITING                                                                                                    |
| $\bigcirc$ | CALCULATING                                                                                                    |
| $\sim$     | READY TO START                                                                                                    |
|            | PREPARATION                                                                                                    |
| 1          | PIPETTING                                                                                                    |
|            | INCUBATING                                                                                                    |
|            | CENTRIFUGING                                                                                                    |
| •          | READING                                                                                                    |
| Γ.         | AIR-GAP OR LIQ FAILURES<br>When an air-gap or LIQ failure occurs, the main screen displays the button for tests in progress or completed<br>with the warning color as long as similar tests with are in progress. |

# 8.4.2 Tests Completed

This screen allows to monitor all completed tests.

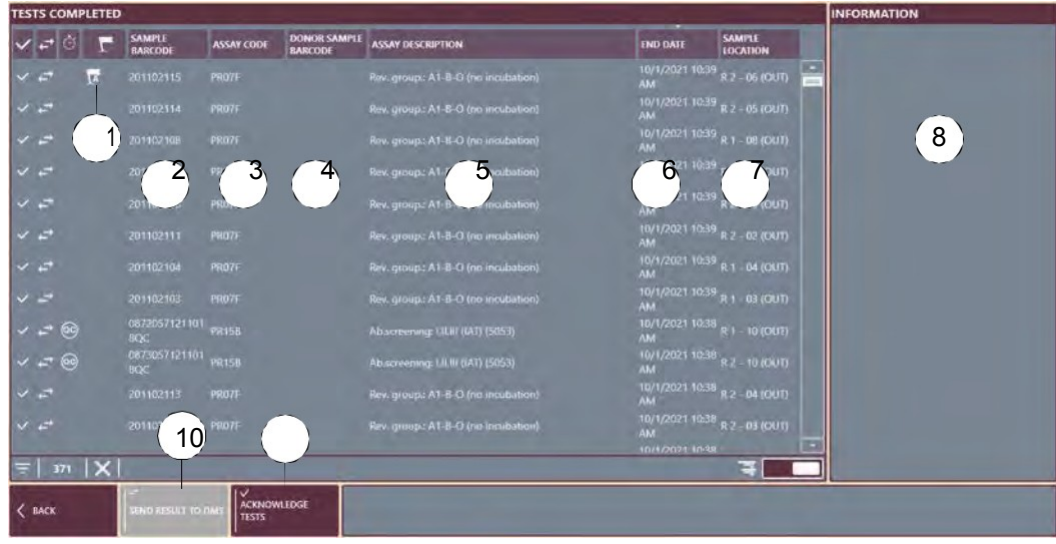

Figure 92. Tests completed screen

Notification related to air-gap or LIQ failure occurring during the test, with specific icons (L for LIQ, A for air-gap).

Sample barcode

3Assay code

4Donor Barcode

**5Assay description** 

### 6End date

7Sample location (rack number and position of the sample tube in the rack)

8Detailed information for a selected test

### 9SEND RESULT TO DMS button

See chapter Send Result to DMS on page 144.

10 To acknowledge the selected results.

Any accepted test is removed from the list.

| Α | Select <b>TESTS COMPLETED</b> to access the screen.<br>From the main screen (footer strip).<br>The button is green when a test is completed.                            |
|---|----------------------------------------------------------------------------------------------------|
| В | Select a test to display associated details in the <b>INFORMATION</b> area (8).<br>The information area displays the card and wells used to perform the selected assay. |

If weekly maintenance was not launched in the last 7 days, tests are flagged «Date of hydraulic maintenance expired». This may lead to false results.

# 8.4.3 Send Result to DMS

Results are sent automatically to the DMS. The procedure below describes how to transfer manually results to the DMS.

|   | Select             | a test.                                                                                              |
|---|--------------------|----------------------------------------------------------------------------------------------------|
| В | SEND RESULT TO DWS | Select <b>SEND RESULT TO DMS</b> .<br>The following screen is displayed.                             |
|   |                    | WARNING I<br>Test result sent to DMS<br>Vok<br>Figure 93.                                            |
| с | ок                 | Close the screen.<br>To verify results, refer to the IH-Com Data Management Software<br>User Manual. |

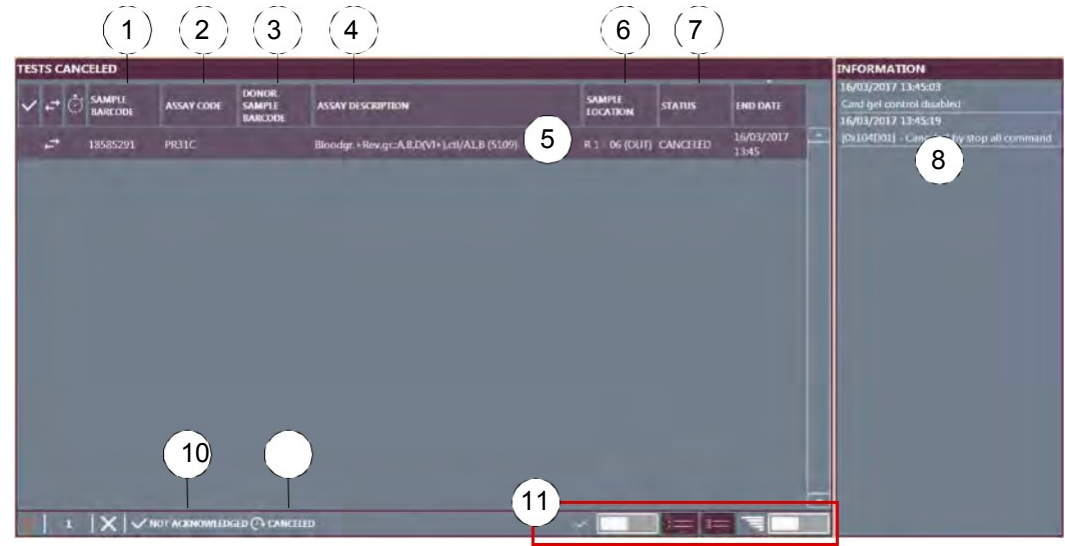

# 8.4.4 Tests Canceled / to Repeat (flagged Tests)

Figure 94. Tests to repeat screen

#### Sample barcode

2Assay code (profile)

**3Donor Barcode** 

4Assay description

5Selected test

6Sample location column (rack number and position of the sample tube in the rack)

7Status of the test and the date of cancellation

**8INFORMATION** area (select a test to display details)

9 Options to filter the samples list

ALL: The list displays all samples;

**NOT ACKOWNLEDGED**: The list displays only samples which have not been acknowledged.

Options to filter the samples list

ALL STATUS: The list displays samples with the CANCELED and TO REPEAT status;

CANCELED: The list displays samples which are canceled.

TO REPEAT: The list displays samples which must be repeated.

The title of the screen is updated according to the filtering criteria (for example: if the filtering criteria is **CANCELED**, the title of the screen is **TESTS CANCELED**.

Selection buttons

For details see chapter List Selection on page 74

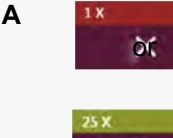

C

Select **TESTS CANCELED** or **TO REPEAT** to access the screen. If tests encounter errors during a run (for example, clot detected on a sample),

they are moved to the **TEST TO REPEAT** screen. The **INFORMATIONS** area (8) provides details of when the error occurred. If a **STOP ALL** command is issued, tests are moved to **TESTS CANCELED**. The corresponding button turns to RED when a test is moved.

#### Operation

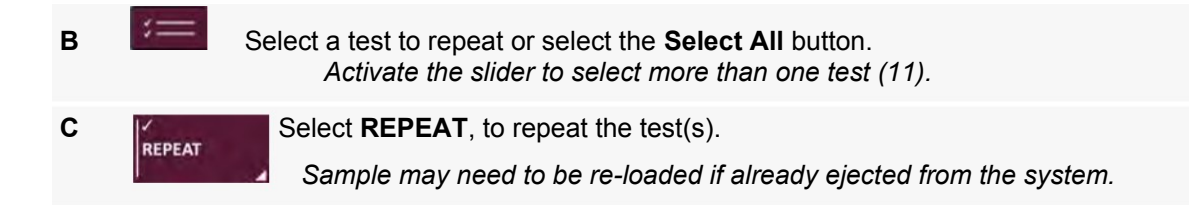

# 8.4.5 Second Reading

If the option **Return Gel Cards** is set to **Return All Cards**, all gel cards are returned to the drawer defined by the option **Gel Cards Release Drawer** for second reading.

To activate these options (user level 3 required), see chapter General, Profiles and Samples on page 169.

An empty gel card tray should be available in the drawer to empty the centrifuge. If this is not the case, the drawer on the interactive image is highlighted red.

Take care to load single empty trays only and no piled up trays.

If the drawer is open or if the gel card trays are full after card reading, the cards will be discarded automatically.

| Α         |           | Display the screen of the drawer used for returned gel cards.                                                     |
|-----------|-----------|----------------------------------------------------------------------------------------------------|
|           |           | A warning message displays: <b>No available card positions to empty a full</b>                                    |
|           |           | <i>centrifuge.</i><br>See Right Drawer Details on page 105 or Left Drawer Details on page 108.                    |
| OPEN LEFT | TDRAWER   | Open the drawer used for returned gel cards.                                                                      |
|           | or        |                                                                                                    |
|           |           | Addition ompty gol card tray                                                                                      |
|           |           | Addrain empty ger card tray.                                                                                      |
|           |           | Gently close the drawer.                                                                                          |
|           |           | Run the tests.                                                                                                    |
| F         | or        | Open the drawer used for returned gel cards.<br>Unloaded resources are displayed in orange and with this symbol . |
|           | OPEN LEFT | DRAWER                                                                                                    |
|           |           | Viseally read the gel card reaction.                                                                              |
|           |           | Dispose of the gel card in accordance with internal rules.                                                        |
|           |           | Remove all gel cards.                                                                                             |
|           |           | Gently close the drawer.                                                                                          |
|           |           |                                                                                                    |

# 8.5 Results

Completed results are automatically sent to the IH-Com Data Management Software.

DReturned results with question mark "?" must be checked manually during validation.

Refer to the IH-Com Data Management Software User Manual.

# 8.6 Components Screen

The instrument monitors and displays:

the temperature of each module as well the internal and external ambient temperatures when available;

the status of the main components of the IH-500.

It is also possible to switch ON or OFF the internal light.

Α

To access the screen, select: the **COMPONENTS** area (1) or; the pipetting area (2) or; the temperature area (3).

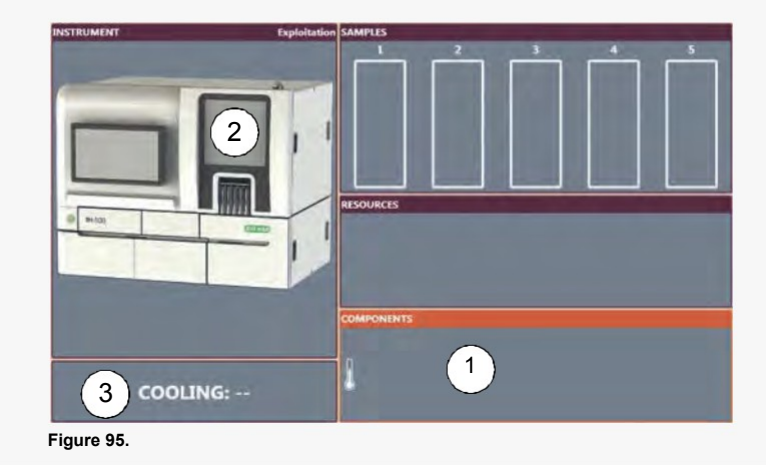

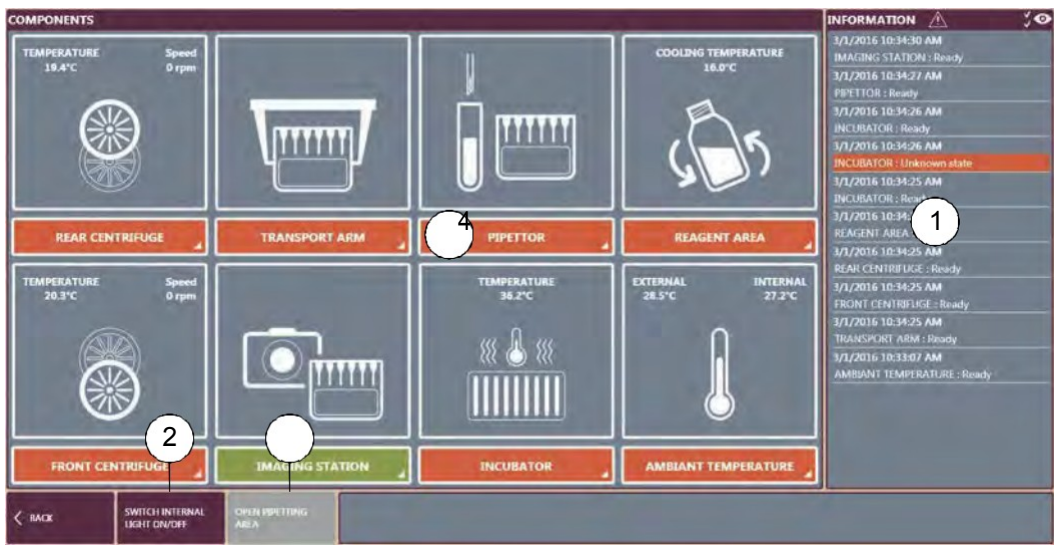

Figure 96. Components screen

**INFORMATION** area or **Acknowledge information** (if a component is selected) **20PEN PIPETTING AREA** button

### **3SWITCH INTERNAL LIGHT ON/OFF**

4Component in error

### 8.6.1 To acknowledge a Component in Error

If a component encounters an error during a run, the interactive image, the components area (main screen) and the components of this screen (4) are displayed in red or orange.

If the temperature of a module is exceeded, the system generates an audible alarm and a warning screen is displayed (in progress tests are flagged, see chapter Tests Canceled / to Repeat (flagged Tests) on page 145).

Select the component in error to display associated information in the **Acknowledge information** area.

| 0.010 |
|-------|
|       |
|       |
| next. |
|       |
|       |

Figure 97.

В

Α

Follow the instructions on screen.

Refer to the table on next page for instructions on addressing the error specific to each component.

| TMPENATURE<br>SEC. SPIRE<br>Fore<br>FRONT CENTREPLOE         | Front Centrifuge<br>Select the button and acknowledge the error displayed in the <b>Acknowledge information</b> area.<br>See chapter Troubleshooting on page 207.                                                                                                 |
|--------------------------------------------------------------|----------------------------------------------------------------------------------------------------|
| TRANSPERATING<br>JEFC Symm<br>Symm<br>REAM CENTREFUGE        | Rear Centrifuge<br>Select the button and acknowledge the error displayed in the <b>Acknowledge information</b> area.<br>See chapter Troubleshooting on page 207.                                                                                                  |
|                                                              | Transport Arm<br>Select the button and acknowledge the error displayed in the <b>Acknowledge information</b> area.<br>See chapter Troubleshooting on page 207.                                                                                                    |
| PPETTOR _                                                    | Pipettor<br>Select the button and acknowledge the error displayed in the <b>Acknowledge information</b> area.<br>If a clot is detected, refer to section Pipettor in Error on page 154;<br>to replace a pipette needle, refer to section Maintenance on page 191. |
| COOLING TIMPREATURE<br>LEVC<br>CODES<br>LEVC<br>REAGENT AREA | Reagent Area<br>Select the button and acknowledge the error displayed in the <b>Acknowledge information</b> area.<br>See chapter Troubleshooting on page 207.                                                                                                    |
|                                                              | Imaging Station<br>Select the button and acknowledge the error displayed in the <b>Acknowledge information</b> area.<br>See chapter Troubleshooting on page 207.                                                                                                  |
|                                                              | Incubator<br>Select the button and acknowledge the error displayed in the <b>Acknowledge information</b> area.<br>See chapter Troubleshooting on page 207.<br>If the incubator temperature is outside the tolerance range $(37^{\circ}C \pm 2^{\circ}C)$ :        |

a warning message is displayed and the status light is activated (red); sample processing of the related gel card is canceled; the instrument is in error and it is not possible to start a test using a heated temperature incubation until the temperature is within the range.

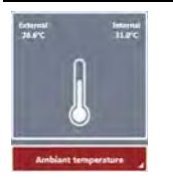

#### Ambient Temperatures

Select the button and acknowledge the error displayed in the **Acknowledge information** area. See chapter Troubleshooting on page 207.

If the external or internal temperatures are exceeded, the system generates an audible alarm and a warning screen is displayed (in progress tests are finished and flagged, see chapter Tests Canceled / to Repeat (flagged Tests) on page 145).

Two levels for **INTERNAL** room temperature are defined (See chapter Internal Temperature in Error on page 156.):

**1**: Warning level (28°C to 31°C):

a warning message is displayed and the status light is activated (orange);

tests in progress are finished and flagged;

acknowledge the error to start new tests.

2: Stop level (> 31°C):

a warning message is displayed and the status light is activated (red);

tests in progress are finished and flagged;

it is not possible to start a new test until internal temperature is within the operating range.

One level for EXTERNAL room temperature is defined:

1: If temperature is above 28°C, a warning screen is displayed and the status light is activated (red): tests in progress are finished;

it is not possible to start a new test;

the shutdown procedure is automatically launched.

# 8.7 Error Management

This menu displays the current status of the different modules. It allows the user:

to initialize individually each module or all modules;

to display the nature of an error;

to acknowledge an error which occurred on a module;

to prime the fluidic circuit in order to remove air bubbles. The

instrument must be stopped to access the menu.

| ROBOTIC MODULES            |                            |                 | FEATURES IN FAULT | MESSAGES 🔬 🕉 🧿                                                                                       |
|----------------------------|----------------------------|-----------------|-------------------|----------------------------------------------------------------------------------------------------|
|                            | INITIALIZE                 | Not initialized |                   | 9/8/2020 1:38:51 PM<br>Screen capture completed<br>9/8/2020 1:38:44 PM                               |
|                            | ACKNOWLEDGE BLOCKING FAULT | 0=018519        |                   | [DEFAILED LOG]<br>[000000]<br>- TranslabonKey: StartApplyUserPref                                    |
| t=                         | INITIALIZE                 | Not initialized |                   | 9/8/2020 1:38:44 PM 🗸<br>Applying user's preferences (please<br>wait)                                |
| 0                          | INITIALIZE                 | Not initialized |                   | 9/8/2020 1:38:43 PM<br>Displaying main view<br>9/8/2020 1:38:43 PM                                   |
| 0                          | INITIALIZE                 | Not initialized |                   | 9/8/2020 1.38:43 PM<br>Gui initialization completed<br>9/8/2020 1.38:43 PM                           |
| <b>\$</b> \$5              | INITIALIZE                 | Not initialized |                   | Loading module Antinysis : Completed<br>9/8/2020 1:38:43 PM<br>Ecading module Analysis : in progress |
|                            | INITEALIZE                 | Net initialized |                   | 9/6/2020 1:38:43 PM<br>Loading module Resource : Completed<br>9/6/2020 1:38:43 PM                    |
| INNUTIVES NT KONGUE NOOMEE |                            |                 |                   | Unconcentration liquid wivel is ou.<br>9/8/2020 h38/43 PM<br>Liquid weste container #2 is usable.    |

Figure 98.

| Module not initialized                                                                                                    |
|----------------------------------------------------------------------------------------------------|
| Module initialized                                                                                                    |
| Module in error<br>The code indicates the nature of the error. Refer to section Troubleshooting on page 207 for more details. |

### To initialize a module

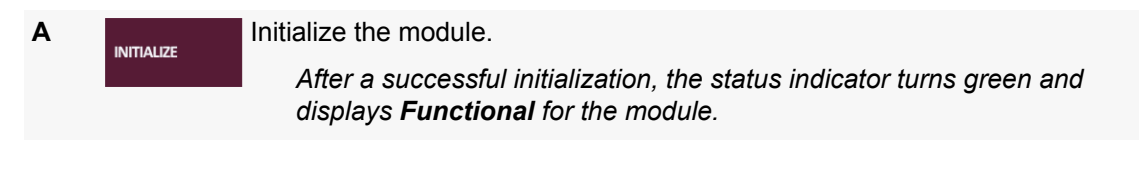

### To initialize all modules

| Α |                 | Initialize all modules.                                                                                            |
|---|-----------------|----------------------------------------------------------------------------------------------------|
|   | ROBOTIC MODULES | After a successful initialization, the status indicators turn green and display <b>Functional</b> for all modules. |

To acknowledge an error on a module other than the transport arm

| ACKNOW | ledge<br>6 Fault | Ackno | owledge the fault.                                                                                                    |
|--------|------------------|-------|----------------------------------------------------------------------------------------------------|
| В      | INITIALIZI       | E     | Initialize the module.<br>After a successful initialization, the status indicator turns green and<br>display <b>Functional</b> for the module. |

To acknowledge an error on the transport arm

See chapter Transport Arm in Error on page 157.

# 8.7.1 Pipettor in Error

If a clot is detected, the pipettor is in error, and respective areas are highlighted red, the instrument stops and a user action is required.

If the time between the occurrence of the error and the user action is too long (2 min), the error **0x018E2E** (see page 228) is displayed. The needle is no longer usable (dried blood inside the needle). Clean or replace the needle. See chapter Pipette Needle Replacement / Cleaning on page 201.

| е       | <b>HOT SPOT</b><br>Be careful when accessing the pipetting area (1). Particular attention should be directed to the pipette needle and sample racks.            |  |  |
|---------|----------------------------------------------------------------------------------------------------|--|--|
| d       | <b>INFECTION</b><br>There is a risk of infection from skin contact with blood. Always wear protective gloves, in accordance with laboratory safety regulations. |  |  |
| b       | Do not move, load, unload or mix any resources, samples or elements in the instrument.                                                                          |  |  |
| Α       | Display the <b>COMPONENTS</b> screen.                                                                                                    |  |  |
|         | See chapter Components Screen on page 148.                                                                                                    |  |  |
| в       | Select <b>PIPETTOR</b> to display the error in the <b>Acknowledge Information</b> area.                                                                         |  |  |
|         | The warning message is displayed: <b>Embedded clot detected. Click next to</b><br>start acknowledgment procedure.                                               |  |  |
| С       | SWITCH INTERNAL Select SWITCH INTERNAL LIGHT ON/OFF.                                                                                                    |  |  |
|         | If the internal light is off.                                                                                                    |  |  |
| D       | Select NEXT to start acknowledgment procedure.                                                                                                    |  |  |
|         | This message is displayed: <b>Move the pipettor needle upwards and tap</b><br>next.                                                                             |  |  |
| OPEN PI | Open the pipetting area door.                                                                                                    |  |  |
| F       | Gently lift the pipette needle support (2).                                                                                                    |  |  |
| Be ca   | Pipettor vertical Z-axis.<br>areful not to move the pipettor in any other direction.                                                                            |  |  |
| G       | NECT Select NEXT                                                                                                    |  |  |
| J       | This message is displayed: Check the clot, clean the needle if clot is confirmed and tap next.                                                                  |  |  |

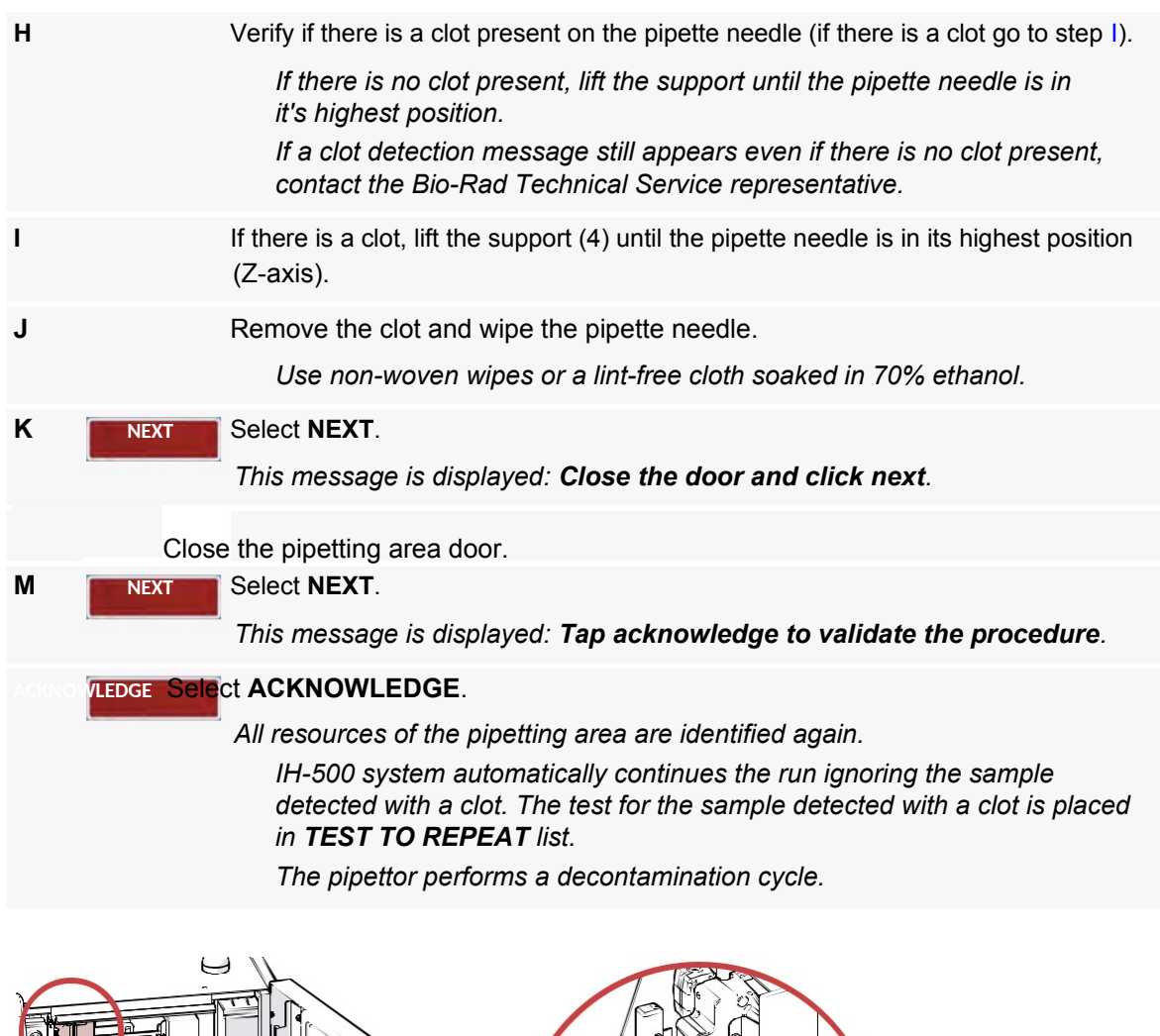

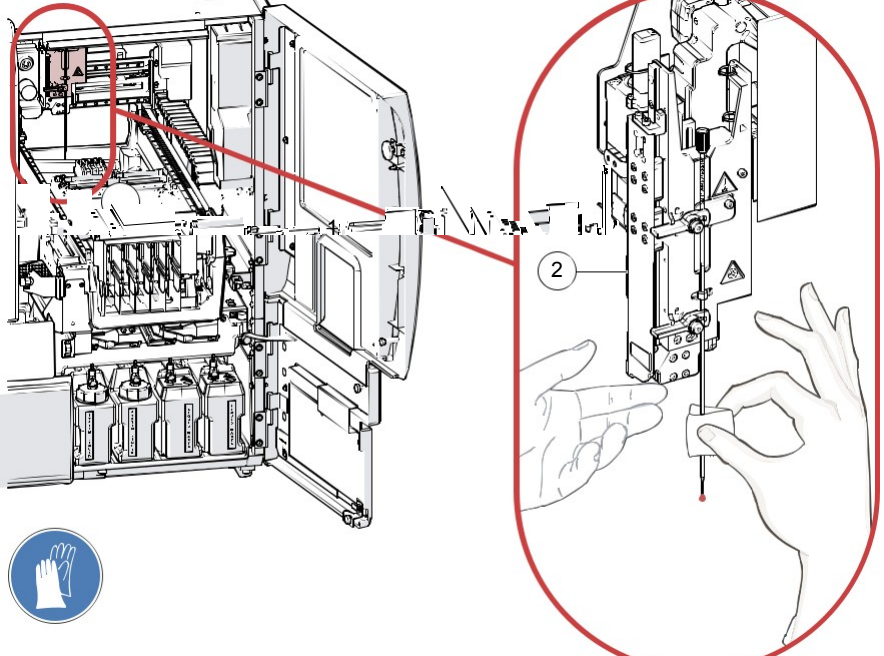

Figure 99.

# 8.7.2 Internal Temperature in Error

### 8.7.2.1 Internal Temperature between 28°C and 31°C

If the internal temperature is between 28°C and 31°C, the tests in progress are completed. The tests ready to be performed can not be launched.

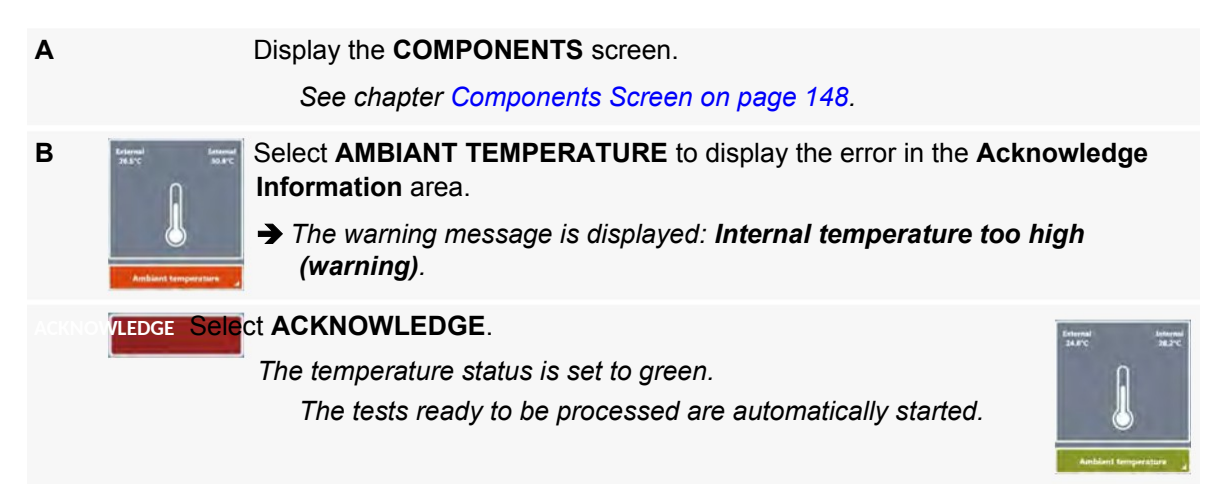

### 8.7.2.2 Internal Temperature over 31°C

If the internal temperature exceeds 31°C, the tests in progress are completed but no test can be started.

It is not possible to acknowledge the error message until the temperature drops below 31°C (see above).

| Α                |                        | Display the <b>COMPONENTS</b> screen.<br>See chapter Components Screen on page 148.                                                                                                    |
|------------------|------------------------|----------------------------------------------------------------------------------------------------|
| В                | fatarati<br>24 PC ILPC | <ul> <li>Select AMBIANT TEMPERATURE to display the error in the Acknowledge Information area.</li> <li>→ The warning message is displayed: Internal temperature too high (alert). Fault's acknowledge is possible only if temperature values are acceptable again.</li> </ul> |
| <b>C</b><br>(see |                        | Wait until the temperature is below 31°C and acknowledge the error message above).<br>Or re-initialize the instrument.                                                                                                    |
|                  |                        |                                                                                                    |

# 8.7.3 Transport Arm in Error

When an error occurred in the transport arm, the instrument stops and an user action is required. As resources can be present on the gripper or onto the swap area, visual check may be requested to avoid any crash or damage.

The example below shows how to reinitialize the transport arm after the error **0x18B19** - Incorrect positioning of the transport during a movement with a resource.

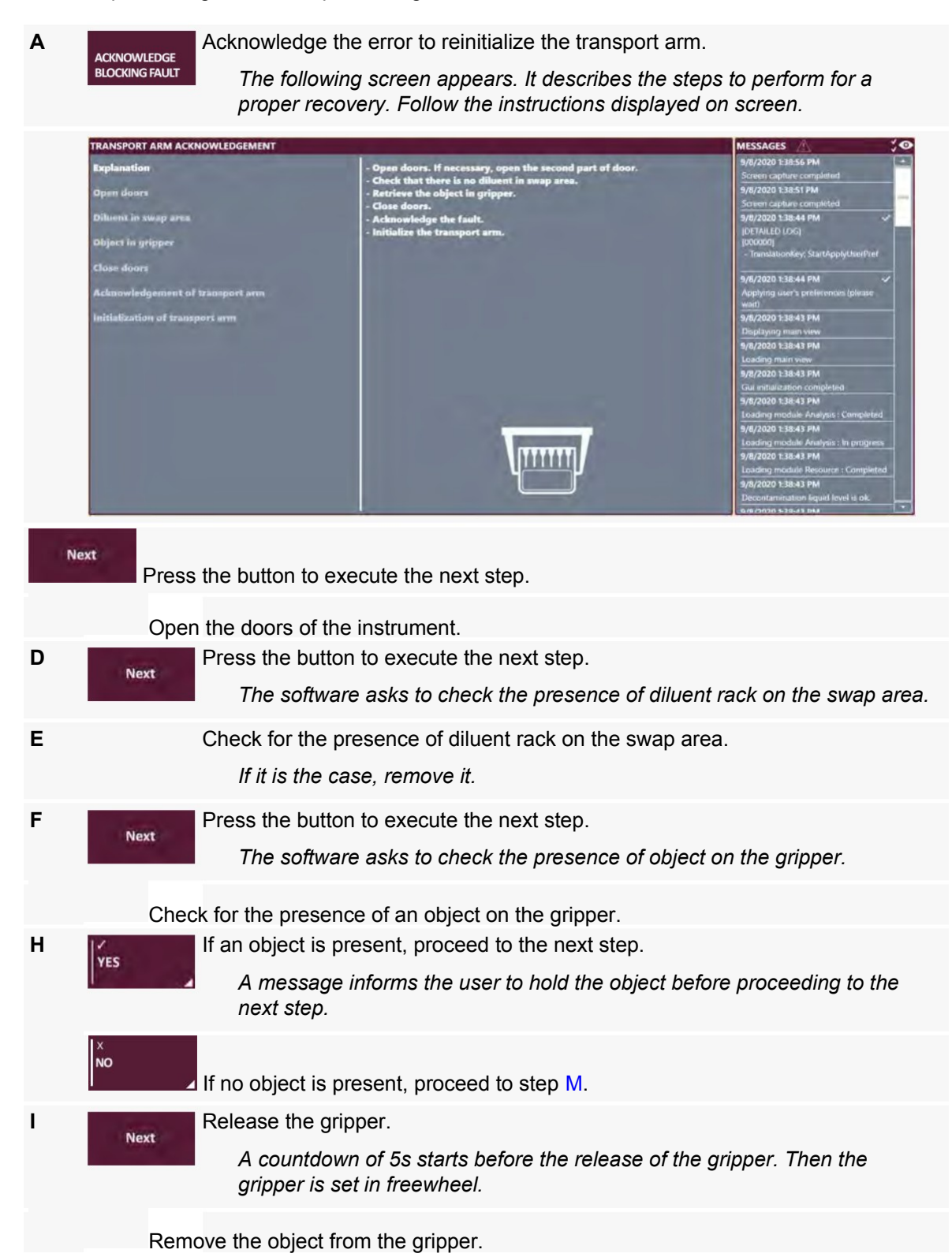

#### Operation

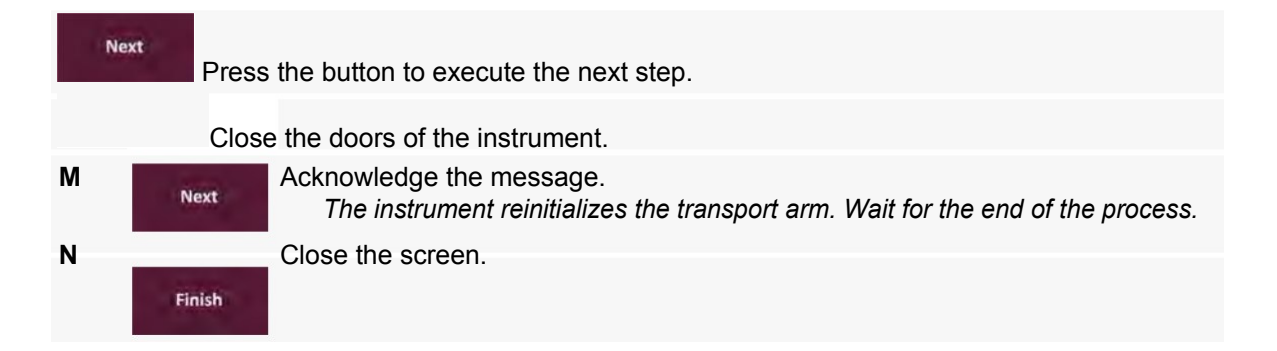

# 8.8 Exit, Stop All and Shutdown

# 8.8.1 Exit

This function closes the software and allows access to the LAUNCHER.

| Α    | Login with the required rights (user level > 1) and select <b>MENU</b> (header strip).<br>The <b>MENU</b> screen is displayed.                                                                                                    |
|------|----------------------------------------------------------------------------------------------------|
| В    | EXIT Select EXIT.<br>A confirmation message is displayed.                                                                                                    |
|      | WARNING 1         Image: Constraint of the second second |
| С    | Confirm.<br>The User Interface closes immediately but the instrument continues to process tests in progress.                                                                                                    |
| D    | Image: With the software loads and the main screen is displayed.         Image: With the software loads and the main screen is displayed.         Image: With the software loads and                                                                                                    |
|      |                                                                                                    |
| Shut | Figure 101. Launcher screen<br>down (1) (requires specific user rights) to access Windows Operating System.                                                                                                    |

### 8.8.2 Stop All

This function stops all tests in progress as soon as possible.

After a **STOP ALL**, it is necessary to initialize the instrument to continue testing. The system removes sample racks and unloads reagents vials (canceled tests are displayed in the test to repeat screen). Diluent racks are re-identified.

The STOP ALL function is also necessary to:

launch the maintenance;

change the pipette needle;

set options.

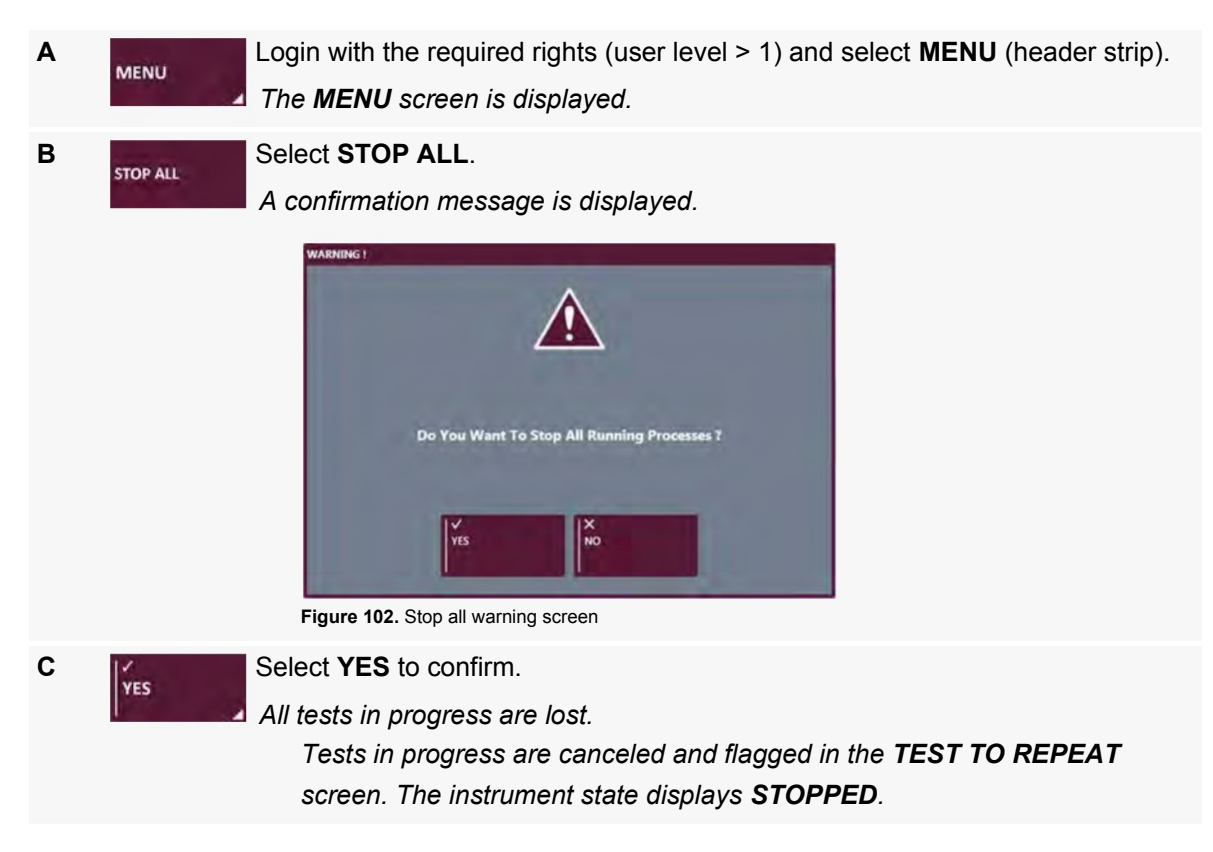

### 8.8.3 Shutdown

This function allows complete shutdown of the IH-500 system.

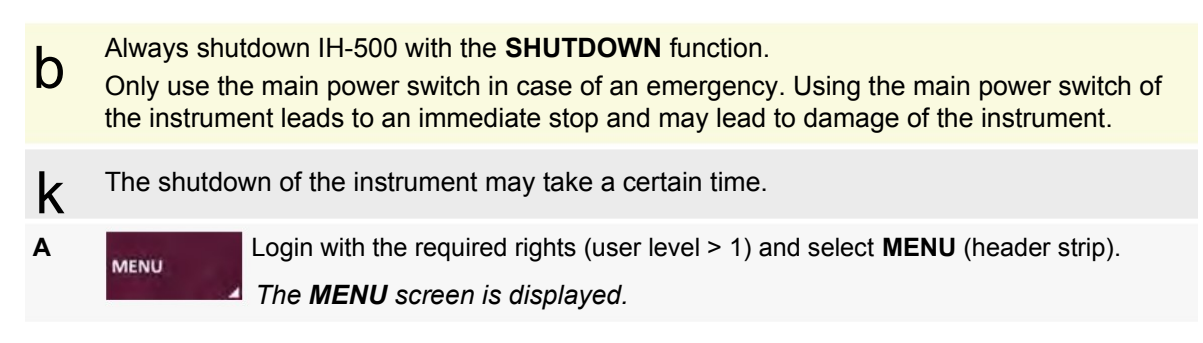

SHUTDOWN

### Select SHUTDOWN.

It is not possible to shutdown if tests are in progress or if the drawers are open. Use STOP ALL function first (refer to chapter Stop All on page 160 for help).

The following warning screen is displayed.

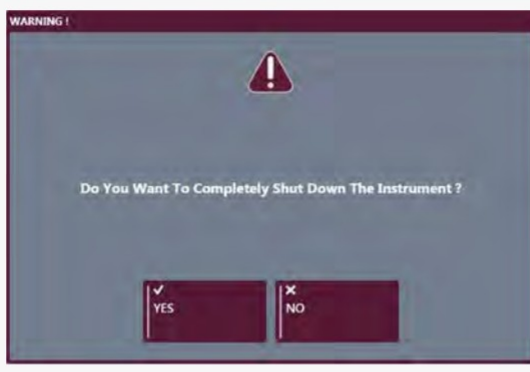

Figure 103.

С

YES

Select YES to confirm.

Reagent vials are unloaded and placed in the left drawer. Then the left drawer opens automatically.

If there is no reagent tray in the left drawer, the following warning screen is displayed: "Can't Process to Shutdown: The reagent cage is needed to remove stored reagents."

Add empty reagent tray to the left drawer and start procedure again.

D

Remove returned reagents from the drawer by selecting the main screen button.

The interactive image will show red for the left drawer.

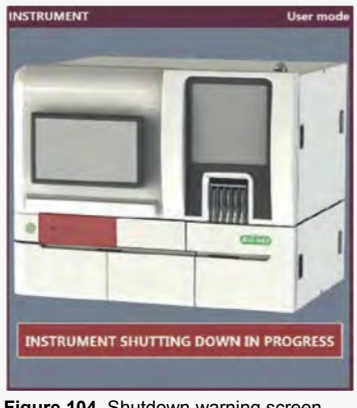

Figure 104. Shutdown warning screen

Ε

Select the left drawer on the interactive image to display the **LEFT DRAWER DETAILS** screen.

|                  | LEFT DRAWER DETAILS                                                                                                    |
|------------------|----------------------------------------------------------------------------------------------------|
|                  |                                                                                                    |
| 194              | Figure 105. Shutdown warning screen                                                                                                    |
| OPEN LEFT DRAWER | Remove the reagent tray.                                                                                                    |
| G                | Store reagent vials in the fridge. Close the left drawer.                                                                                                    |
|                  | The solid waste bin is released and the touchscreen computer power swit<br>OFF.<br>Empty solid waste and return bin to closed position.<br>For further instructions see chapter Emptying the Solid Waste Bin<br>on page 130. |
|                  | Wait until the instrument is shut down.                                                                                                    |

### 8.8.4 Initialize Instrument

After a **STOP ALL** command (instrument state **STOPPED**) or if an error occurred on a component, it is possible to initialize the instrument.

Α Select MENU (header strip). MENU The MENU screen is displayed. В Select INITIALIZE INSTRUMENT. INITIALIZE The instrument initializes and state switches to **INITIALIZING**, PREPROCESSING and READY. Sample racks are removed and all reagent vials are unloaded to the left drawer. On-board diluent racks are identified again. If necessary load an empty reagent tray in the left drawer. If reagent vials and samples are on-board, they will be removed. Check the integrity of reagent and samples before use.

# 8.9 Backup Database

This function allows to:

backup the database;

create the weekly maintenance reports.

# 8.9.1 Database Backup

| A | Select <b>MENU</b> (header strip).<br>The <b>MENU</b> screen is displayed.                                                                                                    |
|---|----------------------------------------------------------------------------------------------------|
| В | Sector Backup.<br>The following screen is displayed.<br>the transformation of the transformation of the transform |
| D | Select the date (1) in the calendar.<br>Enter the number of previous days by moving the slider (2).                                                                                                    |
| - | Max 60 days.                                                                                                    |
| C | If desired.                                                                                                    |
| F | Specify the backup folder path.<br>Network or removable drives only (3).                                                                                                    |
| G | Select the folder (4).                                                                                                    |

| Η         | SNAPSHOT      | Start the database backup.<br>A confirmation message is displayed (See example below).                                                                                                    |
|-----------|---------------|----------------------------------------------------------------------------------------------------|
|           |               | SYSTEM SNAPSHOE                                                                                                    |
|           |               | You're about to launch a system snapshot. Do you confirm the action ?                                                                                                    |
|           |               | SNAPSHOT PATH                                                                                                    |
|           |               | D:\                                                                                                    |
|           |               | FROM - TO                                                                                                    |
|           |               | 29/02/2016 - 01/03/2016                                                                                                    |
|           |               | Figure 107.                                                                                                    |
| I         | VALIDATE      | Validate.                                                                                                    |
|           | VALIDATE      | <ul> <li>The in progress screen is displayed. Depending upon the size of the database, the backup may take several minutes.</li> <li>A folder is created in the backup path previously selected.</li> <li>For example: 2014-08-20_182616_IH-500_SNxxxxx_SNAPSHOT.</li> </ul> |
| go to fil | ₌<br>⊿ Select | Go To File to view destination of the database file.                                                                                                    |

# 8.9.2 Weekly Maintenance Report

|   | Coni   | nect a USE                     | 3 key                                                                                                    | mem                                                             | ory.                                         |                                           |                                |                                                       |                                                                                                    |
|---|--------|--------------------------------|----------------------------------------------------------------------------------------------------|-----------------------------------------------------------------|----------------------------------------------|-------------------------------------------|--------------------------------|-------------------------------------------------------|----------------------------------------------------------------------------------------------------|
| В | MENU   | Select M<br>The MEI            | ENU<br>NU sc                                                                                                    | (head<br>Freen                                                  | der st<br><i>is dis</i>                      | rip).<br>splay                            | ed.                            |                                                       |                                                                                                    |
| С | BACKUP | Select BA                      | ACKU<br>wing<br>snapshot<br>rget date<br>Tu<br>28<br>7<br>14<br>21<br>28<br>4<br>of (previor<br>ude image<br>108. Ba | JP.<br>scree<br>we<br>1<br>8<br>15<br>22<br>29<br>5<br>40) days | tarch, 201<br>Th<br>2<br>16<br>23<br>30<br>0 | 7<br>Fr<br>3<br>10<br>17<br>24<br>31<br>7 | 5a<br>4<br>11<br>18<br>25<br>1 | Su<br>5<br>12<br>19<br>26<br>7<br>11<br>26<br>7<br>11 | Specify location 1 or<br>(Da)<br>2<br>SMATSHOT<br>WEIGHT MARITEMACE REDORTS<br>SCREMENDER<br>COTO THE |
| D |        | Specify the Network Select the | ne ba<br><i>ork ol</i><br>e fold                                                                                     | ckup<br>r <i>rem</i><br>er (2)                                  | folde<br>ovab                                | er pat<br>le dri                          | h.<br>ives d                   | only                                                  | (1).                                                                                                  |

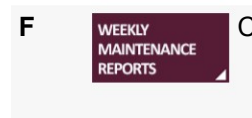

Create the weekly maintenance report.

A file is created on the folder **D:||MaintenanceReports**. For example: WeeklyMaintenanceReport\_20160406\_152152.xps.

# 8.10 Change Password

This function allows to change the password.

| Α | Login with the required rights (user level > 1) and select <b>MENU</b> .<br>The <b>MENU</b> screen is displayed. |
|---|----------------------------------------------------------------------------------------------------|
| В | CHANGE MY PASSWORD.         The following screen is displayed.         XXXXXXXXXXXXXXXXXXXXXXXXXXXXXXXXXXXX      |
|   | Enter OLD PASSWORD and NEW PASSWORD.                                                                             |
|   | CONFIRM NEW PASSWORD.                                                                                            |
| E | VALIDATE Select VALIDATE to confirm password change (or CANCEL to close the screen).                             |

# 8.11 Quality Control

A Quality Control check (QC) must be performed:

after any maintenance operation;

when it is notified by the Quality Control Reminder on page 76.

Refer to QC Management and Maintenance on page 175 for more details.

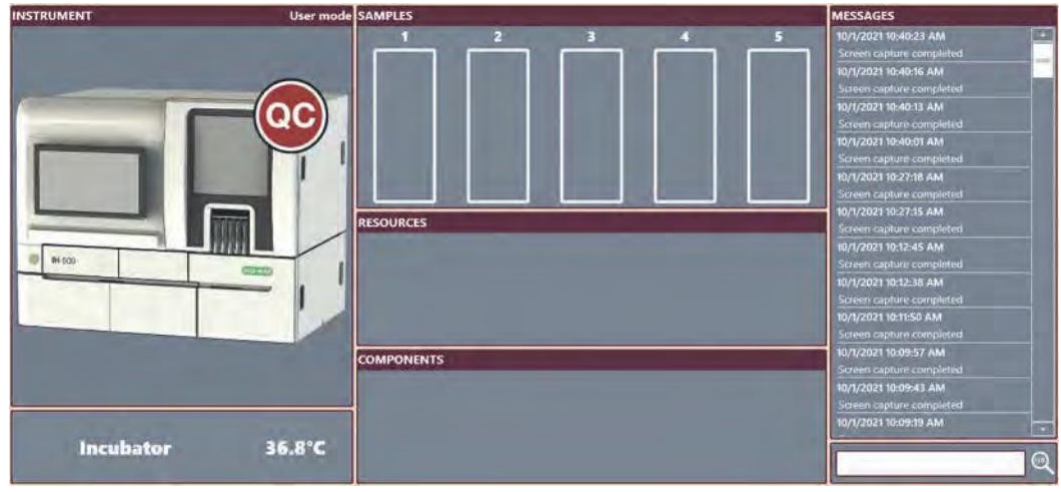

Figure 110.

Refer to the IH-Com Data Management Software User Manual.

# **Options and Customization**

This chapter describes how to:

configure the instrument settings;

configure the sample barcode filtering;

connect with DMS;

manage profiles and assays;

customize the GUI theme.

Minimum Advanced user level right is required otherwise it is not possible to access the following screens and commands.

# 9.1 Options (Main Screen)

|      | Login with the required rights. |  |
|------|---------------------------------|--|
| MENU | Select MENU.                    |  |
| с    | Select OPTIONS.                 |  |

| GENE | RAL CONFIGURATION                 |            |                       |                                                                                                    |       | - |
|------|-----------------------------------|------------|-----------------------|----------------------------------------------------------------------------------------------------|-------|---|
|      | GENERAL                           |            |                       |                                                                                                    |       |   |
|      | Gui language                      | en-US      | - 1                   |                                                                                                    |       |   |
|      | Automatic logout delay            | 10         |                       |                                                                                                    |       |   |
|      | PROFILES                          |            |                       |                                                                                                    |       |   |
|      | Default priority profile          |            | 1                     |                                                                                                    |       |   |
| <    | Default emergency profile         |            |                       |                                                                                                    |       | > |
|      |                                   |            |                       |                                                                                                    |       |   |
|      | SAMPLES                           |            |                       |                                                                                                    | Co. 1 |   |
|      | Ignore sample cap detection       |            | Timeout before ignor  | ring sample errors                                                                                                    | 10' * |   |
|      | Keep sample rack until results    |            |                       |                                                                                                    |       |   |
|      | Allow separate samples (hc/serum) | 2 3        | 4 5                   |                                                                                                    |       |   |
|      |                                   |            |                       | and the second second s |       |   |
| < 14 | CK OFFERS AP                      | MANAGEMENT | BARCODE<br>EXCEPTIONS |                                                                                                    |       |   |

Figure 111. Options screen

General configuration

The general configuration area contains all parameters grouped by topic. They are located on 3 screens accessible with the lateral buttons:

General, Profiles and Samples on page 169;

Gel Cards, Reagents and Diluents on page 171;

QC Management and Maintenance on page 175.

See chapter APF Profiles Management on page 177.

3See chapter Profile Management on page 179.

4See chapter Barcode Exceptions Configuration on page 181.

5See chapter Data Management Configuration on page 182.

# 9.1.1 General, Profiles and Samples

|      | GENERAL                           |       |            |                             |    | 2 |   |
|------|-----------------------------------|-------|------------|-----------------------------|----|---|---|
|      | Gul language                      | en-US | •          |                             |    |   |   |
|      | Automatic logout delay            | 10    | •          |                             |    |   |   |
|      | PROFILES                          |       |            |                             |    | - |   |
|      | Default priority profile          |       | +          |                             |    |   |   |
| <    | Default emergency profile         |       |            |                             |    |   | > |
|      | SAMPLES                           |       |            |                             |    | - |   |
|      | Ignore sample cap detection       |       | Timeout be | fore ignoring sample errors | 10 | - |   |
|      | Keep sample rack until results    |       |            |                             |    |   |   |
|      | Allow separate samples (hc/serum) |       | 0          |                             |    |   |   |
| Fiau | ure 112.                          |       |            |                             |    |   |   |

# 9.1.1.1 General

GUI Language

Select the drop down list and select the required **GUI Language**.

Press the **II** button to import a new language package.

Exit and restart GUI interface to change the language.

Automatic Logout Delay

Option to automatically log out a user which did not intervene on the instrument during a defined duration (in minutes).

It is possible to define the duration from 0 to 60 minutes (0 = no automatic logout).

### 9.1.1.2 Profiles

**Default Priority Profile** 

If a **Default Priority Profile** is set, all samples loaded with no specific test request, the configured profile will automatically run.

If the **Default Priority Profile** is set to **BLANK**, a profile must be assigned for each sample.

Select the drop down list and select the Default Priority Profile.

Only configured profiles are available.

To configure a new profile, see chapter Profile Management on page 179.

The default profile is associated to each correct identified sample at time expiration defined in section Timeout (in seconds) before returning Samples for Manual Input on page 182.

### **Default Emergency Profile**

If a default emergency profile is set, all samples loaded with the priority status will be automatically tested with the configured profile.

If the **Default Emergency Profile** is set to **BLANK**, a profile must be assigned for each priority sample.

Select the drop down list to select the Default Emergency Profile.

Only configured profiles are available.

To configure a new profile, see chapter Profile Management on page 179.

The **Default Emergency Profile** is associated to each correct identified emergency sample at time expiration defined in section Timeout (in seconds) before returning Samples for Manual Input on page 182.

### 9.1.1.3 Samples

Ignore Sample Cap Detection

This option enables/disables the sample cap detection.

To activate this option, the instrument must be in state **STOPPED**. The user level 3 rights are required. See chapter Instrument State on page 79.

| Flag | Description |
|------|-------------|
| ON   | Enabled     |
| OFF  | Disabled    |

Timeout before ignoring Sample Errors

User level 3 rights are required to configure this option.

By default, the timeout is set to 10 minutes.

Select the drop down list and select the Timeout before ignoring sample errors.

It is possible to set time-out between 15 seconds to 60 minutes.

The timeout is disabled as soon as the option Allow Separate Samples (HC/Serum) is activated.

#### Keep Sample Rack Until Results

This option enables the instrument to keep or discard the samples until the results is transmitted to the DMS.

| Flag | Description                                                        |
|------|--------------------------------------------------------------------|
| ON   | The samples are kept until the results are transmitted to the DMS. |
| OFF  | The samples are discarded when the pipetting is performed.         |

#### Allow Separate Samples (HC/Serum)

The option allows to determine the presence of RBC or serum in a sample tube in case of duplicate sample.

# 9.1.2 Gel Cards, Reagents and Diluents

|      | GEL CARDS               |                  |                          |                                                                                                    |   |
|------|-------------------------|------------------|--------------------------|----------------------------------------------------------------------------------------------------|---|
|      | Gel card control        |                  |                          |                                                                                                    |   |
|      | Obt activate            |                  |                          |                                                                                                    |   |
|      | Return gel cards        | Return all cards | Gel cards release drawer | Left drawer                                                                                                    | 2 |
|      | REAGENTS                |                  |                          | of the local division of the local divisiono | - |
|      | Do not trash any reagen | s <b>11</b>      |                          |                                                                                                    |   |
| <    | Barcode 2d              |                  |                          |                                                                                                    | > |
|      | Obt activate            |                  | Override                 |                                                                                                    |   |
|      | DILUENTS                |                  |                          |                                                                                                    |   |
|      | Obt activate            |                  |                          |                                                                                                    |   |
|      |                         |                  |                          |                                                                                                    |   |
|      |                         |                  | $\odot$                  |                                                                                                    |   |
| Figu | ire 113.                |                  |                          |                                                                                                    |   |

### 9.1.2.1 Gel Cards

Gel Card Control

DActivating this option is recommended otherwise there in an increased risk of using non-conforming gel cards (as defined in the gel card box insert). By default, this function is not enabled.

To change this option, an Administrator user level is required. It is possible to deactivate the option by un-checking the corresponding box.

### **OBT** Activate

The OBT Management (On Board Time) is an option to manage the shelf life of the loaded resources. It defines:

how long a resource may stay in the instrument before removal;

how is a resource is removed (returned or trashed).

| Resources | Shelf life          |
|-----------|---------------------|
| Gel card  | 504 hours (21 days) |

When the resources are expired, the system returns or discards the loaded resources according to the resources status.

| Resources status | Description                                          |
|------------------|------------------------------------------------------|
| Not used         | Resources returned to the drawer.                    |
| Used             | Resources discarded and sent to the solid waste bin. |

### **Return Gel Cards**

DIf the release drawer is open, the gel card trays are full during the card reading or if there are no empty trays, the cards will be discarded automatically. The release drawer appears in red in the GUI and the LEFT/RIGHT DRAWER DETAILS screen displays «No available card positions to empty a full centrifuge».

To set this option, the instrument must be in state **STOPPED**. The user level 3 rights are required. See chapter Instrument State on page 79.

Select the popup menu to activate, deactivate or customize the Return Gel Cards option:

| Trash all cards          | All gel cards are sent to the waste bin.                                                                                                    |
|--------------------------|----------------------------------------------------------------------------------------------------|
| Return all cards         | All gel cards will be returned to the drawer selected in <b>Gel cards release drawer</b> (see below) for second reading. Read the gel card results without any delay according to the instruction for use. |
|                          | See chapter Second Reading on page 147.                                                                                                    |
| Configure returned cards | It is possible to define how to return the gel cards in accordance with the interpretation results for specific assay. See next page.                                                                      |

To configure the returned gel cards

| Α | Select Configure returned cards.                                                                                                    |
|---|----------------------------------------------------------------------------------------------------|
|   | From the popup menu.                                                                                                    |
| в | Display the list of assays.                                                                                                    |
| С | Select one or more assays to customize.                                                                                                    |
|   | In this example, the assays CH03, PR16A and PR70 (1) are selected.                                                                                                    |
|   | Only APF included in configured profiles are available. To configure a new profile, see chapter Profile Management on page 179.                                                          |
| D | Select the reactions (2) which defines a gel card return.                                                                                                    |
|   | In this example, if a gel card gets a DP reaction, this one is returned to the drawer. The column <b>RETURN IF</b> describes the defined reactions. Otherwise the gel card is discarded. |

| ASSAYS     |                                           | c          | ONFIGURED ASSAYS 3 REACTIONS |
|------------|-------------------------------------------|------------|------------------------------|
| ASSAY CODE | DESCRIPTION                               | RETURN IF  |                              |
| BR01       | Phenotypic Anti-CDE (DiaClon) (5065)      |            |                              |
| СН03       | Direct Antiglabulin Test: (IgG) (5054)    | 1 wR wP Dp | 1/-                          |
| MO018      | Bloodgroup: ABO/D+ DAT (DiaClon) (5049)   |            |                              |
| MC09A      | Phenotype: C.c.E.e.K.ctl (DiaClon) (5011) |            |                              |
| MOBI       | Crossmatch. A-8-D(VI-)/Enz/AHG-AHG DiaC   | lon (5060) |                              |
| PR158      | Abscreening: LILIII (IAT) (5053)          |            | +++                          |
| PR16A      | DC Screening IE IgG,C3d.ctl (5056)        | 1 WR WP Dp |                              |
| PR70       | Autocontrol: (IAT) (5053)                 | wR wP Dp   |                              |
| PRBO       | Crossmetch: IAT(5053)                     |            | 7                            |
|            |                                           |            | wR                           |
|            |                                           |            | wP                           |
|            |                                           |            | 2 op                         |
|            |                                           |            |                              |
| ≂  •  X    |                                           |            |                              |

Figure 114.

Gel Cards Release Drawer

This option indicates which drawer for the option **Return Gel Cards** (Left Drawer or Right Drawer). It is also valid for the manual removal of gel cards.

To activate this option, the instrument must be in state STOPPED. The user level 3 rights are required.

### 9.1.2.2 Reagents

### Do Not Trash Any Reagents

This option indicates if the expired or empty reagents are discarded in the waste bin or sent back to left drawer.

To activate this option, the instrument must be in state **STOPPED**. The user level 3 rights are required. See chapter Instrument State on page 79.

| Flag | Description                                             |
|------|---------------------------------------------------------|
| ON   | Expired or empty reagents sent back to the left drawer. |
| OFF  | Expired or empty reagents discarded in the waste bin.   |

### Barcode 2D

This option enables the reagent 2D barcode scan for identification.

### **OBT** Activate

The OBT Management (On Board Time) is an option to manage the shelf life of the loaded resources. It defines:

how long a resource may stay in the instrument before removal;

how is a resource is removed (returned or trashed).

| Resources | Shelf life         |
|-----------|--------------------|
| Reagent   | 168 hours (7 days) |

When the resources are expired, the system returns or discards the loaded resources according to the resources status.

| Resources status | Description                                          |
|------------------|------------------------------------------------------|
| Not used         | Resources returned to the drawer.                    |
| Used             | Resources discarded and sent to the solid waste bin. |

The OBT can be enabled only if the Barcode 2D option is active.

### 9.1.2.3 Diluents

**OBT** Activate

The OBT Management (On Board Time) is an option to manage the shelf life of the loaded resources. It defines:

how long a resource may stay in the instrument before removal;

how is a resource is removed (returned or trashed).

| Resources    | Shelf life          |
|--------------|---------------------|
| Diluent rack | 720 hours (30 days) |

When the resources are expired, the system returns or discards the loaded resources according to the resources status.

| Resources status | Description                                          |
|------------------|------------------------------------------------------|
| Not used         | Resources returned to the drawer.                    |
| Used             | Resources discarded and sent to the solid waste bin. |

### 9.1.3 QC Management and Maintenance

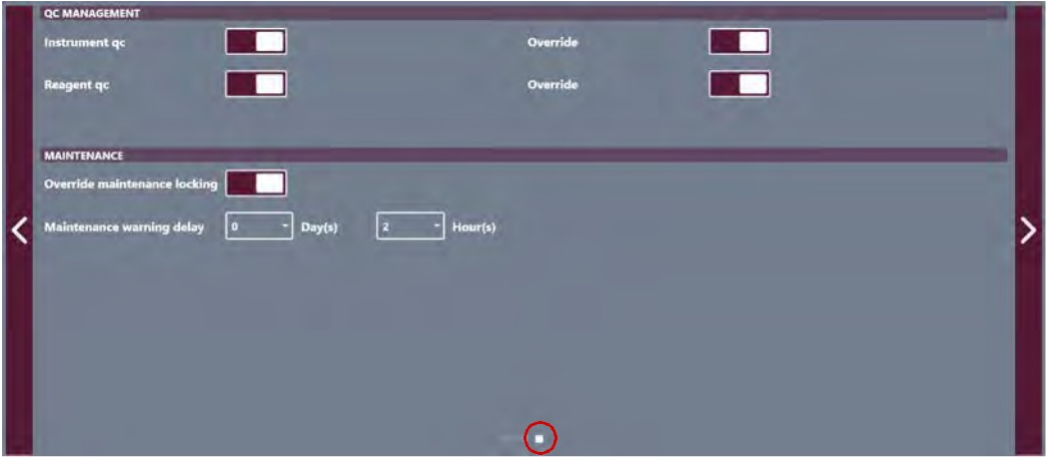

Figure 115.

### 9.1.3.1 QC Management

The options enable/disable the quality control for the instrument and the reagents used by the instrument. The QC control status is managed by IH-Com.

If the options are disabled, all test results are flagged.

Refer to the IH-Com Data Management Software User Manual.

| Instrument qc | The instrument processes the control tests listed by IH-Com for the instrument.<br>The <b>Instrument gc</b> is considered valid if all control tests to be processed have a valid status. |
|---------------|----------------------------------------------------------------------------------------------------|
| Reagent qc    | The instrument checks the validity of the QC control status for each new reagent lot introduced in the instrument.                                                                        |

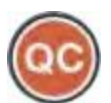

The QC can be overridden if the option **Override** is enabled (ON). All test results are tagged "Date of Quality Control expired". The icon turns to orange.

Otherwise, it is not possible to run a test.

### 9.1.3.2 Maintenance

**Override Maintenance Locking** 

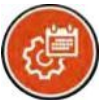

The weekly maintenance must be done every 7 days.

If activated, pressing the weekly maintenance reminder overrides the weekly maintenance request and tests can be started. All tests results are tagged "**Date of Hydraulic Maintenance expired**". The icon turns to orange. These results are flagged **as maintenance overdue** in IH-Com.

Otherwise it is not possible to run a test.

DResults generated by an instrument without valid maintenance can be false.

Bio-Rad declines any responsibility if the instrument is used out of the intended use (no valid maintenance).

To change this option, user level 3 is required. Check the box to activate the option.

### Maintenance Warning Delay

This option sets a time limit of notification before a weekly maintenance request. The user can use the instrument but he is informed that the weekly maintenance is soon expired.

The time limit can be adjusted from **0 days - 0 hours** to **6 days - 23 hours** (by default, it is set to **2 hours)**.

### 9.1.4 APF Profiles Management

This screen manages and imports the Assay Protocol Files.

To configure the DMS communication, the instrument must be in state **STOPPED**. The user level 3 rights are required. See chapter Instrument State on page 79.

The APF designed for software v1.0 are not compatible with software v2.0.

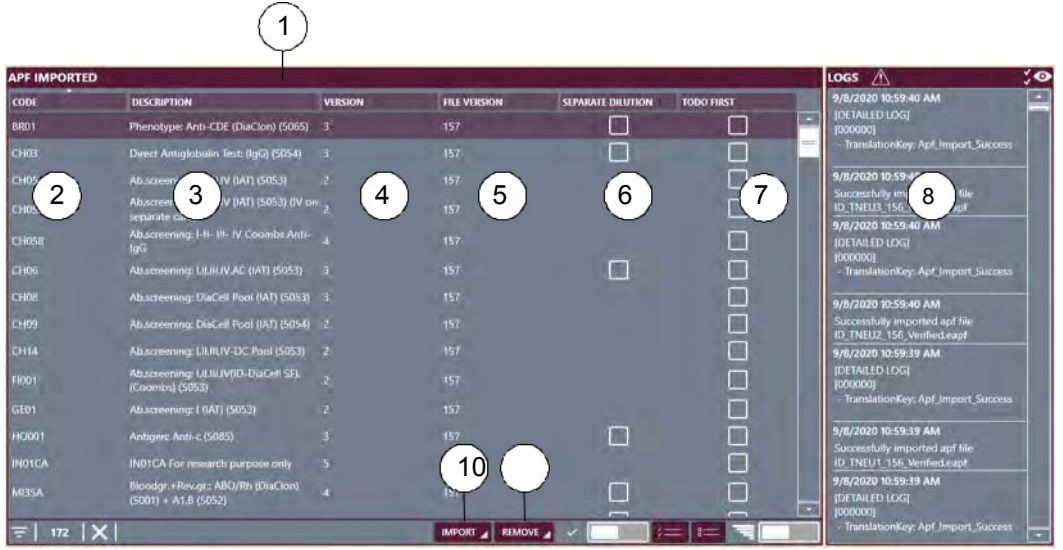

Figure 116. APF management screen

List of APF imported in the system

2Assay code

3Assay description

4Assay version

5Version of the file containing the assay

6Option to enable/disable the second cells suspension

See chapter Enable a second Cells Suspension on page 178.

7Indicates if the assay is configured in assay oriented mode

See chapter Assay Oriented Mode on page 178.

8Logs containing events related to the assay.

This list includes the date and a description of the event.

9Command to import APF in the system

10 To delete the selected APF from the list.
#### 9.1.4.1 Enable a second Cells Suspension

If this option is enabled, IH-500 prepares a separate cell suspension for each single ABO assay.

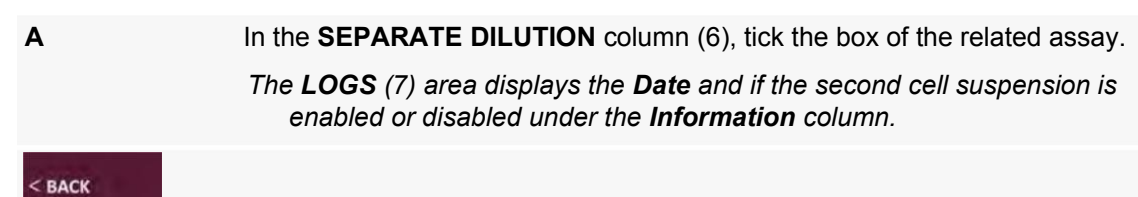

Select **BACK** to return to the options screen.

#### 9.1.4.2 Assay Oriented Mode

By default, when a or more sample racks are inserted, the instrument processes all samples related to a patient. Then it continues with the next patient until all patients are processed.

If the assay is set to **Oriented Mode**, the user inserts one or more sample racks to set a batch of tests. All samples rack inserted within 50 seconds are considered in one batch. An icon indicates the order of insertion of the sample racks as shown next ().

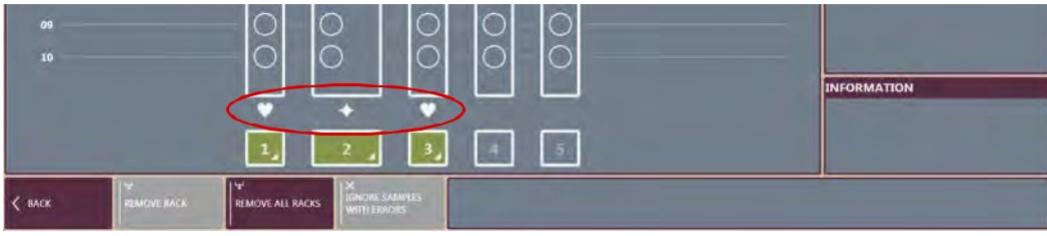

Figure 117.

Then the instrument processes all samples related to an assay present on sample racks according to the order of insertion. Then, it continues with the next assay until all assays are processed.

Once done, the instrument processes the next batch of test.

All assays can be set to Oriented Mode, except the ones designed for titration testing.

The **Oriented Mode** may have an impact of the performance of instrument (ex. time of tests, consumption of reagents).

## 9.1.5 Profile Management

This screen allows the configuration of profiles.

A profile should not contain a standard test and a crossmatch test simultaneously.

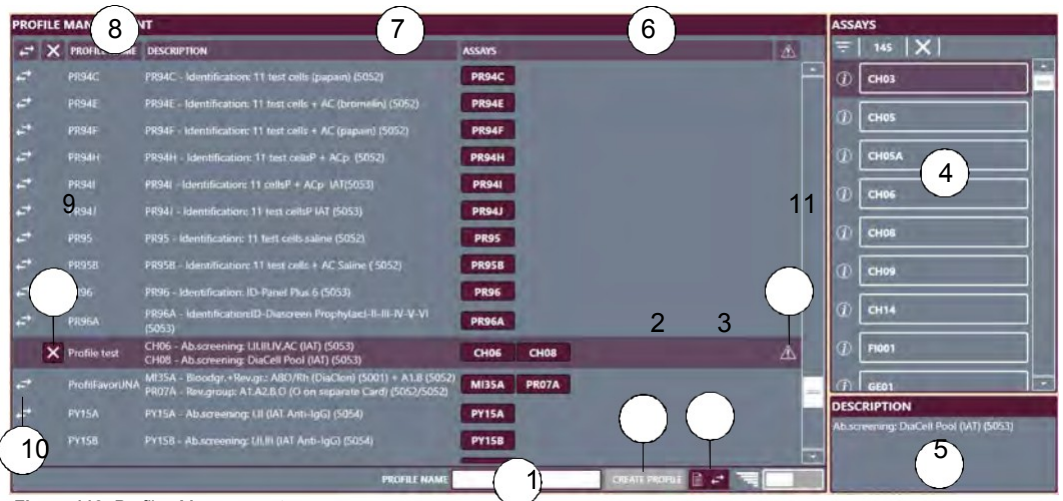

Figure 118. Profiles Management screen

#### New Profile name field

2Create Profile button

3Profile synchronization with DMS

4List of Assays available according to imported APF

5Assay Description

Select to display information. 6Associated Assays button (select to remove)

7Description of associated assays

8Created Profile name

9Delete Profile button

- 10 Transmitted by DMS symbol
- 11 Indicates that one or more APF have been removed from this profile.

This profile can no longer be modified or updated. If the user wants to update it, he has to create a new one.

#### 9.1.5.1 Create a new Profile (user-defined)

|    |                  | Enter a new profile in the <b>Profile name</b> field (1).                                  |
|----|------------------|--------------------------------------------------------------------------------------------|
|    | CREATE PROFILE   | Select Create profile.                                                                     |
|    | <b>C</b><br>them | Select the new profile line and select on the required assays (4) to associate             |
|    |                  | with new profile.                                                                          |
|    |                  | A detailed list of assays is available in chapter List of Assays on page 251.              |
|    |                  | Select an assay on the profile to delete it.                                               |
|    | < BACK           |                                                                                            |
|    |                  | Select BACK to close screen.                                                               |
| k١ | tthisis recom    | mendedscreen. to select the Back button to take into account all modifications and to exit |

## 9.1.5.2 Modify an existing (user-defined) Profile

It is only possible to modify user-defined profiles.

|                 | Select the existing profile line.                                               |
|-----------------|---------------------------------------------------------------------------------|
| <b>B</b><br>(4) | Select an associated assay button to remove it or select an assay from the list |
|                 | to add a new one to the selected profile.                                       |

## 9.1.5.3 Delete an existing (user-defined) Profile

×

It is only possible to modify user-defined profiles.

Select the existing profile line.

Select the associated delete button to remove it.

## 9.1.6 Barcode Exceptions Configuration

**b**Make sure that the filtering does not remove digits used by IH-Com and/or LIS for a proper sample identification. Otherwise, IH-Com may detect a discrepancy.

When the sample tubes are identified, the digits from the barcode are removed in accordance with the settings (1).

The digits of the sample barcodes which meet the exception criteria (2) are not deleted.

For example (with the settings above):

| Samples Barcode before Filtering | Samples Barcode after Filtering       |
|----------------------------------|---------------------------------------|
| P0256010                         | 560                                   |
| LAB025009                        | LAB025009 (exception, not filtered)   |
| UP00AB10QC                       | UP00AB10QC (exception, not filtered)  |
| XP0002698                        | XP0002698                             |
| LAB006605QC                      | LAB006605QC (exception, not filtered) |

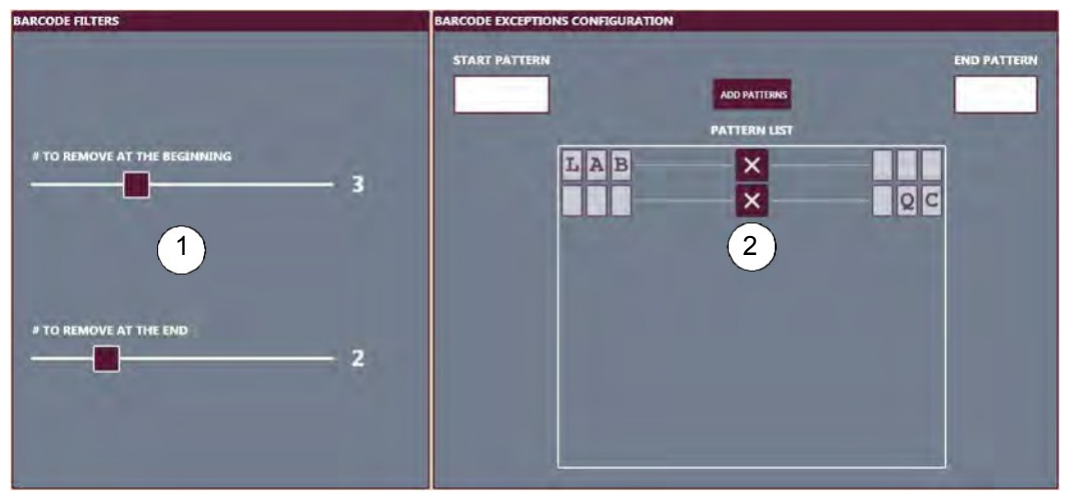

Figure 119.

## 9.1.7 Data Management Configuration

This area allows configure of communication with the Data Management Software (DMS).

To configure the DMS communication, the instrument must be in state **STOPPED**. The user level 3 rights are required. See chapter Instrument State on page 79.

| DATA MANAGEMENT CONFIGURATION                                      |                          |
|--------------------------------------------------------------------|--------------------------|
| DMS Server Address                                                 | PC-IHD                   |
| DMS Server Port                                                    | 8000                     |
| Instrument name                                                    | IH-500                   |
| Instrument serial number                                           | 9260003                  |
| Time-out (in seconds) before returning<br>samples for manual inpot | 10 -                     |
|                                                                    | SAVE DARS CONTROLIGATION |
|                                                                    |                          |
|                                                                    |                          |
|                                                                    |                          |
|                                                                    |                          |

Figure 120. Data Management Configuration

Configure the following settings.

| DMS Server Address | PC-IHD (default) |
|--------------------|------------------|
| DMS Server Port    | 8000 (default)   |

The name and the serial number of the instrument can not be edited.

Save the SAVE DMS CONFIGURATION when done.

The instrument status area of the header strip should display DMS Connected.

Timeout (in seconds) before returning Samples for Manual Input

During this time lapse, the instrument waits for working order until it receives assay assignation from Data Management Software. This period begins just after a complete identification of a sample rack without error. If no work order have been received during this period, it is possible after expiration to assign manually a profile for each sample.

By default, the timeout is set to 70 seconds.

It is possible to set the timeout between 5 seconds to 100 minutes.

To change this option, user level 3 is required. Select the drop down list and select the **Timeout** (in seconds) before returning samples for Manual input.

## 9.2 GUI Customization

The Graphical User Interface is user-specific configurable.

Each user can define for the interface:

the colors;

the layout;

the theme;

the shortcut to include in the menu;

the sound volume.

| Α | Expand the shortcut menu.             |  |
|---|---------------------------------------|--|
|   | If necessary.                         |  |
| = | Display the GUI customization screen. |  |
| С | Define the interface.                 |  |

The GUI customization screen can be fixed or modal by clicking on the pin.

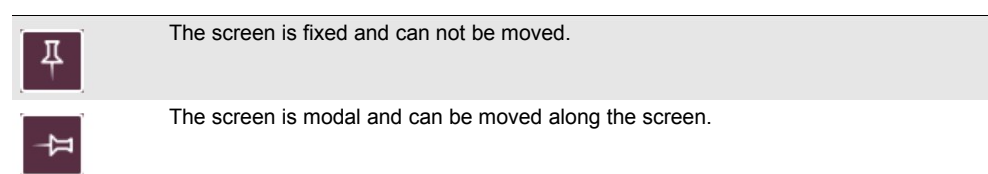

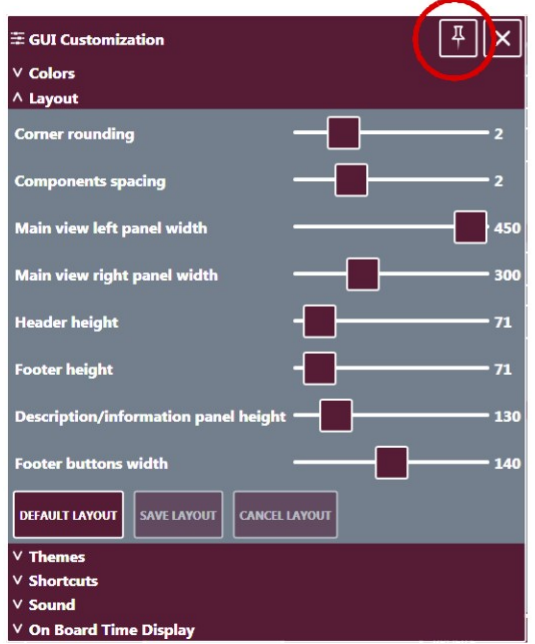

Figure 121. Modal screen

## 9.2.1 Colors

This screen allows to define the colors of the Graphic User Interface. It displays the color setting (screen expanded) when an item is selected.

All screens described in this manual use the default theme colors.

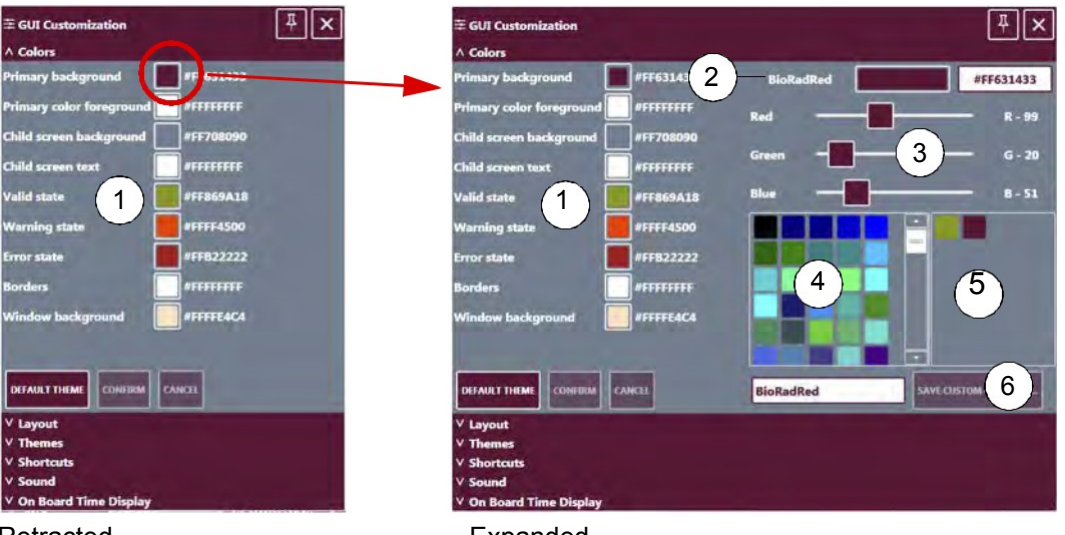

Retracted

Expanded

Figure 122. Color selection screen (retracted and expanded)

List of item to customized

Selecting an item expands/retracts the screen

Name and hexadecimal value of the selected item

*In this example, the Primary Background is selected and the color is set to BioRadRed. Sliders to adjust the RGB component of the selected color in (2). The* 

interface is automatically updated.

Pre-defined color picker

5User-defined color picker

See chapter How to create a Customized Color on page 185.

6Entry field for a name when creating a custom color

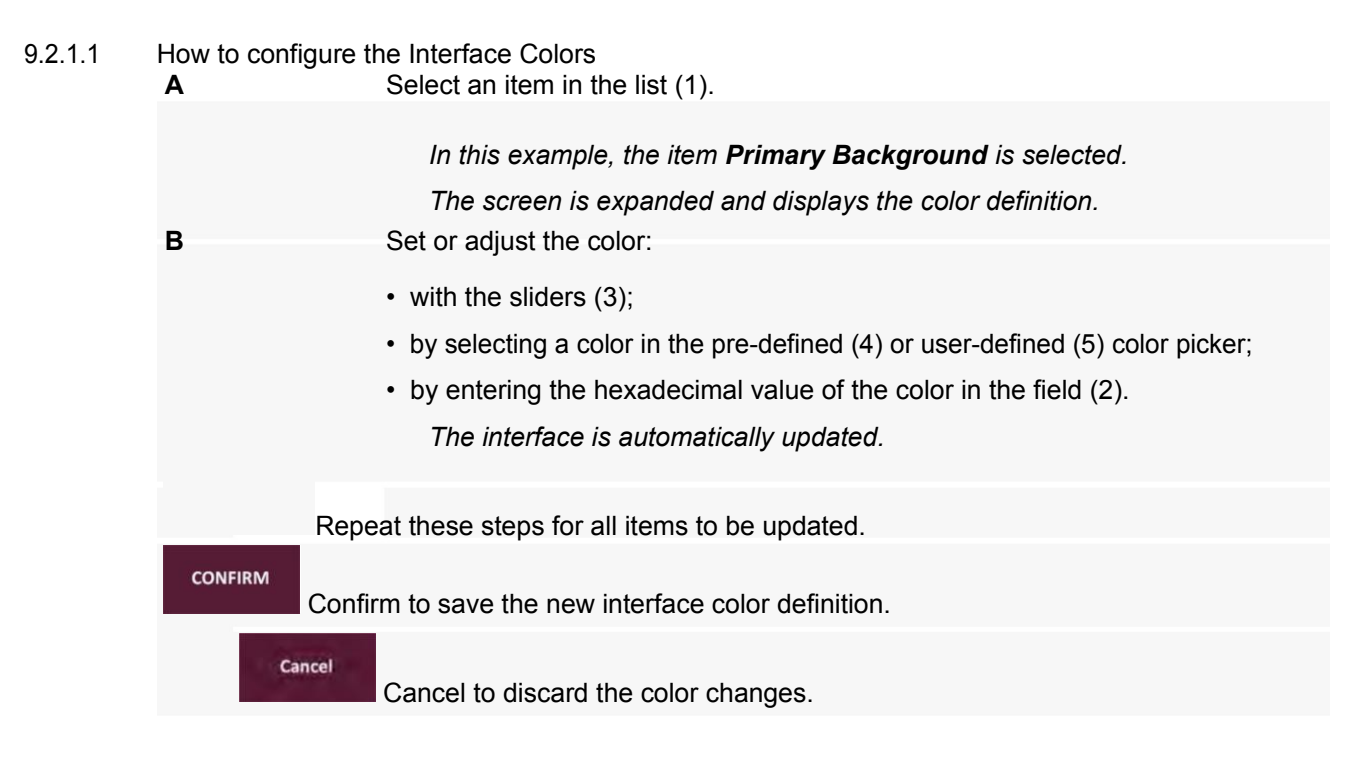

9.2.1.2 How to create a Customized Color

Select an item in the list (1).

Set or adjust the color (See above).

Save the newly created color in the user-defined color picker.

9.2.1.3 How to restore the Default Color

SAVE CUSTOM COLOR AS...

Α

DEFAULT THEME Select to restore the default configuration. All colors of the Graphical User Interface switch back to defaults.

## 9.2.2 Layout

The layout screen allows to reshape the interface. All dimensions are given in pixels.

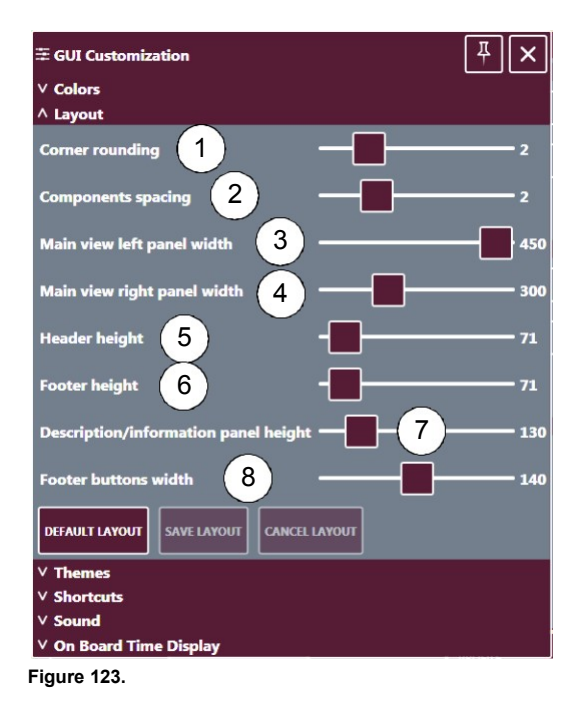

To set the radius of the corner

To set the space between the items

**3**To set the left panel width

The central pane is automatically adapted.

4To set the right panel width

The central pane is automatically adapted.

- **5**To set the header strip height
- 6To set the footer strip height

7To set the description pane height The

information pane is adapted.

8To set the function buttons width on the footer strip

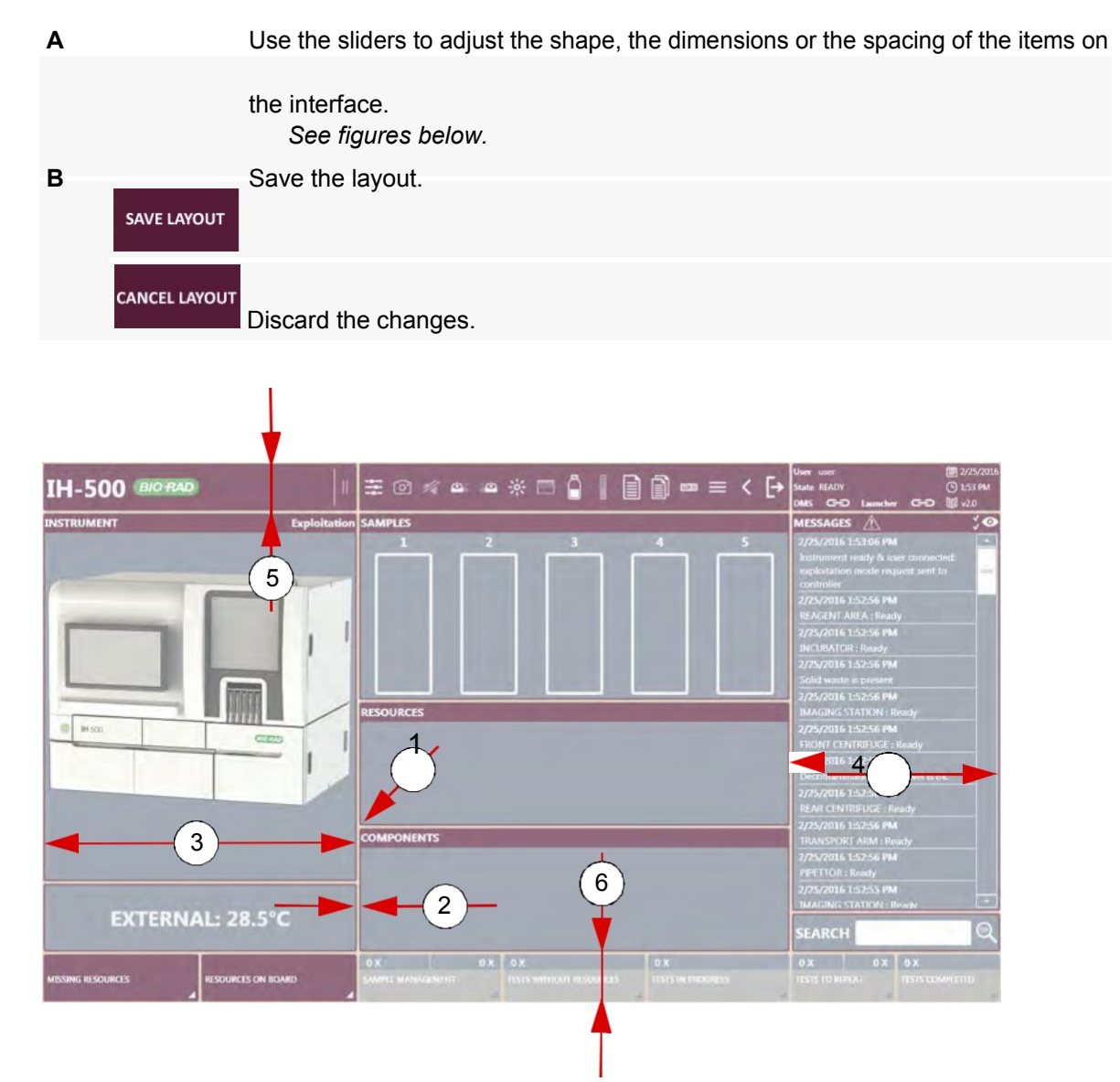

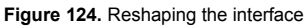

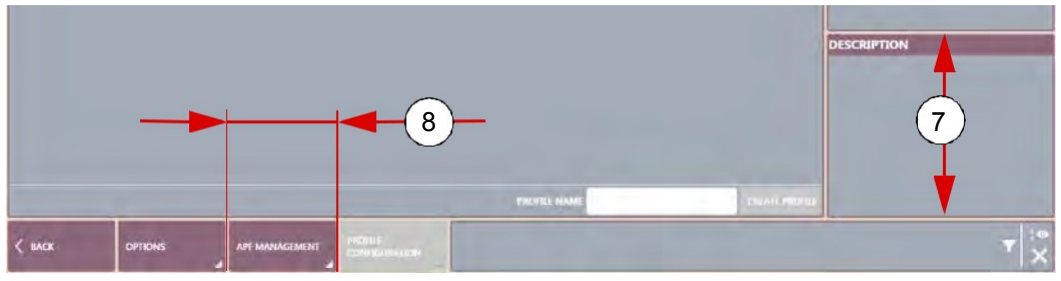

Figure 125.

## 9.2.2.2 How to restore the Layout

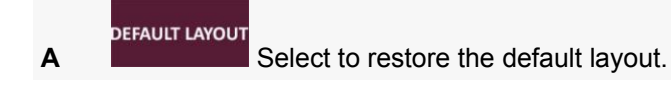

## 9.2.3 Theme

This screen manages the theme used by the instrument.

A theme is a collection of color and layout settings defined by a user. A theme created by a user does not apply to a other user.

The instrument applies the theme assigned to the user which is logged.

| $ \Xi $ GUI Customization |                           | Ψ×           |    |
|---------------------------|---------------------------|--------------|----|
| ∨ Colors                  |                           |              |    |
| ∨ Layout                  |                           |              |    |
| ^ Themes                  |                           |              |    |
|                           |                           | DELETE THEME |    |
| SAVE CURRENT              |                           |              |    |
| CONFIGURATION AS          |                           |              |    |
| SHARE SELECTED THEME      | APPLY CURREN<br>DISCONNEC | T CONFIG FOR | -( |
| ✓ Shortcuts               | , <u> </u>                |              |    |
| ∨ Sound                   |                           |              |    |
| V On Brand Time Dimilar   |                           |              |    |

Figure 126.

List of registered themes for one user

Function to save the current configuration (color and layout) as new theme Command to share the theme selected in the list (1) to other users registered in the instrument **4**Command to apply the current configuration when no user is logged on the system.

#### 9.2.3.1 How to create a Theme

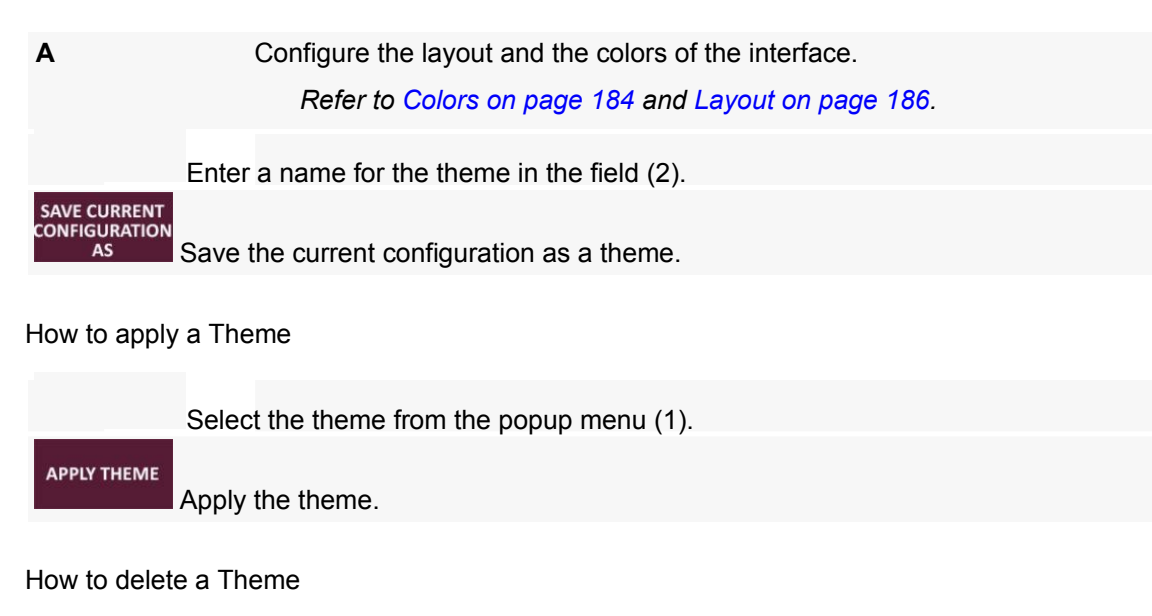

B DELETE THEME Delete the theme. It is removed from the popup menu (1).

9.2.3.2

9.2.3.3

#### 9.2.3.4 How to share/un-share a Theme

 B
 Share selected

 THEME
 This theme is now available for all users registered in the instrument.

## 9.2.4 Shortcut Menu and Icons Test

This screen allows to:

define which shortcut to include in the shortcut menu;

configure the behavior of the shortcut menu;

show/hide the icon tests in the footer strip.

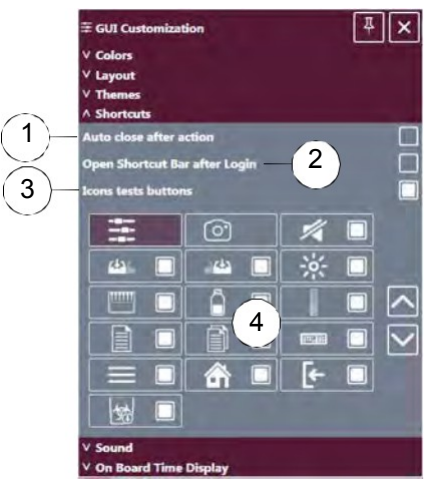

Figure 127. Shortcut configuration

#### **Auto Close After Action**

Option to hide automatically the shortcut menu when an user selected a shortcut.

#### **Open Shortcut Bar After Login**

Option to show automatically the shortcut menu when an user is logged

in. **ON**: enabled

**OFF**: disabled

#### **Icons Test Buttons**

Option to change the appearance (text or pictogram) of the footer strip buttons. Refer to Footer Strip on page 70 for more details.

List of buttons which can be displayed and reordered in the shortcut menu. ON:

button enabled

OFF: button hidden

9.2.4.1 How to reorder the Buttons in the Shortcut Menu

| Α |                   | Select the action button.                                                                               |
|---|-------------------|----------------------------------------------------------------------------------------------------|
|   |                   | The selected button is highlighted.                                                                     |
| В | $\langle \rangle$ | Move the selected action button to the desired position.<br>The shortcut menu is automatically updated. |

## 9.2.5 Sound

This screen defines the sound volume for a user.

Move the slider to adjust the volume.

When no user is connected, the sound volume is decreased by 50% compared to the sound volume of the last connected user.

| <b>Ξ GUI Customization</b> | <u>٦</u> × |
|----------------------------|------------|
| ✓ Colors                   |            |
| ∨ Layout                   |            |
| ✓ Themes                   |            |
| V Shortcuts                |            |
| ^ Sound                    |            |
|                            | >          |
| 48                         |            |
| ✓ On Board Time Display    |            |
| Figure 128.                |            |

## 9.2.6 Miscellaneous

This screen defines how to display the OBT Management.

| ፰ GUI Customizati | on      | Ψ× |
|-------------------|---------|----|
| ✓ Colors          |         |    |
| ∨ Layout          |         |    |
| ✓ Themes          |         |    |
| ✓ Shortcuts       |         |    |
| ∨ Sound           |         |    |
| ^ On Board Time I | Display |    |
| End Date          |         |    |
| Remaining Time    |         |    |
| Figure 129.       |         |    |

| State          | Function                                                                   |
|----------------|----------------------------------------------------------------------------|
| End Date       | When active, the expiry date and hour of the resources is displayed.       |
| Remaining Time | When active, the remaining time of the resources is displayed (countdown). |

## 10 Maintenance

This chapter explains in detail the periodic maintenance of the IH-500, how to replace or clean the pipette needle, and how to decontaminate and store the instrument.

## 10.1 Maintenance Operations

Log all maintenance operations in the maintenance record.

See chapter Maintenance Record on page 250.

If any variation of performance of the instrument is observed or suspected even after maintenance operations, contact your service engineer.

## 10.2 QC Check

DA Quality Control check (QC) must be performed after any maintenance operation.

Refer to the Data Management software on running QC.

## 10.3 Decontamination

**b**Before a Field Service Engineering (FSE) intervention, decontaminate the instrument in accordance with Good Laboratory Practices.

In the case of spillage and contamination in or around the pipetting area or internal storage.

| Α | Remove all contaminated resources and samples and dispose of them in accordance with internal rules.                                                      |
|---|----------------------------------------------------------------------------------------------------|
| В | Empty the solid waste bin.<br>See chapter Emptying the Solid Waste Bin on page 130.                                                                       |
| С | <ul> <li>Shutdown the instrument.</li> <li>See chapter Shutdown on page 160.</li> <li>→ Call a service engineer and stop using the instrument.</li> </ul> |
| D | Clean the doors, covers, racks and trays with a lint-free cloth soaked in 70% ethanol.                                                                    |
| E | Fill in the official decontamination certificate (an example is available in chapter Decontamination Certificate on page 248).                            |
|   |                                                                                                    |

Suitable Decontamination Solution

Use the following disinfection solution or a suitable disinfectant with a lint-free cloth to perform the decontamination of parts:

70% ethanol.

Never use acetone as it will damage the instrument.

## **10.4 Periodic Maintenance**

## 10.4.1 As Required Cleaning

Clean:

the outer surfaces of the instrument, the hand-held barcode scanner, and the touch-screen with a lint-free cloth soaked in 70% ethanol;

the pipette needle reference position with a lint-free cloth soaked in 70% ethanol. See chapter Pipette Needle Reference Position on page 196.

## 10.4.2 Visual Check

Visually check that the drawer lockers are not broken or unsticked. If it is the case, call a qualified Bio-Rad service engineer for the damaged lockers replacement.

## 10.4.3 Weekly Maintenance

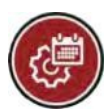

When the weekly maintenance alarm appears on the main screen, launch the maintenance procedure as soon as possible as it may lead to false results.

See chapter Weekly Maintenance Procedure on page 197.

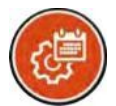

If the option **Override Maintenance Locking** is activated, pressing the weekly maintenance reminder overrides the weekly maintenance request and tests can be started. All tests results are tagged "**Date of Hydraulic Maintenance expired**".

Otherwise it is not possible to run a test.

Refer to Override Maintenance Locking on page 175.

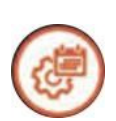

This alarm appears when the weekly maintenance is soon expired.

## 10.4.4 6 Monthly Maintenance

The 6 monthly maintenance has to be performed by a qualified Bio-Rad service engineer.

## **Refilling a Cleaning Liquid Container** If the tubing (4) appears dirty (visually), replace the container. 10.5

|         | Open the solid waste area door (1).                                               |
|---------|-----------------------------------------------------------------------------------|
|         | Remove the cleaning liquid container from its storage area (2).                   |
|         | Unscrew the cap and remove the black cap assembly (3).                            |
| D       | Empty any remaining solution present following local waste procedures.            |
| Rinse   |                                                                                   |
|         | container.                                                                        |
|         | See chapter Rinsing a Container on page 195.                                      |
| E<br>of | Fill the container with cleaning liquid solution. This solution must contain 8 ml |
|         | Microcide SQ <sup>™</sup> and 2 liters of deionized water.                        |
|         | This solution is stable for 7 days.                                               |
|         |                                                                                   |

Tighten the cap on the container.

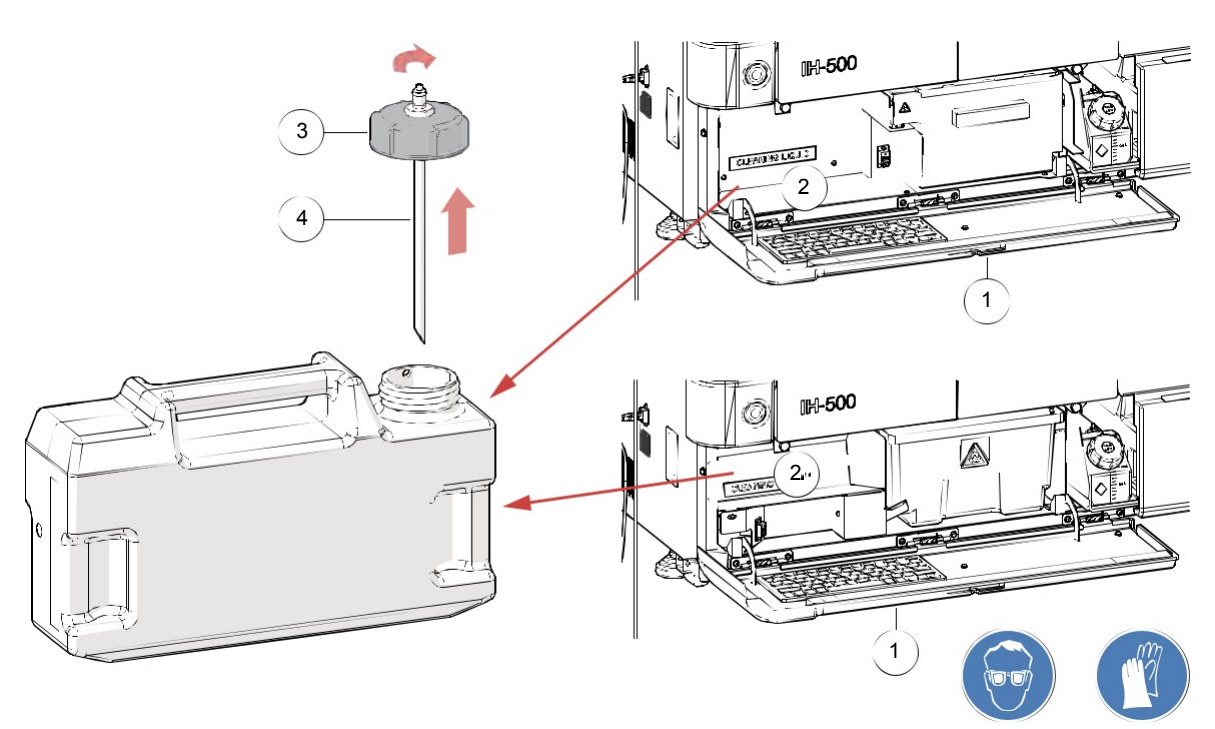

Figure 130.

## 10.6 Rinsing a Container

The following procedure explains how to rinse a container.

It is to rinse a container during the weekly maintenance, during the refilling process or when a container has not been used for a prolonged period (e.g. after storage).

|   | Disconnect the container and remove it.                                         |
|---|---------------------------------------------------------------------------------|
|   | Unscrew the cap.                                                                |
|   | Empty the container and dispose of the liquid in accordance with internal rules |
|   | Fill the container with about 1 liter of cleaning liquid and tighten the cap.   |
|   | Whirl the cleaning liquid to clean the container.                               |
|   | Remove the cap and empty the container in accordance with internal rules.       |
|   | Rinse the container with demineralized water.                                   |
|   | Wipe the cap and aspiration hose with 70% ethanol.                              |
| I | Refill the container. For further instructions refer to the following chapters: |
|   | Refilling a System Liquid Container on page 125;                                |
|   | Refilling a Cleaning Liquid Container on page 194;                              |
|   | Refilling a Decontamination Liquid Container (NaOH 0.5 M) on page 129.          |
|   | Tighten the cap and connect the container to IH-500.                            |

## 10.7 Cleaning

е

## 10.7.1 Pipette Needle Reference Position

HOT SPOT

The needle reference position needs to be cleaned every 6-months or during the **CHANGE PIPETTE NEEDLE** command.

Be careful when accessing the pipetting area, with particular attention to the pipette

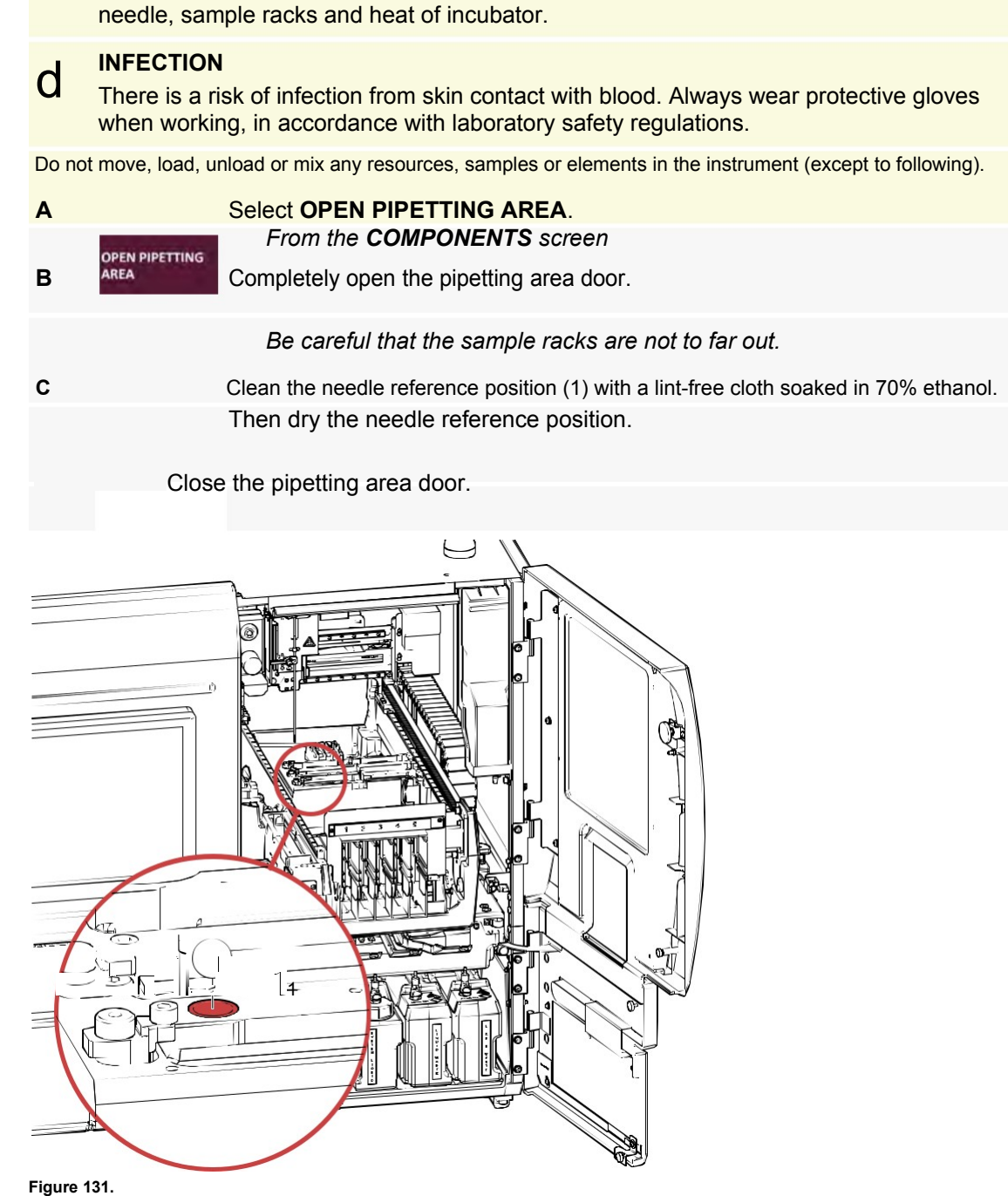

## 10.8 Weekly Maintenance Procedure

The automated hydraulic weekly maintenance procedure allows to prime the hydraulics with cleaning liquid.

A weekly maintenance report is automatically generated on a USB memory key connected to the instrument. If no memory key is present, the report is saved in the folder C:/User/Public/IH-500/ MaintenanceReports.

Refer to Weekly Maintenance Report on page 164 to manually create a weekly maintenance report.

## 10.8.1 Total estimated Times and Liquid Volumes for Weekly Maintenance

| Estimated time IH-500 system<br>Estimated liquid waste volume | 20 minutes<br>0.9 I |
|---------------------------------------------------------------|---------------------|
| Estimated cleaning liquid volume                              | 0.9 l               |
| Estimated decontamination liquid volume                       | 0.9 I               |

## 10.8.2 Perform before Weekly Maintenance

Verify the expiry date of the cleaning liquid (the solution is stable for 1 week). If necessary fill the container with cleaning liquid, see chapter Refilling a Cleaning Liquid Container on page 194.

Verify that there is no leakage around liquid containers.

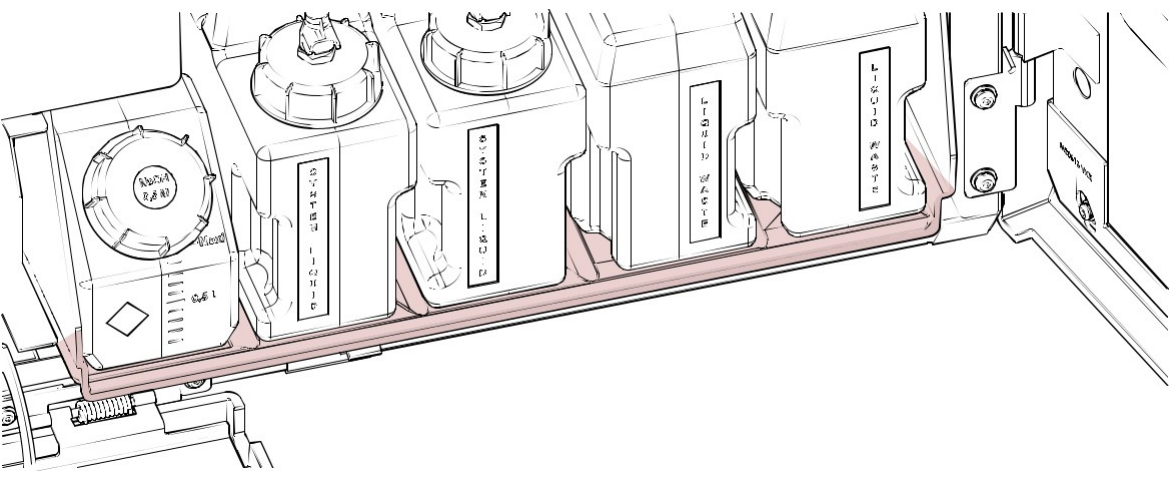

Figure 132.

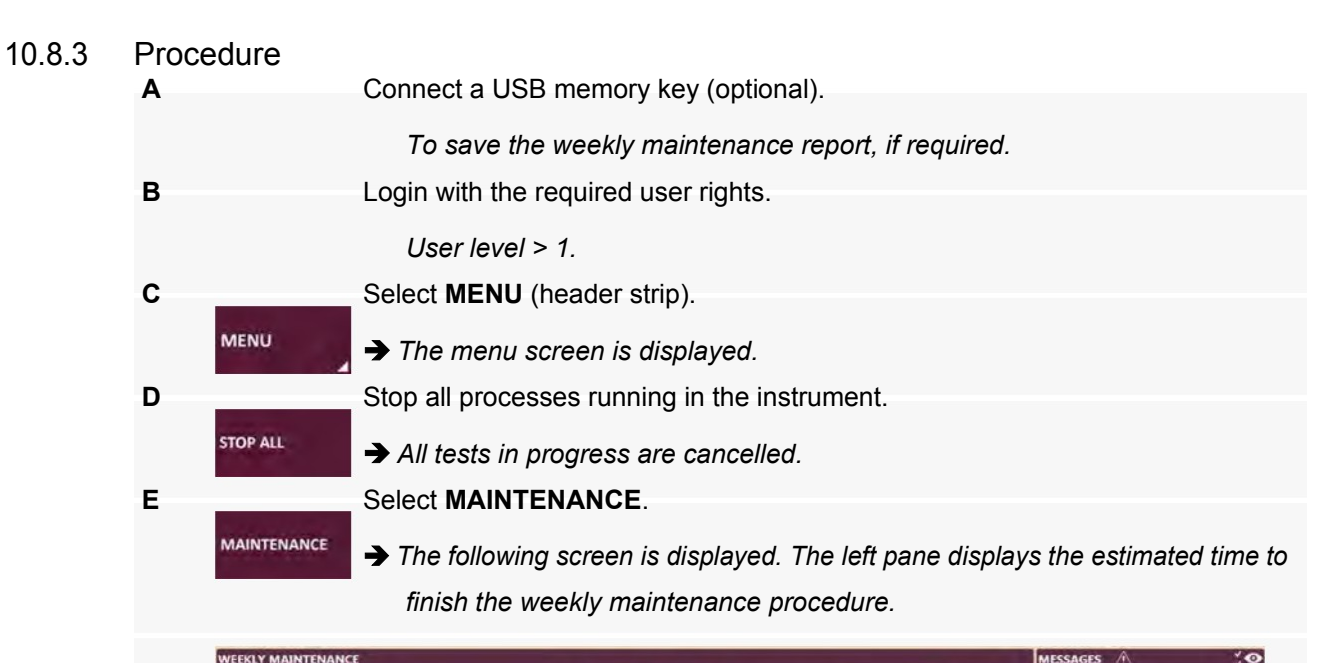

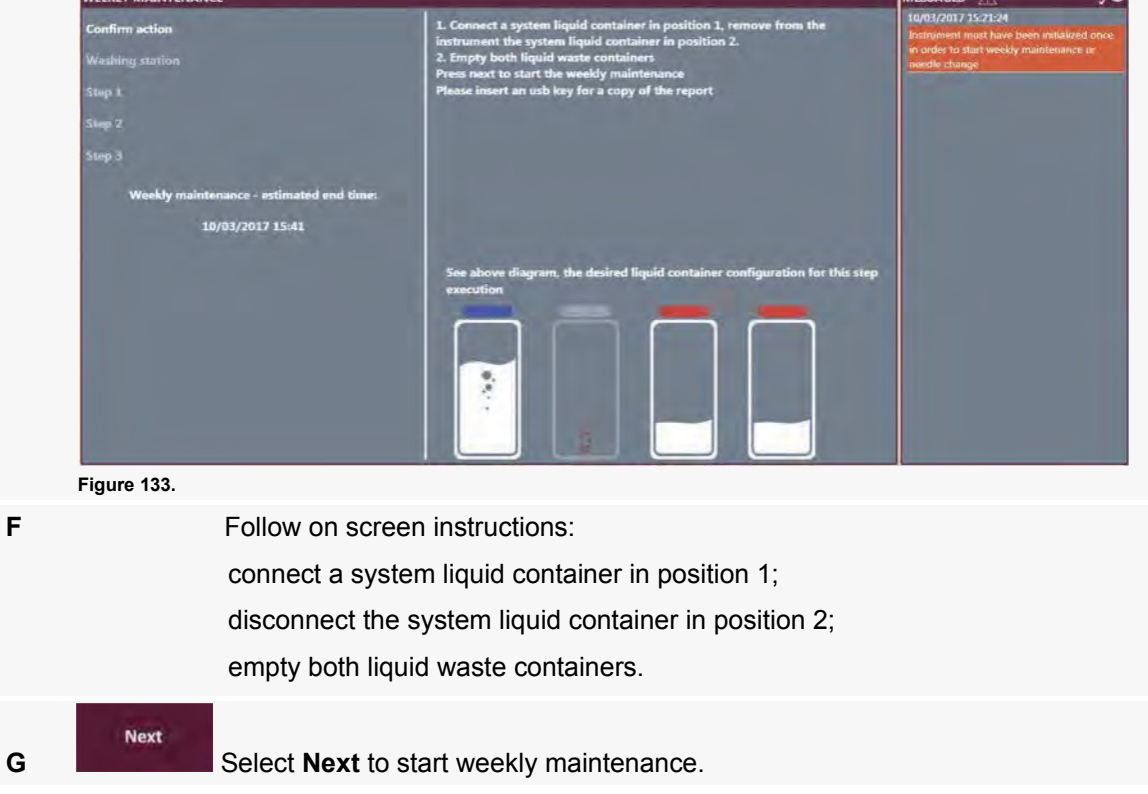

#### Follow on screen instructions:

н

open the solid waste area door (5) and containers door (1);

disconnect and remove both SYSTEM LIQUID containers (4) (blue caps);

- empty both **LIQUID WASTE** containers (2) (red caps), rinse them with cleaning liquid and reconnect them;
  - For further instructions refer to chapter *Emptying a Liquid Waste Container* on page 127.
- remove the **CLEANING LIQUID** container (black cap) from its storage area (3) and fill it with cleaning liquid;

For further instructions refer to Refilling a Cleaning Liquid Container on page 194.

connect the **CLEANING LIQUID** container (3) in position #1 of the system liquid container (see schematics on the door (1)).

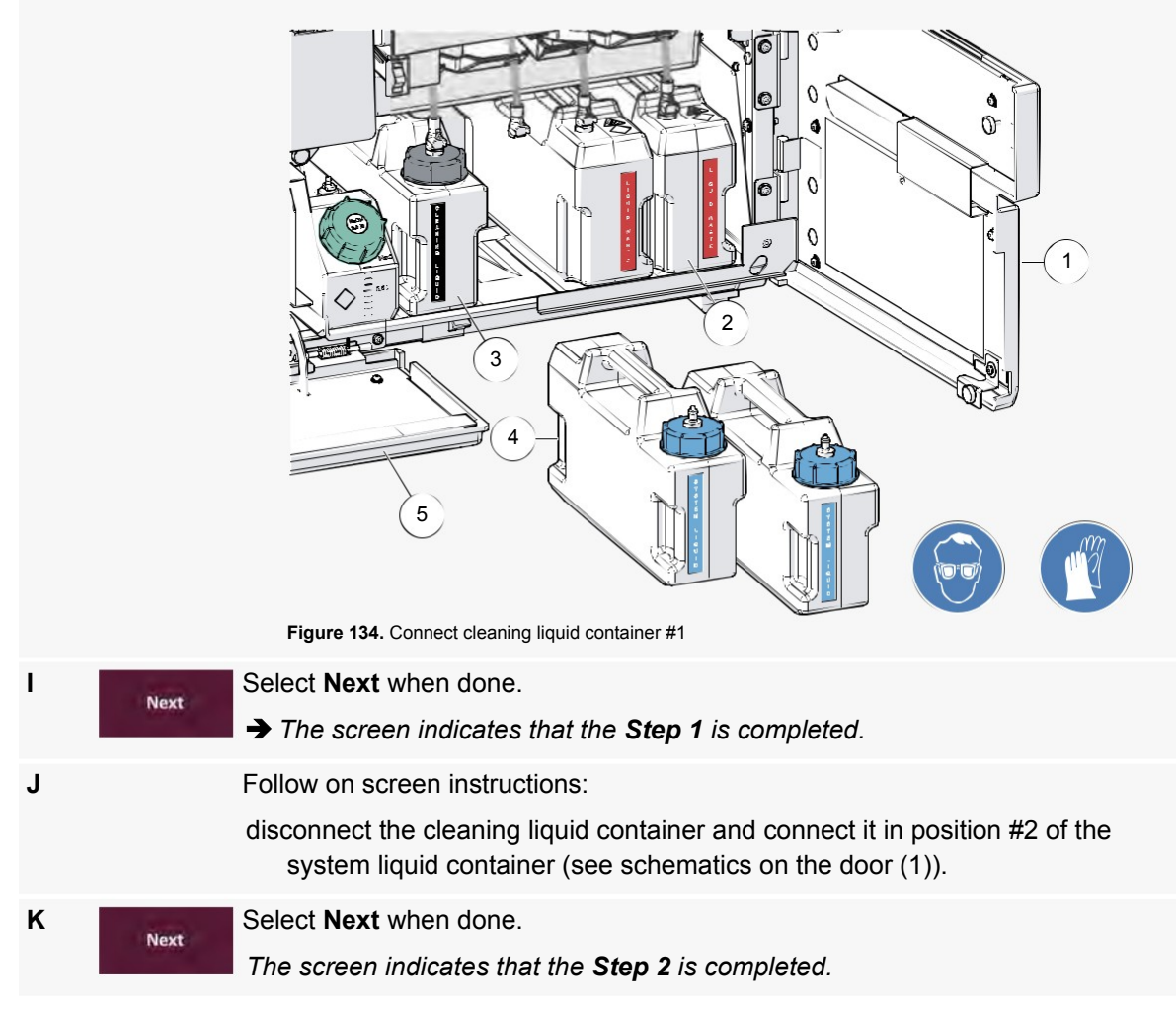

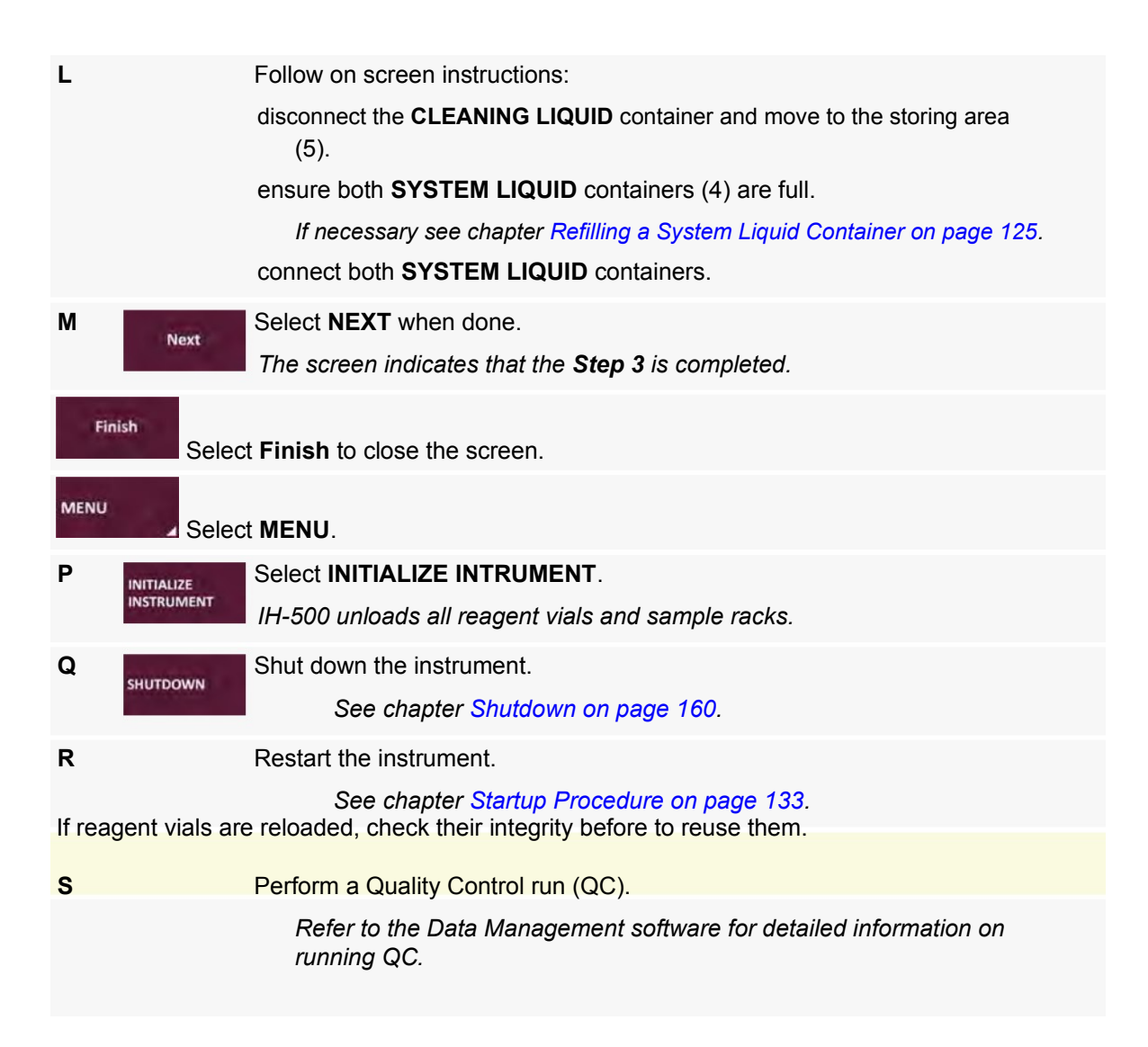

## **10.9** Pipette Needle Replacement / Cleaning

#### **Required Material**

Dry sampling needle (REF 0595004) provided with a cork;

Non-woven wipes or a lint-free cloth soaked in 70% ethanol.

Procedure

| е                | <b>HOT SPOT</b><br>Be careful when accessing the pipetting area, with particular attention to the pipette needle, sample racks and heat of incubator.                                                                                                    |
|------------------|----------------------------------------------------------------------------------------------------|
| d                | <b>INFECTION</b><br>There is a risk of infection from skin contact with blood. Always wear protective gloves when working, in accordance with laboratory safety regulations.                                                                                        |
| b                | Do not move, load, unload or mix any resources or samples in the instrument.                                                                                                    |
| Ensur<br>If reag | e the pipette needle is correctly positioned to avoid instrument damage. The ring must fully inserted in the guide (Figure 139 - 5) of the pipettor Z-axis support. gent vials are reloaded, check their integrity before use.                                      |
|                  | If the needle replacement was interrupted by a forced shut down, on the next start-up of the system, perform the <b>CHANGE PIPETTE NEEDLE</b> procedure again (without changing the needle).<br>This is to make sure that the needle is correctly localized.        |
|                  | Login with User level > 1.                                                                                                    |
| в                | Select MENU (header strip).                                                                                                    |
|                  | The Menu Screen is displayed.                                                                                                    |
| С                | Select STOP ALL, then YES to confirm.                                                                                                    |
|                  | All tests in progress are canceled.<br>Refer to chapter Stop All on page 160 for details.                                                                                                    |
| D                | Select CHANGE PIPETTE NEEDLE.                                                                                                    |
|                  | CHANGE PIPETTE The screen below is displayed.                                                                                                    |
|                  | Needle change     MISSAGES     Configure station       Worninger<br>Grandfirm action     Dis you want to change the needlar.     Second trust for your mainteet order<br>product to at your want to change the needlar.       Validation     Validation       Dashe |

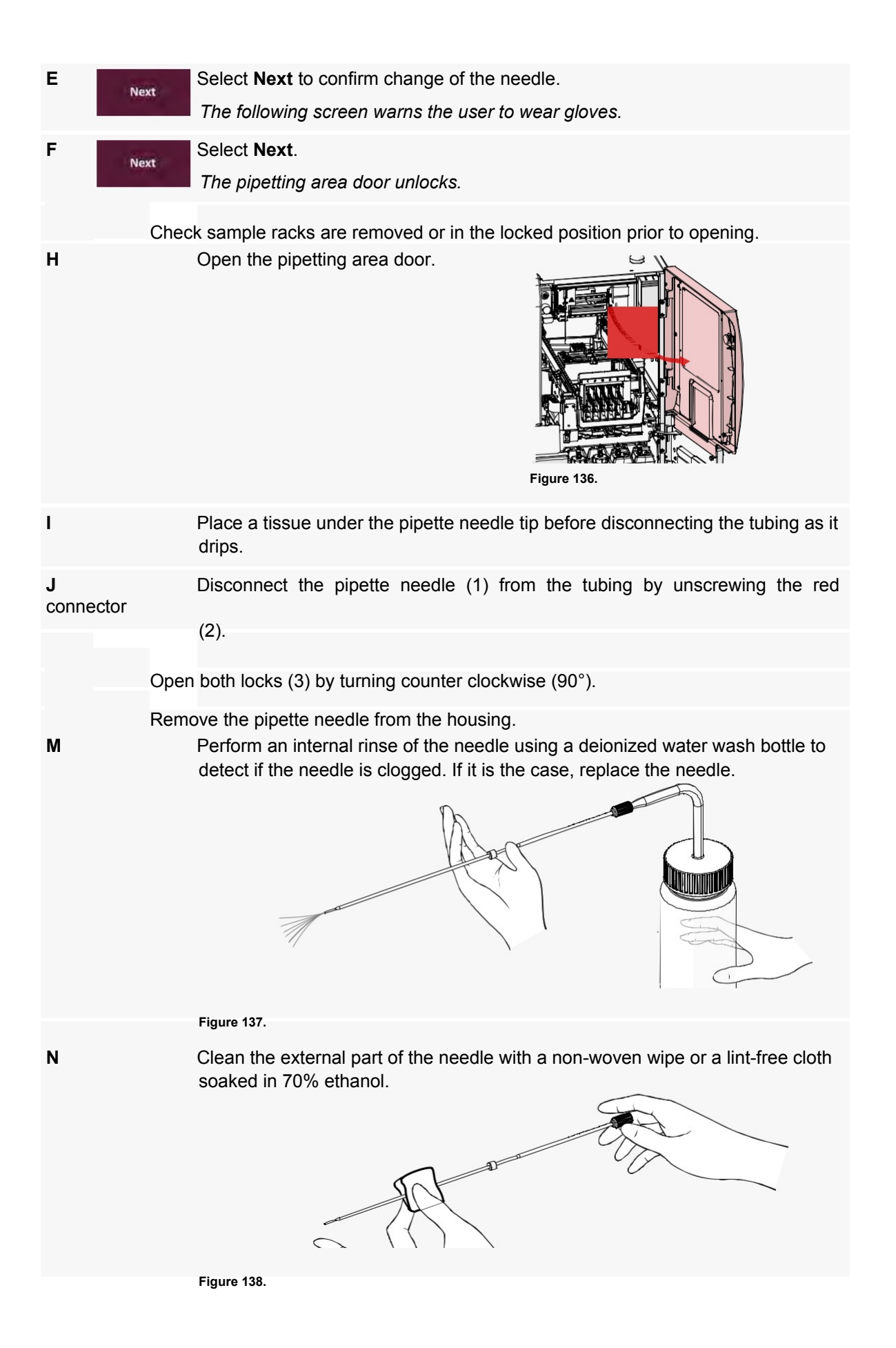

- **O** Dry the external part of the needle with a clean dry non-woven wipe or a lint-free cloth.
- P Position the new or cleaned pipette needle (1) in its housing.

The collar on the needle (4), when properly inserted, prevents the needle from moving independent of the mechanism.

- **Q** Lock the needle by turning the two locks clockwise (3).
  - With the locks closed, the pipette needle is locked on the pipettor Zaxis support.
- **R** Tighten the tubing connector (red) (2) on the pipette needle (1). Turn it gently clockwise till you hear a click.
- **S** Clean the pipette needle reference position with non-woven wipes or a lint-free cloth soaked in 70% ethanol. Then dry the pipette needle reference position. For further instructions see chapter Pipette Needle Reference Position on page 196.

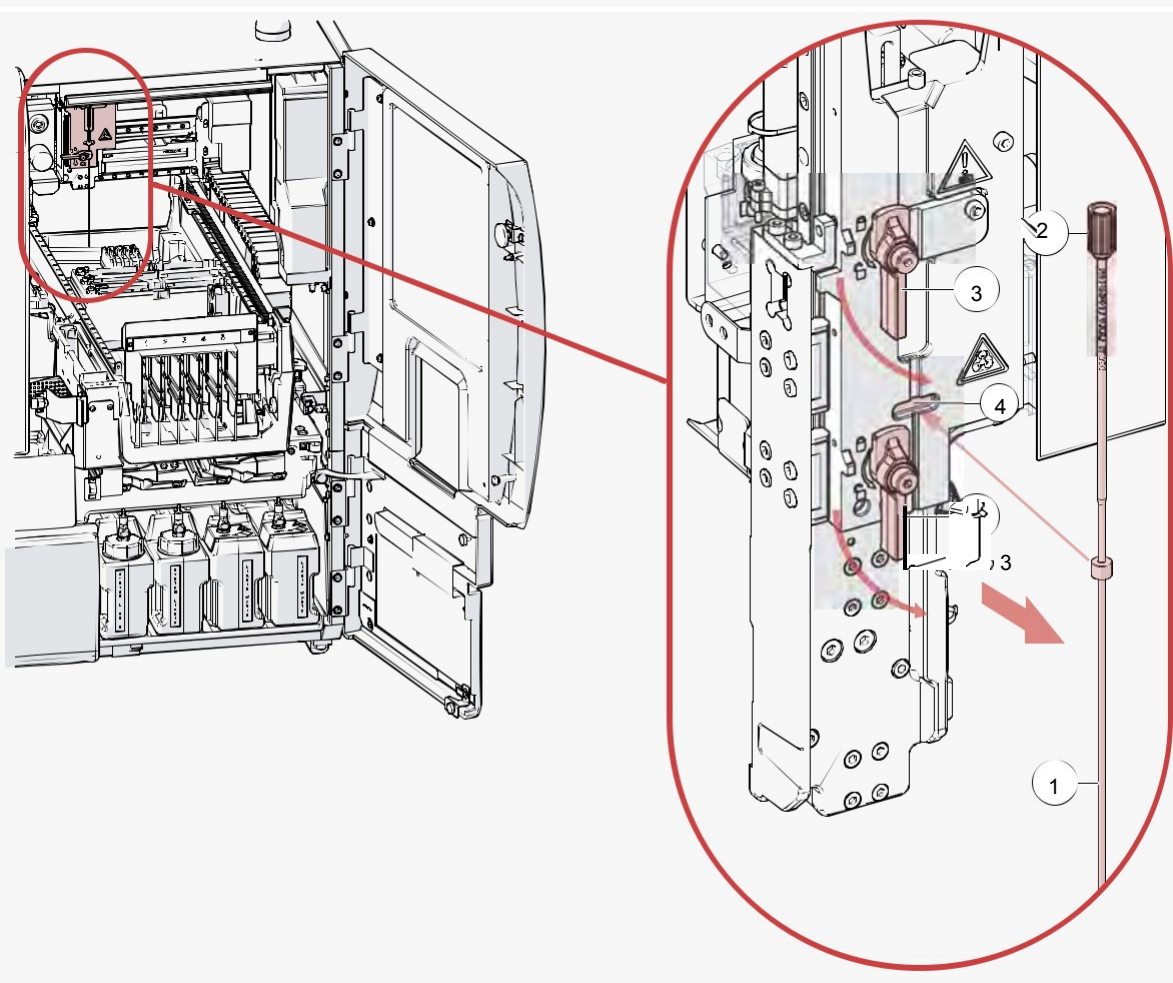

Figure 139.

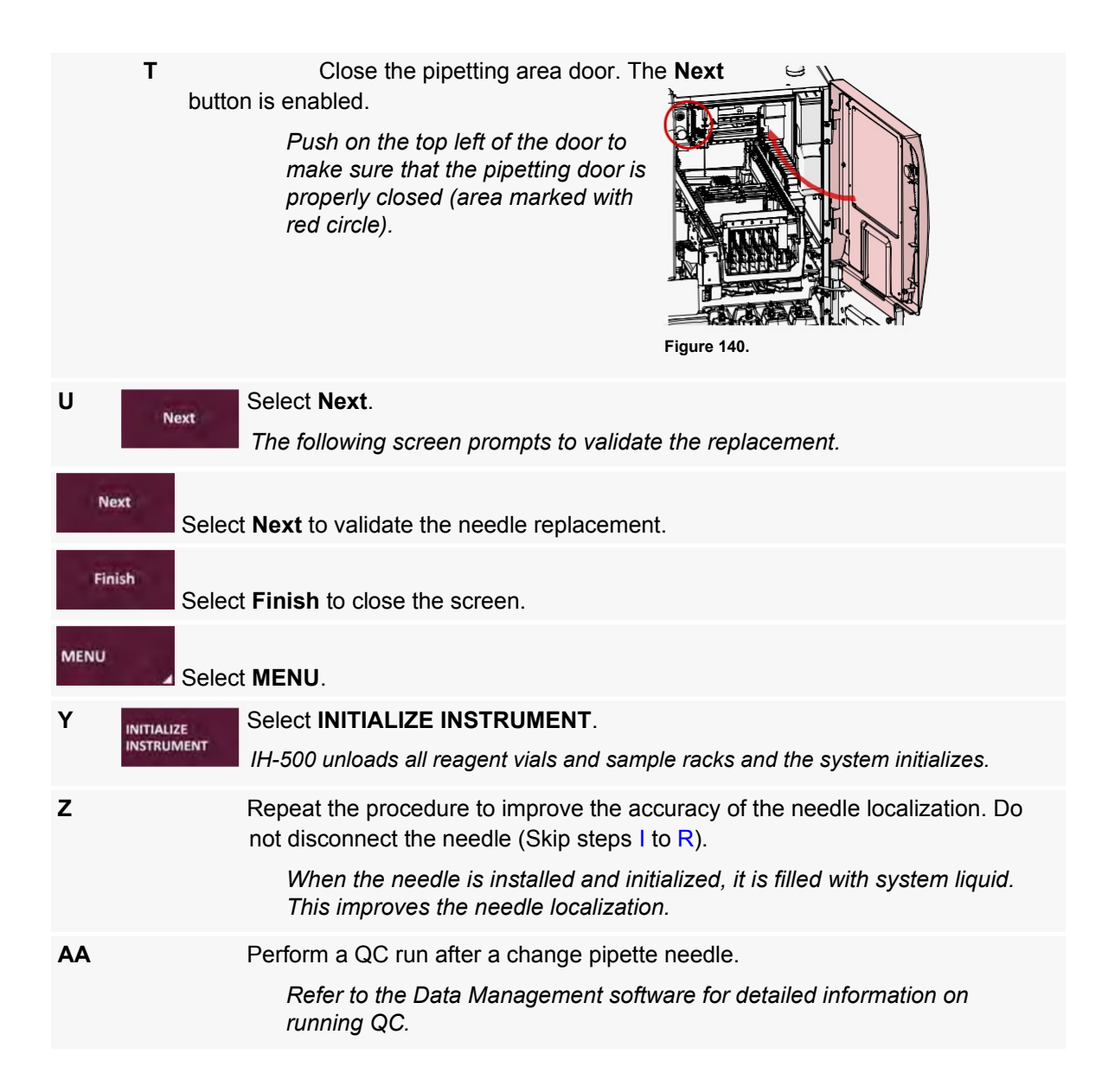

## 10.10 Storage

When it is planned not to use the instrument for a prolonged period (over several days), specific operations must be considered.

## 10.10.1 Short Term Storage in Laboratory Conditions

If the instrument is not to be used for several weeks but will remain in a laboratory environment, no wrapping or packing is required.

Weeklyused. maintenance operations must be performed every week even if the instrument is not

## 10.10.2 Other Storage Conditions

When the instrument is stored outside laboratory conditions or if it is stored for a long term storage, special procedures must be performed by a service engineer.

Maintenance

PAGE INTENTIONALLY LEFT BLANK

# 11 Troubleshooting

It is imperative to read and understand this user manual before carrying out any troubleshooting on the IH-500. In case of unclear information, contact the Bio-Rad Technical Support.

## 11.1 Alarms and Error Management

When an error message appears on the screen, read it and check whether an explanation is given in the following list. Then select the **OK** button and execute the required procedure to solve the problem.

## 11.2

**Software Error Messages** For any error messages not listed in the following tables (mainly module and software errors), contact a Bio-Rad service engineer.

| 11.2.1               | All Modules                                                                                 |                                                                                                    |                                                                                                    |
|----------------------|---------------------------------------------------------------------------------------------|----------------------------------------------------------------------------------------------------|----------------------------------------------------------------------------------------------------|
| Error code           | Error description                                                                           | Possible cause                                                                                                    | Corrective actions                                                                                                    |
| 0x018B2F<br>0x018B38 | Access door open during initialization.<br>Presence of a canister of solution for           | <ol> <li>Front door open.</li> <li>Sensor malfunction.</li> <li>Interruption of weekly maintenance followed by</li> </ol> | Check to make sure that the front door is correctly closed<br>In case of sensor malfunction, see error 0x018B43 on page 221.<br>After correcting the fault, repeat the weekly maintenance with the IHM or the |
| 0x018B3C             | maintenance and/or status of the fluidic circuit.<br>Change of needle is in progress during | power switch-off.<br>Interruption of the needle changing procedure                                                        | service software<br>After correcting the fault, repeat the needle change with the IHM or the service                                                                                                    |
| 0x018B3F             | initialization of the instrument.<br>Failure of presence detection auto-test during         | followed by power switch-off.<br>Sensor defect, maladjustment.                                                            | software<br>1. Check function of sensor (LED at the level of the sensor).                                                                                                    |
| 0x018E2A             | initialization of the instrument.<br>At initialization of the instrument: a fault due to    | Power switched off during a clot procedure.                                                                               | <ol> <li>Contact your Bio-Rad technical representative.</li> <li>Check to make sure that there is no clot on the needle.</li> </ol>                                                                           |
| 0x019003             | an embedded clot is present.<br>The internal ambient temperature has reached                | 1. High external temperature.                                                                                             | <ol> <li>Clear fault and perform fluidic priming.</li> <li>If the needle is clogged, change it.</li> <li>Internal temperature above 30°C.</li> </ol>                                                          |
| 0x019004             | the pre-warning threshold (30°C).<br>The internal ambient temperature has reached           | <ol> <li>Malfunction of the temperature sensor.</li> <li>High external temperature.</li> </ol>                            | <ol> <li>Contact your Bio-Rad technical representative.</li> <li>Internal temperature above 31°C.</li> </ol>                                                                                                  |
|                      | the warning threshold (31°C).                                                               | 2. Malfunction of the temperature sensor.                                                                                 | 2. Contact your Bio-Rad technical representative.                                                                                                    |

| ALL MODULES<br>Error code | Error description                                                                                                    | Possible cause                                                                                     | Corrective actions                                                                                                    |
|---------------------------|----------------------------------------------------------------------------------------------------|----------------------------------------------------------------------------------------------------|----------------------------------------------------------------------------------------------------|
| 0x019005                  | The external ambient temperature has reached                                                                                     | 1. High external temperature.                                                                      | 1. External temperature above 28°C, or check to make sure that there is no                                                                                                    |
|                           | the warning threshold (28°C).                                                                                                    | 2. Malfunction of the temperature sensor.                                                          | heat source near the temperature sensor.                                                                                                    |
| 0x019006                  | Discrepancy between the sensor for internal                                                                                      | Malfunction of a temperature sensor.                                                               | <ol> <li>Contact your Bio-Rad technical representative.</li> <li>Check external temperature and environmental conditions of the device</li> </ol>                                                      |
| 0x019007                  | temperature and the sensor for external temperature (difference greater than 10°C). Internal ambient temperature too low (18°C). | 1. External temperature too low.                                                                   | <ul><li>(open window, heating, air current, etc).</li><li>2. Contact your Bio-Rad technical representative.</li><li>1. Check external temperature and environmental conditions of the device</li></ul> |
|                           |                                                                                                    | 2 Malfunction of a tomporature concer                                                              | (open window, heating, air current, etc.)                                                                                                    |
| 0x104B03                  | Card block detected as missing during the                                                                                        | <ol> <li>Card block missing.</li> </ol>                                                            | <ol> <li>Contact your Bio-Rad technical representative.</li> <li>Check that all card blocks are correctly installed.</li> </ol>                                                                        |
| 0x104C01                  | instrument initialization.<br>APF Checker failure. Error during the check                                                        | <ol> <li>Mapping sensor failure.</li> <li>APF Checker error. Process not compliant with</li> </ol> | <ol> <li>Contact your Bio-Rad technical representative.</li> <li>Contact your Bio-Rad technical representative.</li> </ol>                                                                             |
| 0x104D06                  | between the APF and the dispense set used.<br>Expiry date of the reagent reached.                                                | the APF folder.<br>Reagent vial expired.                                                           | <ul><li>Send the snapshot for investigation.</li><li>1. Check the expiry date of the product.</li></ul>                                                                                                |
| 0x104D07                  | Expiry date of the diluent reached.                                                                                              | Diluent rack expired.                                                                              | <ol> <li>Check the date of the computer.</li> <li>Check the expiry date of the product.</li> </ol>                                                                                                    |
| 0x104D08                  | Expiry date of the gel card reached.                                                                                             | Gel card expired.                                                                                  | <ol> <li>Check the date of the computer.</li> <li>Check the expiry date of the product.</li> </ol>                                                                                                    |
|                           |                                                                                                    |                                                                                                    | 2. Check the date of the computer.                                                                                                    |

210 | IH

| ALL MODULES<br>Error code | Error description                                                                                         | Possible cause                                                   | Corrective actions                                                                                            |
|---------------------------|----------------------------------------------------------------------------------------------------|------------------------------------------------------------------|----------------------------------------------------------------------------------------------------|
| 0x104D09<br>0x104D10      | On board time of the gel card reached.<br>On board time of the gel card reached.                          | OBT of the reagent vial expired.                                 | Remove the product.                                                                                           |
| 0x104D11                  | On board time of the diluent rack reached.                                                                | OBT of the gel card expired.                                     | Remove the product.                                                                                           |
| 0x104D22                  | Test performed when the instrument is not in                                                              | OBT of the diluent rack expired.                                 | Remove the product.                                                                                           |
| 0x104F02                  | exploitation mode.<br>The maximum duration (10min) between the                                            | Test performed in service mode.                                  | Switch to exploitation mode.                                                                                  |
| 0x104F05                  | pipetting and the incubation is reached.<br>The maximum duration between 2 dispenses is                   | The card did not go to the incubator (following an other error). | Check for failure on transport arm, pipettor and incubator.<br>Contact your Bio-Rad technical representative. |
| 0x104F06                  | reached.<br>The maximum duration (60min) between the                                                      | Pipetting issue.                                                 | Check for failure on pipettor.<br>Contact your Bio-Rad technical representative.                              |
| 0x108B16                  | end of the centrifugation and the reading is<br>reached.<br>Diluent piercing pin found missing during the | Instrument issue.                                                | Check for failure on the system.<br>Contact your Bio-Rad technical representative.                            |
|                           | instrument initialization.                                                                                | Piercing pin removed by the user.<br>Gripper failure.            | Check the presence of the piercing pin.<br>Contact your Bio-Rad technical representative.                     |

| ALL MODULES<br>Error code                                                                                                    | Error description                                                    | Possible cause                                  | Corrective actions                                                                                                    |         |
|----------------------------------------------------------------------------------------------------|----------------------------------------------------------------------|-------------------------------------------------|----------------------------------------------------------------------------------------------------|---------|
| 0X108B41                                                                                                    | Software version are not correct after a check                       | Server, application or files not compliant with | Check the version on the service software.                                                                                                    | _       |
| 0x108C07                                                                                                    | Adjustment status found missing after a check                        | Adjustment status not present.                  | <ol> <li>Contact your Bio-Rad technical representative.</li> <li>Contact your Bio-Rad technical representative.</li> </ol>                                                                                                    |         |
| 0xmm0101                                                                                                    | during the instrument initialization.<br>Error on electronic boards. | Electronic boards failure.                      | "mm" linked to the module:                                                                                                    |         |
| 0xmm0102<br>0xmm0103<br>0xmm0104<br>0xmm0105<br>0xmm0106<br>0xmm0107<br>0xmm0108<br>0xmm0108<br>0xmm010A<br>0xmm010B<br>0xmm010D<br>0xmm010D<br>0xmm010D<br>0xmm010F<br>0xmm0110 |                                                                      |                                                 | <ul> <li>02: X pipettor axis;</li> <li>03: Y pipettor axis;</li> <li>04: Z pipettor axis;</li> <li>05: Front centrifuge;</li> <li>06: Rear centrifuge;</li> <li>07: I/O fluidic board;</li> </ul> Contact your Bio-Rad technical representative. |         |
| 0xmm0112<br>0xmm0113<br>0xmm0114<br>0xmm0115<br>0xmm0309                                                                                                    |                                                                      |                                                 |                                                                                                    |         |
| 0xmm030F<br>0x0B8904                                                                                                    |                                                                      |                                                 |                                                                                                    | Softwar |

re Frror

### 11.2.2 T Transport Arm

| Error code                       | Error description                                                                                            | Possible cause                                                                                                    | Corrective actions                                                                                                    |
|----------------------------------|----------------------------------------------------------------------------------------------------|----------------------------------------------------------------------------------------------------|----------------------------------------------------------------------------------------------------|
| 0x018010<br>0x018011<br>0x018106 | Failure of communication with the transport arm<br>controller.<br>The transport arm does not position itself | Connection malfunction (TCP/IP). 1. Hardware failure.                                                                                 | <ol> <li>Start again the instrument.</li> <li>If the problem persists, contact a service engineer.</li> <li>Check there is no contact with an object which could block moves.</li> </ol>                          |
| 0x018110<br>0x018B1A<br>0x018106 | correctly during its empty movements.<br>The transport arm does not position itself                          | <ol> <li>Clash with a resource.</li> <li>Clash with the pipettor.</li> <li>Hardware failure.</li> </ol>                               | <ol> <li>Contact your Bio-Rad technical representative.</li> <li>Check there is no contact with an object which could block moves.</li> </ol>                                                                     |
| 0x018110<br>0x018B1B<br>0x018106 | correctly while being initialized.<br>The transport arm does not position itself                             | <ol> <li>Clash with a resource.</li> <li>Clash with the pipettor.</li> <li>Hardware failure.</li> </ol>                               | <ol> <li>Contact your Bio-Rad technical representative.</li> <li>Check to make sure that there is no contact with an object which could block</li> </ol>                                                          |
| 0x018110<br>0x018B1F<br>0x018116 | correctly during detection of the resources.<br>Transport arm power failure.                                 | <ol> <li>Clash with a resource.</li> <li>Clash with the pipettor.</li> <li>Emergency stop.</li> </ol>                                 | <ul><li>moves.</li><li>2. Contact your Bio-Rad technical representative.</li><li>1. Check that instrument access are correctly closed (electromagnetic latch and</li></ul>                                        |
| 0x018119                         | The transport arm does not position itself                                                                   | <ol> <li>Safety chain: transport arm cannot be<br/>powered.</li> <li>Hardware failure.</li> </ol>                                     | <ol> <li>security sensor of the left door and LED board connector).</li> <li>Contact your Bio-Rad technical representative.</li> <li>Check there is no contact with an object which could block moves.</li> </ol> |
| 0x01811A<br>0x018B19<br>0x01811B | correctly during its movements with an element.<br>Error during the positioning of the diluent lock.         | <ol> <li>Clash with a resource.</li> <li>Clash with the pipettor.</li> <li>Contact with an object.</li> </ol>                         | <ol> <li>Contact your Bio-Rad technical representative.</li> <li>Check that there is no contact with an object which could block moves.</li> </ol>                                                                |
| 0x01811D                         | Position error of the transport arm while moving                                                             | <ol> <li>Positioning fault of the diluent rack.</li> <li>Drag overshoot of transport arm.</li> <li>Contact with an object.</li> </ol> | <ol> <li>Contact your Bio-Rad technical representative.</li> <li>Check that there is no contact with an object which could block moves.</li> </ol>                                                                |
|                                  | a resource.                                                                                                  | 2. Drag overshoot of transport arm.                                                                                                   | 2. Contact your Bio-Rad technical representative.                                                                                                    |

| TRANSPORT ARM        |                                                                                           |                                                                         |                                                                                                    |
|----------------------|-------------------------------------------------------------------------------------------|-------------------------------------------------------------------------|----------------------------------------------------------------------------------------------------|
| Error code           | Error description                                                                         | Possible cause                                                          | Corrective actions                                                                                                    |
| 0x01811D             | Position error of the transport arm while piercing                                        | Contact with an object.                                                 | Check that there is no contact with an object which could block moves.                                                   |
| 0x01811F             | a diluent rack.<br>Position error of the transport arm when                               | Drag overshoot of transport arm.                                        | Contact your Bio-Rad technical representative.                                                                           |
|                      |                                                                                           | Or a track with an a bia at                                             |                                                                                                    |
| 0x018120             | unloading the sample rack.<br>Position error of the transfer robot when                   | Contact with an object.<br>Drag overshoot of transport arm.             | Check that there is no contact with an object which could block moves.<br>Contact your Bio-Rad technical representative. |
|                      |                                                                                           | Contact with an object.                                                 | Check that there is no contact with an object which could block moves.                                                   |
| 0v018121             | performing a centrifuge to trap operation.                                                | Position error of the centrifuge trap.                                  | Check the position of the centrifuge trap.                                                                               |
| 0.010121             |                                                                                           | Drag overshoot of transport arm.                                        | Contact your Bio-Rad technical representative.                                                                           |
|                      |                                                                                           | Hardware failure.                                                       | Contact your Bio-Rad technical representative.                                                                           |
| 0x018417             | control position/torque check failure.                                                    |                                                                         |                                                                                                    |
| 0x018B34<br>0x018130 | Position error of the transport arm while piercing                                        |                                                                         |                                                                                                    |
|                      |                                                                                           | Contact with an object.                                                 | Check that there is no contact with an object which could block moves.                                                   |
| 0x018210             | a gel card.<br>Timeout error during the access to the shared                              | Position error of the piercing pin.<br>Drag overshoot of transport arm. | Contact your Bio-Rad technical representative.                                                                           |
|                      |                                                                                           | Module failure in the shared area.                                      | Contact your Bio-Rad technical representative.                                                                           |
| 0x018212             | area (with no resources on the gripper).<br>Unexpected object detected in the gripper     |                                                                         |                                                                                                    |
|                      |                                                                                           | The system previously saved the state of                                | Contact your Bio-Rad technical representative.                                                                           |
| 0x018213             | during the transport arm initialization.<br>Timeout error during the access to the shared | the gripper.                                                            |                                                                                                    |
|                      | area (with resources on the gripper).                                                     | Module failure in the shared area.                                      | Contact your Bio-Rad technical representative.                                                                           |
|                      |                                                                                           |                                                                         |                                                                                                    |
| TRANSPORT ARM        | /<br>Error description                                                                                              | Possible cause                                                                          | Corrective actions                                              |
|----------------------|----------------------------------------------------------------------------------------------------|-----------------------------------------------------------------------------------------|-----------------------------------------------------------------|
| 0x018220             | An unexpected diluent rack is detected in the                                                                       | Transport arm failure.                                                                  | Contact your Bio-Rad technical representative.                  |
| 0x018224             | intermediate diluent position during the transport arm initialization.<br>The gripper does not close correctly when | 1. Hardware failure.                                                                    | 1. Check the position of the consumable.                        |
|                      | picking a consumable.                                                                                               | <ol> <li>Wrong picking position of the consumable.</li> <li>Bad calibration.</li> </ol> | 2. Contact your Bio-Rad technical representative.               |
| 0x018226             | Error sent by the transport arm controller during                                                                   | Communication failure.                                                                  | Contact your Bio-Rad technical representative.                  |
| 0x018227             | the power calibration of the transport arm                                                                          |                                                                                         |                                                                 |
| 0x018410             | Communication error between the transport                                                                           | Communication failure.                                                                  | 1. Check the connection of the gripper spiral cable on the arm. |
| 0x018411             | arm controller and the gripper.                                                                                     |                                                                                         | 2. Contact your Bio-Rad technical representative.               |
| 0x01841B<br>0x018412 | The gripper does not open correctly when                                                                            | Hardware failure.                                                                       | Contact your Bio-Rad technical representative.                  |
| 0x018412             | placing a consumable.<br>The gripper does not open correctly when                                                   | Hardware failure.                                                                       | Contact your Bio-Rad technical representative.                  |
| 0x018412             | placing a consumable in the solid waste.<br>Position error of the gripper when opening/                             | Hardware failure.                                                                       | Contact your Bio-Rad technical representative.                  |
| 0x018413             | closing a centrifuge trapdoor or diluent lock.<br>Inserted diluent rack not detected during a                       | 1. Diluent rack removed by the user.                                                    | 1. Check the presence of the diluent rack.                      |
|                      | pickup for identification.                                                                                          | 2. Gripper failure.                                                                     | 2. Contact your Bio-Rad technical representative.               |

| TRANSPORT            |                                                                                             |                                            |                                                 |
|----------------------|---------------------------------------------------------------------------------------------|--------------------------------------------|-------------------------------------------------|
| ARM Error code       | Error description                                                                           | Possible cause                             | Corrective actions                              |
| 0x018413             | Piercing tip not detected when picked by                                                    | Piercing tip removed by the user.          | Check the presence of the piercing tip.         |
| 0x018B16             | the gripper (clamping force).                                                               | Gripper failure.                           | Contact your Bio-Rad technical representative.  |
| 0x018413             | Resource (sample rack excluded) not                                                         | Resource removed by the user.              | Check the presence of the resource.             |
| 0x018B18             | detected when picked by the transport arm.                                                  | Gripper failure.                           | Contact your Bio-Rad technical representative.  |
| 0x018413             | Sample rack not detected when picked by                                                     | Resource removed by the user.              | Check the presence of the resource.             |
| 0x018B1D             | the transport arm.                                                                          | Gripper failure.                           | Contact your Bio-Rad technical representative.  |
| 0x018413<br>0x018B36 | Resource (sample rack excluded) not detected when picked by the transport arm, but detected | 1. Resource not detected.                  | Contact your Bio-Rad technical representative.  |
| 0.00102000           | by the mapping sensor.                                                                      |                                            |                                                 |
| 0x018413             | Card block detected by the mapping sensor but                                               | 1. Resource not detected.                  |                                                 |
| 0x018B37             | not detected by the gripper when picked by the                                              | 2. Gripper failure.                        | Contact your Bio-Rad technical representative.  |
| 0x018414             | Excessive torque for the gripper to pick up a                                               | 1. Resource not correctly installed in the |                                                 |
|                      | resource (value out of range)                                                               | instrument                                 | Check that the resource is correctly placed.    |
|                      | Not applicable for the drawers.                                                             | 2. Gripper failure.                        | Contact your bio-read technical representative. |
| 0x018414             | Excessive torque for the gripper to pick up a                                               | 1. Resource not correctly installed in the |                                                 |
| 0x01841C             | resource from the drawers (value out of range).                                             | instrument.                                | Check that the resource is correctly placed.    |
|                      |                                                                                             | 2. Gripper failure.                        | Contact your bio-rad technical representative.  |
| 0x018415             | Resource lost during the transfer.                                                          | 1. Resource not correctly picked by the    |                                                 |
| 0x018B20             |                                                                                             | aripper                                    | Check the resource and the gripper.             |
|                      |                                                                                             | 2. Gripper failure.                        | Contact your Bio-Rad technical representative.  |

| I RANSPOR I ARM |                                                                          |                                                                                |                                                |
|-----------------|--------------------------------------------------------------------------|--------------------------------------------------------------------------------|------------------------------------------------|
| Error code      | Error description                                                        | Possible cause                                                                 | Corrective actions                             |
| 0x018416        | Gripper initialization failure (home position not detected).             | <ol> <li>Effort not detected.</li> <li>Motor control board failure.</li> </ol> | Contact your Bio-Rad technical representative. |
| 0x018418        | Unable to open the gripper after a gripper failure<br>to pick resources. | Gripper failure.                                                               | Contact your Bio-Rad technical representative. |
| 0x018B32        | Transport arm failure after placing a reagent vial.                      | Hardware failure.                                                              | Contact your Bio-Rad technical representative. |

### 11.2.3 Centrifuge

| CENTRIFUGE           |                                                                                                    |                                                                                                    |                                                                                                    |
|----------------------|----------------------------------------------------------------------------------------------------|----------------------------------------------------------------------------------------------------|----------------------------------------------------------------------------------------------------|
| Error code           | Error description                                                                                                    | Possible cause                                                                                                    | Corrective actions                                                                                                    |
| 0x014B04<br>0x018B30 | The presence of a card in a centrifuge has been<br>detected during initialization of the instrument.<br>A card has been detected as missing in a | <ol> <li>Resource left in the instrument.</li> <li>Mapping sensor detection fault.</li> <li>Resources were manipulated during</li> </ol>                           | Contact your Bio-Rad technical representative.                                                                                           |
| 0x014B05<br>0x018B30 | centrifuge during initialization of the instrument.<br>During a closure check, it has been detected                                              | <ol> <li>stoppage of the instrument.</li> <li>Mapping sensor detection fault.</li> <li>Trapdoor absent - white strip on the</li> </ol>                             | Contact your Bio-Rad technical representative.                                                                                           |
| 0x018217<br>0x058217 | that the trapdoor is NOT CLOSED.                                                                                                    | <ol> <li>trapdoor absent.</li> <li>Gripper damaged.</li> <li>Malfunction of the resource detection<br/>sensor.</li> </ol>                                          | Check the integrity of the centrifuge trapdoor.<br>Check the integrity of the gripper.<br>Contact your Bio-Rad technical representative. |
| 0x01821E<br>0x05821E | During an opening check, it has been detected that the trapdoor is NOT OPEN.                                                                     | <ol> <li>Trapdoor absent - white strip on the<br/>trapdoor absent.</li> <li>Gripper damaged.</li> <li>Malfunction of the resource detection<br/>sensor.</li> </ol> | Check the integrity of the centrifuge trapdoor.<br>Check the integrity of the gripper.<br>Contact your Bio-Rad technical representative. |

| CENTRIFUGE                                                                                   |                                                                                                    |                                                                                                    |                                                |
|----------------------------------------------------------------------------------------------|----------------------------------------------------------------------------------------------------|----------------------------------------------------------------------------------------------------|------------------------------------------------|
| Error code                                                                                   | Error description                                                                                        | Possible cause                                                                                                    | Corrective actions                             |
| 0x019008                                                                                     | The centrifuge temperature has reached the pre-warning threshold.                                        | Control malfunction.                                                                                                    | Contact your Bio-Rad technical representative. |
| 0x019009                                                                                     | The temperature has reached the warning threshold.                                                       | Control malfunction.                                                                                                    | Contact your Bio-Rad technical representative. |
| 0x050404<br>0x050411<br>0x050413<br>0x05FD07<br>0x05FD12                                     | Error during the search for the origin of the centrifuge axis.                                           | <ul> <li>Axis fault (obstacle).</li> <li>An object is interfering with the centrifuge head.</li> <li>Centrifuge head missing or misplaced.</li> <li>Malfunction of motor, encoder or electronic board.</li> <li>Damaged or missing hub O-ring.</li> </ul> | Contact your Bio-Rad technical representative. |
| 0x050411<br>0x050413<br>0x05FD07<br>0x05FD12                                                 | Positioning error of the centrifuge (static or<br>dynamic) during movement before placing a<br>gel card. | <ul><li>Axis fault (obstacle).</li><li>An object is interfering with the centrifuge head.</li><li>Malfunction of motor, encoder or electronic board.</li></ul>                                                                                            | Contact your Bio-Rad technical representative. |
| 0x050411<br>0x050413<br>0x05FD07<br>0x05FD12<br>0x060411<br>0x060413<br>0x06FD07<br>0x06FD12 | Positioning error of the centrifuge (static or<br>dynamic) during movement before picking a<br>gel card. | <ul><li>Axis fault (obstacle).</li><li>An object is interfering with the centrifuge head.</li><li>Malfunction of motor, encoder or electronic board.</li></ul>                                                                                            | Contact your Bio-Rad technical representative. |
| 0x050411<br>0x050413<br>0x05FD07<br>0x05FD12<br>0x060411<br>0x060413<br>0x06FD07<br>0x06FD12 | Positioning failure (static or dynamic) at end<br>of centrifugation.                                     | <ul><li>Axis fault (obstacle).</li><li>An object is interfering with the centrifuge head.</li><li>Malfunction of motor, encoder or electronic board.</li><li>Damaged or missing hub O-ring.</li></ul>                                                     | Contact your Bio-Rad technical representative. |

| -500 |  |
|------|--|
| 218  |  |
| Ŧ    |  |

CENTRIFUGE Error code

0x050411

0x050413

0x05FD11

0x05FD12

0x060411 0x060413 0x06FD11 0x06FD12 0x05FD04

0x05FD09

0x06FD04

0x06FD09

Error description

resource detection.

A positioning error (static or dynamic)

has occurred at initialization, during

Speed error during centrifugation (possibly

due to an axis drag error, a speed control

error or a current limitation error).

| Possible cause                                     | Corrective actions                             |
|----------------------------------------------------|------------------------------------------------|
| 1. Axis fault (obstacle).                          | Contact your Bio-Rad technical representative. |
| An object is interfering with the centrifuge head. |                                                |
| Malfunction of motor, encoder or electronic board. |                                                |
|                                                    |                                                |
|                                                    |                                                |

2. If the problem persists, contact your Bio-Rad technical representative.

1. Acknowledge the error.

| 11.2.4    | Incubator |
|-----------|-----------|
| INCUBATOR |           |

| Error code<br>0x014301 | Error description<br>The temperature of the incubator is out of range<br>(37°C±2.7°C).                                                                         | Possible cause<br>Normal message during start-up of the<br>instrument (wait for 5 to 10 min).       | Corrective actions<br>Normal message during start-up of instrument (wait for 5-10 min).<br>If the problem persists, contact your Bio-Rad technical representative. |
|------------------------|----------------------------------------------------------------------------------------------------|----------------------------------------------------------------------------------------------------|----------------------------------------------------------------------------------------------------|
| 0x014B04<br>0x014B05   | The presence of a gel card in the incubator has<br>been detected during initialization of the<br>instrument.<br>A gel card has been detected as missing in the | Resources were manipulated during<br>stoppage of the instrument.<br>Mapping sensor detection fault. | Check to make sure that there is no card in the incubator.<br>Contact your Bio-Rad technical representative.                                                       |
|                        | incubator during initialization of the instrument.                                                                                                    | Resources were manipulated during<br>stoppage of the instrument.<br>Mapping sensor detection fault. | User error.<br>Contact your Bio-Rad technical representative.                                                                                                    |

head.

board.

1. Axis fault (obstacle).

2. An object is interfering with the centrifuge

Malfunction of motor, encoder or electronic

Instrument has sustained a shock which can cause a centrifuge disturbance.

Damaged or missing hub O-ring.

| INCUBATOR  |                                                                                                    |                                                                                                    |                                                                                               |
|------------|----------------------------------------------------------------------------------------------------|----------------------------------------------------------------------------------------------------|-----------------------------------------------------------------------------------------------|
| Error code | Error description                                                                                                    | Possible cause                                                                                                    | Corrective actions                                                                            |
| 0x019001   | Discrepancy between the temperature sensors<br>of the incubator (deviation of more than<br>5.4°C between the 2 sensors).                                    | <ul><li>ivalfunction of the measuring chain (sensor, card, etc.).</li><li>1. Module not available with the result that the</li></ul>                            | Contact your Bio-Rad technical representative.                                                |
| 0x104F03   | The maximum incubation period at 37°C of a well of a gel card has been exceeded (incubation period at 37°C 10 min longer compared to the test definitions). | <ul><li>card cannot be transferred into the centrifuge.</li><li>2. Incubation management fault.</li></ul>                                                       | 2. Contact your Bio-Rad technical representative.                                             |
| 0x104F03   | The maximum incubation period of 5 min of a well of a gel card has been exceeded (incubation period 5 min longer compared to the test definitions).         | <ol> <li>Module not available with the result that the<br/>card cannot be transferred into the<br/>centrifuge.</li> <li>Incubation management fault.</li> </ol> | <ol> <li>Restart the test.</li> <li>Contact your Bio-Rad technical representative.</li> </ol> |
| 0x104F03   | The maximum incubation period of a well of a                                                                                                    | 1. Module not available with the result that the                                                                                                    | 1. Restart the test.                                                                          |
|            | gel card without incubation has been exceeded<br>(waiting period before the start of centrifugation<br>longer than 10 min).                                 | card cannot be transferred into the centrifuge.<br>2. Incubation management fault.                                                                              | 2. Contact your Bio-Rad technical representative.                                             |

Pipettor 11.2.5

| Error code           | Error description                                                                                                    | Possible cause                                                                                             | Corrective actions                             |
|----------------------|----------------------------------------------------------------------------------------------------|----------------------------------------------------------------------------------------------------|------------------------------------------------|
| 0x018B21<br>0x018B32 | Shared zone occupied by defective transport<br>arm, or lost element in shared zone.<br>Pipettor X, Y or Z position error while the | Transport arm error in shared zone.                                                                        | Analyze previous default.                      |
| 0x018E01             | transport arm is in the reagents protective position in the shared area.<br>Following a fault, the Z axis of the pipettor fails    | <ol> <li>Mechanical failure.</li> <li>Driving failure.</li> <li>Position control chain failure.</li> </ol> | Contact your Bio-Rad technical representative. |
|                      | to reach its disengagement position (drag error or static error of Z axis).                                                        | <ol> <li>Mechanical obstacle.</li> <li>Control fault.</li> </ol>                                           | Contact your Bio-Rad technical representative. |

| PIPETTOR                                                                                     |                                                                                                    |                                                                                         |                                                                                                    |
|----------------------------------------------------------------------------------------------|----------------------------------------------------------------------------------------------------|-----------------------------------------------------------------------------------------|----------------------------------------------------------------------------------------------------|
| Error code                                                                                   | Error description                                                                                                    | Possible cause                                                                          | Corrective actions                                                                                                    |
| 0x018E14                                                                                     | Invalid location of needle, sensing of target (pipettor outside of limit).                                                                                                    | Faulty contact between needle and target.                                               | Contact your Bio-Rad technical representative.                                                                                                    |
| 0x018E1E                                                                                     | Drag error or static error of the Z axis<br>during liquid detection or during<br>positioning on the withdrawal side.                                                                                                    | <ol> <li>Cap present.</li> <li>Tube does not conform to the type identified.</li> </ol> | <ol> <li>Check to make sure that there is no obstacle on the pipettor axis and no play<br/>in the rack-and-pinion mechanism.</li> <li>Check to make sure that there is no cap on the tube.</li> <li>Check to make sure that the tube conforms to the rack type.</li> <li>Contact your Bio-Rad technical representative.</li> </ol> |
| 0x018E25                                                                                     | The consecutive sensing number for a point has exceeded the set limit during location of the needle.                                                                                                    | Faulty contact between needle and target.                                               | Contact your Bio-Rad technical representative.                                                                                                    |
| 0x018E26                                                                                     | Location of the needle, defect of capacitive detection signal (non-conforming reference signal).                                                                                                    | Material defect.                                                                        | Contact your Bio-Rad technical representative.                                                                                                    |
| 0x020404<br>0x020411<br>0x020413<br>0x028E28<br>0x040404<br>0x040411<br>0x040413<br>0X048E28 | The transport arm fails to reach its<br>position during X, Y or Z initialization:<br>drag error of the X and/or Y and/or Z axes;<br>or static error of the X and/or Y and/or Z<br>axes;<br>or error of the home position sensor of the X<br>and/or Y and/or Z axes. | Mechanical obstacle.<br>Control fault.                                                  | <ol> <li>Check to make sure that there is no obstacle on the pipettor axis and no play<br/>in the rack-and-pinion mechanism. Contact a service engineer.</li> <li>Contact your Bio-Rad technical representative.</li> </ol>                                                                                                    |
| 0x020411<br>0x020413<br>0x028E28                                                             | The transport arm fails to reach its position<br>during movement in X or Y direction:<br>drag error;<br>or static error of the X and/or Y axes.                                                                                                    | Mechanical obstacle.<br>Control fault.                                                  | <ol> <li>Check there is no hard spot on pipetor axis. Contact a service engineer.</li> <li>Contact your Bio-Rad technical representative.</li> </ol>                                                                                                    |
| 0x020411<br>0x020413<br>0x030411<br>0x040411<br>0x040413                                     | Location of the needle, drag or static error of the pipetting robot during location process.                                                                                                    | Mechanical obstacle.<br>Control fault.                                                  | <ol> <li>Check there is no hard spot on pipetor axis and no play in rack-and-pinion<br/>mechanism. Contact a service engineer.</li> <li>Contact your Bio-Rad technical representative.</li> </ol>                                                                                                    |

| PIPETTOR<br>Error code | Error description                                                                           | Possible cause       | Corrective actions                                                         |
|------------------------|---------------------------------------------------------------------------------------------|----------------------|----------------------------------------------------------------------------|
| 0x040411               | The Z axis fails to reach its position during vial                                          | Mechanical obstacle. | Check there is no hard spot on pipetor axis and no play in rack-and-pinion |
| 0x040413               | bottom detection.                                                                           | Control fault.       | mechanism.                                                                 |
| 0x048E28               | <ul> <li>drag error;</li> </ul>                                                             |                      | Contact your Bio-Rad technical representative.                             |
|                        | <ul> <li>or static error of the Z axis outside of the<br/>bottom detection zone.</li> </ul> |                      |                                                                            |
| 0x040411               | The Z axis fails to reach its position during a Z                                           | Mechanical obstacle. | Check there is no hard spot on pipetor axis and no play in rack-and-pinion |
| 0x040413               | axis movement:                                                                              | Control fault.       | mechanism.                                                                 |
| 0x048E28               | drag error;                                                                                 |                      | Contact your Bio-Rad technical representative.                             |
|                        | <ul> <li>or static error of the Z axis.</li> </ul>                                          |                      |                                                                            |

## 11.2.6 Access to the Drawer / Pipetting Area

| Error code                       | Error description                                                                        | Possible cause                                                                                                    | Corrective actions                                                                                                    |
|----------------------------------|------------------------------------------------------------------------------------------|----------------------------------------------------------------------------------------------------|----------------------------------------------------------------------------------------------------|
| 0x018B31                         | The pause of maintenance of the reagent vials                                            | Malfunction of the agitation system.                                                                                                    | Analyze the previous fault.                                                                                                   |
|                                  | in suspension has exceeded the maximum time limit.                                       |                                                                                                    | Reagent tray fault possible: 0x040411, 0x040413, 0x048E28 on page 221.                                                        |
| 0x018B43                         | The right-hand door of the pipetting area does                                           | 1. Blocked door.                                                                                                    |                                                                                                    |
|                                  | not appear to open at the opening command                                                | 2. Control system out of order.                                                                                                    | Check that the door is not blocked and has not been re-closed too quickly<br>(opening is monitored 1s after opening request). |
| 0x080404                         | for this door.<br>Failure of initialization of the reagent tray.                         | <ol> <li>Sensor out of order.</li> <li>Malfunction of the agitation system:</li> </ol>                                                          | Check that the electromagnetic latch is guided correctly (disabling of the<br>magnet).                                        |
|                                  | с, , , , , , , , , , , , , , , , , , ,                                                   | 0                                                                                                    | Contact your Bio-Rad technical representative.                                                                                |
| 0x080411<br>0x080413<br>0x088B22 |                                                                                          | <ol> <li>Mechanical defect.</li> <li>Electrical defect.</li> </ol>                                                                              | Contact your Bio-Rad technical representative.                                                                                |
| 0X080411                         | During maintenance in suspension, the reagent                                            | Manunction of the agitation system.                                                                                                    | Contact your Rip Red technical representative                                                                                 |
| 0x080413<br>0x088B2A<br>0x088B51 | tray does not position itself correctly, or its speed is non-conforming.                 |                                                                                                    |                                                                                                    |
| 0x104B04                         | The presence of a sample rack has been detected during initialization of the instrument. | <ol> <li>Operator error (insertion of a rack while the<br/>software has not started up).</li> <li>Defect of the rack detection card.</li> </ol> | <ol> <li>Operator error.</li> <li>Contact your Bio-Rad technical representative.</li> </ol>                                   |

-500IH | 221

| ACCESS TO THE        | ACCESS TO THE DRAWER / PIPETTING AREA                                                                                                    |                                                                                                    |                                                                                                    |  |  |
|----------------------|----------------------------------------------------------------------------------------------------|----------------------------------------------------------------------------------------------------|----------------------------------------------------------------------------------------------------|--|--|
| Error code           | Error description                                                                                                    | Possible cause                                                                                                    | Corrective actions                                                                                                    |  |  |
| 0x104B04<br>0x104B04 | area or the pipetting area has been detected<br>during initialization of the instrument.<br>A gel card has been detected as newly present | After abnormal stoppage:<br>Mapping fault.<br>Manipulation during stoppage.                                                                        | Operator error.<br>Rack detection board failure. Contact your Bio-Rad technical representative.<br>See error code 0x018B35 on page 234 |  |  |
|                      | during mapping of the pipetting area after an access.                                                                                     | Manipulation during access to the<br>instrument (withdrawal of a card by<br>the user).<br>Detection error.                                         | <ol> <li>User error.</li> <li>Contact your Bio-Rad technical representative.</li> </ol>                                                |  |  |
| 0x104B04             | The presence of a reagent vial has been detected in the pipetting area during initialization of the instrument.                           | After abnormal stoppage:<br>1. Mapping fault.<br>2. Manipulation during stoppage.                                                                  | <ol> <li>User error.</li> <li>Contact your Bio-Rad technical representative.</li> </ol>                                                |  |  |
| 0X104B04             | A diluent fack has been detected as newly                                                                                                 | Manipulation during stoppage.                                                                                                    |                                                                                                    |  |  |
| 0x104B04             | present during initialization of the instrument.<br>A diluent rack has been detected as newly                                             | Manipulation during access to the instrument.                                                                                                    | User error.<br>Contact your Bio-Rad technical representative.                                                                          |  |  |
| 0x104B05             | present during mapping after an access.<br>A gel card has been detected as newly absent                                                   | 1. Manipulation during access to the                                                                                                    | User error.<br>Contact your Bio-Rad technical representative.                                                                          |  |  |
| 0x104B05             | during mapping of the pipetting area after an access.<br>A diluent rack has been detected as newly                                        | <ul><li>instrument (withdrawal of a card by the user).</li><li>2. Detection error.</li><li>Manipulation during access to the instrument.</li></ul> | User error.<br>Contact your Bio-Rad technical representative.                                                                          |  |  |
| 0x104B05             | absent during mapping after an access.<br>A diluent rack has been detected as newly                                                       | Manipulation during stoppage.                                                                                                    | User error.<br>Contact your Bio-Rad technical representative.                                                                          |  |  |
|                      | absent during initialization of the instrument.                                                                                           |                                                                                                    | User error.<br>Contact your Bio-Rad technical representative.                                                                          |  |  |

| Error code | Error description                                                                              | Possible cause                                                            | Corrective actions                                                                                            |
|------------|------------------------------------------------------------------------------------------------|---------------------------------------------------------------------------|----------------------------------------------------------------------------------------------------|
| 0X104B05   | A gei card has been detected as newly absent                                                   | After abnormal stoppage:                                                  | User error.                                                                                                   |
| -          | in the proparation or pipotting area during initialization of the instrument.                  | <ol> <li>Mapping fault.</li> <li>Manipulation during stoppage.</li> </ol> | Contact your Blo-Rad technical representative.                                                                |
| 0x104B05   | A reagent vial has been detected as newly                                                      | After abnormal stoppage:                                                  |                                                                                                    |
|            | absent in the pipetting area during initialization of the instrument.                          | <ol> <li>Mapping fault.</li> <li>Manipulation during stoppage.</li> </ol> | User error.<br>Contact your Bio-Rad technical representative.                                                 |
| 0x108B2E   | The right-hand door of the pipetting area has                                                  | Forced opening of the door (malicious act).                               |                                                                                                    |
|            | been detected as being open during the process.                                                |                                                                           | Door opened by user.<br>Defect of the plunger of the front door.<br>If OK see error code 0x018B43 on page 221 |
| 0x108B42   | While dealing with an embedded clot, the right-                                                | The operator validates closure of the door                                |                                                                                                    |
|            | hand door of the pipetting area has been detected as being open upon clicking on <b>Next</b> . | whereas it is detected as being open.                                     | Close the front door.<br>If OK, see error code 0x018B43 on page 221.                                          |
|            |                                                                                                |                                                                           |                                                                                                    |

#### 11.2.7 Ionizer

| IONIZER    |                                                       |                                |                                                |
|------------|-------------------------------------------------------|--------------------------------|------------------------------------------------|
| Error code | Error description                                     | Possible cause                 | Corrective actions                             |
| 0x018B28   | lonizer is faulty prior to the piercing of a gel card | d. Malfunction of the ionizer. | Contact your Bio-Rad technical representative. |

-500

### 11.2.8 Consumable Drawer

| Error code           | Error description                                                                                                    | Possible cause                                                                                                    | Corrective actions                                                                                                    |
|----------------------|----------------------------------------------------------------------------------------------------|----------------------------------------------------------------------------------------------------|----------------------------------------------------------------------------------------------------|
| 0x018221<br>0x018222 | Inconsistency check during mapping: detection<br>of absent gel card and tray.<br>Inconsistency check during mapping: detection | <ol> <li>Background fault.</li> <li>Misplacement of a consumable.</li> <li>Mapping sensor fault.</li> <li>Background fault.</li> </ol>     | <ol> <li>Clean the left-hand drawer.</li> <li>Check the positioning of the drawer (no play or maladjustment of the drawer).</li> <li>Contact your Bio-Rad technical representative.</li> <li>Clean the left-hand drawer.</li> </ol> |
| 0x018223             | of a diluent rack and a gel card tray.<br>Inconsistency check during mapping: detection                                        | <ol> <li>2. Misplacement of a consumable.</li> <li>3. Mapping sensor fault.</li> <li>1. Background fault.</li> </ol>                       | <ol> <li>Check the positioning of the drawer (no play or maladjustment of the drawer).</li> <li>Contact your Bio-Rad technical representative.</li> <li>Clean the left-hand drawer.</li> </ol>                                      |
| 0x018B45             | of a diluent rack and gel card.<br>The depot drawer (left or right) does not open                                              | <ol> <li>2. Misplacement of a consumable.</li> <li>3. Mapping sensor fault.</li> <li>1. Consumable drawer blocked or closed too</li> </ol> | <ol> <li>Check the positioning of the drawer (no play or maladjustment of the drawer).</li> <li>Contact your Bio-Rad technical representative.</li> <li>Clean the left-hand drawer.</li> </ol>                                      |
|                      | upon opening request (no change of status of the sensor following the opening command).                                        | <ol> <li>fast after opening (1s).</li> <li>Pilotage damaged.</li> <li>Electromagnetic latch damaged.</li> </ol>                            | <ol> <li>Check to make sure that the depot is not blocked and has not been re-<br/>closed too quickly (opening is monitored 1s after opening request).</li> <li>Contact your Bio-Rad technical representative.</li> </ol>           |
| 0x104108<br>0x104922 | The reagent plate is full.<br>The maximum time allowed for the reagent vial                                                    | The reagent plate is full.<br>The reagent stayed too long in the drawer                                                                    | <ol> <li>Check the reagent plate.</li> <li>If necessary, remove the not used vials.</li> <li>Open the drawer.</li> </ol>                                                                                                    |
| 0x104F06             | to be inside the drawer is reached.<br>No free space in the left depot at return of the                                        | without to be used. The cells of the reagents are<br>no longer in suspension.<br>Maximum capacity of gel cards to be re-read               | <ol> <li>Whirl the reagent vial.</li> <li>Close the drawer to validate the reagent.</li> <li>Empty the left input depot and place empty trays in position.</li> </ol>                                                               |
|                      | cards after interpretation.                                                                                                    | reached.                                                                                                    |                                                                                                    |

11.2.9 Fluidic

| FI | 11 | н | n | $\mathbf{c}$ |
|----|----|---|---|--------------|
|    |    |   |   |              |

|    | ۷.۷ | <u> </u> | 2 |  |
|----|-----|----------|---|--|
| חו |     |          |   |  |

| Error code | Error description                                                                              | Possible cause                                                            | Corrective actions                                                                                                    |
|------------|------------------------------------------------------------------------------------------------|---------------------------------------------------------------------------|----------------------------------------------------------------------------------------------------|
| 0x0182C    | Detection of a volume of liquid less than 1 dose.                                              | Vial virtually empty.<br>Level detection fault.                           | <ol> <li>Check the presence of liquid in the bottle.</li> <li>Verify the absence of hard spot on the Z axis.</li> <li>Contact your Bio-Rad technical representative.</li> </ol> |
| 0x018E06   | Failure during level detection signal check                                                    | Level detection fault.                                                    | Contact your Bio-Rad technical representative.                                                                                                    |
| 0x018E07   | (before submersion of the needle).<br>Level detection error (failure to detect loss of         | 1. Foam present.                                                          | 1. Check there is no foam or bubble in the reagent.                                                                                                    |
|            | level during level detection) in spite of several                                              | 2. Level detection fault.                                                 | 2. Contact your Bio-Rad technical representative.                                                                                                    |
| 0x018E0A   | attempts.<br>Failure to detect liquid during assessment of the                                 | 1. Vial is empty.                                                         | 1. Check there is liquid in the sample tube.                                                                                                    |
|            | reagent vials (drag error during liquid detection                                              | 2. Level detection fault.                                                 | 2. Contact your Bio-Rad technical representative.                                                                                                    |
| 0x018E0C   | Defect of filling of the decontamination well                                                  | 1. Decontamination circuit empty.                                         | Contact your Bio-Rad technical representative.                                                                                                    |
| 0x018E0E   | (level detection height below the threshold).<br>Non-conforming sampling set: extra volume not | <ol> <li>Level detection fault.</li> <li>APF definition error.</li> </ol> | APF definition default. If it is not OK, send LOG files and pictures to instrument                                                                                              |
|            |                                                                                                |                                                                           |                                                                                                    |
| 0-010505   | zero.                                                                                          | 2. Software bug.                                                          | support to perform complete expertise.                                                                                                    |
| UXU18EUF   | Non-conforming sampling set: drying volume                                                     | 1. APF definition error.                                                  | APF definition default. If it is not OK, send LOG files and pictures to instrument                                                                                              |
|            | not zero.                                                                                      | 2. Software bug.                                                          | support to perform complete expertise.                                                                                                    |
| 0x018E10   | Failure at non un-priming check at end of                                                      | 1. Bubble present in the vial during                                      | 1. Check reagent quality.                                                                                                    |
|            | withdrawal (un-priming in a reagent vial).                                                     | withdrawal.<br>2. Level detection fault.                                  | 2. Contact your Bio-Rad technical representative.                                                                                                    |

-500

226 | IH

| FLUIDIC    |                                                                                                    |                                                                                              |                                                                                                    |
|------------|----------------------------------------------------------------------------------------------------|----------------------------------------------------------------------------------------------|----------------------------------------------------------------------------------------------------|
| Error code | Error description                                                                                                    | Possible cause                                                                               | Corrective actions                                                                                                    |
| 0x018E12   | Insufficient volume of liquid in a reagent vial                                                                                        | There is not enough liquid in the vial.                                                      | Check if there is liquid in the reagent.                                                                                                    |
| 0x104B06   | during a withdrawal, no dose can be withdrawn<br>(volume calculated during level detection<br>insufficient).                           | Level detection fault.                                                                       | Check there is no hard spot on pipetor axis and no backlash in rack-and-<br>pinion mechanism.<br>Contact your Bio-Rad technical representative.                                                                                                    |
| 00010E13   |                                                                                                    |                                                                                              |                                                                                                    |
|            | during a withdrawal, at least one dose can be<br>withdrawn (volume calculated during level<br>detection insufficient).                 | There is not enough liquid in the vial.<br>Level detection fault.                            | <ul> <li>Check if there is liquid in the reagent.</li> <li>Check there is no hard spot on pipetor axis and no play in rack-and-pinion mechanism.</li> <li>Contact your Bio-Rad technical representative.</li> </ul>                                            |
| 0x018E15   | Detection of clogging of the hydraulic circuit (not resorbed) for the samples.                                                         | <ol> <li>Clot present.</li> <li>Viscosity of liquid out of range.</li> </ol>                 | <ul> <li>Check blood quality (less than 5 days).</li> <li>Clean or replace the needle. See sections Pipettor in Error on page 154 or<br/>Pipette Needle Replacement / Cleaning on page 201.</li> <li>Contact your Bio-Rad technical representative.</li> </ul> |
| 0x018E16   | Failure during non un-priming check at end of withdrawal (embedded filament).                                                          | <ol> <li>Level detection fault.</li> <li>Embedded filament.</li> </ol>                       | <ol> <li>Check blood quality (less than 5 days).</li> <li>Contact your Bio-Rad technical representative.</li> </ol>                                                                                                    |
| 0x018E17   | Failure during non un-priming check at end of                                                                                          | Thread embedded, then broken during a                                                        | 1. Check blood quality (less than 5 days).                                                                                                    |
| 0x018E18   | withdrawal (loss of level in high range detected -<br>broken filament).<br>Insufficient volume of liquid in a sample tube              | sample withdrawal.<br>1. There is not enough liquid in the tube.                             | <ol> <li>Contact your Bio-Rad technical representative.</li> <li>Check there is liquid in the sample tube.</li> </ol>                                                                                                    |
| 0x018E19   | during a withdrawal (volume calculated during<br>level detection insufficient).<br>Emptying fault of an overflow or collection well    | <ol> <li>Level detection fault.</li> <li>Defect of emptying pump, solenoid valve.</li> </ol> | <ol> <li>Contact your Bio-Rad technical representative.</li> <li>Contact your Bio-Rad technical representative.</li> </ol>                                                                                                    |
| 0x018E1B   | (liquid present in the collection well at periodic<br>check by level detection).<br>Loss of level outside of the anticipated range, or | <ol> <li>Emptying circuit clogged.</li> <li>Defect of washing pump.</li> </ol>               | Contact your Bio-Rad technical representative.                                                                                                    |
|            | no loss of level, in the overflow well at the end of rinsing or pre- washing.                                                          | <ol> <li>Solenoid valve blocked in emptying<br/>position.</li> </ol>                         |                                                                                                    |

| FLUIDIC<br>Error code | Error description                                                                                                    | Possible cause                                                                      | Corrective actions                                                                                                    |
|-----------------------|----------------------------------------------------------------------------------------------------|-------------------------------------------------------------------------------------|----------------------------------------------------------------------------------------------------|
| 0x018E1D              | Loss-of-level detection error following failed                                                                              |                                                                                     |                                                                                                    |
|                       | attempts in the case of the decontamination well.                                                                           | Level detection fault.                                                              | Contact your Bio-Rad technical representative.                                                                                               |
| 0x018E23              | Filling fault of the collection well (level detection                                                                       |                                                                                     |                                                                                                    |
|                       |                                                                                                    | Defect of washing pump.                                                             | Contact your Bio-Rad technical representative.                                                                                               |
| 0x018E24              | height in the collection well below the threshold<br>at periodic check).<br>Failure of emptying of the decontamination well | Solenoid valve blocked in emptying position.                                        |                                                                                                    |
|                       |                                                                                                    | Pump defect.                                                                        | Contact your Bio-Rad technical representative.                                                                                               |
|                       | (by level detection).                                                                                                    | Solenoid valve, emptying circuit clogged.                                           |                                                                                                    |
| 0x018E29              | Failure at volume check of a delivered dose.                                                                                | Dispensing error (withdrawal of air).                                               | In case of more than 3% of failed dispense:                                                                                                  |
|                       |                                                                                                    |                                                                                     | Check needle position in gel card (drop under foil detected or contact<br>between needle and foil).                                          |
|                       |                                                                                                    |                                                                                     | Check there is no foam in the sample tubes (detection of foam dispense).                                                                     |
|                       |                                                                                                    |                                                                                     | Deviation of the PDS calibration. Contact your Bio-Rad technical<br>representative.                                                          |
| 0x018E2B              | At <b>weekly maintenance</b> : prior to distribution in the washing station, the presence of a liquid is                    | <ol> <li>Leakage of the fluidic circuit.</li> <li>Leakage of a canister.</li> </ol> | Fluidic leak / bottle leak / washing station overflow / intermediate tank<br>overflow.                                                       |
|                       | detected in the retaining container.                                                                                        | 3. Undetected overflows of the washing                                              | Washing station overflow due to waste circuit clogged.                                                                                       |
| 0x018E2C              | Not enough liquid in the reagent vial.                                                                                      | station.<br>1. The reagent vial is empty.                                           | Bottle overflow (system or NaOH solution) during filling. Remove the<br>canisters, clean and restart.                                        |
|                       |                                                                                                    |                                                                                     | Contact your Bio-Rad technical representative.                                                                                               |
|                       |                                                                                                    | 2. Level detection failure.                                                         | <ul><li>(A) Check that there is liquid in the reagent vial.</li><li>(B) Check the reagent bottom level and adjust it if necessary.</li></ul> |
| 0x018E2D              | The state of the intermediate tank sensor did                                                                               | Washing pump failure.                                                               | Contact your Bio-Rad technical representative.                                                                                               |
|                       | not change during the washing process.                                                                                      |                                                                                     | Contact your Bio-Rad technical representative.                                                                                               |

| FLUIDIC    |                                                                                                    |                                                                                                    |                                                                                                    |
|------------|----------------------------------------------------------------------------------------------------|----------------------------------------------------------------------------------------------------|----------------------------------------------------------------------------------------------------|
| Error code | Error description                                                                                                    | Possible cause                                                                                                   | Corrective actions                                                                                                    |
| 0x018E2E   | Time between the error occurrence and the acknowledgment of this error too long. The needle is no longer usable (blood dried inside the needle). | Response of the user too long.                                                                                   | Clean or replace the needle.<br>See sections Pipettor in Error on page 154 or Pipette Needle<br>Replacement / Cleaning on page 201. |
| 0x018E2C   | Not enough liquid in the pediatric or low volume tube (for sampling).                                                                            | <ol> <li>The tube is empty or the sample volume is<br/>insufficient.</li> <li>Level detection failure</li> </ol> | <ol> <li>Check that there is liquid in the tube.</li> <li>Contact your Bio-Rad technical representative.</li> </ol>                 |
| 0x019101   | Time-out for filling of the intermediate reservoir                                                                                               | 1. Malfunction of the pump.                                                                                      | Contact your Bio-Rad technical representative.                                                                                      |
| 0x019102   | (for complete filling, during priming, in the scope<br>of <b>weekly maintenance</b> ,)<br>Time-out for filling of the intermediate reservoir     | <ol> <li>Malfunction of the level sensor.</li> <li>Malfunction of supply of the intermediate</li> </ol>          | Contact your Bio-Rad technical representative.                                                                                      |
| 0x019103   | (for continuous filling).<br>1 system solution canister is not operational                                                                       | reservoir.<br>2. Malfunction of the level sensor.<br>Status OK if the canister is:                               | 1. Check the system solution bottle (it has no magnet on the rear).                                                                 |
|            | (not connected, or empty, or maintenance canister present).                                                                                      | <ol> <li>not connected, or</li> <li>empty, or</li> <li>not the correct one.</li> </ol>                           | 2. Contact your Bio-Rad technical representative.                                                                                   |
| 0x019104   | 2 system solution canisters are not operational                                                                                                  | Status OK if the canister is:                                                                                    | 1. Check the system solution bottle (it has no magnet on the rear).                                                                 |
|            | (not connected, or empty, or maintenance canister present).                                                                                      | 1. not connected, or<br>2. empty, or<br>3. not the correct one                                                   | 2. Contact your Bio-Rad technical representative.                                                                                   |
| 0x019105   | The bottom level of the decontamination                                                                                                    | Status OK is the volume is less than 0.5 liter .                                                                 | 1. Check the filling of the decontamination bottle.                                                                                 |
|            | solution reservoir was reached when priming<br>the decontamination well during initialization of<br>the instrument                               |                                                                                                    | 2. Contact your Bio-Rad technical representative.                                                                                   |
| 0x019107   | No maintenance solution canister is operational                                                                                                  | Status OK if the bottle is:                                                                                      | 1. Check the maintenance bottle (it has a magnet on the rear).                                                                      |
|            | during weekly maintenance.                                                                                                    | <ol> <li>not connected, or</li> <li>empty, or</li> <li>not the correct one.</li> </ol>                           | 2. Contact your Bio-Rad technical representative.                                                                                   |

| FLUIDIC                          |                                                                                                    |                                                                                                    |                                                                                                    |
|----------------------------------|----------------------------------------------------------------------------------------------------|----------------------------------------------------------------------------------------------------|----------------------------------------------------------------------------------------------------|
| Error code                       | Error description                                                                                                    | Possible cause                                                                                                    | Corrective actions                                                                                                    |
| 0x019110                         | Before starting a pipetting operation, the presence of a liquid is detected in the retaining container.                                                                | Leakage of the fluidic circuit.<br>Leakage of a canister.<br>Undetected overflows of the washing<br>station.                                             | <ul> <li>Fluidic leak / bottle leak / washing station overflow / intermediate tank<br/>overflow.</li> <li>Washing station overflow due to waste circuit clogged.</li> <li>Bottle overflow (system or NaOH solution) during filling. Remove the<br/>canisters, clean and restart.</li> <li>Contact your Bio-Rad technical representative.</li> </ul> |
| 0x019201<br>0x019202             | 1 waste canister is not operational (not<br>connected or not present or full).<br>2 waste canisters are not operational (not                                           | Canister is being replaced.<br>Malfunction of collecting circuit, 2 canisters are                                                                        | Check the waste bottle (it has a magnet on the rear).<br>Contact your Bio-Rad technical representative.                                                                                                    |
|                                  | connected or not present or full).                                                                                                    | being replaced.                                                                                                    | Check the waste bottle (it has a magnet on the rear).<br>Contact your Bio-Rad technical representative.                                                                                                    |
| 0x019203                         | One waste canister is not operational during the purge (not connected or not present or full).                                                                         | One waste container is full, canister is being replaced.                                                                                                 | <ol> <li>Check the waste bottle (it has a magnet on the rear).</li> <li>Contact your Bio-Rad technical representative.</li> </ol>                                                                                                    |
| 0x0C0411<br>0x018E0A<br>0x0C0411 | Liquid not detected during reagent evaluation<br>(drag overshoot during liquid detection or<br>bottom level reached).<br>Liquid not detected during first reagent      | <ol> <li>Vial is empty.</li> <li>Detection of the bottom before liquid<br/>detection.</li> <li>Level detection fault.</li> <li>Vial is empty.</li> </ol> | <ol> <li>Check that there is liquid in the reagent vial.</li> <li>Check that there is no obstacle on the pipettor axis and no play in the rack-<br/>and-pinion mechanism.</li> <li>Contact your Bio-Rad technical representative.</li> <li>Check that there is liquid in the reagent.</li> </ol>                                                    |
| 0x018E0A                         | sampling (drag overshoot during liquid detection or bottom level reached).                                                                                             | <ol> <li>Detection of the bottom before liquid<br/>detection.</li> <li>Level detection fault.</li> </ol>                                                 | <ol> <li>Check that there is no hard spot on pipetor axis and no play in rack- and-<br/>pinion mechanism.</li> <li>Contact your Bio-Rad technical representative.</li> </ol>                                                                                                    |
| 0x0C0411<br>0x0C0413             | During a withdrawal, except for washing<br>(liquid or air bubble), the pump of the PDS<br>module fails to reach its position (static or<br>dynamic positioning error). | Wiring defect of the pump or the solenoid<br>valve of the PDS module.<br>Particle in the pump.                                                           | Contact your Bio-Rad technical representative.                                                                                                    |
| 0x0C0411<br>0x0C0413             | During a delivery, except for washing and<br>priming, the pump of the PDS module fails to<br>reach its position (static or dynamic<br>positioning error).              | Wiring defect of the pump or the solenoid<br>valve of the PDS module.<br>Particle in the pump.                                                           | Contact your Bio-Rad technical representative.                                                                                                    |

Software Error

| FLUIDIC                          |                                                                                                    |                                                                                                    |                                                                                                    |
|----------------------------------|----------------------------------------------------------------------------------------------------|----------------------------------------------------------------------------------------------------|----------------------------------------------------------------------------------------------------|
| Error code                       | Error description                                                                                                    | Possible cause                                                                                                    | Corrective actions                                                                                                    |
| 0x0C0411<br>0x0C0413             | During a withdrawai or delivery for washing, the<br>pump of the PDS module fails to reach its<br>position (static or dynamic positioning error).<br>During a delivery for priming, for purging or for | <ol> <li>Wiring defect of the pump or the solehold<br/>valve of the PDS module.</li> <li>Particle in the pump.</li> <li>Wiring defect of the pump or the solehold</li> </ol> | Contact your Bio-Rad technical representative.                                                                                                    |
| 0x0C0411<br>0x0C0413             | flushing, the pump of the PDS module fails to reach its position (static or dynamic positioning error).                                                                                               | valve of the PDS module.<br>2. Particle in the pump.                                                                                                    |                                                                                                    |
| 0x0C0411<br>0x0C0413             | During weekly maintenance: During a delivery for filling of the washing station, the pump of the PDS module fails to reach its position (static or dynamic positioning error).                        | Wiring defect of the pump or the solenoid<br>valve of the PDS module.<br>Particle in the pump.                                                                               | Contact your Bio-Rad technical representative.                                                                                                    |
| 0x0C0411<br>0x0C0413<br>0x018E0A | Failure to detect liquid in a reagent vial prior<br>to a withdrawal (drag error during liquid<br>detection or low mark reached).                                                                      | Vial is empty.<br>Level detection fault.                                                                                                    | <ul><li>Check there is liquid in the reagent.</li><li>Check there is no hard spot on pipetor axis and no play in rack-and-pinion mechanism.</li><li>Contact your Bio-Rad technical representative.</li></ul> |
| 0x0C0411<br>0x0C0413<br>0x018E22 | During the unblocking sequence of the<br>pump, the pump fails to reach its position<br>(static or dynamic positioning error).                                                                         | Wiring defect of the pump or the solenoid<br>valve of the PDS module.<br>Particle in the pump.                                                                               | Contact your Bio-Rad technical representative.                                                                                                    |
| 0x0C0416                         | Overpressure fault of the pump of the PDS module during a delivery to gel card or diluent rack.                                                                                                    | Liquid used is too viscous.<br>The needle is clogged.<br>Malfunction of the pressure sensor.                                                                                 | Check blood quality (less than 5 days).<br>Check that needle is not clogged. Change it if necessary.<br>Contact your Bio-Rad technical representative.                                                       |
| 0x0C0416<br>0x018E1F             | During weekly maintenance: Overpressure<br>fault of the pump of the PDS module during a<br>delivery for filling the washing station, for<br>priming or for purging.                                   | Liquid used is too viscous.<br>The needle is clogged.<br>Malfunction of the pressure sensor.                                                                                 | Check liquid: no foreign object.<br>Check that needle is not clogged. Change it if necessary.<br>Contact your Bio-Rad technical representative.                                                              |
| 0x0C0416<br>0x018E20             | Overpressure fault of the pump of the PDS module during a delivery for priming, for flushing or for purging.                                                                                          | <ol> <li>Liquid used is too viscous.</li> <li>The needle is clogged.</li> <li>Malfunction of the pressure sensor.</li> </ol>                                                 | Check liquid: no foreign object.<br>Check that needle is not clogged. Change it if necessary.<br>Contact your Bio-Rad technical representative.                                                              |

| FLUIDIC                          |                                                                                                    |                                                                                                    |                                                                                                    |
|----------------------------------|----------------------------------------------------------------------------------------------------|----------------------------------------------------------------------------------------------------|----------------------------------------------------------------------------------------------------|
| Error code                       | Error description                                                                                                    | Possible cause                                                                                                    | Corrective actions                                                                                                    |
| 0x0C0416<br>0x018E21             | Overpressure fault of the pump of the PDS<br>module during a purging process with service<br>software.<br>Pressure sensor failure or pressure out of range | <ol> <li>Liquid used is too viscous.</li> <li>The needle is clogged.</li> <li>Malfunction of the pressure sensor.</li> <li>Liquid used is too viscous.</li> </ol> | <ol> <li>Check liquid: no foreign object.</li> <li>Check that needle is not clogged. Change it if necessary.</li> <li>Control and/or change PDS module.</li> <li>Check liquid: no foreign object.</li> </ol>                |
| 0x0C0416<br>0x018E31             | during a sampling process.<br>Overpressure fault of the pump of the PDS                                                                                    | <ol> <li>The needle is clogged.</li> <li>Malfunction of the pressure sensor.</li> <li>Liquid used is too viscous.</li> </ol>                                      | <ol> <li>Check that needle is not clogged. Change it if necessary.</li> <li>Control and/or change PDS module.</li> <li>Check there is no sediment in the washing fluidic circuit (change tubings and</li> </ol>             |
| 0x0C0416<br>0x0C8E1A             | module during a washing process.<br>Position error of the PDS pump (during titration).                                                                     | <ol> <li>The needle is clogged.</li> <li>Malfunction of the pressure sensor.</li> <li>Wiring issue of the PDS module.</li> </ol>                                  | <ol> <li>intermediate tank if necessary).</li> <li>Check that needle is not clogged. Change it if necessary.</li> <li>Contact your Bio-Rad technical representative.</li> <li>Check the wiring.</li> </ol>                  |
| 0x0C4011<br>0x0C4013<br>0x018E2F |                                                                                                    | 2. Dust in the pump.                                                                                                    | 2. Control and/or change PDS module.                                                                                                    |
| 0x0CED07                         | Excessive negative pressure when withdrawing liquid, except for washing (air or liquid).                                                                   | <ol> <li>Viscosity of liquid out of range (blood over<br/>days).</li> <li>Needle too close to the bottom of the<br/>sample tubes.</li> </ol>                      | <ul><li>51. Check blood quality (less than 5 days).</li><li>2. Contact your Bio-Rad technical representative.</li></ul>                                                                                                    |
| 0x0CED07<br>0x0CED08<br>0x018E1C | Excessive negative pressure when withdrawing decontamination solution during washing (air or liquid).                                                      | Pressure sensor failure.                                                                                                    | <ol> <li>Check liquid: no foreign object.</li> <li>Check needle position in the tube.</li> <li>Check that needle is not clogged. Change it if necessary.</li> <li>Contact your Bio-Rad technical representative.</li> </ol> |
|                                  |                                                                                                    | <ol> <li>Circuit clogged.</li> <li>Viscosity of liquid out of range.</li> <li>The needle is too close to bottom of<br/>the decontamination well.</li> </ol>       | <ol> <li>Check that needle is not clogged. Change it if necessary.</li> <li>Contact your Bio-Rad technical representative.</li> </ol>                                                                                       |
|                                  |                                                                                                    | <ol> <li>Viscosity of liquid out of range.</li> <li>Circuit clogged.</li> <li>Pressure sensor failure.</li> </ol>                                                 | <ol> <li>Check that needle is not clogged. Change it if necessary.</li> <li>Contact your Bio-Rad technical representative.</li> </ol>                                                                                       |
| ប់ា                              | 0x0CED08                                                                                                    |                                                                                                    |                                                                                                    |

rcuit for the samples clogged (not resorbed).

d) , ex ce pt fo r sa m pl es н

y d

r

а

u

1

i

с

С

i

| FLUIDIC    |                                                                                                    |                                                                                                    |                                                                                                    |
|------------|----------------------------------------------------------------------------------------------------|----------------------------------------------------------------------------------------------------|----------------------------------------------------------------------------------------------------|
| Error code | Error description                                                                                                    | Possible cause                                                                                                    | Corrective actions                                                                                                    |
| 0x0CED0B   | Malfunction of pressure sensor (static pressure<br>outside of tolerance at start of withdrawal or<br>no signal variation at start of withdrawal). | Sensor disconnected.<br>Sensor damaged.                                                                                                    | Contact your Bio-Rad technical representative.                                                                                                    |
| 0x104D12   | After a sampling of a reagent vial, there is no enough volume to process the next batch.                                                          | Insufficient volume of reagent.                                                                                                    | Insert a new reagent vial.                                                                                                    |
| 0x109109   | The presence of a liquid is detected in the retaining container during initialization of the instrument.                                          | Leakage of a canister.<br>Leakage of the intermediate tank.<br>Leakage of the fluidic circuit.<br>Undetected overflows of the washing<br>station.<br>Sensor malfunction | <ul> <li>Fluidic leak / bottle leak / washing station overflow / intermediate tank overflow.</li> <li>Washing station overflow due to waste circuit clogged.</li> <li>Bottle overflow (system or NaOH solution) during filling. Remove the canisters, clean and restart.</li> <li>Contact your Bio-Rad technical representative.</li> </ul> |

### 11.2.10 Internal Storage

| INTERNAL STORAGE |                                                                                             |                                                                                    |                                                                                                    |  |
|------------------|---------------------------------------------------------------------------------------------|------------------------------------------------------------------------------------|----------------------------------------------------------------------------------------------------|--|
| Error code       | Error description                                                                           | Possible cause                                                                     | Corrective actions                                                                                                    |  |
| 0x018B2D         | The internal depot is detected as not being locked during initialization of the instrument. | Error during an intervention.<br>Detection error.                                  | <ul> <li>Check to make sure that the internal depot is locked (screw of depot completely locked).</li> <li>In case of a problem with detection by the gripper: Contact your Bio-Rad technical representative.</li> <li>If the transport arm is malpositioned: Contact your Bio-Rad technical representative.</li> </ul> |  |
| 0x104B05         | Expected gel card not detected during the instrument initialization.                        | <ol> <li>Gel card removed by the user.</li> <li>Mapping sensor failure.</li> </ol> | Check the presence of the gel card.<br>Contact your Bio-Rad technical representative.                                                                                                    |  |

### 11.2.11 Reagent Cooling

REAGENT COOLING

| Error code           | Error description                                                                                                    | Possible cause                                                                                                    | Corrective actions                                                                                                    |
|----------------------|----------------------------------------------------------------------------------------------------|----------------------------------------------------------------------------------------------------|----------------------------------------------------------------------------------------------------|
| 0x014302             | The temperature of the reagent vials is above 25°C (reagent too warm).                                                                                                    | <ol> <li>The instrument is being started up.</li> <li>Malfunction of cooling system:         <ul> <li>Lack of liquid in the reservoir,</li> <li>The fan is not rotating and/or the air emitted is not warm.</li> </ul> </li> <li>Malfunction of the measuring chain.</li> </ol> | Message at start-up of the system (the cooling system reaches its set<br>temperature within approx. 30 min).<br>Contact your Bio-Rad technical representative. |
| 0x014303             | The temperature of the reagent vials is between 18°C and 25°C (outside of tolerance, but reagent usable).                                                                  | <ol> <li>The instrument is being started up.</li> <li>Malfunction of cooling system:         <ul> <li>Lack of liquid in the reservoir,</li> <li>The fan is not rotating and/or the air emitted is not warm.</li> </ul> </li> <li>Malfunction of the measuring chain.</li> </ol> | Message at start-up of the system (the cooling system reaches its set<br>temperature within approx. 30 min).<br>Contact your Bio-Rad technical representative. |
| 0x019002<br>0x01900A | Discrepancy between the temperature sensors<br>of the reagent tray (deviation of more than 2°C<br>between the 2 sensors).<br>The temperature of the reagent vials is below | <ul><li>Malfunction of the measuring chain (sensor, card, etc.).</li><li>1. Malfunction of the measuring chain (sensor,</li></ul>                                                                                                    | Malfunction of one of the temperature sensors. Contact your Bio-Rad technical representative.                                                                  |
| 0x01900B             | 14°C (reagent unusable).<br>The reagent cooling compressor is defective.                                                                                                   | card, etc.).<br>2. Malfunction of cooling system.<br>Compressor defect (fault output of reagent                                                                                                    | Contact your Bio-Rad technical representative.                                                                                                    |
|                      |                                                                                                    | cooling system activated).                                                                                                    | Cooling compressor defect due to overpressure or temperature fault: wait for the second fault.                                                                 |
| 0x01900C<br>0x10900D | Reagent cooling compressor: second fault<br>within the defined time.<br>Reagent cooling function is deactivated.                                                           | Compressor defect (fault output of reagent cooling system activated in spite of re-start-up). Reagent cooling function is deactivated by                                                                                                    | Contact your Bio-Rad technical representative<br>Reagent cooling function is deactivated by FSE. Reactivate this function to                                   |

ParamManager (Cooling.IsDeactivated on True). correct the default. Contact a service engineer.

| Error code | Error description                                                                                                    | Possible cause                                                                             | Corrective actions                                                                                                    |
|------------|----------------------------------------------------------------------------------------------------|--------------------------------------------------------------------------------------------|----------------------------------------------------------------------------------------------------|
| 0x018413   | A sample block has been detected as newly                                                                                                    | Withdrawal of a block during the access.                                                   | 1. User error.                                                                                                    |
| 0x018B1D   | absent after an access to the instrument.                                                                                                    |                                                                                            | 2. If the rack is present, defect on the rack detection card                                                                                                    |
|            |                                                                                                    |                                                                                            | See error code 0x018B35 on page 234.                                                                                                    |
| 0x018413   | During return, the gripper closes without                                                                                                    | Breakage of the gripping button of the rack.                                               | 1. Check sample rack integrity.                                                                                                    |
| 0x018B36   | detecting a rack, which is nevertheless present (fault of gripper closure).                                                                                     |                                                                                            | <ol> <li>Check transport arm position during rack return and if necessary perform<br/>sample area teaching.</li> <li>Contexture Pix Post teaching teaching.</li> </ol>                                                                    |
|            |                                                                                                    |                                                                                            | 3. Contact your Bio-Rad technical representative.                                                                                                    |
| 0x018B35   | A rack is detected as still present following its                                                                                                    | 1. Reinsertion of the rack by the user.                                                    | 1. The sample rack must not be reinserted immediately into the instrument after                                                                                                    |
| 0x104905   | return.<br>A code that has been automatically read or                                                                                                    | <ol> <li>Malfunction of the lane sensor.</li> <li>Input error.</li> </ol>                  | <ul><li>its return. You must wait for at least 5s.</li><li>2. Contact your Bio-Rad technical representative.</li><li>1. Re-enter the barcode of the sample tube.</li></ul>                                                                |
| 0x108B3E   | manually entered is identical to a code already<br>present in the instrument on another rack<br>(duplicate).<br>A sample rack previously present is detected as | <ol> <li>Real duplicate.</li> <li>Manual withdrawal of the rack by the operator</li> </ol> | <ol> <li>Check to make sure that there is no duplicate in the instrument. The instrument will not accept several tubes with the same barcode.</li> <li>Manipulation of the rack (deliberate withdrawal while the instrument is</li> </ol> |
|            | missing.                                                                                                    | (malicious act).                                                                           | operating).<br>2. If the rack is present, defect on the rack detection card.<br>See error code 0x018B35 on page 234.                                                                                                    |

## 11.2.13 Software

| Error code<br>0x103001<br>0x103002 | Error description<br>APF checker error. The system detects an error<br>between the APF and the process performed<br>on the instrument.<br>APF Checker. The maximum duration between | Possible cause<br>APF Checker error. Process not compliant with<br>the APF folder.<br>APF Checker error. Process not compliant with | Corrective actions<br>Contact your Bio-Rad technical representative.<br>Send the snapshot for investigation. |
|------------------------------------|----------------------------------------------------------------------------------------------------|----------------------------------------------------------------------------------------------------|----------------------------------------------------------------------------------------------------|
|                                    | the dispense and the incubation is reached.                                                                                                    | the APF folder.                                                                                                    | Contact your Bio-Rad technical representative.<br>Send the snapshot for investigation.                       |

| SOFTWARE<br>Error code | Error description                                                                                                    | Possible cause                                                | Corrective actions                                                                     |
|------------------------|----------------------------------------------------------------------------------------------------|---------------------------------------------------------------|----------------------------------------------------------------------------------------|
| 0x103003<br>0x103004   | APF Checker. The minimal duration of the<br>incubation is not reached (checked at the end<br>of the process).<br>APF Checker. The maximum duration between | APF Checker error. Process not compliant with the APF folder. | Contact your Bio-Rad technical representative.<br>Send the snapshot for investigation. |
| 0x103005               | the incubation and the centrifugation is reached<br>(checked at the end of the process).<br>APF Checker. The maximum duration between                      | APF Checker error. Process not compliant with the APF folder. | Contact your Bio-Rad technical representative.<br>Send the snapshot for investigation. |
| 0x103006               | the dispense and the centrifugation is reached<br>(checked at the end of the process).<br>APF Checker. The maximum waiting time on the                     | APF Checker error. Process not compliant with the APF folder. | Contact your Bio-Rad technical representative.<br>Send the snapshot for investigation. |
| 0x103007               | centrifuge is reached (checked at the end of the process).<br>APF Checker. The minimal duration of the                                                     | APF Checker error. Process not compliant with the APF folder. | Contact your Bio-Rad technical representative.<br>Send the snapshot for investigation. |
| 0x103008               | centrifugation is not reached (checked at the<br>end of the process).<br>The maximum time for an open well is reached.                                     | APF Checker error. Process not compliant with the APF folder. | Contact your Bio-Rad technical representative.<br>Send the snapshot for investigation. |
| 0x103009               | APF Checker. An expired reagent vial was used                                                                                                    | Process issue.                                                | Contact your Bio-Rad technical representative.<br>Send the snapshot for investigation. |
| 0x103010               | during the test.<br>APF Checker. An expired gel card was used                                                                                              | APF Checker error. Process not compliant with the APF folder. | Contact your Bio-Rad technical representative.<br>Send the snapshot for investigation. |
|                        | during the test.                                                                                                    | APF Checker error. Process not compliant with the APF folder. | Contact your Bio-Rad technical representative.<br>Send the snapshot for investigation. |

236 | IH

Troubleshooting

| SOFTWARE<br>Error code           | Error description                                                               | Possible cause                                                                                                    | Corrective actions                                                                                     |
|----------------------------------|---------------------------------------------------------------------------------|----------------------------------------------------------------------------------------------------|----------------------------------------------------------------------------------------------------|
| 0x103011                         | APF Checker. An expired diluent rack was used                                   | APF Checker error. Process not compliant with                                                                                                    | Contact your Bio-Rad technical representative.                                                         |
| 0x104921                         | The length of the sample barcode is greater                                     | Barcode too long.                                                                                                    | Use a conforming barcode (below 30 digits).                                                            |
| 0x104923                         | than the set length (30 digits).<br>Image not found when picture of the well is | Image corrupted                                                                                                    | 1. Check the integrity of the archive folder.                                                          |
| 0x104924<br>0x104D01             | sent.<br>Test deleted.                                                          | 1. Test deleted with <b>Stop all</b> .                                                                                                    | <ol> <li>Contact your Bio-Rad technical representative.</li> <li>Test deleted done by user.</li> </ol> |
| 0x104D02<br>0x104D03<br>0x104D04 |                                                                                 | <ol> <li>Test to repeat launch (first test deleted with 4D02 and new test created).</li> <li>Test deleted by DMS.</li> <li>Test with missing resources deleted by sample rack removing.</li> </ol> |                                                                                                    |
| 0x104D13<br>0x104D14             | QC flag disabled.<br>The user sent the interpretation with the                  | QC flag disabled by the user.<br>No issue.                                                                                                    | Enable the QC flag and start a new test.<br>-                                                          |
| 0x104D15                         | function "Send result to DMS".<br>The user disables the QC flag for QC.         | No issue.                                                                                                    | -                                                                                                    |

| SOFTWARE<br>Error code | Error description                                                                                | Possible cause         | Corrective actions                                                    |
|------------------------|--------------------------------------------------------------------------------------------------|------------------------|-----------------------------------------------------------------------|
| 0x104D16<br>0x104D17   | On board time option disabled for gel cards.<br>On board time option disabled for diluent racks. | No issue.<br>No issue. | -                                                                     |
| 0x104D18               | On board time option disabled for reagents.                                                      | No issue.              | -                                                                     |
| 0x104D19               | On board time status for the reagent not sent by                                                 | No issue.              | -                                                                     |
| 0x104D20               | the DMS, but validated by the user.<br>On board time allowed for the reagent is                  | No issue.              | -                                                                     |
| 0x104D21               | reached, but validated by the user.<br>On board time status for the reagent not sent by          | No issue.              | -                                                                     |
| 0x105001               | the DMS, but validated by the user.<br>Incorrect file name.                                      | Non-compliant APF.     | Non-compliant file.                                                   |
| 0x105002               | Error during APF file import. The file does not                                                  | Non-compliant APF.     | Contact your Bio-Rad technical representative.<br>Non-compliant file. |
|                        | pertain to the IH-500.                                                                           |                        | Contact your Bio-Rad technical representative.                        |

238 | IH

| SOFTWARE<br>Error code | Error description                                                                                                    | Possible cause     | Corrective actions                                                    |
|------------------------|----------------------------------------------------------------------------------------------------|--------------------|-----------------------------------------------------------------------|
| 0x105003<br>0x105004   | Error during APF file import. The file version is incorrect.<br>Error during APF file import. The file does not           | Non-compliant APF. | Non-compliant file.<br>Contact your Bio-Rad technical representative. |
| 0x105005               | pertain to the range used on the instrument,<br>Error during APF file import. APF with a version                          | Non-compliant APF. | Non-compliant file.<br>Contact your Bio-Rad technical representative. |
| 0x105006               | identical to or lower than the version imported<br>into the instrument.<br>Error during APF file import. Invalid XML file | Non-compliant APF. | Non-compliant file.<br>Contact your Bio-Rad technical representative. |
| 0x105007               | (corrupted file).<br>Error during APF file import. Invalid data                                                           | Non-compliant APF. | Non-compliant file.<br>Contact your Bio-Rad technical representative. |
| 0x105009               | (corrupted file).<br>Error during APF file import. Invalid checksum                                                       | Non-compliant APF. | Non-compliant file.<br>Contact your Bio-Rad technical representative. |
| 0x105010               | (corrupted file).<br>Error during APF file import. Data insertion                                                         | Non-compliant APF. | Non-compliant file.<br>Contact your Bio-Rad technical representative. |
| 0x105010               | failed.<br>Error during APF file import. Weighting of                                                                     | Non-compliant APF. | Non-compliant file.<br>Contact your Bio-Rad technical representative. |
| 0x105011               | pipetting not compatible with the data of the instrument.                                                                 | Non-compliant APF. | Non-compliant file.<br>Contact your Bio-Rad technical representative. |

| SOFTWARE<br>Error code | Error description                                                                                           | Possible cause                        | Corrective actions                                                                           |
|------------------------|----------------------------------------------------------------------------------------------------|---------------------------------------|----------------------------------------------------------------------------------------------|
| 0x105012<br>0x105014   | Error during APF file import. NPAC incompatible<br>with generic cards.<br>Error during vision files import. | Non-compliant APF.                    | Non-compliant file.<br>Contact your Bio-Rad technical representative.<br>Non-compliant file. |
|                        |                                                                                                    |                                       |                                                                                              |
| 0x105015               | Error during flag files import.                                                                             | Corrupted file.                       | Non-compliant file.                                                                          |
| 0x105016               | Error during APF files import. Vision parameters                                                            | Non-compliant APF.                    | Contact your Bio-Rad technical representative.<br>Non-compliant file.                        |
| 0x105017               | not found.<br>Error during APF files import.                                                                | Non-compliant APF.                    | Contact your Bio-Rad technical representative.<br>Non-compliant file.                        |
| 0x105018               | External media used for a snapshot full.                                                                    | Media full.                           | Contact your Bio-Rad technical representative.<br>Use another media.                         |
| 0x105019               | External media used for a snapshot not found.                                                               | Name of the external media not found. | Check the connection of the media.                                                           |
| 0x105200               | Error during translation files import.                                                                      | Corrupted file.                       | Non-compliant file.                                                                          |

Contact your Bio-Rad technical representative.

| 240 | Error code<br>0x105201 | Error description<br>Error during translation files import | Possible cause<br>The file does not contain translation data | Corrective actions                                                                               |
|-----|------------------------|------------------------------------------------------------|--------------------------------------------------------------|--------------------------------------------------------------------------------------------------|
| Ξ   | 0x105202               | Error during translation files import.                     | Incorrect file version.                                      | Contact your Bio-Rad technical representative.<br>Non-compliant file.                            |
|     | 0x108B01               | Exception software.                                        | 1. Unmanaged error.                                          | Contact your Bio-Rad technical representative.<br>Contact your Bio-Rad technical representative. |
|     |                        | Unmanaged fault                                            | 2. Software bug.                                             |                                                                                                  |

#### 11.2.14 Solid Waste

| SOLID WASTE<br>Error code | Error description                                                                                                    | Possible cause                                                                  | Corrective actions                                                                                                    |
|---------------------------|----------------------------------------------------------------------------------------------------|---------------------------------------------------------------------------------|----------------------------------------------------------------------------------------------------|
| 0x018B23<br>0x018B24      | The solid waste bin is missing.<br>The solid waste bin is still present after being                                                                                                    | Unloading in progress.<br>1. Waste bin drawer blocked.                          | Re-close the solid waste bin and check to make sure that the plunger is in contact with the electromagnet.<br>If not, see error code 0x018B24 on page 240.                                         |
| 0x018B25                  | unlocked.<br>The solid waste bin has reached its filling safety                                                                                                    | <ol> <li>Plunger defective.</li> <li>Waste bin in state of overflow.</li> </ol> | Check to make sure that the waste bin is not blocked and has not been re-<br>closed too quickly (opening is monitored 1s after opening request).<br>Contact your Bio-Rad technical representative. |
|                           | threshold (maximum filling threshold reached, or<br>overflow detected by the waste bin sensor).<br>The software prohibits the starting of a new tes<br>and no longer discards the used consumables. | t                                                                               | Empty the solid waste bin.<br>Check whether the overflow sensor has been activated.<br>Contact your Bio-Rad technical representative.                                                              |
| 0x104801                  | The solid waste bin has reached its pre-warning threshold (normal operating situation). Informative message, no impact on the operation of the instrument.                                          | The counter has reached its pre-warning threshold.                              | Empty the solid waste bin.                                                                                                    |

#### SOLID WASTE

| Error code | Error description                                                                                                    | Possible cause         | Corrective actions         |
|------------|----------------------------------------------------------------------------------------------------|------------------------|----------------------------|
| 0x104802   | The solid waste bin has reached its warning<br>threshold.<br>The software prohibits the starting of a new tes<br>but continues to discard the used<br>consumables. | Waste bin full.<br>st, | Empty the solid waste bin. |

#### 11.2.15 Vision Station

| VISIC | )N | ST |  | )N |
|-------|----|----|--|----|
|       |    |    |  |    |

| Error code<br>0x018504<br>0x104902<br>0x01880B | Error description<br>At first identification of a gel card, the type or<br>format of the barcode is incorrect (format not<br>recognized by the instrument).<br>When taking an image, the camera is unable to | Possible cause<br>Loaded card is non-conforming (not supported<br>by the instrument).<br>Capturing fault at camera level.                             | Corrective actions<br>Check to make sure that the card corresponds to an APF recognized by the<br>instrument.<br>Contact your Bio-Rad technical representative.                                                    |
|------------------------------------------------|----------------------------------------------------------------------------------------------------|----------------------------------------------------------------------------------------------------|----------------------------------------------------------------------------------------------------|
| 0x018901                                       | take the image (black image or camera fault) in<br>spite of several attempts and a camera reset.<br>Several different codes are read at the same                                                             | 1. Barcode not correctly oriented.                                                                                                    | 1. Check sample tube orientation in the bloc.                                                                                                    |
| 0x018902                                       | tube location during an identification sequence<br>for a block of tubes.<br>During an identification sequence for a block of                                                                                 | <ol> <li>Label damaged.</li> <li>Barcode reader defective.</li> </ol>                                                                                 | <ol> <li>Check integrity and quality of the barcode used.</li> <li>Contact your Bio-Rad technical representative.</li> <li>Check presence, order and integrity of the separation stickers on the sample</li> </ol> |
|                                                | tubes, the type of tube supported by the block is illegible or unknown.                                                                                                    | <ol> <li>Use of an unknown barcode type.</li> <li>All the separation stickers are damaged or missing.</li> </ol>                                      | <ol> <li>bloc.</li> <li>Check that used barcode is conform to user manual specification.</li> <li>Contact your Bio-Rad technical representative.</li> </ol>                                                        |
| 0x018903<br>0x018B52                           | During an identification sequence for a block of<br>tubes, the presence or order of the separators<br>is non-conforming.<br>Can not perform the sample identification on                                     | <ol> <li>Separation sticker damaged or missing.</li> <li>Barcode reader defective.</li> <li>Settings for low volume or pediatric tubes not</li> </ol> | Check presence, order and integrity of the separation stickers on the sample<br>bloc.<br>Contact your Bio-Rad technical representative.                                                                            |
|                                                | rack type 2 or 6.                                                                                                    | defined.                                                                                                    | Contact your Bio-Rad technical representative.                                                                                                    |

-500IH | 241

Troubleshooting

| VISION                                       |                                                                                                    |                                                                                                    |                                                                                                    |
|----------------------------------------------|----------------------------------------------------------------------------------------------------|----------------------------------------------------------------------------------------------------|----------------------------------------------------------------------------------------------------|
| STATION Error                                | Error description                                                                                                    | Possible cause                                                                                                    | Corrective actions                                                                                                    |
| code 0x018F04                                | During the air gap check, the barcode does not<br>correspond to the one expected.<br>During interpretation of the wells, the barcode                                       | <ol> <li>Card was moved manually during the<br/>process.</li> <li>Software bug.</li> <li>Card was moved manually during the</li> </ol>   | User error.<br>Request expert assessment from technical support. Send the logs along with the images.                                                                                                    |
| 0x018F04                                     | does not correspond to the one expected.<br>During adjustment, a lighting anomaly is                                                                                       | <ul><li>process.</li><li>2. Software bug.</li><li>1. An object is present.</li></ul>                                                     | User error.<br>Request expert assessment from technical support. Send the logs along with the images.                                                                                                    |
| 0x018F0C<br>0x018F0E                         | detected (background average brightness or CV<br>outside of tolerance or reference brightness<br>outside of tolerance).<br>During first identification of a gel card, the  | <ol> <li>Lighting fault.</li> <li>Fault of lens or camera.</li> <li>Labeling faulty.</li> </ol>                                          | Check there is no dust or spot on the backlight or the lens of the camera.<br>Check backlight homogeneity (LED out of order).<br>Contact your Bio-Rad technical representative.                                                                                   |
| 0x018F0D                                     | barcode is illegible.<br>During the air gap control, the barcode of the                                                                                                    | <ol> <li>Fault of camera focus adjustment.</li> <li>Labeling faulty.</li> </ol>                                                          | Check the label of the card.<br>Contact your Bio-Rad technical representative.                                                                                                    |
| 0x018F0D                                     | gel card is illegible (even after the second<br>attempt).<br>During the interpretation of the wells, the                                                                   | <ol> <li>Fault of camera focus adjustment.</li> <li>Labeling faulty.</li> </ol>                                                          | Check the label of the card.<br>Contact your Bio-Rad technical representative.                                                                                                    |
| 0x018F0D                                     | barcode of the gel card is illegible (even after the second attempt).<br>During an adjustment, a lighting defect is                                                        | <ol> <li>Fault of camera focus adjustment.</li> <li>Significant vibration during identification.</li> <li>Lighting defective.</li> </ol> | Check the label of the card.<br>Contact your Bio-Rad technical representative.<br>If the gel card vibrates, it could be a bad gel card taking into the store (the<br>card slides into the legs of the gripper). Contact your Bio-Rad technical<br>representative. |
| 0x018F10<br>0x018F14<br>0x018803<br>0x018804 | detected (exposure calculated on object<br>outside of tolerance or deviation of brightness of<br>one of the color channels or management of the<br>background impossible). | <ol> <li>Camera defective.</li> <li>Lens or lighting system dirty.</li> </ol>                                                            | Check there is no dust or spot on the backlight or the lens of the camera.<br>Check backlight homogeneity (LED out of order).<br>Contact your Bio-Rad technical representative.                                                                                   |
| 0x018F11<br>0x018805<br>0x018806             | adjustment is impossible (exposure determined<br>outside of tolerance or management of white<br>balance impossible).                                                       | <ol> <li>Lighting defective.</li> <li>Fault of lens or camera.</li> </ol>                                                                | <ul> <li>Restart the instrument.</li> <li>Check there is no external lighting source which could disturb the vision station.</li> <li>Check backlight homogeneity (LED out of order).</li> <li>Contact your Bio-Rad technical representative.</li> </ul>          |

| VISION STATION |                                                                     |                                          |          | 0x018F13 |         |
|----------------|---------------------------------------------------------------------|------------------------------------------|----------|----------|---------|
|                | Error description                                                   | Possible cause                           |          | 0x018F15 | С       |
|                | When adjusting the vision station, exposure                         | 1. Camera too badly out of adjustment.   |          |          | or      |
|                | time adjustment is impossible (exposure                             | 2. Lighting defective.                   |          |          | re      |
|                | determined outside of tolerance or                                  | 3. Fault of lens or camera.              |          |          | Ve      |
|                | management of white balance impossible).                            |                                          |          | 0x0B8807 | ac      |
|                |                                                                     |                                          |          |          | tio     |
|                | When adjusting the vision station, the lighting                     | 1. Camera too badly out of adjustment.   |          |          | Deste   |
|                | control fails (background brightness outside                        | 2. Lighting defective.                   |          |          | rt      |
|                | or tolerance or exposure calculated on object outside of tolerance) | 3. Fault of lens or camera.              |          | 0x104901 | th      |
|                |                                                                     |                                          |          | 0,10,001 | e       |
|                |                                                                     |                                          |          |          | st      |
|                | Camera communication failure during                                 | Communication failure.                   |          |          | ru      |
|                | the initialization of the normal operation.                         |                                          |          |          | m       |
|                |                                                                     |                                          |          | 0x104903 | e<br>nt |
|                |                                                                     |                                          |          |          |         |
|                | At first identification of a gal card the                           | Expired card                             |          |          |         |
|                | expiry date has been reached.                                       |                                          |          |          |         |
|                |                                                                     |                                          |          |          |         |
|                |                                                                     |                                          |          | 0x104904 |         |
|                |                                                                     |                                          |          |          |         |
|                | The presence of a cap is detected on a                              | 1. Cap present on the vial.              |          |          |         |
|                | reagent vial.                                                       | 2. Defect of the cap detection function. |          |          |         |
|                |                                                                     |                                          |          | 0x104905 |         |
|                |                                                                     |                                          |          | 0x104906 |         |
|                |                                                                     |                                          |          |          |         |
|                | During sample rack identification, a sample tub                     | e 1. Barcode not correctly oriented.     |          |          |         |
|                | present)                                                            | 2. Label damaged.                        |          | 0x104907 |         |
|                |                                                                     | 3. Barcode not supported by the reader.  | ជុំ      |          |         |
|                |                                                                     | 4. Barcode reader defective              | OOH      |          |         |
|                | A barcode read or entered manually is                               | 1 Input error                            | <u> </u> |          |         |
|                | identical to one barcode of a sample present                        | 2 Real duplicates                        | 243      |          |         |
|                | in the instrument.                                                  |                                          |          |          |         |
|                |                                                                     |                                          |          |          |         |
|                |                                                                     |                                          |          |          |         |
|                | The presence of a cap is detected on a                              | 1. Cap present on the vial.              |          |          |         |
|                | reagent vial.                                                       | 2. Defect of the cap detection function. |          |          |         |
| Error code     |                                                                     |                                          |          |          |         |
| 0x018F12       |                                                                     |                                          |          |          |         |
| 0x018808       |                                                                     |                                          |          |          |         |
| 0x018809       |                                                                     |                                          |          |          |         |

| Check there is no external lighting source which could disturb the vision station.                                      | Ea<br>Ba         |
|----------------------------------------------------------------------------------------------------|------------------|
| Check backlight homogeneity (LED out of order).                                                                         | ō                |
| Contact your Bio-Rad technical representative.                                                                          | N                |
| Restart the instrument.                                                                                                 | ¥                |
| Check there is no external lighting source which could disturb the vision station.                                      |                  |
| Check backlight homogeneity (LED out of order).                                                                         | L C              |
| Contact your Bio-Rad technical representative.                                                                          | 0                |
| Contact your Bio-Rad technical representative.                                                                          | Che              |
|                                                                                                    | Inc <sup>C</sup> |
|                                                                                                    | Che              |
|                                                                                                    | Lab <sup>C</sup> |
|                                                                                                    | Con              |
| Check to make sure that the expiry date of the card is consistent. If OK, check the date configuration of the           | Sig              |
| PC.                                                                                                    | Ext              |
|                                                                                                    | e                |
|                                                                                                    |                  |
| Check to make sure that there is no cap on the sample tube. Confirm that there is no cap when prompted by the software. |                  |
| Contact vour Bio-Rad technical representative.                                                                          |                  |
|                                                                                                    |                  |
|                                                                                                    |                  |
| Check sample tube orientation in the bloc.                                                                              |                  |
| Check integrity and quality of the barcode used.                                                                        |                  |
| Check that barcode is supported by the reader.                                                                          |                  |
| Contact your Bio-Rad technical representative.                                                                          |                  |
|                                                                                                    |                  |
| Input again the sample barcode.                                                                                         |                  |
| Check for duplicates. The instrument does not work with tubes with same barcode.                                        |                  |
|                                                                                                    |                  |
| Check there is no can on the reagent vial                                                                               |                  |
| Check the reagent vial neck (no default)                                                                                |                  |
| Contact your Rio-Rad technical representative                                                                           |                  |
| Contact your Dio-rad technical representative.                                                                          |                  |
|                                                                                                    |                  |

Software Frror

| 0x104909<br>0x104910 | During identification of a diluent rack, to the eck vial sticker integrity.<br>barcode of the rack is unreadable (ever of the tyour Bio-Rad technical representative.<br>the second attempt).<br>External vibration.<br>At identification of a diluent rack, the expiry date |
|----------------------|----------------------------------------------------------------------------------------------------|
| 0x104910             | Check that the expiry date is coherent.<br>of the rack has been reached.<br>During the instrument initialization, the expiry                                                                                                    |
| 0x104911             | Check that the expiry date is coherent.<br>date of a diluent rack has been reachee heck date configuration of the computer.<br>During first identification the reagent is out of                                                                                             |
| 0x104912             | Check that the expiry date is coherent.<br>date. If yes, check date configuration of the<br>At the check of the gel of the cards, a well isomputer.                                                                                                    |
| 0x104913             | detected as not being new and unusedCheck that the well is empty.<br>Check there is no foreign object (dust in or out<br>At identification of a reagent vial, the type off the well).                                                                                        |
| 0x104914             | reagent is unknown (format not recognized by<br>the instrument). Check that the reagent corresponds to an APF<br>At identification of a diluent rack, its typeagaged by the instrument.                                                                                      |
|                      | unknown (format not recognized by the instrument).<br>Check to make sure that the diluent rack corresponds to an <u>APE supported by the instrument.</u>                                                                                                    |

| VISION STATION<br>Error code | Error description                                                                                                    | Possible cause                        | Corrective actions                                       |
|------------------------------|----------------------------------------------------------------------------------------------------|---------------------------------------|----------------------------------------------------------|
| 0x104915                     | At start-up, the vision station is not calibrated.                                                                                              | Calibration not performed or expired. | Contact your Bio-Rad technical representative.           |
| 0x104917                     | During identification after an access, a sample                                                                                                 | Blocks exchanged by the operator.     | Forbidden action during access to the pipetting area.    |
|                              | block is detected as being different from the                                                                                                   |                                       |                                                          |
| 0x104918                     | When identifying a gel card, this one is detected                                                                                               | Gel card already used.                | 1. Check the gel card barcode.                           |
|                              | as already used in the instrument (This case<br>includes balancing cards. The software must<br>return the gel card if this one has already been |                                       | 2. Discard the gel card if it was used,                  |
| 0x104918                     | used as a balancing card in the instrument.).<br>When identifying a gel card, this one is detected                                              | Gel card already used.                | 1. Check the gel card barcode.                           |
| 0.404040                     | as already used in the system.                                                                                                    |                                       | 2. Discard the gel card if it was used,                  |
| 0x104919                     | During diluent rack first identification, the rack is                                                                                           | Still used diluent rack.              | User error. Still used diluent rack insertion forbidden. |
| 0x104920                     | detected still used in the instrument.                                                                                                    | Racks exchanged by the operator       | Forbidden action during access to the pinetting area     |
| 0,101020                     |                                                                                                    |                                       |                                                          |
|                              | rack is detected as being different from the                                                                                                    |                                       |                                                          |
| 0x104920                     | At identification during initialization of the                                                                                                  | 1. Manipulation during stoppage.      | Forbidden action when the instrument is stopped.         |
|                              | instrument, a diluent rack is detected as being different from the identification prior to the                                                  |                                       |                                                          |
| 0x104920                     | stoppage.<br>At identification of a diluent rack while going into                                                                               | 1. Label damaged.                     | 1. Check integrity of the barcode used.                  |
|                              | operating mode, the barcode of the rack is illegible (even after the second attempt).                                                           | 2. Vision station reading fault.      | 2. Contact your Bio-Rad technical representative.        |

| VISION               |                                                                                              |                                              |                                                                                                    |
|----------------------|----------------------------------------------------------------------------------------------|----------------------------------------------|----------------------------------------------------------------------------------------------------|
| STATION Error        | Error description                                                                            | Possible cause                               | Corrective actions                                                                                             |
| code 0x104925        | Gel control not activated.                                                                   | Gel control disabled by the user.            | -                                                                                                    |
|                      | Structure of the reagent vial barcode incorrect.                                             | Incorrect or unknown barcode.                | 1. Check the vial barcode.                                                                                     |
|                      |                                                                                              |                                              |                                                                                                    |
| 0x104926             |                                                                                              |                                              |                                                                                                    |
|                      | During identification after an access, a sample                                              | Tubes exchanged, added or withdrawn by the   | 2. Check if the corresponding APF is correctly loaded.<br>Forbidden action during access to the pipetting area |
|                      |                                                                                              | rabes exertainged, added of withdrawn by the |                                                                                                    |
| 0x104B05             |                                                                                              |                                              |                                                                                                    |
| 0x104B04<br>0x104917 | tube is detected as being different from the identification prior to the access, or as being | operator.                                    |                                                                                                    |
|                      | missing or newly present.<br>Communication with the barcode reader failed                    | Barcode reader defective.                    | Contact your Bio-Rad technical representative.                                                                 |
| 0xmm030F             |                                                                                              |                                              |                                                                                                    |
| 0x018904             | tubes.                                                                                       |                                              |                                                                                                    |

# Appendix

This chapter contains additional content and forms such as the equipment and document list, decontamination certificate, tests executions and more.

## A.1 Equipment List

| Description                           | Quantity |
|---------------------------------------|----------|
|                                       |          |
| 1H-500                                | 1        |
| Fuse 6.3x32 time lag T 250v           | 2        |
| Power cord 220 V                      | 1        |
| Keyboard                              | 1        |
| Keyboard fixing kit (Velcro fastener) | 4        |
| External barcode reader               | 1        |
| Barcode scanner holder                | 1        |
| Sample rack                           | 5        |
| Sample block with spring              | 10       |
| Barcode label set                     | 1        |
| Reagent tray                          | 1        |
| Piercing tip                          | 2        |
| Gel cards block                       | 8        |
| Cleaning liquid container             | 1        |
| Decontamination liquid container      | 1        |
| System liquid container               | 2        |
| Liquid waste container                | 2        |
| Bin cover                             | 1        |
| Bottom of the solid wastes bin        | 1        |
| Solid waste box                       | 1        |
| User Manual                           | 1        |
# A.2 Accessories

| Description                                                  | Quantity |
|--------------------------------------------------------------|----------|
|                                                              | ,        |
| TH-500 optional table (with workstation and solid waste bin) | 1        |
| Battery pack                                                 | 1        |
| UPS (Uninterrupted Power Supply)                             | 1        |

# A.3 CE Compliance

This instrument is and in-vitro diagnostic medical device and complies with all applicable European Community Directives and associated harmonized standards, including but not limited to the standards pertaining to the electrical safety as well as the emission and immunity requirements as specified in IEC 61326-2-6.

# A.4 Documents / Forms

## A.4.1 Decontamination Certificate

The official decontamination certificate is available on Bio-Rad website, section «**distributors -** secret area - official forms».

IH-500 and its accessories must be cleaned and decontaminated before any of the following interventions:

- periodic maintenance;
- · hardware upgrades or replacements;
- removing the instrument from service (long term storage);
- · transportation;
- · decommissioning.

Fill in the official electronic document of the decontamination certificate and place it on the instrument, in a conspicuous place.

The absence of the decontamination certificate may extend the time needed for revision and maintenance.

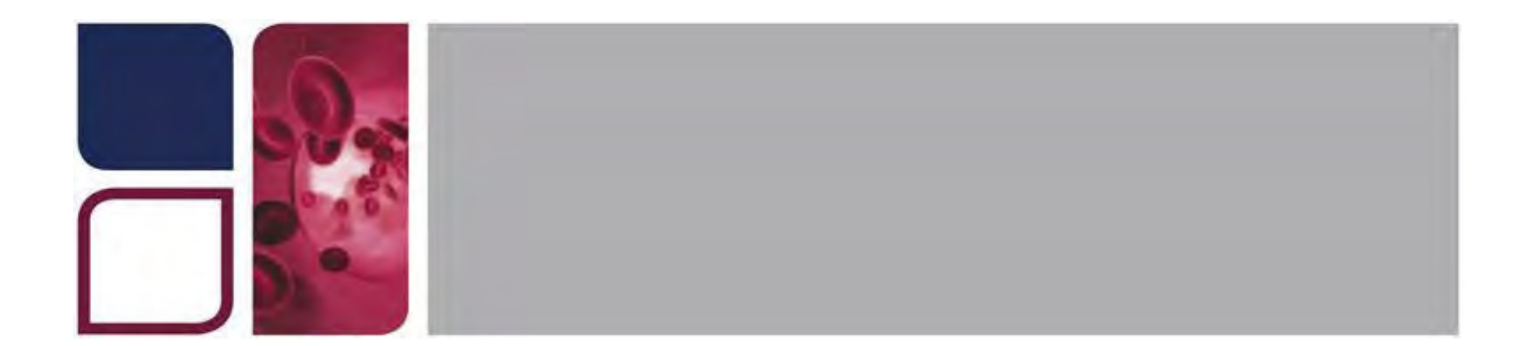

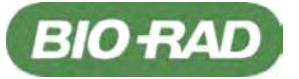

## A.4.2 Maintenance Record

When a maintenance record is required (e.g. needle replacement), make a copy of this page and fill in the table.

| Туре                 | Page   |          |      |
|----------------------|--------|----------|------|
|                      |        |          |      |
| Serial number        |        |          |      |
|                      |        |          |      |
| Maintenance / Defect | Action | Operator | Date |
|                      |        |          |      |
|                      |        |          |      |
|                      |        |          |      |
|                      |        |          |      |
|                      |        |          |      |
|                      |        |          |      |
|                      |        |          |      |
|                      |        |          |      |
|                      |        |          |      |
|                      |        |          |      |
|                      |        |          |      |
|                      |        |          |      |
|                      |        |          |      |
|                      |        |          |      |
|                      |        |          |      |
|                      |        |          |      |

# A.5 Spare Parts Ordering

Please contact the Bio-Rad Technical Support.

# A.6 Device Disposal

**D**To protect the persons and the environment, any instrument and its accessories must be disposed of in an appropriate way. Its is mandatory to strictly apply laws and local bylaws relative to an appropriate disposal procedure.

**D**An instrument may only be dismounted and divided into its basic components by a qualified technician.

Parts and sub-parts removed from an instrument may not be reused unless after having been approved in writing by the manufacturer. Any future application has to be precisely described in the request.

Decontaminate the instrument before disposal.

Once the instrument is cleaned and decontaminated it should be disposed of according to locally binding regulations and guidelines. For more information and assistance, contact the Bio-Rad Technical Support.

# A.7 List of Assays

A.7.1 Standard Assays

Refer to the appropriate Instruction for Use of gel cards for more details.

A.7.2 Assays for Titration Refer to IH-Com User Manual for Titration testing.

# A.8 Used 5 ml Vials brought back (Left Drawer)

DiaClon Anti-D for Dweak confirmation (09410) Test serum M, N, S, s, Fya, Fyb for antigen profile III (set 45460)

Test serum Anti-S for ID-card (09010)

Test serum Anti-s for ID-card (09110)

Test serum Anti-Fya for ID-card (09210)

Test serum for Anti-Fyb for ID-card (09310)

Set of 6 vials for DiaScreen Prophylax (45660)

# A.9 Samples Tubes Specifications

Any sample tube can be used with the appropriate sample rack. It must comply with the specifications mentioned in section Type of compatible Samples Tubes on page 40. The dimensions of the sample tube must meet the specifications described below.

# A.9.1 ID n°1 - 11 (STAT) - Spherical Bottom Tubes Sampling liquid: Serum-Plasma & Red Blood Cells

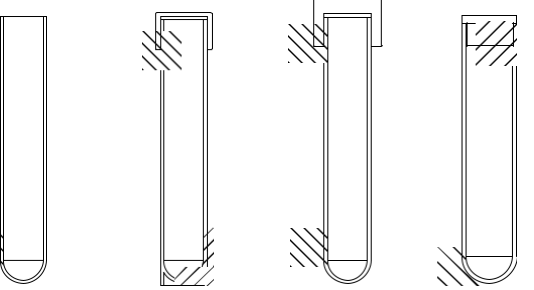

Figure 141.

| Manufacturer   | Reference  | Nature Additive | Volume tube (ml) |
|----------------|------------|-----------------|------------------|
| TERUMO         | VF-054SDK  | EDTA K2         | 5.0              |
| TERUMO         | VF-052SDK  | EDTA K2         | 5.0              |
| TERUMO         | VF-076SDK  | EDTA K2         | 7.0              |
| TERUMO         | VF-109SDK  | EDTA K2         | 10.0             |
| TERUMO         | VF-053SP   | Clot activator  | 5.0              |
| TERUMO         | VF-076SP   | Clot activator  | 7.0              |
| TERUMO         | VF-109SP   | Clot activator  | 10.0             |
| TERUMO         | VP-109SURI | -               | 10.0             |
| BD Diagnostics | 367614     | None            | 5.0              |
| BD Diagnostics | 368841     | EDTA K2         | 5.0              |
| BD Diagnostics | 367864     | EDTA K2         | 7.0              |
| BD Diagnostics | 367525     | EDTA K2         | 10.0             |
| BD Diagnostics | 367862     | EDTA K2         | 4.0              |
| GREINER        | 454021     | EDTA K3         | 5.0              |
| GREINER        | 455036     | EDTA K3         | 10.0             |
| GREINER        | 454036     | EDTA K3         | 5.0              |
| GREINER        | 456038     | EDTA K3         | 7.0              |
| GREINER        | TH5        | None            | 5.0              |
| GREINER        | TH5PV      | None            | 5.0              |
| GREINER        | TH5V       | None            | 5.0              |
| GREINER        | VH1275E080 | None            | 5.0              |
| GREINER        | TH5S       | None            | 5.0              |
| GREINER        | TH5VS      | None            | 5.0              |
| GREINER        | TCR10P     | None            | 10.0             |
| GREINER        | LES004000  | None            | 10.0             |
| GREINER        | TCR10S     | None            | 10.0             |
| GREINER        | TCR10      | None            | 10.0             |
| GREINER        | 456003     | EDTA K3         | 7.0              |
| GREINER        | 454208     | EDTA K2         | 5.0              |

Reference

| GREINER  | 456067              | EDTA K3 | 7.0  |
|----------|---------------------|---------|------|
| GREINER  | 456074              | EDTA K3 | 7.0  |
| GREINER  | 456085              | None    | 7.0  |
| GREINER  | 454241              | None    | 5.0  |
| DIAMED   | F000117 + D000171   | None    | 5.0  |
| DIAMED   | F000117 + D000177   | None    | 5.0  |
| SARSTEDT | 55.463              | None    | 15.2 |
| SARSTEDT | 55.459 + cap 65.816 | None    | 13.1 |
| SARSTEDT | 55.468              | None    | 14.2 |
| SARSTEDT | 55.520 + cap 65.521 | None    | 13.2 |
| SARSTEDT | 55.466 + cap 65.802 | None    | 12.5 |
| SARSTEDT | 55.474              | None    | 10.0 |
| SARSTEDT | 55.495              | None    | 10.0 |
| SARSTEDT | 55.467              | None    | 10.0 |
| SARSTEDT | 55.473              | None    | 10.0 |
| SARSTEDT | 55.472 + cap 65818  | None    | 6.8  |
| SARSTEDT | 55.475              | None    | 5.0  |
| SARSTEDT | 55.468.001          | None    | 14.2 |
| SARSTEDT | 60.541.003          | None    | 15.1 |
| SARSTEDT | 60.541.545          | None    | 15.1 |
| SARSTEDT | 60.514.014          | None    | 15.1 |
| SARSTEDT | 60.540.052          | None    | 15.1 |
| SARSTEDT | 60.610              | None    | 10.0 |
| SARSTEDT | 60.506.001          | None    | 10.0 |
| SARSTEDT | 60.550.109          | None    | 7.0  |
| SARSTEDT | 60.540.686          | None    | 14.8 |
| SARSTEDT | 62.551.201          | None    | 10.0 |

#### A.9.2 ID n°2 - 12 (STAT) - Pediatric Tubes

Sampling liquid: Serum-Plasma & Red Blood Cells

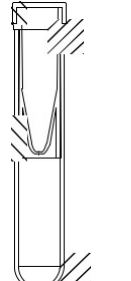

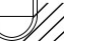

Figure 142.

| Manufacturer | Reference           | Nature Additive | Volume tube (ml) |
|--------------|---------------------|-----------------|------------------|
| SARSTEDT     | 72.703 + 55.475.005 | None            | 0.62             |
| EPPENDORF    | 0030 120.086        | None            | 0.71             |
| EPPENDORF    | 0030 120.094        | None            | 1.29             |

# A.9.3 ID n°3 - 13 (STAT) - Conical Tubes Sampling liquid: Serum-Plasma & Red Blood Cells

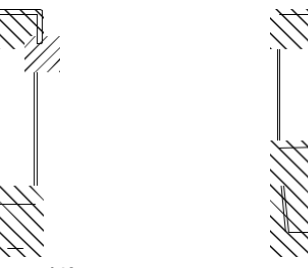

Figure 143.

| Manufacturer | Reference   | Nature Additive | Volume tube (ml) |
|--------------|-------------|-----------------|------------------|
| GREINER      | TCC16       | None            | 9.2              |
| GREINER      | TC7512      | None            | 7.1              |
| SARSTEDT     | 57.462      | None            | 12.0             |
| SARSTEDT     | 57.469      | None            | 10.0             |
| SARSTEDT     | 62.9924.284 | None            | 10.0             |

A.9.4 ID n°4 - 14 (STAT) - Flat Tubes (Plunger) Sampling liquid: Serum-Plasma & Red Blood Cells

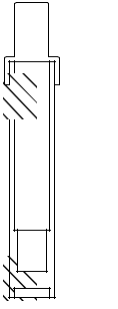

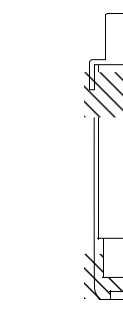

Figure 144.

| Manufacturer | Reference   | Nature Additive | Volume tube (ml) |
|--------------|-------------|-----------------|------------------|
| SARSTEDT     | 04.1931.100 | EDTA K3         | 4.9              |
| SARSTEDT     | 04.1901.100 | EDTA K3         | 2.6              |
| SARSTEDT     | 03.1397.100 | Serum bille     | 5.5              |
| SARSTEDT     | 02.1063.100 | Serum bille     | 9.0              |
| SARSTEDT     | 05.1167     | EDTA            | 2.7              |
| SARSTEDT     | 03.1524     | Serum bille     | 5.5              |
| SARSTEDT     | 03.1397.001 | Serum Z         | 5.5              |
| SARSTEDT     | 04.1917     | EDTA k          | 2.7              |
| SARSTEDT     | 04.1904.001 | Serum Z         | 2.6              |
| SARSTEDT     | 04.1904.100 | Serum bille     | 2.6              |
| SARSTEDT     | 05.1167.100 | EDTA KE         | 2.7              |
| SARSTEDT     | 58.505      | None            | 12.0             |

## A.9.5 ID n°5 - 15 (STAT) - Special Flat Bottom Tubes Sampling liquid: Serum-Plasma & Red Blood Cells

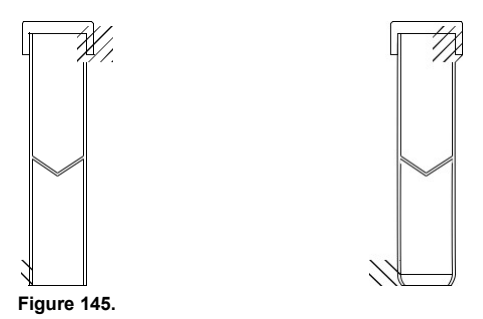

Volume tube (ml) Nature Additive Manufacturer Reference SARSTEDT 60.9921.829 None 9.0 60.9921.821 9.0 SARSTEDT None SARSTEDT 62.617 None 3.0 SARSTEDT 60.613 3.0 None SARSTEDT 62.612 None 4.0 SARSTEDT 4.0 62.611 None

## A.9.6 ID n°6 - 16 (STAT) - Customizable "Low Volume" Tubes Sampling liquid: Serum-Plasma & Red Blood Cells

1 sample tube of the previous list.

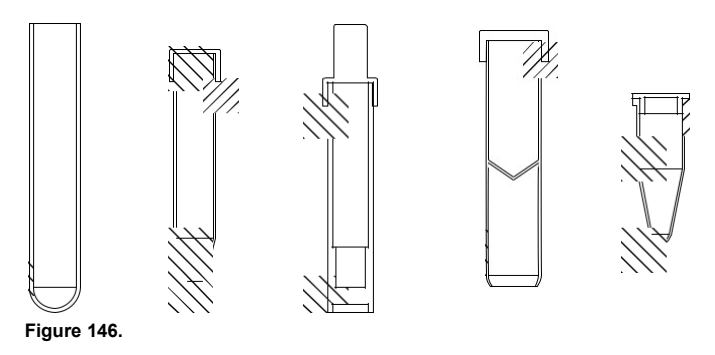

Appendix

PAGE INTENTIONALLY LEFT BLANK

# **User Manager Module**

This appendix describes:

the user manager module;

the user rights level configuration for the IH-500.

The User Manager module is required to define the IH-500 users and the related appropriate access rights. The IH-500 cannot be operated without registered users.

# B.1 User Manager Module Overview

The User Manager Module is part of the IH-500 Software System. It is designed to:

- · create, edit and delete users;
- · define the user rights access for each user;
- · set or reset the user password;
- define a password expiration date.

The user level description in this manual is according to the user management tables (manufacturer

default settings) described in section User Rights Configuration on page 262:

- Level 1 = Basic;
- Level 2 = Advanced;
- Level 3 = Admin.

## B.1.1 User Manager Startup

С

Save

A Exit the IH-500 user interface to display the Launcher.

See chapter Exit on page 159.

B Start the User manager.

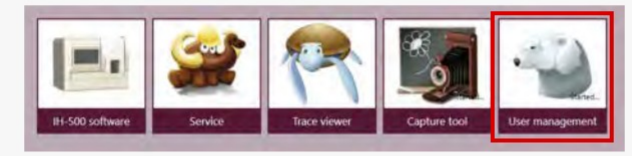

Figure 147. Launcher

The software initializes.

Enter the username and the password.

Administrator or Advanced access level required.

Validate.

The main screen is displayed. Refer to User Interface on page 259.

## B.1.2 User Interface

| 🕐 Bio-Rad user management                                                                                                    | — |       | × |
|----------------------------------------------------------------------------------------------------|---|-------|---|
| Users Rights Import / Export Logs                                                                                                    |   | v 3.1 |   |
| Jusicuser       bioradbasic         bioradbasic       Cogin:         bioradbasic       Reset password         Password can expire:       5         Begin date:       2         Expiration date:       5 |   | •     |   |
| Add new basic user Delete Save Cancel                                                                                                    |   |       |   |

Figure 148.

#### Users list

The list displays only the users with the access level which can be managed by the logged user. For example, the list displays the users with:

advanced and basic access level for an administrator;

basic access level for an advanced user.

A basic user is not allowed to log in to the user manager software. An administrator can not see the other administrators registered in the user database.

Access Level of the selected user which are defined by:

## Administrator

#### Advanced

#### Basic

Username for login

Once created, can not be changed.

Password reset for the selected user

When reset, the password is identical to the username. The user is requested to change it at the next login.

See chapter How to reset a Password on page 261.

Password expiration time

### B.1.2.1 How to create a User

| Add new | Create a user.                                                                                                   |
|---------|----------------------------------------------------------------------------------------------------|
| В       | Define the access level.                                                                                         |
|         | Advanced or Basic.                                                                                               |
|         | Enter an username in the field <i>Login</i> .                                                                    |
| D       | Check Password can expire to set a password expiration date.                                                     |
|         | Optional.                                                                                                    |
| E       | Enter a expiration date.                                                                                         |
|         | If <b>Password can expire</b> is active.                                                                         |
| Save    | Validate.                                                                                                    |
|         | ок Confirm.                                                                                                    |
|         | The new user is registered in the database. The password of the newly created user is identical to the username. |

## B.1.2.2 How to edit a User

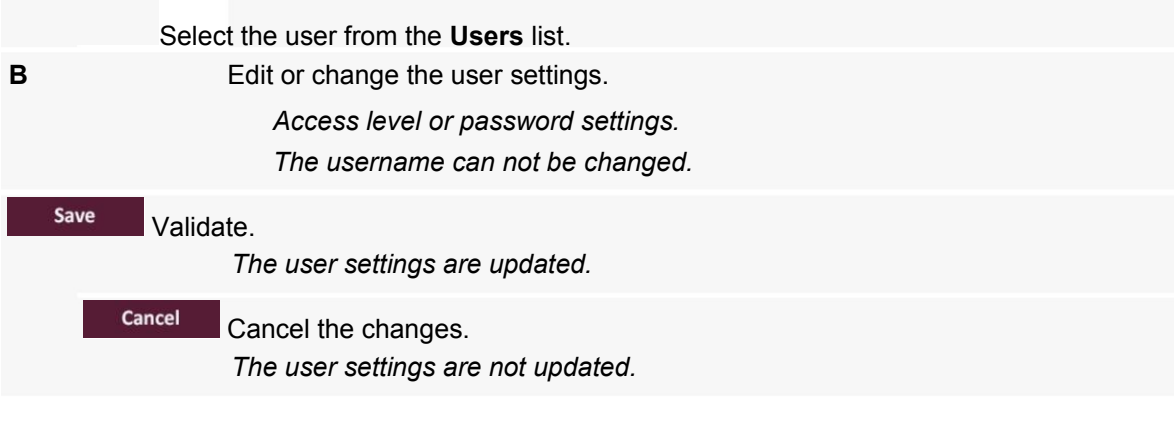

## B.1.2.3 How to delete a User

System users advanced and basicuser can not be deleted.

Select the user from the Users list.

Delete
Delete the user.

A confirmation message is displayed.

ok
Confirm.

The user is removed from the database.

## B.1.3 How to reset a Password

|       | Select the user from the <b>Users</b> list.                                              |
|-------|------------------------------------------------------------------------------------------|
| Reset | Reset the password.                                                                      |
|       | ок Confirm.<br>The user password is reset and identical to the username. The system will |
|       | request the user to change the password at the next login.                               |

## B.1.4 User List Export/Import

The list of the users registered in one instrument can be copied or transferred to another instrument by exporting and importing the database.

A zip file is created when exporting the users data (File syntax: IH-500\_yyyymmddhhmm.zip).

## B.1.4.1 How to export the Users List

| Export datas Export the users list. From the main screen. |
|-----------------------------------------------------------|
| Select the folder to save the exported data.              |
| ок Confirm.                                               |
| The zip file is created.                                  |

## B.1.4.2 How to import an Users List

| Import datas In | nport the users list.<br>A file dialog appears.                                                         |
|-----------------|----------------------------------------------------------------------------------------------------|
| L               | ocate the zip file to import.<br>окConfirm.<br>The Users list is imported into the instrument database. |

# B.2 User Rights Configuration

The tables below describe the factory user rights configuration when the IH-500 is shipped.

Field service engineer access level required for any changes in the IH-500 user rights configuration.

## B.2.1 Diagnostics

| Right (description)                       | Admin | Advanced | Basic | Refer to chapter   |
|-------------------------------------------|-------|----------|-------|--------------------|
| Capture screen                            | X     | X        | x     | 4.2.1 on page 66   |
| Login / logout                            | x     | x        | x     | 4.2.1 on page 66   |
| Display backup options screen             | x     | x        | х     | 8.9 on page 163    |
| Use Acronis functions in backup screen    | -     | -        | -     | -                  |
| Exit software                             | Х     | Х        | -     | 8.8.1 on page 159  |
| Launch service software                   | -     | -        | -     | -                  |
| Execute weekly maintenance                | Х     | Х        | -     | 10.8.3 on page 198 |
| Execute change pipette needle             | x     | х        | -     | 10.9 on page 201   |
| Acknowledge robotic and components errors | x     | х        | х     | 8.6 on page 148    |
| Initialize instrument                     | x     | x        | х     | 8.8.4 on page 162  |
| Shutdown instrument                       | х     | х        | х     | 8.8.3 on page 160  |
|                                           |       |          |       |                    |

## B.2.2 Navigation

| Display software about screenxxxx4.2.1 on page 66Display Menu screenxxx4.5 on page 80Display Resources on board screenxxx7.2.1 on page 96Display Missing resources screenxxx8.3.5 on page 139Display Tests without resources screenxxx8.3.4 on page 138Display Tests in progress screenxxx8.4.1 on page 141 |   |
|----------------------------------------------------------------------------------------------------|---|
| Display Menu screenxxx4.5 on page 80Display Resources on board screenxxx7.2.1 on page 96Display Missing resources screenxxx8.3.5 on page 139Display Tests without resources screenxxx8.3.4 on page 138Display Tests in progress screenxxx8.4.1 on page 141                                                  |   |
| Display Resources on board screenxxxx7.2.1 on page 96Display Missing resources screenxxx8.3.5 on page 139Display Tests without resources screenxxx8.3.4 on page 138Display Tests in progress screenxxx8.4.1 on page 141Display Tests in progress screenxxx8.4.1 on page 141                                 |   |
| Display Missing resources screenxxx8.3.5 on page 139Display Tests without resources screenxxx8.3.4 on page 138Display Tests in progress screenxxx8.4.1 on page 141Display Tests in progress screenxxx8.4.1 on page 141                                                                                      |   |
| Display Tests without resources screenxxx8.3.4 on page 138Display Tests in progress screenxxx8.4.1 on page 141Display Tests in progress screenxxx1.4.1 on page 141                                                                                                    |   |
| Display Tests in progress screen   x   x   x   8.4.1 on page 141                                                                                                    |   |
|                                                                                                    |   |
| Display Tests to repeat screen x x x 8.4.4 on page 145                                                                                                    |   |
| Display Tests completed screen    x    x    x    8.4.2 on page 143                                                                                                    |   |
| Display Gel card details screen    x    x    x    7.2.1.1 on page 98                                                                                                    |   |
| Display Reagent details screen    x    x    x    7.2.1.2 on page 100                                                                                                    | ) |
| Display Diluent details screen    x    x    x    7.2.1.3 on page 102                                                                                                    | 2 |
| Display Components screenxxx8.6 on page 148                                                                                                    |   |
| Display Solutions / wastes screen    x    x    x    7.5.1 on page 123                                                                                                    |   |
| Display Left drawer details screen    x    x    x    7.2.3.1 on page 108                                                                                                    | 3 |
| Display Right drawer details screen    x    x    x    7.2.2.1 on page 105                                                                                                    | 5 |
| Display Samples screen    x    x    x    7.4.1 on page 116                                                                                                    |   |
| Display Options screen x x - 9 on page 167                                                                                                    |   |
| Display Profiles management screen x x - 9.1.5 on page 179                                                                                                    |   |
| Display last screen   x   x   x   4.2.1 on page 66                                                                                                    |   |
| Display main screenxxx4.2.1 on page 66                                                                                                    |   |
| Display APF management screen x - 9.1.4 on page 177                                                                                                    |   |
| Display Samples management screen   x   x   x   8.3.3.1 on page 134                                                                                                    | 1 |

# B.2.3 Profile Management

| Save profiles     x     x     -     9,1.5 on page 179       B.2.4     I/O Management     Right (description)     Admin     Advanced     Basic     Refer to chapter       Release solid waste     x     x     x     x     7,5.1 on page 123       Open left drawer     x     x     x     x     7,2.2 on page 107       Open night drawer     x     x     x     x     7,4.7 on page 120       Remove sample rack     x     x     x     x     7,4.7 on page 120       Remove all sample racks     x     x     x     x     7,4.6 on page 120       B.2.5     Log     X     x     x     8,6 on page 148       B.2.5     Log     Right (description)     Admin     Advanced     Basic     Refer to chapter       DINS APF Management     -     -     -     -     -       B.2.6     DMS APF Management     -     -     -     -       B.2.7     Sample Sonnection parameters     x     -     -     9,14 on page 177       Set APF separate dilution setting     x     -     -     9,14 on page 177       Change DMS connection parameters     x     -     -     9,14 on page 177       B.2.7     Samples Management     x                                                                                           |                                                                                                  | Right (description)                     | Admin               | Advanced | Rasic | Refer to chapter    |                 |
|----------------------------------------------------------------------------------------------------|--------------------------------------------------------------------------------------------------|-----------------------------------------|---------------------|----------|-------|---------------------|-----------------|
| B.2.4       I/O Management         Right (description)       Admin       Advanced       Basic       Refer to chapter         Release solid waste       x       x       x       x       7.5.1 on page 123         Open light drawer       x       x       x       x       7.5.1 on page 123         Open right drawer       x       x       x       x       7.2.2 on page 104         Remove sample rack       x       x       x       x       7.4.7 on page 120         Remove all sample racks       x       x       x       x       7.4.7 on page 120         Switch internal light ON / OFF       x       x       x       x       8.6 on page 148         B.2.5       Log       Import APF       x       x       x       8.6 on page 148         B.2.6       DMS APF Management       -       -       -       -         Right (description)       Admin       Advanced       Basic       Refer to chapter         Import APF       s       -       -       9.1.4 on page 177         Set APF separate dilution setting       x       -       -       9.1.4 on page 177         Change DMS connection parameters       x       -       -       9.1.4 on page                                              |                                                                                                  | Save profiles                           | x                   | x        |       | 9.1.5 on page 179   |                 |
| Right (description)AdminAdvancedBasicRefer to chapterRelease solid wastexxxx7.5.1 on page 123Open right drawerxxxx7.2.3 on page 107Open right drawerxxxx7.2.3 on page 104Remove sample rackxxxx7.4.7 on page 120Remove all sample racksxxxx7.4.7 on page 120Switch internal light ON / OFFxxxx8.6 on page 120Switch internal light ON / OFFxxx8.6 on page 148B.2.5LOgElight (description)AdminAdvancedBasicRefer to chapterDisplay full tog informationB.2.6DMS APF Managementx-9.1.4 on page 177B.2.7Set APF separate dilution settingx-9.1.4 on page 177Set APF separate dilution settingx-9.1.4 on page 182Remove APFx-9.1.4 on page 177B.2.7Samples Management9.1.4 on page 177B.2.7Samples Management9.1.4 on page 182Refer to chapterxxx7.4.1 on page 182Refer to chapterxxx7.4.1 on page 116Manual sample barcodexxxx7.4.1 on page 116Manual sample barcodexxxx3.3.1 on page 134B.2.8                                                                                                    | B.2.4                                                                                            | I/O Management                          |                     |          |       |                     |                 |
| Release solid waste       x       x                                                                                                    |                                                                                                  | Right (description)                     | Admin               | Advanced | Basic | Refer to chapter    |                 |
| Open left drawer       x       x       x       x       x       7.2.3 on page 107         Open right drawer       x       x       x       x       x       7.2.2 on page 104         Remove sample rack       x       x       x       x       7.4.7 on page 120         Remove all sample racks       x       x       x       x       x       7.4.6 on page 120         Switch internal light ON / OFF       x       x       x       x       x       x       8.6 on page 148         Open pipetting area       x       x       x       x       x       8.6 on page 148         B.2.5       LOg       Right (description)       Admin       Advanced       Rasic       Refer to chapter         Usplay full tog information       -       -       -       -       -         B.2.6       DMS APF Management       x       -       9.1.4 on page 177         Set APF separate dilution setting       x       -       -       9.1.4 on page 177         Change DMS connection parameters       x       -       -       9.1.4 on page 182         Remove APF       x       -       -       9.1.4 on page 177         B.2.7       Samples Management       -                                                        |                                                                                                  | Release solid waste                     | x                   | Х        | х     | 7.5.1 on page 123   |                 |
| Open right drawerxxxxx7.2.2 on page 104Remove sample rackxxxxx7.4.7 on page 120Remove all sample racksxxxxx7.4.6 on page 120Switch internal light ON / OFFxxxxx8.6 on page 148Open pipetting areaxxxxx8.6 on page 148B.2.5LogBletRight (description)AdminAdvancedBasicRefer to chapterUsplay full log mormationB.2.6DMS APF Managementx9.1.4 on page 177B.2.6Separate dilution settingx9.1.4 on page 177B.2.7Samples Managementx9.1.4 on page 177B.2.7Samples Managementx9.1.4 on page 177B.2.7Samples Managementxxxx4.2 on page 165Ignore sample barcodexxxx4.2 on page 161Manual sample barcodexxxx7.4.1 on page 116Charge DMS connection parametersxxxx4.2 on page 161B.2.7Samples with errorsxxxx4.2 on page 161B.2.8Tests Managementxxxxx4.2 on page 116Repet 163xxxxxxxxx <t< td=""><td></td><td>Open left drawer</td><td>x</td><td>х</td><td>х</td><td>7.2.3 on page 107</td></t<>                                                                                                    |                                                                                                  | Open left drawer                        | x                   | х        | х     | 7.2.3 on page 107   |                 |
| Remove sample rack       x       x       x       x       x       x       7.4.5 on page 120         Remove all sample racks       x       x       x       x       x       x       7.4.6 on page 120         Switch internal light ON / OFF       x       x       x       x       x       x       8.6 on page 148         Deen pipetting area       x       x       x       x       x       8.6 on page 148         B.2.5       Log                                                                                                    |                                                                                                  | Open right drawer                       | x                   | х        | х     | 7.2.2 on page 104   |                 |
| Remove all sample racks       x       x <td></td> <td>Remove sample rack</td> <td>x</td> <td>x</td> <td>х</td> <td>7.4.7 on page 120</td>                                                                                                    |                                                                                                  | Remove sample rack                      | x                   | x        | х     | 7.4.7 on page 120   |                 |
| Switch internal light ON / OFF       x       x       <                                                                                                    |                                                                                                  | Remove all sample racks                 | x                   | x        | х     | 7.4.6 on page 120   |                 |
| Open pipetting area       x       x                                                                                                    |                                                                                                  | Switch internal light ON / OFF          | x                   | х        | х     | 8.6 on page 148     |                 |
| B.2.5       Log         Right (description)         Admin         Display full log information         -         -         -         -         -         DMS APF Management         Right (description)       Admin       Advanced       Basic       Refer to chapter         Import APF       x       -       -       9.1.4 on page 177         Set APF separate dilution setting         x       -       -       9.1.4 on page 177         Change DMS connection parameters         x       -       -       9.1.4 on page 182         Remove APF       x       -       -       9.1.4 on page 177         B.2.7       Samples Management         Right (description)       Admin       Advanced       Basic       Refer to chapter         Search sample barcode       x       x       x       4.2 on page 65         Ignore samples with errors       x       x       x       7.4.1 on page 116         Manual sample barcode       x       x       x       7.4.1 on page 116 <td absence="" confirm="" of="" samp<="" td=""><td></td><td>Open pipetting area</td><td>×</td><td>х</td><td>х</td><td>8.6 on page 148</td></td>                                                                             | <td></td> <td>Open pipetting area</td> <td>×</td> <td>х</td> <td>х</td> <td>8.6 on page 148</td> |                                         | Open pipetting area | ×        | х     | х                   | 8.6 on page 148 |
| Right (description)AdminAdvancedBasicRefer to chapterDMS APF ManagementRight (description)AdminAdvancedBasicRefer to chapterImport APFx9.1.4 on page 177Set APF separate dilution settingx9.1.4 on page 177Change DMS connection parametersx9.1.7 on page 182Remove APFx9.1.7 on page 182B.2.7Samples ManagementxRight (description)AdminAdvancedBasicRefer to chapterB.2.7Samples Managementxxx4.2 on page 65Ignore sample barcodexxx7.4.1 on page 116Manual sample barcode inputxxx7.4.1 on page 116Confirm absence of sample capxxx7.4.1 on page 116Associate a profile to a samplexxx8.3.3.1 on page 134B.2.8Tests Managementxxx8.4.4 on page 145Right (description)AdminAdvancedBasicRefer to chapterRepeat testsxxxx8.4.4 on page 134B.2.8Tests Managementxxx8.4.2 on page 143Stop allxxx8.8.2 on page 143                                                                                                    | B.2.5                                                                                            | Log                                     |                     |          |       |                     |                 |
| Display full log information       -       -       -       -       -         B.2.6       DMS APF Management       Right (description)       Admin       Advanced       Basic       Refer to chapter         Import APF       x       -       -       9.1.4 on page 177       Set APF separate dilution setting       x       -       9.1.4 on page 177         Change DMS connection parameters       x       -       -       9.1.4 on page 177         B.2.7       Samples Management       x       -       -       9.1.4 on page 177         B.2.7       Samples Management       Admin       Advanced       Basic       Refer to chapter         Search sample barcode       x       x       x       4.2 on page 65       190 nage 116         Manual sample barcode input       x       x       x       7.4.1 on page 116         Flag / Unflag a priority sample       x       x       x       7.4.1 on page 116         Confirm absence of sample cap       x       x       x       8.3.3.1 on page 134         B.2.8       Tests Management       -       -       -       -         Right (description)       Admin       Advanced       Basic       Refer to chapter         Repeat tests       sas |                                                                                                  | Right (description)                     | Admin               | Advanced | Basic | Refer to chapter    |                 |
| B.2.6       DMS APF Management         Right (description)       Admin       Advanced       Basic       Refer to chapter         Import APF       x       -       -       9.1.4 on page 177         Set APF separate dilution setting       x       -       -       9.1.4 on page 177         Change DMS connection parameters       x       -       -       9.1.4 on page 177         Change DMS connection parameters       x       -       -       9.1.7 on page 182         Remove APF       x       -       -       9.1.4 on page 177         B.2.7       Samples Management       -       -       9.1.4 on page 177         B.2.7       Samples Management       -       -       9.1.4 on page 165         Ignore sample barcode       x       x       x       4.2 on page 65         Ignore sample barcode       x       x       x       7.4.1 on page 116         Flag / Unflag a priority sample       x       x       x       7.4.1 on page 116         Confirm absence of sample cap       x       x       x       8.3.3.1 on page 134         B.2.8       Tests Management       -       -       8.4.4 on page 145         Send results of a selected tests to DMS       x       x              |                                                                                                  | Display full log information            | -                   | -        | -     | -                   |                 |
| Right (description)AdminAdvancedBasicRefer to chapterImport APFx9.1.4 on page 177Set APF separate dilution settingx9.1.4 on page 177Change DMS connection parametersx9.1.4 on page 177Change DMS connection parametersx9.1.7 on page 182Remove APFx9.1.4 on page 177B.2.7Samples ManagementAdminAdvancedBasicRefer to chapterRight (description)AdminAdvancedBasicRefer to chapterSearch sample barcodexxxx4.2 on page 65Ignore samples with errorsxxxx7.4.1 on page 116Manual sample barcode inputxxxx7.4.1 on page 116Manual sample barcode inputxxxx8.3.3.1 on page 134Flag / Unflag a priority samplexxxx8.3.3.1 on page 134B.2.8Tests Managementxxxx8.3.3.1 on page 134B.2.8Tests ManagementXxxx8.4.4 on page 145Send results of a selected tests to DMSxxxx8.4.2 on page 143Stop allxxxx8.8.2 on page 160                                                                                                    | B.2.6                                                                                            | DMS APF Management                      |                     |          |       |                     |                 |
| Import APFx9.1.4 on page 177Set APF separate dilution settingx9.1.4 on page 177Change DMS connection parametersx9.1.7 on page 182Remove APFx9.1.4 on page 177B.2.7Samples Managementx9.1.4 on page 177Search sample barcodexxx4.2 on page 65Ignore samples with errorsxxx4.2 on page 116Manual sample barcode inputxxx7.4.1 on page 116Flag / Unflag a priority samplexxx7.4.1 on page 116Confirm absence of sample capxxx7.4.1 on page 116Associate a profile to a samplexxx8.3.3.1 on page 134B.2.8Tests ManagementAdminAdvancedBasicRefer to chapterRight (description)AdminAdvancedBasicRefer to chapterRepeat testsxxxx8.4.4 on page 145Send results of a selected tests to DMSxxx8.4.2 on page 143Stop allxxxx8.8.2 on page 160                                                                                                    |                                                                                                  | Right (description)                     | Admin               | Advanced | Basic | Refer to chapter    |                 |
| Set APF separate dilution setting<br>Change DMS connection parameters<br>Remove APFx9.1.4 on page 177B.2.7Samples Managementx9.1.4 on page 182<br>9.1.4 on page 177B.2.7Samples ManagementAdminAdvancedBasicRefer to chapterSearch sample barcodexxxx4.2 on page 65<br>1gnore sample barcode inputSearch sample barcode inputxxxx7.4.1 on page 116<br>Confirm absence of sampleB.2.8Tests Managementxxxx7.4.1 on page 116<br>Confirm absence of sample capB.2.8Tests Managementxxxxx8.3.3.1 on page 134B.2.8Tests ManagementAdminAdvancedBasicRefer to chapterRight (description)AdminAdvancedBasicRefer to chapterRight (description)AdminAdvancedBasicRefer to chapterRight (description)AdminAdvancedBasicRefer to chapterRight (description)AdminAdvancedBasicRefer to chapterRepeat testsxxxxx8.4.4 on page 145<br>Send results of a selected tests to DMSxxxxx8.4.2 on page 143<br>Stop all                                                                                                    |                                                                                                  | Import APF                              | x                   | -        | -     | 9.1.4 on page 177   |                 |
| Change DMS connection parameters       x       -       -       9.1.7 on page 182         Remove APF       x       -       9.1.4 on page 177         B.2.7       Samples Management       -       -       9.1.4 on page 177         Right (description)       Admin       Advanced       Basic       Refer to chapter         Search sample barcode       x       x       x       4.2 on page 65         Ignore samples with errors       x       x       x       7.4.1 on page 116         Manual sample barcode input       x       x       x       7.4.1 on page 116         Flag / Unflag a priority sample       x       x       x       7.4.1 on page 116         Confirm absence of sample cap       x       x       x       7.4.1 on page 116         Associate a profile to a sample       x       x       x       8.3.3.1 on page 134         B.2.8       Tests Management       x       x       x       8.3.3.1 on page 134         B.2.8       Tests Management       Admin       Advanced       Basic       Refer to chapter         Repeat tests       Send results of a selected tests to DMS       x       x       x       8.4.4 on page 145         Stop all       x       x       x        |                                                                                                  | Set APF separate dilution setting       | x                   | -        | -     | 9.1.4 on page 177   |                 |
| Remove APFx9.1.4 on page 177B.2.7Samples ManagementRight (description)AdminAdvancedBasicRefer to chapterSearch sample barcodexxx4.2 on page 65Ignore samples with errorsxxx7.4.1 on page 116Manual sample barcode inputxxx7.4.1 on page 116Flag / Unflag a priority samplexxx7.4.1 on page 116Confirm absence of sample capxxx7.4.1 on page 116Associate a profile to a samplexxx8.3.3.1 on page 134B.2.8Tests ManagementAdminAdvancedBasicRefer to chapterRight (description)AdminAdvancedBasicRefer to chapterRepeat testsxxx8.4.4 on page 145Send results of a selected tests to DMSxxx8.4.2 on page 143Stop allxxx8.8.2 on page 160                                                                                                    |                                                                                                  | Change DMS connection parameters        | x                   | -        | -     | 9.1.7 on page 182   |                 |
| B.2.7       Samples Management         Right (description)       Admin       Advanced       Basic       Refer to chapter         Search sample barcode       x       x       x       4.2 on page 65         Ignore samples with errors       x       x       x       7.4.1 on page 116         Manual sample barcode input       x       x       x       7.4.1 on page 116         Flag / Unflag a priority sample       x       x       x       7.4.1 on page 116         Confirm absence of sample cap       x       x       x       7.4.1 on page 116         Confirm absence of sample cap       x       x       x       7.4.1 on page 116         Associate a profile to a sample       x       x       x       8.3.3.1 on page 134         B.2.8       Tests Management       Refer to chapter         Right (description)       Admin       Advanced       Basic       Refer to chapter         Repeat tests       x       x       x       8.4.4 on page 145         Send results of a selected tests to DMS       x       x       x       8.4.2 on page 143         Stop all       x       x       x       8.8.2 on page 160                                                                        |                                                                                                  | Remove APF                              | x                   |          |       | 9.1.4 on page 177   |                 |
| Right (description)       Admin       Advanced       Basic       Refer to chapter         Search sample barcode       x       x       x       x       4.2 on page 65         Ignore samples with errors       x       x       x       x       7.4.1 on page 116         Manual sample barcode input       x       x       x       x       7.4.1 on page 116         Flag / Unflag a priority sample       x       x       x       x       7.4.1 on page 116         Confirm absence of sample cap       x       x       x       x       7.4.1 on page 116         Associate a profile to a sample       x       x       x       x       7.4.1 on page 116         Associate a profile to a sample       x       x       x       x       8.3.3.1 on page 134         B.2.8       Tests Management       x       x       x       x       8.3.3.1 on page 145         Repeat tests       x       x       x       x       x       8.4.4 on page 145         Send results of a selected tests to DMS       x       x       x       8.4.2 on page 143         Stop all       x       x       x       x       8.8.2 on page 160                                                                                    | B.2.7                                                                                            | Samples Management                      |                     |          |       |                     |                 |
| Search sample barcodexxxx4.2 on page 65Ignore samples with errorsxxxx7.4.1 on page 116Manual sample barcode inputxxxx7.4.1 on page 116Flag / Unflag a priority samplexxxx7.4.1 on page 116Confirm absence of sample capxxxx7.4.1 on page 116Associate a profile to a samplexxxx7.4.1 on page 116B.2.8Tests Managementxxxx8.3.3.1 on page 134B.2.8Repeat testsxxxx8.4.4 on page 145Send results of a selected tests to DMSxxxx8.4.2 on page 143Stop allxxxx8.8.2 on page 160                                                                                                    |                                                                                                  | Right (description)                     | Admin               | Advanced | Basic | Refer to chapter    |                 |
| Ignore samples with errorsxxxx7.4.1 on page 116Manual sample barcode inputxxxx7.4.1 on page 116Flag / Unflag a priority samplexxxx7.4.1 on page 116Confirm absence of sample capxxxx7.4.1 on page 116Associate a profile to a samplexxxx7.4.1 on page 116B.2.8Tests Managementxxxx8.3.3.1 on page 134B.2.8Refer to chapterAdminAdvancedBasicRefer to chapterRight (description)AdminAdvancedBasicRefer to chapterRepeat testsxxxx8.4.4 on page 145Send results of a selected tests to DMSxxx8.8.2 on page 160                                                                                                    |                                                                                                  | Search sample barcode                   | X                   | Х        | X     | 4.2 on page 65      |                 |
| Manual sample barcode inputxxxx7.4.1 on page 116Flag / Unflag a priority samplexxxx7.4.1 on page 116Confirm absence of sample capxxxx7.4.1 on page 116Associate a profile to a samplexxxx8.3.3.1 on page 134B.2.8Rejet (description)AdminAdvancedBasicRefer to chapterRepeat testsxxxx8.4.4 on page 145Send results of a selected tests to DMSxxxx8.4.2 on page 143Stop allxxxx8.8.2 on page 160                                                                                                    |                                                                                                  | Ignore samples with errors              | x                   | х        | х     | 7.4.1 on page 116   |                 |
| Flag / Unflag a priority samplexxxx7.4.1 on page 116Confirm absence of sample capxxxx7.4.1 on page 116Associate a profile to a samplexxxx8.3.3.1 on page 134B.2.8Tests ManagementAdminAdvancedBasicRefer to chapterRight (description)AdminAdvancedBasicRefer to chapterRepeat testsxxxx8.4.4 on page 145Send results of a selected tests to DMSxxx8.4.2 on page 143Stop allxxxx8.8.2 on page 160                                                                                                    |                                                                                                  | Manual sample barcode input             | x                   | х        | х     | 7.4.1 on page 116   |                 |
| Confirm absence of sample capxxxx7.4.1 on page 116Associate a profile to a samplexxxx8.3.3.1 on page 134B.2.8Tests ManagementRight (description)AdminAdvancedBasicRefer to chapterRepeat testsxxxx8.4.4 on page 145Send results of a selected tests to DMSxxxx8.4.2 on page 143Stop allxxxx8.8.2 on page 160                                                                                                    |                                                                                                  | Flag / Unflag a priority sample         | x                   | х        | х     | 7.4.1 on page 116   |                 |
| Associate a profile to a sample       x       x       x       x       8.3.3.1 on page 134         B.2.8       Tests Management       Right (description)       Admin       Advanced       Basic       Refer to chapter         Repeat tests       x       x       x       x       8.4.4 on page 145         Send results of a selected tests to DMS       x       x       x       8.4.2 on page 143         Stop all       x       x       x       x       8.8.2 on page 160                                                                                                    |                                                                                                  | Confirm absence of sample cap           | x                   | х        | х     | 7.4.1 on page 116   |                 |
| B.2.8       Tests Management         Right (description)       Admin       Advanced       Basic       Refer to chapter         Repeat tests       x       x       x       8.4.4 on page 145         Send results of a selected tests to DMS       x       x       x       8.4.2 on page 143         Stop all       x       x       x       x       8.8.2 on page 160                                                                                                    |                                                                                                  | Associate a profile to a sample         | x                   | х        | х     | 8.3.3.1 on page 134 |                 |
| Right (description)AdminAdvancedBasicRefer to chapterRepeat testsxxxx8.4.4 on page 145Send results of a selected tests to DMSxxx8.4.2 on page 143Stop allxxxx8.8.2 on page 160                                                                                                    | B.2.8                                                                                            | Tests Management                        |                     |          |       |                     |                 |
| Repeat testsxxxx8.4.4 on page 145Send results of a selected tests to DMSxxx8.4.2 on page 143Stop allxxxx8.8.2 on page 160                                                                                                    |                                                                                                  | Right (description)                     | Admin               | Advanced | Basic | Refer to chapter    |                 |
| Send results of a selected tests to DMSxxx8.4.2 on page 143Stop allxxxx8.8.2 on page 160                                                                                                    |                                                                                                  | Repeat tests                            | X                   | X        | X     | 8.4.4 on page 145   |                 |
| Stop all x x x 8.8.2 on page 160                                                                                                    |                                                                                                  | Send results of a selected tests to DMS | x                   | x        | х     | 8.4.2 on page 143   |                 |
|                                                                                                    |                                                                                                  | Stop all                                | x                   | x        | х     | 8.8.2 on page 160   |                 |

# B.2.9 Resources Management

| Right (description)          | Admin | Advanced | Basic | Refer to chapter    |
|------------------------------|-------|----------|-------|---------------------|
| Remove selected gel cards    | х     | х        | х     | 7.2.1.1 on page 98  |
| Remove all of selected type  | х     | х        | x     | 7.2.1.1 on page 98  |
| Remove selected diluent rack | х     | х        | x     | 7.2.1.3 on page 102 |
| Remove selected reagents     | х     | х        | х     | 7.2.1.2 on page 100 |
|                              |       |          |       |                     |

# B.2.10 Options

| Right (description)                             | Admin | Advanced | Basic | Refer to chapter    |
|-------------------------------------------------|-------|----------|-------|---------------------|
|                                                 |       |          |       |                     |
| Change default profile to associate to samples  | х     | Х        | -     | 9.1.1.2 on page 169 |
| Change default profile to associate to priority | x     | х        | -     | 9.1.1.2 on page 169 |
| samples                                         |       |          |       |                     |
| Change gel card control flag                    | х     | -        | -     | 9.1.2.1 on page 171 |
| Change return gel cards flag                    | х     | -        | -     | 9.1.2.1 on page 171 |
| Change timeout before ignoring samples errors   | x     | -        | -     | 9.1.1.3 on page 170 |
| (automatically)                                 |       |          |       |                     |
| Change weekly hydraulic maintenance blocking    | x     | -        | -     | 9.1.3.2 on page 175 |
| flag                                            |       |          |       |                     |
| Timeout in seconds before returning samples for | x     | -        | -     | 9.1.7 on page 182   |
| manual input                                    |       |          |       |                     |

# B.2.11 Error Management

| Right (description)                                 | Admin | Advanced | Basic | Refer to chapter  |
|-----------------------------------------------------|-------|----------|-------|-------------------|
| Error management view                               | x     | x        | -     | 8.7 on page 152   |
| Transport Arm Acknowledgement View                  | x     | -        | -     | 8.7.3 on page 157 |
| Transport Arm Acknowledgement with object in        | x     | -        | -     | 8.7.3 on page 157 |
| gripper<br>Acknowledge or Initialize robotic module | х     | -        | -     | 8.7 on page 152   |
| Initialize all robotic module                       | х     | -        | -     | 8.7 on page 152   |
| Allow priming in Error management view              | x     | -        | -     | 8.7.1 on page 154 |
|                                                     |       |          |       |                   |

## Index

#### A

ABO/Rh Testing (sample requirements) 39 Accessories 248 Ambient Temperatures 151 Antibody Screen Testing (sample requirements) 39 APF management 177 Assay Oriented mode 177 Assay Oriented Mode 178 Assays Standard Assays 251 Titration 251 Audible alarms 81

#### В

Backup 163 Backup database 163 Barcode Definition 16 Barcode reader 35 Barcode specifications (sample tube) 42 Barcode specifications (samples) 42

#### С

Cap detected (confirm absence) 118 Centrifuged samples min.plasma height 43 Change password 165 Cleaning liquid solution 194 Clot detected (error) 154 Clot detected (remove procedure) 154 Compatible samples tubes 40 Components screen 148 Computer connecting panel 35 Consumable Definition 16 Create a new profile (user-defined) 180 Cross match test 136

#### D

Daily maintenance 193 Data Management configuration 182 Decontamination 192 Decontamination liquid (refill) 129 Default Emergency profile 170 Default Profile (Associated Assays) 169 Definition Maior Iniury 15 Minor Injury 15 Moderate Injury 15 Description Instrument interactive image area 65 Device disposal 251 Diluent Definition 16 Diluent rack 38 Diluents / Details screen 102

#### Е

Emergency sample rack 45 Emergency stop 83 Equipment list 247 Exit (software) 159

## F

Footer strip 65 Forms (decontamination certificate) 248 Front centrifuge 149 Front view 60

### G

Gel card Definition 15 Gel card tray 36 Gel cards storage (details screen) 98 GUI language 169

## Н

Header strip 65

#### I

ID-Cards 36 Identification plate 54 ID-Titration Solution Rack 38 Vial 37 Ignore sample with errors 118 Imaging station 150 Incubator 150 Incubator 150 Initialize instrument 162 Instrument Overview 29 Intended Use 13 Internal storage 31

#### L

Left drawer / details screen 108 Left drawer loading options 34 Liquid waste (empty) 127 List of Assays 251 Loading gel card trays 104 Loading samples 114

#### Μ

Maintenance screen 197 Manual barcode input (samples) 122 Missing resources screen 139

#### Ν

Needle replacement procedure 201

#### 0

Operating status light 30 Options 168 Ordering tests 134

#### Ρ

Packaging signs 25 Password Reset 261 Pipettor 150 Preliminary checks (start up) 86 Prepare diluents 91 Prepare gel cards 91 Prepare reagents 92 Preparing samples 95 Process flow chart 132 Profiles management 179

#### Q

QC Check 191 Quality control 166

#### R

Reaction process 55 Reagent Area 150 Reagent tray 37 Reagents 37 Reagents / Details screen 100 Rear centrifuge 150 Rear connections 35 Red blood cells minimal height 43 Remove all racks 120 Resources Definition 16 Resources on board 96 Right drawer loading 104

# S

Safety Environmental conditions 20 General instructions 23 Importance of the instructions 19 Non-compliance with rules 19 Safety instructions Warning 17 Safety signs 24 Sample Definition 16 Sample / Reagent Area Sample New (sample rack) 45 Volumes (sample) 42 Sample details screen 116 Sample detection symbols 117 Sample holders 44 Sample rack 44 Sample requirements 39 Sample tubes dead volume 42 Sample tubes dimensions 40 Sample tubes shapes 40 Samples without request 134 Shutdown 160 Software Startup 258 User Interface 259

Solid waste bin 50 Solid waste bin (empty) 130 Spare parts ordering 251 Start up procedure 133 Starting a run 140 STAT Samples 16 Stop all (tests in progress) 160 Stop sound 81 Storage 205 System Definition 16 System liquid (refill) 125 System Liquid Container 6.3L 61

## Т

Technical data 52 Test without resources 138 Test, interpretation and result 56 Tests completed 143 Tests In progress 141 Tests to repeat 145 Titration List of assays 251 Rack 38 Vial 37 Transport arm 150 Troubleshooting 207 Type of caps detected 58

## U

Use Introduction 27 User Interface 259 User level rights 262 User Manager Creating an user 260 Deleting an user 260 Editing an user 260 Exporting/importing an users list 261 Module 257 Overview 258 Reset a password 261 Startup 258 Using low volume tubes 93 Using new sample racks 45 Using plunger tubes 94 Using standard tubes 93

#### W

Warranty Limitations 14 Weekly Maintenance 193

## Notes

| <br>       |
|------------|
|            |
| <br>       |
|            |
| <br>       |
|            |
| <br>       |
|            |
|            |
|            |
|            |
| <br>       |
|            |
| <br>       |
|            |
| <br>       |
|            |
| <br>       |
|            |
| <br>       |
|            |
|            |
|            |
|            |
|            |
|            |
| <br>       |
|            |
| <br>       |
|            |
| <br>       |
|            |
| <br>       |
|            |
|            |
|            |
|            |
|            |
|            |
| <br>•••••• |

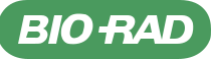

Bio-Rad Laboratories

Clinical Diagnostics Group Website www.bio-rad.com/diagnostics Australia 61-2-9914-2800 Austria 43-1-877-8901 Belgium +32 (3)710-53-00 Brazil +55 (31)3689-6600 Canada 1-514-334-4372 China 86-21-61698500 Czech Republic 420-241-430-532 Denmark +45-4452-1000 Finland 358-9-804-22-00 France 33-1-47-95-60-00 Germany +49 (0)89-318-840 Greece 30-210-7774396 Hong Kong 852-2789-3300 Hungary +36-1-459-6100 India 1800-180-1224 Israel 972-3-9630500 Italy +39-02-216091 Japan 81-3-6361-7070 Korea 82-2-3473-4460 Mexico +52 (55)5488-760 The Netherlands +30-1316-54066 New Zealand 64-9-415-2280 Norway +47-23-38-11-30 Poland 48-22-331999 Portugal 351-21-472-7700 Russia 7-495-721-1404 Singapore 65-6415-3170 South Africa 27-11-442-85-08 Spain 34-91-590-5200 Sweden +46-8-555-127-00 Switzerland +41 (0)26-674-55-05/06 Taiwan 886-2-2578-7189 Thailand 662-651-8311 United Kingdom +44 (0)20-8328-2000